# Vigor3300B+, 3300, 3300V Installation Guide

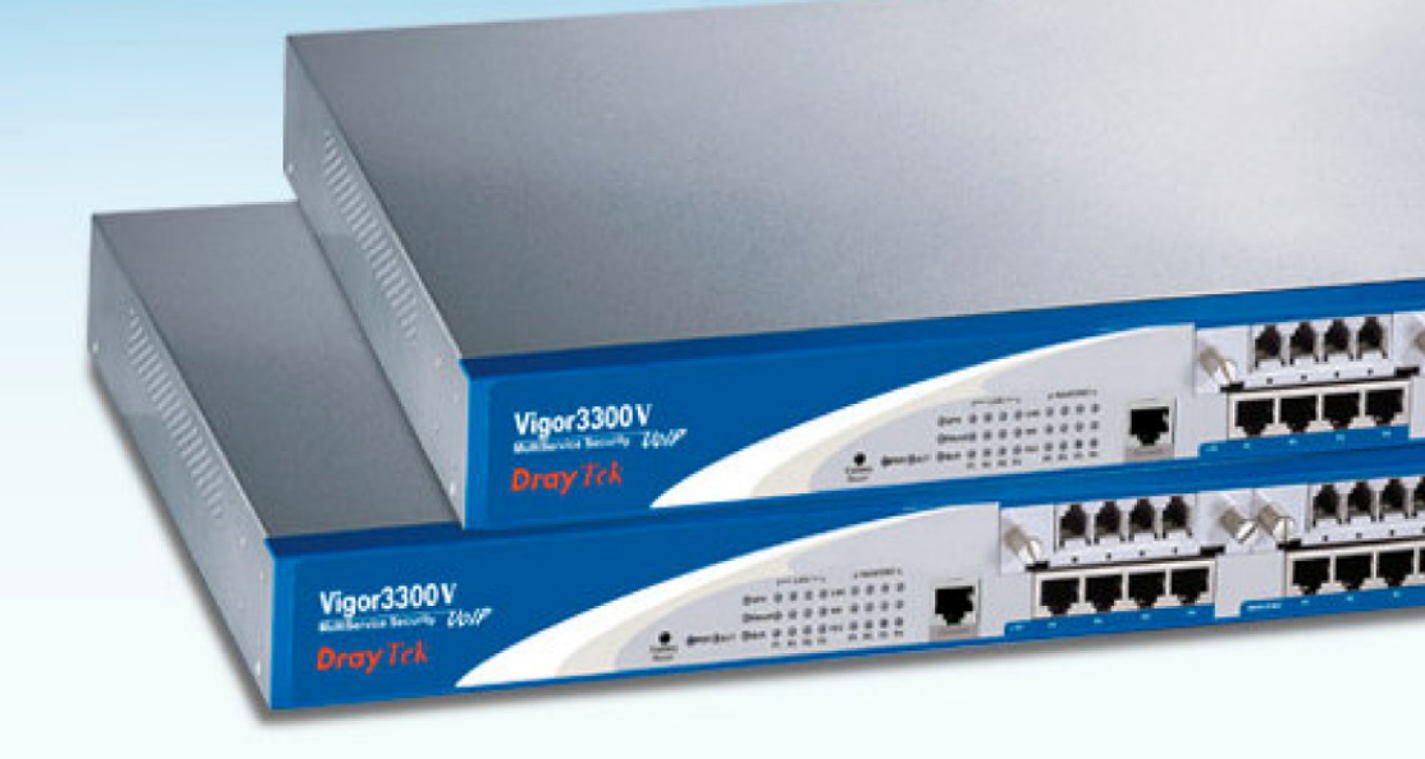

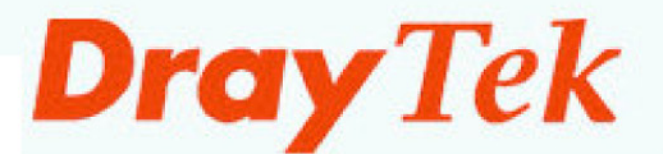

## **Table of Contents**

| PART I   | About this User Manual                         | ii   |
|----------|------------------------------------------------|------|
| Copyrig  | <sub>i</sub> ht                                | ii   |
| DrayTel  | k Limited Warranty                             | iii  |
| Be a Re  | gistered Owner                                 | iii  |
| Caution  |                                                | iii  |
| Safety I | nstructions                                    | iv   |
| Europea  | an Community Declarations                      | V    |
| CE Dec   | laration and Conformity                        | vi   |
| Custom   | er Support                                     | vii  |
| Organiz  | ation                                          | viii |
| PART II  | Preface, Installation and Administration Setup | 1-1  |
| CHAPTE   | ER 1. Preface and Installation                 | 1-1  |
| СНАРТЕ   | ER 2. Administrator Password Setup             | 2-1  |
| PART III | Quick Setup                                    | 3-1  |
| СНАРТЕ   | ER 3. Quick Setup                              | 3-1  |
| PART IV  | Enhance Features                               | 4-1  |
| СНАРТЕ   | ER 4. System Setup                             | 4-1  |
| CHAPTE   | ER 5. Network Setup                            | 5-1  |
| CHAPTE   | ER 6. Advance Setup                            | 6-1  |
| CHAPTE   | ER 7. Firewall Setup                           | 7-1  |
| CHAPTE   | ER 8. VPN and Remote Access Setup              | 8-1  |
| CHAPTE   | ER 9. VoIP Setup                               | 9-1  |
| CHAPTE   | ER 10. Quality of Service Setup                |      |
| PART V   | Appendix A                                     | A-1  |

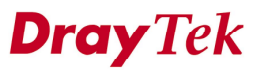

### About This User's Manual

This manual is designed to assist in using one of the Vigor 3300 series of multiservice Internet routers. The information contained in this document is subject to change without notice. If you have any inquiries, please feel free to contact our support team via E-mail, Fax or phone. For the latest product information and features, please visit our website at **www.draytek.com** 

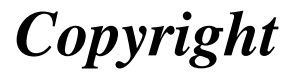

### **Copyright © 2005 by DrayTek Corporation**

All rights reserved. The information of this publication is protected by copyright. No part of this publication may be reproduced, transmitted, transcribed, stored in a retrieval system, or translated into any language without written permission from the copyright holders.

### Trademark

DrayTek is a registered trademark of DrayTek Corp. Vigor product series are trademarks of DrayTek Corp. Other trademarks and registered trademarks of products mentioned in this manual may be the properties of their respective owners and are only used for identification purposes.

### **Target Readers**

This guide is intended for those responsible for hardware installation, and configuration for Vigor 3300 series.

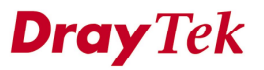

## DrayTek Limited Warranty

We warrant to the original end user (purchaser) that the routers will be free from any defects in workmanship or materials for a period of two (2) years from the date of purchase from the dealer. Please keep your purchase receipt in a safe place because it serves as the proof of purchase date.

During the warranty period, and upon proof of purchase, should the product have indications of failure due to faulty workmanship and/or materials, we will, at our discretion, repair or replace the defective products or components, without charge for either parts or labor, to whatever extent we deem necessary to restore the product to proper operating condition. Any replacement will consist of a new or remanufactured functionally equivalent product of equal value, and will be offered solely at our discretion. This warranty will not apply if the product is modified, misused, tampered with, damaged by an act of God, or subject to abnormal working conditions.

The warranty does not cover the bundled or licensed software of other vendors. Defects that do not significantly affect the usability of the product will not be covered by the warranty.

We reserve the right to revise the manual and online documentation and to make changes from time to time in the contents hereof without obligation to notify any person of such revision or changes.

### Be a Registered Owner

Online web registration at <u>www.draytek.com</u> is preferred. Alternatively, fill in the registration card and mail it to the address found on the reverse side of the card. Registered owners will receive future product and update information.

Caution

There is the risk of explosion if an incorrect type of battery is replaced. Dispose of used batteries according to local environmental instructions.

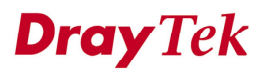

## Safety Instructions

### **Operation Environment**

- Make sure that the AC power source is in the range of AC 90-240V.
   The router should be used in a sheltered area, within a temperature range from 0 to +50 °C and relative humidity in the range of 10% and 90%.
- Do not expose the router to direct sunlight or other heat sources. The housing and electronic components may be damaged by direct sunlight or heat sources.

#### Installation

- Read the quick start guide and installation manual before turning on the power switch of device.
- Locate the emergency power-off switch near the device prior to power connection.
- Fixing the device on chassis to maintain air circulation and stable condition is recommended.
- Do not work alone if the operation environment is dangerous.
- Check and avoid the potential hazard for moist environment, and grounding issue for power cable.
- Please turn off the power switch when replace fuse, install or remove chassis.
- Do not place the device in a damp or humid place, e.g. a bathroom-like environment.
- Avoid operating cable connection during lightning period.
- When you want to dispose of the router, please follow local regulations on conservation of the environment.

#### Maintenance

- User can replace fuses by removing the module and replace it when necessary. Others components should be repaired by authorized and qualified personnel. Do not try to open or repair the device by yourself.
- The fuse should be identical to the following standard: 250VAC, 1A

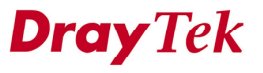

## **European Community Declarations**

DrayTek Corporation declares that the Vigor 3300 series of routers is in compliance with the essential requirements and other relevant provisions of R&TTE Directive 99/5/EC.

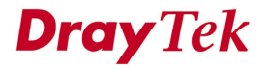

## **CE Declarations of Conformity**

Œ

#### **Declaration of Conformity**

We DrayTek Corp., office at No.26, Fu Shing Road, HuKou County, Hsin-Chu Industry Park, Hsinchu 300, Taiwan, R.O.C., declare under our sole responsibility that the product:

- Product name : MultiService Security Router
- Model number : Vigor 3300, Vigor 3300B, Vigor 3300B+, Vigor 3300V

Produced by:

- Company Name : DrayTek Corp.
- Company Address: No.26, Fu Shing Road, HuKou County, Hsin-Chu Industry Park, Hsinchu 300, Taiwan, R.O.C.

to which this declaration relates is in conformity with the following standards or other normative documents:

| Item   | Description                               | Standard             | Standard age         |
|--------|-------------------------------------------|----------------------|----------------------|
|        | Conducted & Radiated Emission<br>Standard | EN 55022 Class A     | 1998+A1:2000         |
|        | Current Harmonic                          | EN 61000-3-2 Class A | 2000                 |
|        | Voltage Fluctuation and Flicker           | EN 61000-3-3         | 1995+A1:2001         |
|        | Immunity Standard                         | EN 55024             | 1998+A1:2001         |
|        | ElectroStatic Discharge                   | EN 61000-4-2         | 1995+A1;1998+A2:2000 |
|        | Radiated Susceptibility                   | EN 61000-4-3         | 1995+A1;1998+A2:2000 |
|        | Electrical Fast Transient/Buster          | EN 61000-4-4         | 1995+A1;2001+A2:2001 |
| EMC    | Surge                                     | EN 61000-4-5         | 1995+A1:2000         |
| Part   | Conducted Susceptibility                  | EN 61000-4-6         | 1996+A1:2000         |
|        | Power Frequency Magnetic Field            | EN 61000-4-8         | 1993+A1:2000         |
|        | Voltage Dips                              | EN 61000-4-11        | 1994+A1:2002         |
| Safety | I VD Certificated                         | EN 60950-1           | 2001                 |

Compliance with the directives of R&TTE 1999/5/EEC

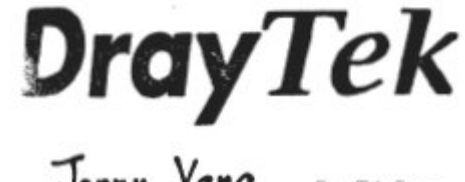

Hsinchu 25 May, 2005 (place) (date) Jenny Yang DrayTek Corp. (Legal Signatur)

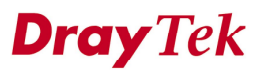

## **Customer Support**

Please prepare the following information before you contact your customer support.

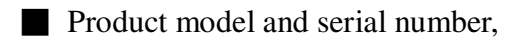

- Warranty information,
- Date that you received Vigor 3300,
- Product configuration,
- Software release version number,
- Brief description of your problem,
- Steps that you may take to solve it and their associated SysLog messages.

The information of customer support and sales representatives are support@draytek.com and sales@draytek.com, respectively.

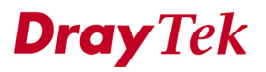

## Organization

This document is separated into the following chapters:

| Chapter    | Title              | Description                             | Page |
|------------|--------------------|-----------------------------------------|------|
| 1          | Preface and        | Provides an overview product            | 1-1  |
|            | Installation       | installation, LED indication and        |      |
|            |                    | hardware installation.                  |      |
| 2          | Administrator      | Provides administrator password         | 2-1  |
|            | Password Setup     | setup, update and verification.         |      |
| 3          | Quick Setup        | Provides a quick web setup instruction  | 3-1  |
|            |                    | for basic feature of LAN and WAN.       |      |
| 4          | System Setup       | Provides a system setup for status,     | 4-1  |
|            |                    | NTP, syslog, access control, reboot,    |      |
|            |                    | firmware upgrade diagnostic tools and   |      |
|            |                    | review.                                 |      |
| 5          | Network Setup      | Provides a setup instruction for LAN    | 5-1  |
|            |                    | and WAN for load balance, HA and        |      |
|            |                    | backup feature.                         |      |
| 6          | Advance Setup      | Provides a setup instruction for static | 6-1  |
|            |                    | route, DMZ, Multi-port redirection,     |      |
|            |                    | and LAN interface, and RADIUS.          |      |
| 7          | Firewall Setup     | Provides rule-based of how to           | 7-1  |
|            |                    | configure firewall rule for packet      |      |
|            |                    | filter, DOS, and URL.                   |      |
| 8          | VPN and Remote     | Provides the LAN to LAN and remote      | 8-1  |
|            | Access Setup       | dial-in access for VPN connection       |      |
|            |                    | setup.                                  |      |
| 9          | VoIP Setup         | Provides a setup for VoIP feature on    | 9-1  |
|            |                    | FXS, FXO module. It covers SIP,         |      |
|            |                    | MGCP, speed dial, codec setting, tone   |      |
|            |                    | setting, QoS, NAT Traversal,            |      |
|            |                    | incoming call barring.                  |      |
| 10         | Quality of Service | Provide QoS setup mechanism.            | 10-1 |
|            | Setup              |                                         |      |
| Appendix A | PC Web Browser     | Provides setup of PC to configure       | A-1  |
|            | Setup              | Vigor 3300.                             |      |

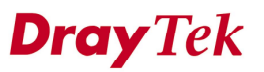

## **CHAPTER 1** Preface and Installation

### 1.1 Preface

The Vigor3300 product series integrates a rich suite of functions, including NAT, firewall, VPN, load balance, bandwidth management, and VoIP capability. These products are very suitable for providing multi-integrated solutions to SME markets. An application scenario for the Vigor3300 series is depicted in Figure 1-1, which illustrates interconnections among branch offices through the Internet via the Vigor3300 routers. By combining with an existing PABX, an Internet phone from a remote branch can also access any extension number on a local PABX or a traditional phone via PSTN. Also, by combining load balancing, data security, and Internet phone features, the company can benefit from reducing operation fees.

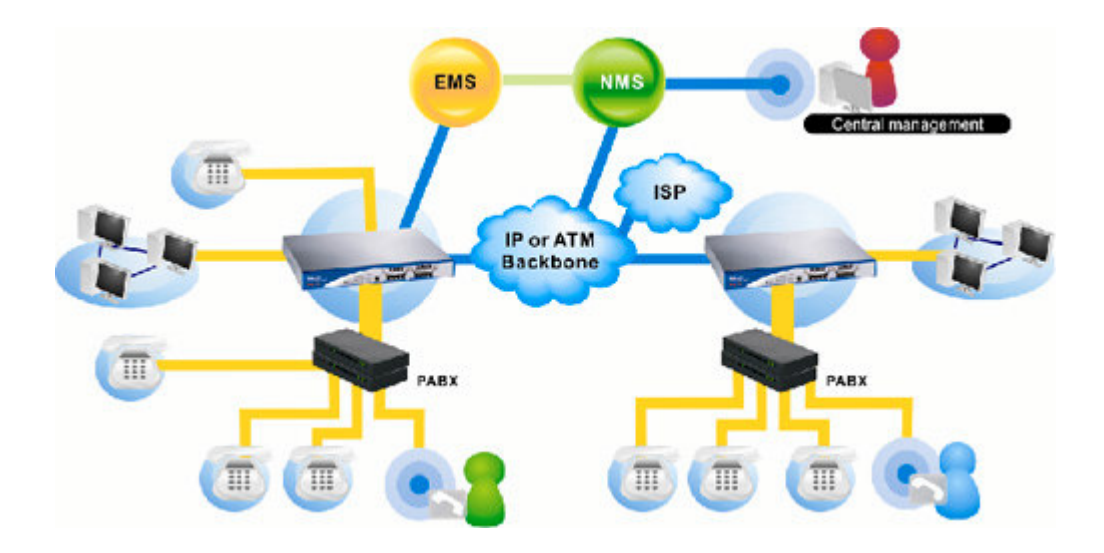

Figure 1-1. An application scenario of the Vigor3300 series

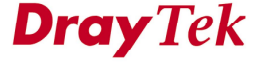

A Virtual Private Network (VPN) is an extension of a private network that encompasses links across shared or public networks like an Intranet. A VPN enables you to send data between two computers across a shared public Internet network in a manner that emulates the properties of a point-to-point private link. The DrayTek Vigor3300 series VPN router supports Internet-industry standards technology to provide customers with open, interoperable VPN solutions such as X.509, DHCP over Internet Protocol Security (IPSec) up to 200 tunnels, and Point-to-Point Tunneling Protocol (PPTP).

Internet Telephony, also known as Voice over Internet Protocol (VoIP), is a technology that allows you to make telephone calls using a broadband Internet connection instead of a regular (analog) phone line. Combining a PABX with a V3300V allows you to call anyone who has an Internet phone or a traditional telephone number – including local, long distance, mobile, and international numbers. Internet Telephony offers features and services that are unavailable with a traditional phone at no additional cost. Because Internet Telephony requires strictly minimal packet delay and jitter (since voice quality is intolerant of packet loss), the Vigor3300V integrates VoIP feature with QoS and packet loss concealment mechanisms to effectively transport high priority voice traffic over IP with low latency. Another feature is T.38 fax relay. By enabling and configuring fax rate on a dial peer, the originating and the terminating V3300V can enter fax relay transfer mode. By using the T.38 function, customers can also save on fax expenses. Lastly, by enabling the load balance feature on multiple WAN ports, lease lines can be replaced to provide a cost-effective method for network infrastructure.

The rest of this chapter is organized as following:

- Section 1.2: Connections and LED Indicators
- Section 1.3: Hardware Installation

### **1.2 Connections and LED Indicators**

The Vigor3300 series has 4 WAN interfaces that support load balancing. This allows the system to reach peak performance and reduces the cost of maintaining a single high-speed trunk by sharing the load amongst the multiple WAN interfaces. Each interface can be connected to an individual Internet Service Provider. The Vigor3300 series also supports a backup function for WAN interfaces– a user can select one WAN interface to be a backup interface. If the master interface fails, the backup interface will take over as the master interface immediately. Lastly, the Vigor3300 series has a DMZ function can be applied to any LAN or WAN interface. Figure 1-2 illustrates the application of each interface in Vigor3300V.

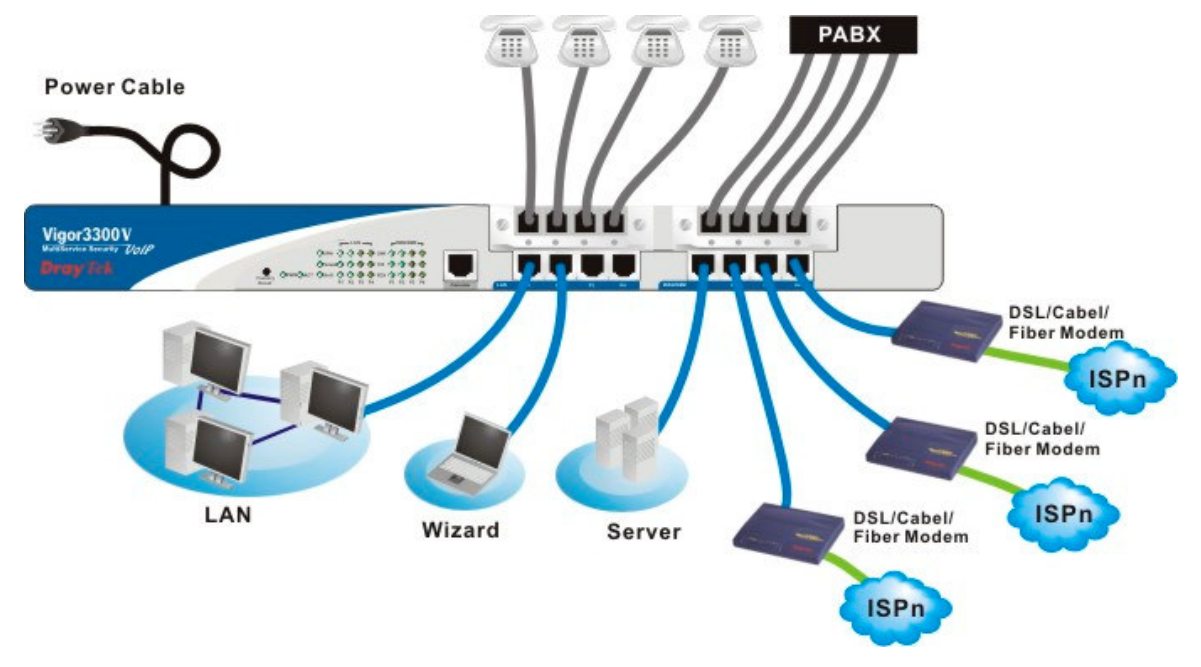

Figure 1-2. Vigor3300 series network connection

The included auxiliary cables are listed in Table 1-1.

| Auxiliary Cables | Type, Color | Connected to           | Remarks   |
|------------------|-------------|------------------------|-----------|
| Power Cord       | Black       | AC Outlet              | 90-264VAC |
| Serial (Console) | RS232, Grey | PC RS232 port          |           |
| Ethernet (LAN)   | RJ-45, Blue | Ethernet switch or hub |           |
| Ethernet (DMZ)   | RJ-45, Blue | Server                 |           |
| Ethernet (WAN1)  | RJ-45, Blue | DSL/Cable/Fiber Modem  |           |
| Ethernet (WAN2)  | RJ-45, Blue | DSL/Cable/Fiber Modem  |           |
| Ethernet (WAN3)  | RJ-45, Blue | DSL/Cable/Fiber Modem  |           |
| Ethernet (WAN4)  | RJ-45, Blue | DSL/Cable/Fiber Modem  |           |

Table 1-1. The Vigor3300 connector specification

To connect the router to your system:

- 1. Connect the power cord in the rear panel of the Vigor3300 to an AC outlet. The PWR LED should light up.
- 2. After system testing is completed, the ACT LED will begin to blink.
- 3. Connect your local network to any of the 4 LAN ports on the Vigor3300 with a blue RJ-45 cable, and the LAN LED will blink.

The Vigor3300 provides LEDs for VPN, Firewall, QoS, VoIP, and the 4 WAN ports. All of these LEDs are depicted in Figure 1-3 and the function of each LED is described in Table 1-2.

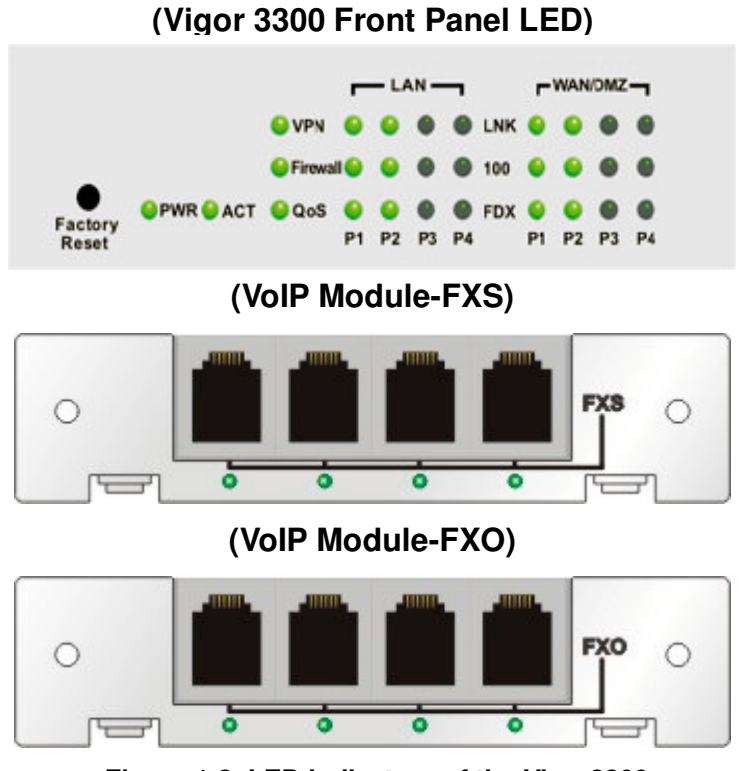

Figure 1-3. LED indicators of the Vigor3300

| LED Indication |      | Color                                                    | Description                                     | Remarks                              |
|----------------|------|----------------------------------------------------------|-------------------------------------------------|--------------------------------------|
| PWR            |      | Green                                                    | Power ON                                        |                                      |
|                |      | OFF                                                      | Power OFF                                       |                                      |
| ACT            |      | Green/Blinking                                           | Blinks when system is active                    |                                      |
|                |      | OFF                                                      | When System is hanging                          |                                      |
| WAN, Px        | LNK  | Green/Blinking                                           | Green when Ethernet link is established, Blinks | Px: Port x, where x is 1, 2, 3, or 4 |
|                |      |                                                          | during data transit                             |                                      |
|                |      | OFF                                                      | No Ethernet link established                    |                                      |
|                | 100M | Green                                                    | The speed for Ethernet is 100Mbps               |                                      |
|                |      | OFF                                                      | The speed for Ethernet is 10Mbps                |                                      |
|                | FDX  | Green                                                    | The Ethernet is in full duplex mode             |                                      |
|                |      |                                                          |                                                 |                                      |
|                |      | OFF                                                      | The Ethernet is in half duplex mode             |                                      |
|                |      |                                                          |                                                 |                                      |
| LAN, Px        | LNK  | Green                                                    | Ethernet link is established on port Px         | Px: Port x, where x is 1, 2, 3, or 4 |
|                |      | OFF                                                      | No Ethernet established on port Px              |                                      |
|                | 100M | I Green         The speed for Ethernet is 100Mbps on por |                                                 |                                      |
|                |      | OFF                                                      | The speed for Ethernet is 10Mbps on port Px     |                                      |
|                | FDX  | Green                                                    | The Ethernet is in full duplex mode on port Px  |                                      |
|                |      |                                                          |                                                 |                                      |
|                |      | OFF                                                      | The Ethernet is in half duplex mode on port Px  |                                      |
| DMZ            |      | As WAN                                                   | As WAN ports                                    | As WAN ports                         |
| VPN            |      | Green                                                    | VPN is active                                   | Not in V3300B and V3300B+            |
|                |      | OFF                                                      | VPN is not active                               |                                      |
| Firewall       |      | Green                                                    | Firewall is active                              |                                      |
|                |      | OFF                                                      | Firewall is not active                          |                                      |
| QoS            |      | Green                                                    | QoS is active                                   |                                      |
|                |      | OFF                                                      | QoS is not active                               |                                      |
| FXO, Px        |      | Green                                                    | VoIP call is in use for corresponding port      | Px Port for FXO module, x is 1-4     |
| FXS, Px        |      | Green                                                    | VoIP call is in use for corresponding port      | Px Port for FXS module, x is 1-4     |

### Table 1-2. The Vigor3300V front panel LED and its description

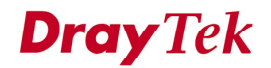

### **1.3 Hardware Installation**

Figure 1-4 shows the interface of the Vigor3300 series. The Vigor3300V supports console, 4 LAN switch ports, 4 WAN interfaces, and two 4-port extensible VoIP channels. The Vigor3300 series also provides different color-type cables for each individual interface. The interface and color types are listed on Table 1-3. Figure 1-4 illustrates the front panel connectors of the Vigor3300 series.

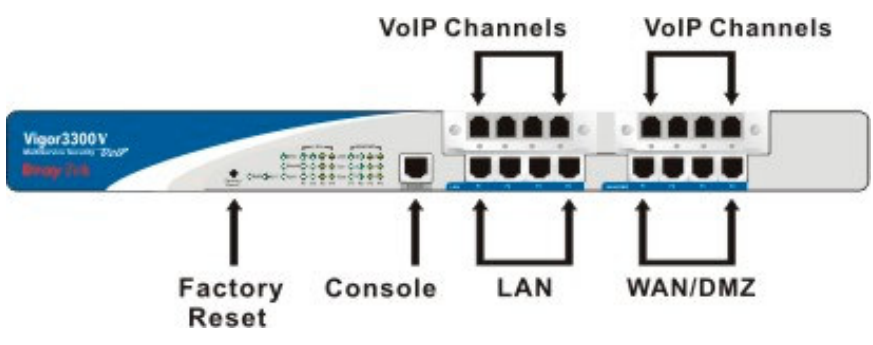

Figure 1-4. Hardware interface on front panel

| Connector | Color | Description                               | Remarks                                     |
|-----------|-------|-------------------------------------------|---------------------------------------------|
| Туре      |       |                                           |                                             |
| Console   | Gray  | RJ45 and DB9 cable to PC                  | For craft command control                   |
| LAN       | Blue  | RJ45 to RJ45 cable to WAN                 | For LAN network connection                  |
| WAN       | Blue  | RJ45 to RJ45 cable to LAN                 | For WAN network connection                  |
| Phone     |       | RJ11 to PABX cable or RJ11 to Phone cable | Requires an RJ11 phone cable (not included) |

Table 1-3. Connector types and color types

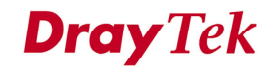

### **1.3.1 Descriptions of Connectors and Interfaces**

### 1.3.1.1 The RS232 Connector

The RJ45 connection jet is used for CLI commands for system configuration and control functions in the Vigor3300. The jet is used for initialization of the Vigor3300 during preliminary installation. The "management cable", as shown in Figure 1-5, converts the RJ45 to the RS232 interface. The RJ45 jet connects to a console interface in theVigor3300, while the RS232 DB9 connects to a console port on the computer. The default setting of the console port is "**baud rate 57600, no parity, and 8 bit with 1 stop bit**."

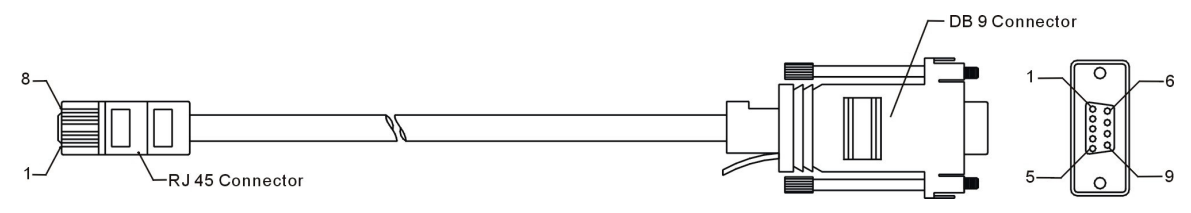

Figure 1-5. Console management cable

The pin-out for this connector is shown in Table 1-4 as follows:

| RJ45 | DB9 | Signal |
|------|-----|--------|
| Х    | 1   | CD     |
| 3    | 2   | TD     |
| 6    | 3   | RD     |
| 7    | 4   | DTR    |
| 5    | 5   | GND    |
| 2    | 6   | DSR    |
| 8    | 7   | RTS    |
| 1    | 8   | CTS    |
| Х    | 9   | RI     |

#### Table 1-4. The RS232 connector pinout

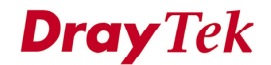

### 1.3.1.2 Standard 10/100 Base-T Ethernet Interface Connector

RJ45 jets provide 10/100 Base-T Ethernet interfaces. The interface supports MDI/MDIX auto-detection of either straight or crossover RJ45 cables. These cables are used on WAN, LAN, and DMZ interfaces.

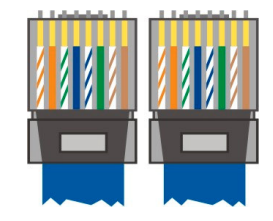

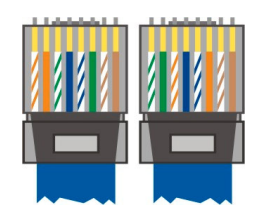

| RJ-45 Straight-through Cable Pin-outs |     |     |        |  |  |  |
|---------------------------------------|-----|-----|--------|--|--|--|
| Signal                                | Pin | Pin | Signal |  |  |  |
| Tx+                                   | 1   | 1   | Tx+    |  |  |  |
| Tx-                                   | 2   | 2   | Tx-    |  |  |  |
| Rx+                                   | 3   | 3   | Rx+    |  |  |  |
|                                       | 4   | 4   |        |  |  |  |
|                                       | 5   | 5   |        |  |  |  |
| Rx-                                   | 6   | 6   | Rx-    |  |  |  |
| -                                     | 7   | 7   | -      |  |  |  |
| -                                     | 8   | 8   | -      |  |  |  |

| RJ-45 Crossover Cable Pin-outs |     |     |        |  |  |  |  |
|--------------------------------|-----|-----|--------|--|--|--|--|
| Signal                         | Pin | Pin | Signal |  |  |  |  |
| Tx+                            | 1   | 1   | Tx+    |  |  |  |  |
| Tx-                            | 2   | 2   | Tx-    |  |  |  |  |
| Rx+                            | 3   | 3   | Rx+    |  |  |  |  |
|                                | 4   | 4   |        |  |  |  |  |
|                                | 5   | 5   |        |  |  |  |  |
| Rx-                            | 6   | 6   | Rx-    |  |  |  |  |
| -                              | 7   | 7   | -      |  |  |  |  |
| -                              | 8   | 8   | -      |  |  |  |  |

### **1.3.2 Chassis Connections**

### 1.3.2.1 Rack-Mounting the Chassis

The Vigor3300 series can be mounted on a rack by using standard brackets in a 19-inch rack or optional larger brackets on 23-inch rack (not included). The bracket for 19- and 23-inch racks are shown in Figure 1-7.

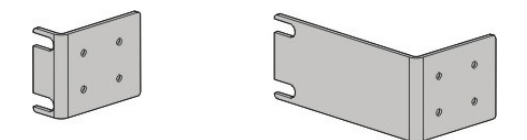

Figure 1-7. Bracket for 19-, 23-inch rack

Attach the brackets to the chassis of a 19- or a 23-inch rack (as shown in the Figures 1-8 and 1-9). Repeat the above procedure for the second bracket, which attaches the other side of the chassis.

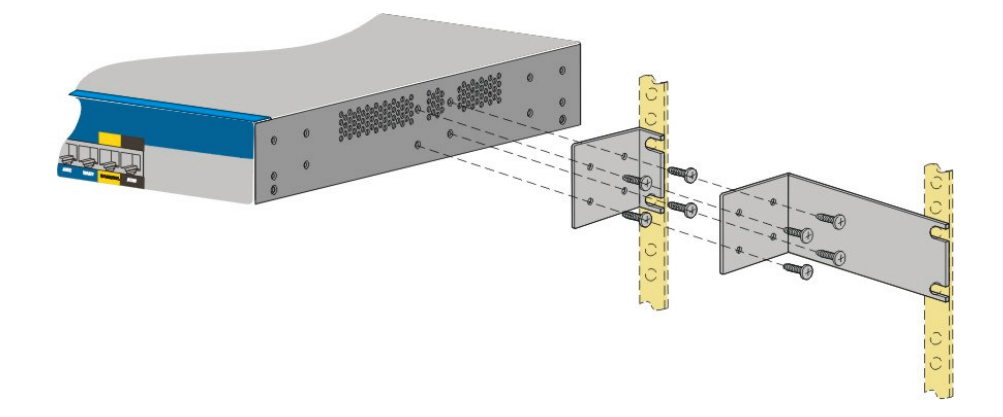

Figure 1-8. Bracket installation for front mounting on a 19- and a 23-inch rack

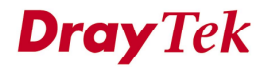

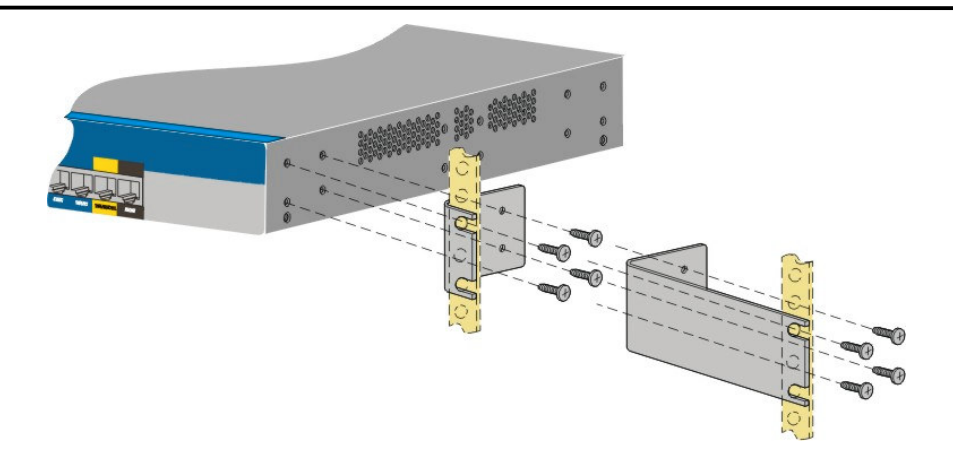

Figure 1-9. Bracket installation for front mounting on a 19- or a 23-inch rack

After the bracket installation, the Vigor3300 chassis can be installed in a rack by using four screws for each side of the rack.

### 1.3.2.2 Desktop Type Installation

Rubber pads are included with the Vigor3300. These rubber pads improve the air circulation and decrease unnecessary rubbing on the desktop.

### 1.3.2.3 Power, Ground Connections on the Rear Panel

The AC input and ground connections are on the rear panel and shown on Figure 1-10. You can connect the rack to the ground with screws.

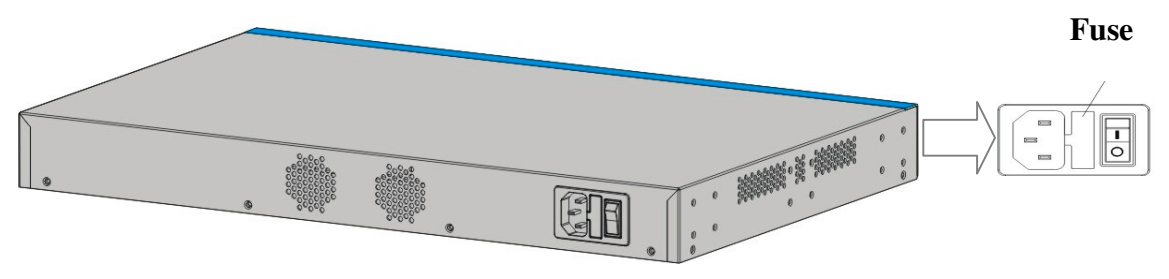

Figure 1-10. The rear panel and AC power input

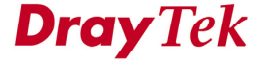

### CHAPTER 2

### **Administrator Password Setup**

This chapter explains how to setup a password for an administrator. This allows only the administrator to change the router configuration.

This chapter is divided into the following sections.

- Section 2.1: Introduction
- Section 2.2: Changing the Administrator Password

### 2.1 Introduction

In the **System** group, click the **Change Password** option. The user can then setup a password for the administrator. Figure 2-1 illustrates the location of the Change Password option.

| Vig <u>or3</u><br>Mult                                                                                                    | 300 s                                                                                                    | eries<br>Security                                                                                            | •                                                                                               |                                        |     |     |      | <b>VIGOROUS BROADBAND ACCESS</b> |
|----------------------------------------------------------------------------------------------------|----------------------------------------------------------------------------------------------------|----------------------------------------------------------------------------------------------------|-------------------------------------------------------------------------------------------------|----------------------------------------|-----|-----|------|----------------------------------|
| Quick Setup                                                                                                    | System                                                                                                    | Network                                                                                                    | Ad∨anced                                                                                        | Firewall                               | QoS | VPN | VoIP | 11:00:23 A.M                     |
| System<br>Refresh Optic<br>Basic St<br>Model :<br>Hardware Ver<br>Firmware Ver<br>Build Date&T<br>System Uptin<br>CPU Usage :<br>Memory Usag<br>Current Syste | Status Status Time Systog Access C Access C Configura Firmware Firmware Diagnosti Ston: Time: The: The: The: The: The: The: The: Th | control<br>assword<br>tion<br>Upgrade<br>2.5.6 F<br>Tue Se<br>1 days<br>8.6865<br>71.960<br>71.960<br>Thu Se | WAN<br>300V<br>2C3<br>21 13 17:42:00 C8*<br>18 hours 39 minu<br>3%<br>J4%<br>2p 22 18:54:59 200 | Status<br>F 2005<br>tes 7 seconds<br>5 |     |     |      |                                  |

Figure 2-1.Option of change password

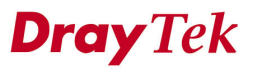

DrayTek Corp. © 1997 - 2005 All rights reserved. DrayTek provides enterprise network solution.

Click the **Change Password** option to bring up the following page. Figure 2-2 illustrates the Web page as an example.

| Vig <u>or330</u><br>MultiSer                                           | 0 series<br>vice Security | ,•         |          |     |         |                    | VIGOROUS BROADBAND ACCESS                                              |
|------------------------------------------------------------------------|---------------------------|------------|----------|-----|---------|--------------------|------------------------------------------------------------------------|
| Quick Setup Syst                                                       | em Networ                 | k Advanced | Firewall | QoS | VPN     | VoIP               | 11:09: <del>4</del> 0 A.M                                              |
| System - Add<br>Old Password :<br>New Password :<br>Confirm Password : | ninistrator               |            |          |     |         |                    |                                                                        |
|                                                                        |                           |            |          |     |         |                    | Apply Cancel                                                           |
|                                                                        |                           |            |          |     | DrayTel | c Corp. © 1997 - 2 | 005 All rights reserved. DrayTek provides enterprise network solution. |

Figure 2-2. Administrator of system group

### 2.2 Changing the Administrator Password

It is recommended that you set a password for the router for security. The default user name for the Vigor3300 series is "**draytek**" and password is "**1234**". Figure 2-3 illustrates the Web page after changing the settings.

| Vigor3<br>Mult | 300 s<br>iService | eries .<br>Security |          |          |     |     |      | VIGOROUS BROADBAND ACCESS |
|----------------|-------------------|---------------------|----------|----------|-----|-----|------|---------------------------|
| Quick Setup    | System            | Network             | Advanced | Firewall | QoS | VPN | VoIP | 11:13:15 A.M              |
| System         | Admin             | istrator            |          |          |     |     |      |                           |
| Old Passwor    | : E               | ••••                |          |          |     |     |      |                           |
| New Passwo     | rd :              | ••••                |          |          |     |     |      |                           |
| Confirm Pass   | word :            |                     |          |          |     |     |      |                           |
|                |                   |                     |          |          |     |     |      | Apply Cancel              |

Figure 2-3. Administrator password settings

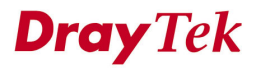

#### Administrator Password Setup

| Old Password     | Assign the current administrator password. If this is your             |
|------------------|------------------------------------------------------------------------|
|                  | first time setting a password, please type the default password "1234" |
| New Password     | Assign a new administrator's password.                                 |
| Confirm Password | Retype the new password for confirmation.                              |

Please click **Apply** to apply these settings into the Vigor3300 device.

You will see the login screen after clicking **Apply**. You should use the new password to re-enter the system configuration. Figure 2-4 illustrates the login screen after clicking **Apply**.

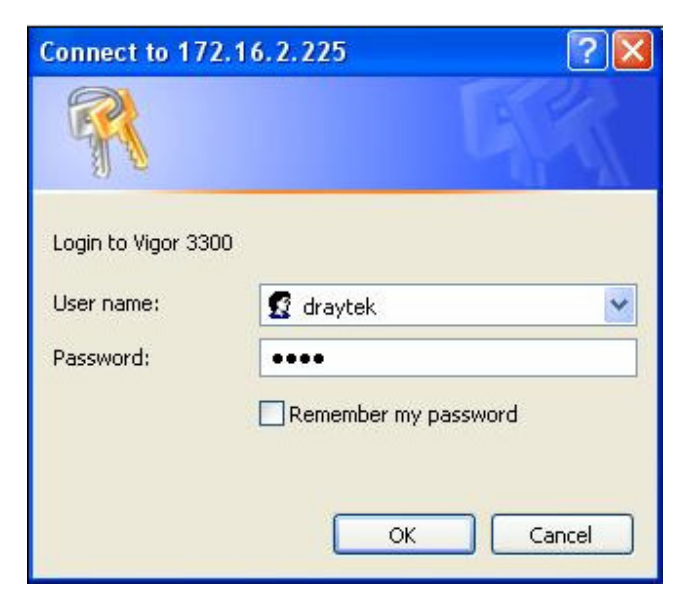

Figure 2-4. Login screen

# CHAPTER 3

### **Quick Setup**

This chapter explains more details about the Quick Setup. The Quick Setup provides an easy way to configure the Vigor3300.

This chapter is divided into the following sections.

- Section 3.1: WAN Setting
- Section 3.2: LAN Interface Configuration

If your Vigor3300 is used under a high speed NAT environment, these settings can help you to install and deploy quickly.

### 3.1 WAN Setting

In the **Quick Setup** group, you can configure the router to access the Internet with different modes such as Static, DHCP, PPPoE, or PPTP modes. For most users, Internet access is the primary application. The router supports the Ethernet WAN interface for Internet access. The following sections will explain in more detail the various broadband access configurations. All settings in this section will be applied in the first WAN1 interface. Figure 3-1 illustrates the web page as an example.

Quick Setup

| MultiService                 | Security                  |                               |             |     |          |                  | VIGOROUS BROADBAND ACCES          |
|------------------------------|---------------------------|-------------------------------|-------------|-----|----------|------------------|-----------------------------------|
| uick Setup System            | Network                   | Advanced                      | Firewall    | QoS | VPN      | VolP             | 11:44:43 A                        |
| Quick Setup - W              | /AN                       |                               |             |     |          |                  |                                   |
| MAC Address :                | Def<br>00:50:             | ault MAC OUser<br>7f:2f:c4:c6 | Defined MAC |     |          |                  |                                   |
| Downstream Rate :            | 102400                    | )                             | (kbps)      |     |          |                  |                                   |
| Upstream Rate :              | 102400                    | )                             | (kbps)      |     |          |                  |                                   |
| Type :                       | Fast                      | Ethernet 💌                    |             |     |          |                  |                                   |
| Physical Mode :              | Auto                      | Negotiation                   | *           |     |          |                  |                                   |
| IP Mode :                    | 💽 Stat                    | tic ODHCP OI                  | PPPOE OPP   | ΓP  |          |                  |                                   |
| Static/DHCP<br>Configuration | PPPoE/PPT<br>Configuratio | P<br>n                        |             |     |          |                  |                                   |
| IP Address :                 | 172.18                    | 6.2.225                       |             |     | Host Na  | me :             |                                   |
| Subnet Mask:                 | 255.25                    | 55.255.0                      |             |     | Domain   | Name :           |                                   |
| Default Gateway :            | 172.18                    | 6.2.233                       |             |     | (Host Na | ime and Domain f | Name are required for some ISPs.) |
| Primary DNS :                | 168.95                    | 5.1.1                         |             |     |          |                  |                                   |
| Secondary DNS :              | 168.95                    | 5.192.1                       |             |     |          |                  |                                   |
| IP Alias List                |                           |                               |             |     |          |                  |                                   |
| 1.                           |                           |                               |             |     | 2.       |                  |                                   |
| 3.                           |                           |                               |             |     | 4.       |                  |                                   |
|                              |                           |                               |             |     | 6.       |                  |                                   |
| 5.                           |                           |                               |             |     | 8.       |                  |                                   |
| 5.                           |                           |                               |             |     |          |                  |                                   |
| 5.<br>7.                     |                           |                               |             |     |          |                  |                                   |
| 5.<br>7.                     |                           |                               |             |     |          |                  | Next >>                           |

Quick Setup

| MAC Address     |                                                          |
|-----------------|----------------------------------------------------------|
| Router Default  | Use the default Mac address stored originally in router. |
| User Definition | Use a MAC address defined by the user.                   |

| Downstream Rate | Assign the downstream rate for this WAN interface. The                   |
|-----------------|--------------------------------------------------------------------------|
|                 | default value is 102400 kbps (100 Megabit). The setting is               |
|                 | very important for Vigor3300 incoming buffer adjustment. If              |
|                 | you use a DSL subscriber service with a 2Mbps downstream,                |
|                 | set the downstream rate setting is 2Mbps.                                |
| Upstream Rate   | Assign the transmission rate for this WAN interface. The                 |
|                 | default value is 102400 kbps (100 Megabit). The setting is               |
|                 | very important for Vigor3300 incoming buffer adjustment. If              |
|                 | you use a DSL subscriber service with a 256Kbps                          |
|                 | downstream, set the downstream rate setting is 256Kbps.                  |
| Type            | Select a connection type for this WAN interface.                         |
| Physical Mode   | Select connection speed mode for this WAN interface. There               |
|                 | are auto negotiation, full duplex, and half duplex of either             |
|                 | 10M or 100M speed options for the WAN Interface.                         |
| IP Mode         | Select an IP mode for this WAN interface. There are four                 |
|                 | available modes for Internet access, Static, DHCP, PPPoE,                |
|                 | and PPTP. On this page you may configure the WAN                         |
|                 | interface to use Static (fixed IP), DHCP (dynamic IP                     |
|                 | address), <b>PPPoE</b> or <b>PPTP</b> . Most of the cable users will use |
|                 | the DHCP mode to get a globally reachable IP address from                |
|                 | the cable host system.                                                   |

### 3.1.1 Static Setup

You can manually assign a static IP address to the WAN interface and complete the configuration by applying the settings and rebooting your router. Then you will see the following web page. Figure 3-2 illustrates the web page as an example.

| Vigor3                 | 300 s<br>Service | eries<br>Security         |                               |             |     |           |             | VIGOROUS BROADBAND ACCESS                       |
|------------------------|------------------|---------------------------|-------------------------------|-------------|-----|-----------|-------------|-------------------------------------------------|
| uick Setup             | System           | Network                   | Advanced                      | Firewall    | QoS | VPN       | VoIP        | 11:53:12 A.                                     |
| Quick Set              | tup - W          | 'AN                       |                               |             |     |           |             |                                                 |
| MAC Address :          |                  | • Def                     | ault MAC OUser<br>7f:2f:c4:c6 | Defined MAC |     |           |             |                                                 |
| Downstream R           | ate :            | 102400                    | )                             | (kbps)      |     |           |             |                                                 |
| Upstream Rate          | :                | 102400                    | )                             | (kbps)      |     |           |             |                                                 |
| Type :                 |                  | Fast                      | Ethernet 💌                    |             |     |           |             |                                                 |
| Physical Mode :        |                  | Auto                      | Negotiation                   | *           |     |           |             |                                                 |
| IP Mode :              |                  | 📀 Stat                    | ic ODHCP OF                   | PPPOE OPP   | TP  |           |             |                                                 |
| Static/DH<br>Configura | CP<br>tion       | PPPoE/PPT<br>Configuratio | p<br>n                        |             |     |           |             |                                                 |
| IP Address :           |                  | 172.10                    | 6.2.225                       |             |     | Host Na   | ne :        |                                                 |
| Subnet Mask :          |                  | 255.25                    | 5.255.0                       |             |     | Domain    | Name :      |                                                 |
| Default Gatewa         | iy :             | 172.18                    | 6.2.233                       |             |     | (Host Na  | me and Doma | in Name are required for some ISPs.)            |
| Primary DNS :          |                  | 168.95                    | 5.1.1                         |             |     |           |             |                                                 |
| Secondary DNS          | 3:               | 168.95                    | 5.192.1                       |             |     |           |             |                                                 |
| IP Alias List          |                  |                           |                               |             |     |           |             |                                                 |
| 1.                     |                  | 10.1.1                    | .100                          |             |     | 2.        |             | 10.1.1.104                                      |
| 3.                     |                  | 10.1.1                    | .101                          |             |     | 4.        |             | 10.1.1.105                                      |
| 5.                     |                  | 10.1.1                    | .102                          |             |     | 6.        |             | 10.1.1.106                                      |
| 7.                     |                  | 10.1.1                    | .103                          |             |     | 8.        |             | 10.1.1.107                                      |
|                        |                  |                           |                               |             |     |           |             | Next >>                                         |
|                        |                  |                           |                               |             |     | Duranteri | 0           | 2005 All sides as and Douted smuldes are in the |

Figure 3-2. Static configuration

### Quick Setup

| IP Address      | Assign a private IP address to the WAN interface.        |
|-----------------|----------------------------------------------------------|
| Subnet Mask     | Assign a subnet mask value to the WAN interface.         |
| Default Gateway | Assign a private IP address to the gateway.              |
| Primary DNS     | Assign a private IP address to the primary DNS.          |
| Secondary DNS   | Assign a private IP address to the secondary DNS.        |
| IP Alias List   | Assign other IP addresses to be bound to this interface. |

After setting up the WAN interface, the user can click Next>> to setup the LAN interface.

### 3.1.2 DHCP Client Setup

DHCP allows a user to obtain an IP address automatically from a DHCP server on the Internet. If the **WAN** interface is set as a DHCP client, it will ask for a specific IP address and network settings from a DHCP server or DSL modem. If a user selects this mode, it is not necessary for the user to setup any configuration. (Host Name and Domain Name are required for some ISPs). Figure 3-3 illustrates the web page as an example.

| Vigor3               | 300 s<br>iService | eries .<br>Security        |                               | 11/2        |     |          |                  | VIGOROUS BROADE                                    | AND ACCESS              |
|----------------------|-------------------|----------------------------|-------------------------------|-------------|-----|----------|------------------|----------------------------------------------------|-------------------------|
| Quick Setup          | System            | Network                    | Advanced                      | Firewall    | QoS | VPN      | VoIP             |                                                    | 12:04:09 A.M            |
| Quick Se             | etup - W          | /AN                        |                               |             |     |          |                  |                                                    |                         |
| MAC Address          | :<br>Pate :       | Def:     D0:50:1           | ault MAC OUser<br>7f:2f:c4:c6 | Defined MAC |     |          |                  |                                                    |                         |
| Linetreere Dei       | intale .          | 102400                     | ,<br>,                        | (Kops)      |     |          |                  |                                                    |                         |
| Type :               |                   | TU24UL                     | Fthornot M                    | (kbps)      |     |          |                  |                                                    |                         |
| Physical Mode        | 9:                | Auto                       | Negotiation                   | *           |     |          |                  |                                                    |                         |
| IP Mode :            |                   | ◯ Stat                     |                               | PPPOE OPP   | TP  |          |                  |                                                    |                         |
| Static/D<br>Configur | HCP<br>ation      | PPPoE/PPTI<br>Configuratio | p<br>n                        |             |     |          |                  |                                                    |                         |
| IP Address :         |                   | 172.18                     | 6.2.225                       |             |     | Host Na  | me :             | hinet                                              |                         |
| Subnet Mask          |                   | 255.25                     | 5.255.0                       |             |     | Domain   | Name :           | hinet.net                                          |                         |
| Default Gatev        | /ay:              | 172.18                     | 6.2.233                       |             |     | (Host Na | ame and Doma     | ain Name are required for some ISPs.)              |                         |
| Primary DNS          |                   | 168.95                     | 5.1.1                         |             |     |          |                  |                                                    |                         |
| Secondary DI         | VS :              | 168.95                     | 5.192.1                       |             |     |          |                  |                                                    |                         |
| IP Alias Lis         | t                 |                            |                               |             |     |          |                  |                                                    |                         |
| 1.                   |                   | 10.1.1                     | .100                          |             |     | 2.       |                  | 10.1.1.104                                         |                         |
| 3.                   |                   | 10.1.1                     | .101                          |             |     | 4.       |                  | 10.1.1.105                                         |                         |
| 5.                   |                   | 10.1.1                     | .102                          |             |     | 6.       |                  | 10.1.1.106                                         |                         |
| 7.                   |                   | 10.1.1                     | .103                          |             |     | 8.       |                  | 10.1.1.107                                         |                         |
|                      |                   |                            |                               |             |     |          |                  |                                                    | Next >>                 |
|                      |                   |                            |                               |             |     | DrayTel  | k Corp. © 1997 - | - 2005 All rights reserved. DrayTek provides enter | rprise network solution |

Figure 3-3. The DHCP configuration

After setting up the WAN interface, the user can click Next>> to setup the LAN interface.

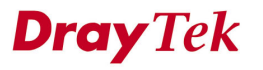

### 3.1.3 PPPoE with a DSL Modem

This mode is used for most of DSL modem users. All local users can share one PPPoE connection to access the Internet. The following setup web page is just as an example. Your service provider should provide the user name, password, and authentication mode for PPPoE settings. Figure 3-4 illustrates the web page after clicking the **PPPoE** option.

| Vigor3300 s<br>MultiService  | eries<br>Security         |                | 111         |     |     |      | <b>VIGOROUS BROADBAND ACCESS</b> |
|------------------------------|---------------------------|----------------|-------------|-----|-----|------|----------------------------------|
| Quick Setup System           | Network                   | Advanced       | Firewall    | QoS | VPN | VoIP | 1:19:57 P.                       |
| Quick Setup - W              | /AN                       |                |             |     |     |      |                                  |
| MAC Address :                | • Def                     | ault MAC OUser | Defined MAC |     |     |      |                                  |
| Downstream Rate :            | 102400                    | )              | (kbps)      |     |     |      |                                  |
| Upstream Rate :              | 102400                    | )              | (kbps)      |     |     |      |                                  |
| Type :                       | Fast                      | Ethernet 💌     |             |     |     |      |                                  |
| Physical Mode :              | Auto                      | Negotiation    | *           |     |     |      |                                  |
| IP Mode :                    | 🔿 Stat                    | ic ODHCP 💿     | PPPOE OPP   | TP  |     |      |                                  |
| Static/DHCP<br>Configuration | PPPoE/PPT<br>Configuratio | P<br>on        |             |     |     |      |                                  |
| Descuerd :                   | 00990                     | oooi@ninet.net |             |     |     |      |                                  |
| Password :                   |                           |                |             |     |     |      |                                  |
| Authentication :             | PAP                       | ~              |             |     |     |      |                                  |
| Service Name :               | hinet                     |                |             |     |     |      |                                  |
| PPTP Local Address :         |                           |                |             |     |     |      |                                  |
| PPTP Subnet Mask :           |                           |                |             |     |     |      |                                  |
| PPTP Remote Address :        |                           |                |             |     |     |      |                                  |
|                              |                           |                |             |     |     |      | Next >>                          |
|                              |                           |                |             |     |     |      |                                  |

Figure 3-4. The PPPoE configuration

| User Name      | Assign a specific valid user name provided by the ISP.                                              |
|----------------|----------------------------------------------------------------------------------------------------|
| Password       | Assign a valid password provided by the ISP.                                                        |
| Authentication | Select <b>PAP</b> or <b>CHAP</b> protocol for PPP authentication. The default value is <b>PAP</b> . |
| Service Name   | Assign a service name required from ISP service.                                                    |

After setting up the WAN interface, the user can click Next>> to setup the LAN interface.

### 3.1.4 PPTP with a DSL Modem setup

This mode is to let user get the IP group information by a DSL modem with PPTP service from an ISP. The following setup web page is used as an example. Your service provider should provide the user name, password, and authentication mode for a PPTP setting. Figure 3-5 illustrates the example web page as an example.

| Vigor33                      | 00 s<br>ervice | eries .<br>Security        |                               |             |     |     |      | VIGOROUS BROADBAND ACCESS |
|------------------------------|----------------|----------------------------|-------------------------------|-------------|-----|-----|------|---------------------------|
| Quick Setup Sy               | stem           | Network                    | Advanced                      | Firewall    | QoS | VPN | VoIP | 4:03:00 P.M.              |
| Quick Setu                   | p - W          | 'AN                        |                               |             |     |     |      |                           |
| MAC Address :                |                | • Defa                     | ault MAC OUser<br>/f:2f:c4:c6 | Defined MAC |     |     |      |                           |
| Downstream Rate              | :              | 102400                     | )                             | (kbps)      |     |     |      |                           |
| Upstream Rate :              |                | 102400                     | )                             | (kbps)      |     |     |      |                           |
| Type :                       |                | Fast                       | Ethernet 💌                    |             |     |     |      |                           |
| Physical Mode :              |                | Auto                       | Negotiation                   | ~           |     |     |      |                           |
| IP Mode :                    |                | 🔘 Stati                    | ic ODHCP OF                   | PPPOE 💿 PP  | ΓP  |     |      |                           |
| Static/DHCP<br>Configuration | n              | PPPoE/PPTF<br>Configuratio | n                             |             |     |     |      |                           |
| User Name :                  |                | 889968                     | 666@hinet.net                 |             |     |     |      |                           |
| Password :                   |                | •••••                      | ••••                          | ]           |     |     |      |                           |
| Authentication :             |                | PAP                        | *                             |             |     |     |      |                           |
| Service Name :               |                | hinet                      |                               |             |     |     |      |                           |
| PPTP Local Addre             | ss:            | 10.66.9                    | 99.88                         |             |     |     |      |                           |
| PPTP Subnet Mas              | k:             | 255.22                     | 5.225.0                       |             |     |     |      |                           |
| PPTP Remote Add              | iress :        | 172.66                     | .99.88                        |             |     |     |      |                           |
|                              |                |                            |                               |             |     |     |      | Next >>                   |

Figure 3-5. The PPTP configuration

| PPTP Local Address  | Assign a local IP address of PPTP.              |
|---------------------|-------------------------------------------------|
| PPTP Subnet Mask    | Assign a net mask value for IP address of PPTP. |
| PPTP Remote Address | Assign a remote IP address of PPTP server.      |

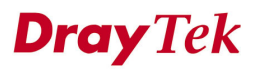

After setting up the WAN interface, the user can click Next>> to setup the LAN interface.

### 3.2 The LAN Interface Configuration

The LAN interface on the Vigor3300 series has one IP address. There are three options available to the user:

\*IP Configuration \*1<sup>st</sup> DHCP Server \*2<sup>nd</sup> DHCP Server

### 3.2.1 IP Configuration

There are some IP address settings for the LAN interface as described below. The IP address/subnet mask is for private users or NAT users. In general, the LAN IP address is 192.168.1.X. Other local PCs should set the default gateway to be the LAN IP address of the Vigor3300. When the connection to the ISP is established, each local PC will directly route to the Internet. Also, you could use the IP address/subnet mask to connect to other private PCs users. On the following web page, you will see the private IP address defined in RFC-1918. Usually, we use the 192.168.1.0/24 subnet for the router. To allow public users, you need to have subscribed to a globally reachable subnet from your ISP. After clicking the IP Configuration option, you will see the following web page. Figure 3-6 illustrates the web page as an example.

Quick Setup

| ecurity                                | 「「「「「「」」                                                                                                    |
|----------------------------------------|----------------------------------------------------------------------------------------------------|
| Network Advanced Firewall QoS VPN VolP | 11:27:30 A                                                                                                    |
|                                        |                                                                                                    |
| DHCP Server 2nd DHCP Server            |                                                                                                    |
|                                        |                                                                                                    |
| 192.168.1.1                            |                                                                                                    |
| 255.255.255.0                          |                                                                                                    |
|                                        |                                                                                                    |
|                                        |                                                                                                    |
|                                        |                                                                                                    |
|                                        |                                                                                                    |
|                                        |                                                                                                    |
|                                        | Security         Network         Advanced         Firewall         QoS         VPN         VoIP           t DHCP Server         2nd DHCP Server |

Figure 3-6. The LAN interface configuration

| NAT Usage                   |                                                                 |
|-----------------------------|-----------------------------------------------------------------|
| 1 <sup>st</sup> IP Address  | The first private IP address for connecting to a local private  |
|                             | network. The default value is 192.168.1.1.                      |
| 1 <sup>st</sup> Subnet Mask | The first subnet mask of the local private network. The default |
|                             | value is 255.255.255.0.                                         |
| IP Routing Usage            |                                                                 |
| Status                      | Click "Enable" to enable this function.                         |
|                             | Click " <b>Disable</b> " to disable this function.              |
| 2 <sup>nd</sup> IP Address  | Assign an IP address belongs to the subnet of the WAN           |
|                             | selected in WAN Interface field.                                |
| 2 <sup>nd</sup> Subnet Mask | Assign the value of subnet mask.                                |
| WAN Interface               | Select a WAN interface to be applied in IP Routing Usage.       |

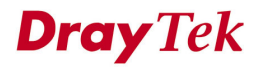

Click the **Finish** option, and the user will be prompted to reboot. Reboot the system to save your settings.

### 3.2.2 DHCP Server Configuration

DHCP stands for Dynamic Host Configuration Protocol. It can automatically dispatch related IP settings to any local user configured as a DHCP client. Please refer to the following figure for DHCP server configuration.

### 3.2.2.1 The 1<sup>st</sup> DHCP Server Setting

After clicking the 1<sup>st</sup> DHCP Server option, you will see the following web page. Figure 3-7 illustrates the web page as an example.

| Vigor3300 s<br>MultiService | Security        |           |            |     |         |                   | <b>VIGOROUS BROADBAND ACCESS</b>                                     |
|-----------------------------|-----------------|-----------|------------|-----|---------|-------------------|----------------------------------------------------------------------|
| Quick Setup System          | Network A       | dvanced   | Firewall   | QoS | VPN     | VoIP              | 2:46:03 P.I                                                          |
| Quick Setup - L             | AN              |           |            |     |         |                   |                                                                      |
| IP Configuration            | 1st DHCP Server | 2nd DHCI  | 9 Server   |     |         |                   |                                                                      |
| Status :                    | 📀 Enable        | O Disable | O Relay Ag | ent |         |                   |                                                                      |
| Start IP :                  | 192.168.1.1     | 10        |            |     |         |                   |                                                                      |
| End IP :                    | 192.168.1.254   |           |            |     |         |                   |                                                                      |
| Primary DNS :               | 168.95.1.1      |           |            |     |         |                   |                                                                      |
| Secondary DNS :             | 168.95.192      | .1        |            |     |         |                   |                                                                      |
| Lease Time (Min) :          | 1400            |           |            |     |         |                   |                                                                      |
| Gateway IP(Optional) :      |                 |           |            |     |         |                   |                                                                      |
| Relay Agent                 |                 |           |            |     |         |                   |                                                                      |
| WAN Interface :             | WAN1 🛩          |           |            |     |         |                   |                                                                      |
| DHCP Server IP Address      | :               |           |            |     |         |                   |                                                                      |
|                             |                 |           |            |     |         |                   | < <previous finish<="" td=""></previous>                             |
|                             |                 |           |            |     | DrayTek | Corp. © 1997 - 21 | 005 All rights reserved. DrayTek provides enterprise network solutio |

Figure 3-7. The 1<sup>st</sup> DHCP server configuration

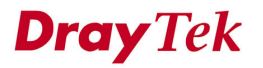

#### Quick Setup

| Status                | Click "Enable" to enable this function.               |  |  |  |  |
|-----------------------|-------------------------------------------------------|--|--|--|--|
|                       | Click " <b>Disable</b> " to disable this function.    |  |  |  |  |
|                       | Click "Relay Agent" to apply this function.           |  |  |  |  |
| Start IP              | Set the starting IP address of the IP address pool.   |  |  |  |  |
| End IP                | et the ending IP address of the IP address pool.      |  |  |  |  |
| Primary DNS           | Assign the IP address of the primary DNS.             |  |  |  |  |
| Secondary DNS         | Assign the IP address of the secondary DNS.           |  |  |  |  |
| Lease Time (Min)      | ssign the lease time of DHCP server to client.        |  |  |  |  |
| Gateway IP(Optional)  | Assign a new gateway IP address to DHCP client.       |  |  |  |  |
| Relay Agent           |                                                       |  |  |  |  |
| WAN Interface         | Select a WAN interface which the other DHCP server is |  |  |  |  |
|                       | from.                                                 |  |  |  |  |
| DHCP Server IP Addres | Assign an IP address of the other DHCP server.        |  |  |  |  |

Click the **Finish** option, and the user will be prompted to reboot. Reboot the system to save your settings.

### 3.2.2.2 The 2<sup>nd</sup> DHCP Server Setting

The Vigor3300 series routers support a second DHCP server. Click the 2<sup>nd</sup> DHCP Server option to bring up the following web page. Figure 3-8 illustrates the web page as an example.

| Vigor3300 series<br>MultiService Security |                    |               |          |     |           | VIGOROUS BROADBAND ACCESS |                   |                                             |
|-------------------------------------------|--------------------|---------------|----------|-----|-----------|---------------------------|-------------------|---------------------------------------------|
| uick Setup System                         | Network Adv        | vanced F      | irewall  | QoS | VPN       | VoIP                      |                   | 3:12:25 P.                                  |
| Quick Setup - L                           | .AN                |               |          |     |           |                           |                   |                                             |
| IP Configuration                          | 1st DHCP Server    | 2nd DHCP Se   | erver    |     |           |                           |                   |                                             |
| Start IP Address :                        | 192.168.2.10       | 1             |          |     |           |                           |                   |                                             |
| IP Pool Size :                            | 10                 |               |          |     |           |                           |                   |                                             |
| MAC Address List (N                       | /IAC Address Forma | at xx:xx:xx:x | (:xx:xx) |     |           |                           |                   |                                             |
| 1.                                        | 00:00:0a:00:0      | 00:01         |          |     | 2.        |                           | 00:00:0a:00:00:02 |                                             |
| 3.                                        | 00:00:0a:00:0      | DO:03         |          |     | 4.        |                           | 00:00:0a:00:00:04 |                                             |
| 5.                                        | 00:00:0a:00:0      | 00:05         |          |     | 6.        |                           | 00:00:0a:00:00:06 |                                             |
| 7.                                        | 00:00:0a:00:0      | 00:07         |          |     | 8.        |                           | 00:00:0a:00:00:08 |                                             |
| 9.                                        | 00:00:0a:00:0      | 00:09         |          |     | 10.       |                           | 00:00:0a:00:00:0a |                                             |
| 7.<br>9.                                  | 00:00:0a:00:0      | DO:07         |          |     | 8.<br>10. |                           | 00:00:0a:00:00:08 | < <pre><previous< pre=""></previous<></pre> |

Figure 3-8. The 2<sup>nd</sup> DHCP server configuration

| Start IP Address | Set the starting IP address of the IP address pool.            |
|------------------|----------------------------------------------------------------|
| IP Pool Size     | Assign the number how many IP addresses in the pool.           |
| Mac Address List | Assign up to 10 MAC addresses to be served. Once a MAC         |
|                  | address is matched in this table, the corresponding IP address |
|                  | and associated information will be returned.                   |

**Dray** Tek
#### Quick Setup

Click the **Finish** option, and the user will be prompted to reboot. Reboot the system to save your settings. Figure 3-9 illustrates the web page after clicking **Finish**.

| Vigor3     | 300 s<br>iService | eries .<br>Security | VIGOROUS BROADBAND ACCES |          |     |         |                    |                                                                     |
|------------|-------------------|---------------------|--------------------------|----------|-----|---------|--------------------|---------------------------------------------------------------------|
| uick Setup | System            | Network             | Advanced                 | Firewall | QoS | VPN     | VoIP               | 4:23:24 P.M.                                                        |
| System     | • Reboo           | t<br>70 seconds     |                          |          |     |         |                    |                                                                     |
| Reset to f | actory default    |                     |                          |          |     |         |                    |                                                                     |
|            |                   |                     |                          |          |     |         |                    | Apply                                                               |
|            |                   |                     |                          |          |     | DravTel | : Corp. @ 1997 - 2 | 005 All rights reserved. DravTek provides enterprise network soluti |

Figure 3-9. System reboot

Click the **Apply** option to reboot the Vigor3300 with the new configurations.

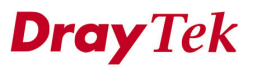

# CHAPTER 4 System Setup

This chapter shows how to configure the System.

This chapter is divided into the following sections.

- Section 4.1: Status.
- Section 4.2: Time Setup
- Section 4.3: Syslog Setup
- Section 4.4: Access Control Setup
- Section 4.5: Reboot and Firmware Upgrade Setup
- Section 4.6: Diagnostic Tools
- Section 4.7: Configuration Setup

## 4.1 Status

The online **Status** function provides some useful system information on the current status of the Vigor3300 series. A user can also observe the system status on this Web page. In the **System** group, click the **Status** option. The online **Status** Web page contains three parts: **Basic Status, LAN Status, and WAN Status.** Figure 4-1 shows the location of the **Status** option.

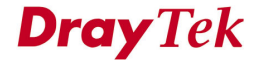

| Mult                                       | iService                        | Security                                |                   |             |     |     |      | A CONTRACTOR OF THE OWNER |
|--------------------------------------------|---------------------------------|-----------------------------------------|-------------------|-------------|-----|-----|------|---------------------------|
| uick Setup                                 | System                          | Network                                 | Advanced          | Firewall    | QoS | VPN | VoIP | 4:14:25 P                 |
| System -<br>Refresh Optio                  | Time<br>Syslog<br>Change F      | Control                                 |                   |             |     |     |      |                           |
| <b>Basic St</b><br>Model :<br>Hardware Ver | Configura<br>Firmware<br>Beboot | ation<br>e Upgrade<br>ic Tools <b>•</b> | WAN<br>800V       | Status      |     |     |      |                           |
| Firmware Vers                              | sion :                          | 2.5.6 R                                 | С3                |             |     |     |      |                           |
| Build Date&Tir                             | me :                            | Tue Se                                  | p 13 17:42:00 CS  | T 2005      |     |     |      |                           |
| System Uptim                               | е:                              | 0 days                                  | 0 hours 1 minute: | s 5 seconds |     |     |      |                           |
| CPU Usage :                                |                                 | 71.965                                  | 0%                |             |     |     |      |                           |
| Memory Usag                                | e:                              | 58.584                                  | 9%                |             |     |     |      |                           |
|                                            | m Timo :                        | Eri Con                                 | 22.00-12-00.2004  |             |     |     |      |                           |

Figure 4-1. Status option

Figure 4-2 illustrates the status Web page as an example.

| Vigor3300 s<br>MultiService | eries<br>Security           |                                                      | VIGOROUS BROADBAND ACCESS |     |     |      |             |
|-----------------------------|-----------------------------|------------------------------------------------------|---------------------------|-----|-----|------|-------------|
| Quick Setup System          | Network                     | Advanced                                             | Firewall                  | QoS | VPN | VoIP | 4:15:38 P.M |
| System - Status             |                             |                                                      |                           |     |     |      |             |
| Refresh Option:             | No R                        | efresh                                               | ~                         |     |     |      |             |
| Basic Status                | LAN Every<br>Every<br>Every | y 10 Seconds<br>y 20 Seconds<br>y 30 Seconds<br>300V | tus                       |     |     |      |             |
| Hardware Version :          | 1.0                         |                                                      |                           |     |     |      |             |
| Firmware Version :          | 2.5.6 R                     | СЗ                                                   |                           |     |     |      |             |
| Build Date&Time :           | Tue Se                      | p 13 17:42:00 CS                                     | T 2005                    |     |     |      |             |
| System Uptime :             | 0 days                      | 0 hours 1 minute:                                    | s 5 seconds               |     |     |      |             |
| CPU Usage :                 | 71.965                      | 0%                                                   |                           |     |     |      |             |
| Memory Usage :              | 58.584                      | 9%                                                   |                           |     |     |      |             |
| Current System Time :       | Fri Sep                     | 23 00:13:08 2005                                     | 5                         |     |     |      |             |

DrayTek Corp. © 1997 - 2005 All rights reserved. DrayTek provides enterprise network solution.
Figure 4-2. The system status

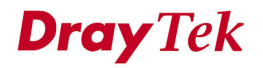

| Refresh Option | You can choose to automatically refresh the Web page |
|----------------|------------------------------------------------------|
|                | information.                                         |
|                | There are four options given as shown below.         |
|                | • No Refresh: Static information page.               |
|                | • Every 10 Seconds: Refresh page every 10 seconds.   |
|                | • Every 20 Seconds: Refresh page every 20 seconds.   |
|                | • Every 30 Seconds: Refresh page every 30 seconds.   |
|                |                                                      |

### 4.1.1 Basic Status

Click the **Basic Status** option to see the following Web page as shown in Figure 4-3.

| Vigor3300 s<br>MultiService | Series .   |                  | • VIGOROUS BROADBAND ACCESS |     |     |      |             |
|-----------------------------|------------|------------------|-----------------------------|-----|-----|------|-------------|
| Quick Setup System          | Network    | Advanced         | Firewall                    | QoS | VPN | VoIP | 4:17:46 P.M |
| System - Status             | ;          |                  |                             |     |     |      |             |
| Refresh Option:             | Ever       | y 10 Seconds     | ~                           |     |     |      |             |
| Basic Status                | LAN Status | WAN              | Status                      |     |     |      |             |
| Model :                     | Vigor33    | 300V             |                             |     |     |      |             |
| Hardware Version :          | 1.0        |                  |                             |     |     |      |             |
| Firmware Version :          | 2.5.6 R    | C3               |                             |     |     |      |             |
| Build Date&Time :           | Tue Se     | p 13 17:42:00 CS | T 2005                      |     |     |      |             |
| System Uptime :             | 0 days     | 0 hours 5 minute | s 45 seconds                |     |     |      |             |
| CPU Usage :                 | 9.2593     | %                |                             |     |     |      |             |
| Memory Usage :              | 59.254     | 0%               |                             |     |     |      |             |
| Current System Time :       | Fri Sep    | 23 00:17:47 200  | 5                           |     |     |      |             |

Figure 4-3. The basic status

| Model               | The model name of the router.                       |
|---------------------|-----------------------------------------------------|
| Hardware Version    | The hardware version of the router.                 |
| Firmware Version    | The firmware version of the router.                 |
| Build Date&Time     | The date and time of the current firmware build.    |
| System Uptime       | The amount of time that the router has been online. |
| CPU Usage           | The average percentage of the CPU being used.       |
| Memory Usage        | The percentage of memory being used.                |
| Current System Time | The current local system time.                      |

### 4.1.2 LAN Status

Click the LAN Status option to bring up the following Web page as shown in Figure 4-4.

| Vig <u>or3300 s</u><br>MultiService     | Series .<br>Security |         |          |     |     |      | VIGOROUS BROADBAND ACCESS |
|-----------------------------------------|----------------------|---------|----------|-----|-----|------|---------------------------|
| uick Setup System                       | Network A            | dvance  | Firewall | QoS | VPN | VoIP | 2:59:48 P.M.              |
| System - Status                         |                      |         |          |     |     |      |                           |
| Refresh Option:                         | Every 10             | Seconds | ~        |     |     |      |                           |
| Basic Status                            | LAN Status           | WAN S   | Itatus   |     |     |      |                           |
| IP Address :                            | 192.168.1.99         | 1       |          |     |     |      |                           |
| MAC Address :                           | 00:50:7F:64:         | 38:05   |          |     |     |      |                           |
|                                         |                      |         |          |     |     |      |                           |
| High Available Status :                 | Master               |         |          |     |     |      |                           |
| High Available Status :<br>RX Packets : | Master<br>1369086    |         |          |     |     |      |                           |

Figure 4-4. The LAN status

DrayTek Corp. © 1997 - 2005 All rights reserved. DrayTek provides enterprise network solution.

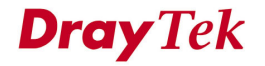

| IP Address            | IP address of the LAN interface.                                                                                                    |  |  |  |  |  |  |  |  |  |
|-----------------------|----------------------------------------------------------------------------------------------------|--|--|--|--|--|--|--|--|--|
| MAC Address           | MAC address of the LAN Interface.                                                                                                    |  |  |  |  |  |  |  |  |  |
| High Available Status | <ul> <li>The High Available Status is shown when the function is enabled. There are two options shown as follows.</li> <li>Master: Vigor3300 plays the Master role in high availability feature.</li> <li>Slave: Vigor3300 plays the Slave role in high availability feature.</li> </ul> |  |  |  |  |  |  |  |  |  |
| RX Packets            | Number of total number of received packets at the LAN interface.                                                                                                    |  |  |  |  |  |  |  |  |  |
| TX Packets            | Number of total transmitted packets at the LAN interface.                                                                                                    |  |  |  |  |  |  |  |  |  |

## 4.1.3 WAN Status

Click the **WAN Status** option to bring up the following Web page as shown in Figure 4-5. There is some basic information displayed for all the four WAN interfaces.

| Vig <u>or3300 s</u><br>MultiService | eries .<br>Security |                   |               |     |             |            | VIGOROUS BRO      | ADBAND ACCES |
|-------------------------------------|---------------------|-------------------|---------------|-----|-------------|------------|-------------------|--------------|
| uick Setup System                   | Network             | Advanced          | Firewall      | QoS | VPN         | VoIP       |                   | 4:24:13 P    |
| System - Status                     |                     |                   |               |     |             |            |                   |              |
| Refresh Option:                     | Every               | y 10 Seconds      | *             |     |             |            |                   |              |
| Basic Status                        | LAN Status          | WAN               | Status        |     |             |            |                   |              |
| WAN1 :                              |                     |                   |               |     | WAN2 :      |            |                   |              |
| IP Address :                        | 172.16.             | 2.225             |               |     | IP Address  |            |                   |              |
| MAC Address :                       | 00:50:7             | f:2f:c4:c6        |               |     | MAC Addre   | ISS :      | 00:50:7f:2f:c4:c7 |              |
| Primary DNS :                       | 168.95.             | 1.1               |               |     | Primary DN  | NS :       |                   |              |
| Secondary DNS :                     | 168.95.             | 192.1             |               |     | Secondary   | DNS :      |                   |              |
| Gateway :                           | 172.16.             | 2.233             |               |     | Gateway :   |            |                   |              |
| RX Packets :                        | 13088               |                   |               |     | RX Packets  | в:         |                   |              |
| TX Packets :                        | 2165                |                   |               |     | TX Packets  | 3:         |                   |              |
| Connection Status :                 | connect             | ted               |               |     | Connectior  | n Status : |                   |              |
| Up Time :                           | 0 days (            | ) hours 11 minute | es 44 seconds |     | Up Time :   |            |                   |              |
| WAN3 :                              |                     |                   |               |     | WAN4 :      |            |                   |              |
| IP Address :                        |                     |                   |               |     | IP Address  |            |                   |              |
| MAC Address :                       | 00:50:71            | f:2f:c4:c8        |               |     | MAC Addres  | ss:        | 00:50:7f:2f:c4:c9 |              |
| Primary DNS :                       |                     |                   |               |     | Primary DN  | IS :       |                   |              |
| Secondary DNS :                     |                     |                   |               |     | Secondary I | DNS :      |                   |              |
| Gateway :                           |                     |                   |               |     | Gateway:    |            |                   |              |
| RX Packets :                        |                     |                   |               |     | RX Packets  | 3:         |                   |              |
| TX Packets :                        |                     |                   |               |     | TX Packets  | :          |                   |              |
| Connection Status :                 |                     |                   |               |     | Connection  | status :   |                   |              |
| Up Time :                           |                     |                   |               |     | Up Time :   |            |                   |              |

Figure 4-5. The WAN status

p. © 1997

| IP Address        | The IP address of the WAN interface.                                                             |
|-------------------|--------------------------------------------------------------------------------------------------|
| MAC Address       | The MAC address of the WAN Interface.                                                            |
| Primary DNS       | The assigned IP address of the primary DNS.                                                      |
| Secondary DNS     | The assigned IP address of the secondary DNS.                                                    |
| Gateway           | The assigned IP address of the default gateway.                                                  |
| RX Packets        | The number of total received packets for each WAN interface.                                     |
| TX Packets        | The number of total transmitted packets for each WAN interface.                                  |
| Connection Status | Display the detecting status of the WAN interface<br><i>Connected</i> : The WAN port is working. |
| Up Time           | The total system uptime of the interface.                                                        |

# 4.2 Time Setup

As an NTP (Network Time Protocol) client, the router gets standard time from the time server. Some time-based functions, which are Call Schedule and URL Content filtering, cannot work properly until system time functions run successfully. Typically, NTP achieves high accuracy and reliability with multiple redundant servers and diverse network paths.

The Vigor3300 series supports synchronization with a specific NTP server or the remote PC host of the administrator. In the **System** group, click the **Time** option. Figure 4-6 illustrates the location of the **Time** option.

| Vigor3         | 300 s       | eries<br>Security |                  |               |     |     |      | <b>VIGOROUS BROADBAND ACCESS</b> |
|----------------|-------------|-------------------|------------------|---------------|-----|-----|------|----------------------------------|
| uick Setup     | System      | Network           | Advanced         | Firewall      | QoS | VPN | VoIP | 4:28:25 P.M                      |
|                | 🕘 Status    |                   |                  |               |     |     |      |                                  |
| System -       | 🔧 Time      |                   |                  |               |     |     |      |                                  |
| System         | Syslog      |                   |                  |               |     |     |      |                                  |
| Refresh Ontio  | Access C    | Control           |                  |               |     |     |      |                                  |
| Trencon optio  | 😤 Change P  | assword           |                  |               |     |     |      |                                  |
| Basic St       | 🍾 Configura | tion              | WAN              | Status        |     |     |      |                                  |
| Model :        | Sirmware    | Upgrade           | 3007             |               |     |     |      |                                  |
| Hardware Ver   | 🤯 Reboot    | Î                 |                  |               |     |     |      |                                  |
| Eirmware Ver   | Diagnostic  | 256P              | 10.2             |               |     |     |      |                                  |
| Duild Doto PTi |             | 2.3.0 K           | -03<br>          | T 2006        |     |     |      |                                  |
|                | ne.         | Tue be            | p1317.42.00C8    | 00 1          |     |     |      |                                  |
| System Uptim   | e:          | U days            | U hours 16 minut | es 38 seconds |     |     |      |                                  |
| CPU Usage :    |             | 7.8408            | %                |               |     |     |      |                                  |
| Memory Usag    | e:          | 59.275            | 3%               |               |     |     |      |                                  |
| Current System | n Time :    | Fri Sep           | 23 00:28:41 200  | 5             |     |     |      |                                  |

Figure 4-6. The Time option under the system group

After clicking **Time** option, you will see the following Web page as shown in Figure 4-7.

| Vig <u>or3300 seri</u><br>MultiService Sect | <u>es</u> .<br>urity |          |     |         |                  | VIGOROUS BROADBAND ACCESS                                              |
|---------------------------------------------|----------------------|----------|-----|---------|------------------|------------------------------------------------------------------------|
| Quick Setup System Ne                       | twork Advanced       | Firewall | QoS | VPN     | VolP             | 4:33:40 P.M                                                            |
| System - Time                               |                      |          |     |         |                  |                                                                        |
| O Use Browser Time                          |                      |          |     |         |                  |                                                                        |
| 💿 Use NTP Time                              |                      |          |     |         |                  |                                                                        |
| NTP Server :                                | ntp.com.tw           |          |     |         |                  |                                                                        |
| Time Zone :                                 | (GMT+08:00) Taip     | ei       |     |         | ~                |                                                                        |
| Daylight Saving Time :                      | ⊙NotUse ○Use         |          |     |         |                  |                                                                        |
| Update Interval :                           | 30 seconds 💌         |          |     |         |                  |                                                                        |
|                                             |                      |          |     |         |                  | Apply Cancel                                                           |
|                                             |                      |          |     | DravTek | Corp. @ 1997 - 2 | 005 All rights reserved. DravTek provides enterprise network solution. |

Figure 4-7. The Time configuration

| Use Browser Time      | Click this option to use the browser time from the remote    |
|-----------------------|--------------------------------------------------------------|
|                       | administrator PC host as 3300 system time.                   |
| Use NTP Time          | Click this option to use the time from an NTP server as 3300 |
|                       | system time.                                                 |
| NTP Server            | Assign a public IP address or domain name of the NTP server. |
| Time Zone             | Select the time zone where the Vigor3300 is located.         |
| Daylight Savings Time | Select "Use" to activate this function.                      |
| Update Interval       | Select a time interval for updating from the NTP server.     |

Click **Apply** to save these settings.

# 4.3 Syslog Setup

The Vigor3300 series supports a Syslog function to keep a record of abnormal conditions. The router will send Syslog packets to a Syslog server on the remote site. The administrator can observe any abnormal events on the Vigor3300.

In the **System** group, the click **Syslog** option. Figure 4-8 illustrates shows the location of this option.

| Vigor3                                                                                                    | 300 s<br>iService                                                                                                    | eries<br>Security                                                                           |                                                                           |                                   |     |     |      | VIGOROUS BROADBAND ACCESS |
|----------------------------------------------------------------------------------------------------|----------------------------------------------------------------------------------------------------|---------------------------------------------------------------------------------------------|---------------------------------------------------------------------------|-----------------------------------|-----|-----|------|---------------------------|
| Quick Setup                                                                                                    | System                                                                                                    | Network                                                                                     | Advanced                                                                  | Firewall                          | QoS | VPN | VoIP | 4:38:29 P.M               |
| System -<br>Refresh Optio<br>Basic St<br>Model :<br>Hardware Vers<br>Build Date&Ti<br>System Uptim<br>CPU Usage : | Status     Time     Time     Syslog     Access C     Configura     Firmware     Reboot     Diagnosti     dion :     me :     e : | Control<br>assword<br>tion<br>: Upgrade<br>s Tools<br>2.5.6 F<br>Tue Se<br>0 days<br>7.3022 | WAN<br>300V<br>303<br>300<br>300<br>300<br>300<br>300<br>300<br>300<br>30 | Status<br>T 2005<br>es 51 seconds |     |     |      |                           |
| Current Syster                                                                                                    | e .<br>m Time :                                                                                                    | 59.282<br>Fri Sep                                                                           | o 23 00:38:54 2005                                                        | 5                                 |     |     |      |                           |

DrayTek Corp. © 1997 - 2005 All rights reserved. DrayTek provides enterprise network solution. Figure 4-8. The Syslog option

After clicking the **Syslog** option, you will see the following Web page as shown in Figure 4-9.

| Vigor3       | 300 s<br>tiService | eries<br>Security |          | 111      |     |     |      | VIGOROUS BROADBAND ACCESS |
|--------------|--------------------|-------------------|----------|----------|-----|-----|------|---------------------------|
| Quick Setup  | System             | Network           | Advanced | Firewall | QoS | VPN | VoIP | 5:12:42 P.M.              |
| System       | - Syslog           |                   |          |          |     |     |      |                           |
| ODisable     | Enable             |                   | -        |          |     |     |      |                           |
| Syslog Serve | r IP :<br>r Port : | 514               | ]        |          |     |     |      |                           |
|              |                    |                   | ,        |          |     |     |      | Apply Cancel              |

Figure 4-9. The Syslog configuration

| Status             | Click "Enable" to activate this function.                      |
|--------------------|----------------------------------------------------------------|
| Syslog Server IP   | The IP address of the Syslog server. If the user assigns an IP |
|                    | address of "0.0.0.0", the Syslog function will be disabled     |
|                    | Vigor3300 will not send Syslog packets to the Syslog server.   |
| Syslog Server Port | Assign a port for the Syslog protocol.                         |

Click **Apply** to save these settings.

# 4.4 Access Control Setup

Access control protects the user from ICMP attacking from virus-launched routers. You can disable the ping function from the LAN side when there are worm-type viruses on your LAN network to prevent the virus from spreading. However, such a configuration is not suggested under normal circumstances because it will also block normal query packets.

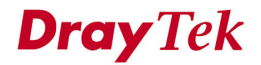

In the **System** group, click the **Access Control** option to bring up the following Web page as shown in Figure 4-10.

| Quick Setup     System     Network     Advanced     Firewall     QoS     VPN     VolP     4.44       System     Status     Time     System     System | Vigor3300 s<br>MultiService                                                                                                    | eries .<br>Security                                                  | VIGOROUS BROADBAND ACCESS |
|----------------------------------------------------------------------------------------------------|----------------------------------------------------------------------------------------------------|----------------------------------------------------------------------|---------------------------|
| Statue       Time         System       Systes         System       Systes         System       Systes         Change Password       Configuration         Wodel:       Firmware Upgrade         Refresh Optio       WAN Status         Basic St       Firmware Upgrade         Rodel:       Reboot         Hardware Ver       Diagnostic Tools         Firmware Version :       2.5.5 RC3         Build Date&Time :       Tue Sep 13 17:42:00 CST 2005         System Uptime :       0 days 0 hours 32 minutes 57 seconds         CPU Usage :       7.8846%         Memory Usage :       59.2896%         Current System Time :       Eisen 23 00:44/123 2005                                                                                                    | Quick Setup System                                                                                                    | Network Advanced Firewall QoS VPN Vo                                 | IP 4:44:24 P.I            |
| Hardware Ver       Diagnostic Tools         Firmware Version :       2.5.6 RC3         Build Date&Time :       Tue Sep 13 17:42:00 CST 2005         System Uptime :       0 days 0 hours 32 minutes 57 seconds         CPU Usage :       7.8846%         Memory Usage :       59.2896%         Current System Time :       Erl Sep 23 00:44:23 2005                                                                                                    | System 3 Status<br>System 3 Status<br>System 3 System<br>Refresh Optio<br>Basic St<br>Model :<br>Rebut<br>Rebut<br>R | ontrol<br>assword<br>ion<br>Upgrade 300V                             |                           |
| Build Date&Time :     Tue Sep 13 17:42:00 CST 2005       System Uptime :     0 days 0 hours 32 minutes 57 seconds       CPU Usage :     7.8846%       Memory Usage :     59.2896%       Current System Time :     Fis Sen 23 00:44:23 2005                                                                                                    | Firmware Ver Diagnostic                                                                                                    | Tools                                                                |                           |
| CPU Usage :         7.8846%           Memory Usage :         59.2896%           Current System Time :         Fill Sen 23.00/4/:23.2005                                                                                                    | Build Date&Time :<br>System Uptime :                                                                                                    | Tue Sep 13 17:42:00 CST 2006<br>0 days 0 hours 32 minutes 57 seconds |                           |
| Memory Usage : 59.2896%                                                                                                    | CPU Usage :                                                                                                    | 7.8846%                                                              |                           |
| Current System Time : Eri San 23 00:44/23 2005                                                                                                    | Memory Usage :                                                                                                    | 59.2896%                                                             |                           |
| Other dystem mine . 111 dep 23 00.44.23 2003                                                                                                    | Current System Time :                                                                                                    | Fri Sep 23 00:44:23 2005                                             |                           |

Figure 4-10. The access control option

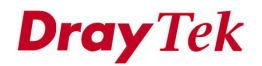

After clicking the Access Control option, you will see the following setup Web page as shown in Figure 4-11.

| Vigor3       | 300 s<br>iService | eries .<br>Security |                                                                   | 11/2     |             |         |                   | VIGOROUS BROADBAND ACCESS                                           |
|--------------|-------------------|---------------------|-------------------------------------------------------------------|----------|-------------|---------|-------------------|---------------------------------------------------------------------|
| Quick Setup  | System            | Network             | Advanced                                                          | Firewall | QoS         | VPN     | VoIP              | 5:18:08 P.M.                                                        |
| System -     | Access            | Control             |                                                                   |          |             |         |                   |                                                                     |
| Manageme     | nt Access         | Control             |                                                                   |          |             |         |                   |                                                                     |
| Allow Manage | ment from the     | e WAN               |                                                                   |          |             |         |                   |                                                                     |
| O Disable    | ⊙ Enabl           | e All i Ena         | able User Defined<br>Allowed IP1:<br>Allowed IP2:<br>Allowed IP3: | WAN IP   |             |         |                   |                                                                     |
| Manageme     | nt Port           |                     |                                                                   |          |             |         |                   |                                                                     |
| Oefault Po   | rts (HTTP Po      | irt:80 Telnet Poi   | t:23)                                                             | Ou       | Jser Define | d Ports |                   |                                                                     |
|              |                   |                     |                                                                   |          | HTTP        | Port:   | 80                |                                                                     |
|              |                   |                     |                                                                   |          | Telnet      | Port:   | 23                |                                                                     |
| PING Restr   | iction            |                     |                                                                   |          |             |         |                   |                                                                     |
| 🔲 Disable P  | ING from the      | LAN                 |                                                                   |          |             |         |                   |                                                                     |
| 🗌 Disable P  | ING from the      | WAN                 |                                                                   |          |             |         |                   |                                                                     |
|              |                   |                     |                                                                   |          |             |         |                   | Apply Cancel                                                        |
|              |                   |                     |                                                                   |          |             | DrayTek | Corp. @ 1997 - 20 | 05 All rights reserved. DravTek provides enterprise network solutio |

Figure 4-11. The access control configuration

The **Management Port** function allows the user to set a port number or to use the default port number in the Vigor3300 series. An administrator can allow three dedicated IP addresses to manage the system via WAN.

| Management Access F         | rom WAN                                               |  |  |  |  |  |  |
|-----------------------------|-------------------------------------------------------|--|--|--|--|--|--|
| Disable All                 | Disable all management functions from the WAN         |  |  |  |  |  |  |
|                             | interface.                                            |  |  |  |  |  |  |
| Enable All                  | Enable all management functions from the WAN          |  |  |  |  |  |  |
|                             | interface.                                            |  |  |  |  |  |  |
| Enable User Defined WAN IP  | System can be managed by these three IP addresses via |  |  |  |  |  |  |
|                             | WAN.                                                  |  |  |  |  |  |  |
| Management Port             |                                                       |  |  |  |  |  |  |
| Default Ports (Http Port:80 | Use the default ports for HTTP and Telnet             |  |  |  |  |  |  |
| Telnet Port:23)             |                                                       |  |  |  |  |  |  |
| User Defined Ports          | User can assign the new port numbers for HTTP and     |  |  |  |  |  |  |
|                             | Telnet.                                               |  |  |  |  |  |  |
| PING Restriction            |                                                       |  |  |  |  |  |  |
| Disable PING from the LAN   | Choose this function to reject all ICMP packets from  |  |  |  |  |  |  |
|                             | LAN side.                                             |  |  |  |  |  |  |
| Disable PING from the WAN   | Choose this function to reject all ICMP packets from  |  |  |  |  |  |  |
|                             | WAN side.                                             |  |  |  |  |  |  |

Click **Apply** to save these settings.

# 4.5 Reboot and Firmware Upgrade Setup

### 4.5.1 Reboot Setup

The Vigor3300 system can be restarted from a Web browser. In the **System** group, click the **Reboot** option. Figure 4-12 illustrates the location of the Reboot option.

| Vigor3                                                                                                    | 300 s                                                                                                    | eries .<br>Security                                                                                 |                                                                       |                                   |     |         |                    | VIGOROUS BROADBAND ACCESS                                          |
|----------------------------------------------------------------------------------------------------|----------------------------------------------------------------------------------------------------|----------------------------------------------------------------------------------------------------|-----------------------------------------------------------------------|-----------------------------------|-----|---------|--------------------|--------------------------------------------------------------------|
| Quick Setup                                                                                                    | System                                                                                                    | Network                                                                                             | Advanced                                                              | Firewall                          | QoS | VPN     | VoIP               | 5:10:40 P.M                                                        |
| System -<br>Refresh Optio<br>Basic St<br>Model :<br>Hardware Ver<br>Firmware Vers<br>Build Date&Ti<br>System Uptin<br>CPU Usage :<br>Memory Usag<br>Current Syste | Status     Status     Time     Syslog     Access C     Access C     Access C     Access C     Firmware     Firmware     Diagnostic     Sion :     Diagnostic     sion :     e :     e :     m Time : | control<br>assword<br>tion<br>Upgrade<br>2.5.6 R<br>Tue Se<br>0 days<br>8.6124<br>59.296<br>Fri Sep | WAN<br>300V<br>C3<br>0 hours 59 minut<br>%<br>7%<br>-23 01:11:09 2005 | Status<br>T 2005<br>as 42 seconds |     |         |                    |                                                                    |
|                                                                                                    |                                                                                                    |                                                                                                    |                                                                       | ~                                 |     | DrayTel | : Corp. © 1997 - 2 | 2005 All rights reserved. DrayTek provides enterprise network solu |

Figure 4-12. The reboot option

After clicking the **Reboot** option, you will see the following Web page as shown in Figure 4-13. The user should choose to either keep the current configuration settings or use the default configuration after the Vigor3300 system has been rebooted.

| Vig <u>or3</u><br>Mult | 300 s<br>iService | eries .<br>Security |          |          |     |     |      | VIGOROUS BROADBAND ACCESS |
|------------------------|-------------------|---------------------|----------|----------|-----|-----|------|---------------------------|
| Quick Setup            | System            | Network             | Advanced | Firewall | QoS | VPN | VoIP | 5:23:46 P.M.              |
| System -               | • <b>Reboo</b> t  | t<br>70 seconds     |          |          |     |     |      |                           |
| Reset to fa            | actory default    |                     |          |          |     |     |      | Apply                     |

Figure 4-13. The reboot configuration

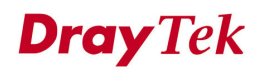

Click **Apply** to reboot the whole system. The rebooting procedure usually takes 70 or more seconds. Figure 4-14 illustrates the reboot screen.

| Vig <u>or3</u><br>Mult | 300 s<br>iService | eries<br>Security |                       |                          |                                     |                                              |                                  | VIGOROUS BROADBAND ACCESS                                             |
|------------------------|-------------------|-------------------|-----------------------|--------------------------|-------------------------------------|----------------------------------------------|----------------------------------|-----------------------------------------------------------------------|
| Quick Setup            | System            | Network           | Advanced              | Firewall                 | QoS                                 | VPN                                          | VoIP                             | 5:25:12 P.M.                                                          |
|                        |                   | lf you            | r current interface o | Syst<br>r management por | tem is reboo<br>69<br>rt configural | iting, please<br>seconds let<br>tion has bee | wait<br>t<br>n changed, please a | ccess with the new URL.                                               |
|                        |                   |                   |                       |                          |                                     | DrayTel                                      | : Corp. © 1997 - 20              | 05 All rights reserved. DrayTek provides enterprise network solution. |

Figure 4-14. Reboot countdown

# 4.5.2 Firmware Upgrade by TFTP Server

Before upgrading your router firmware, you need to install the router tools on your local PC, which contains the Firmware Upgrade Utility. The following outlines the methods for upgrading the firmware on your router.

#### 4.5.2.1 Firmware Upgrade from Web

Vigor3300 supports the function to upgrade firmware through a Web interface. In the **System** group, click the **Firmware Upgrade** option to bring up the following Web page as shown in Figure 4-15.

| VI <u>GOr3300 S</u><br>MultiService                                                                                                    | eries .<br>Security                    |                   |            |     |     |      | VIGOROUS BROADBAND ACCESS |
|----------------------------------------------------------------------------------------------------|----------------------------------------|-------------------|------------|-----|-----|------|---------------------------|
| uick Setup <mark>System</mark>                                                                                                    | Network                                | Advanced          | Firewall   | QoS | VPN | VoIP | 7:52:14 P.                |
| Image: Status       System       Image: System       Image: System | Control<br>assword<br>ttion<br>Upgrade | WAN St            | atus       |     |     |      |                           |
| Firmware Version :                                                                                                    | 2.5.6 RC                               | 3                 |            |     |     |      |                           |
| Build Date&Time :                                                                                                    | Tue Sep                                | 13 17:42:00 CST   | 2005       |     |     |      |                           |
| System Uptime :                                                                                                    | 4 days 1                               | 1 hours 4 minutes | 18 seconds |     |     |      |                           |
| CPU Usage :                                                                                                    | 15.64639                               | %                 |            |     |     |      |                           |
| Memory Usage :                                                                                                    | 60.40729                               | %                 |            |     |     |      |                           |
| Current System Time :                                                                                                    | Tue Sep                                | 27 19:52:51 2005  |            |     |     |      |                           |

Figure 4-15. The firmware upgrade option

After clicking the **Firmware Upgrade**, you will see the following Web page.

Figure 4-16 illustrates an example of this Web page running on a Windows environment.

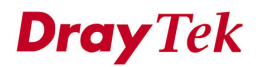

| MultiService      | iecurity                                                        | VIGOROUS BROADBAND ACCE |  |  |  |
|-------------------|-----------------------------------------------------------------|-------------------------|--|--|--|
| uick Setup System | Network Advanced Firewall QoS VPN VolP                          | 12: 10:53 A             |  |  |  |
| System - Firmwa   | re Upgrade                                                      |                         |  |  |  |
| Caution :         | You need to reboot device no matter upgrade succeeded or not !! |                         |  |  |  |
| Current Version : | Vigor3300V 2.5.6 RC3                                            |                         |  |  |  |
| Location :        | ●Local ○ Remote                                                 |                         |  |  |  |
| Firmware :        | D:\Program Files\V3K32256_en_P Browse                           |                         |  |  |  |
| TFTP Server IP    |                                                                 |                         |  |  |  |
| Remote File Name  | V3K31.all                                                       |                         |  |  |  |
|                   |                                                                 |                         |  |  |  |
|                   |                                                                 | Apply Cancel            |  |  |  |

Figure 4-16. The firmware upgrade configuration

| Location       | Local: Upgrade firmware from a local TFTP server.               |
|----------------|-----------------------------------------------------------------|
|                | <b>Remote:</b> Upgrade firmware from a remote TFTP server.      |
| Firmware       | If upgrading locally, select the location of the firmware file. |
| TFTP Server IP | If upgrading remotely, enter the IP address of the TFTP server. |

To upload new firmware to your router:

1. Download the newest firmware from the DrayTek's Website (<u>www.draytek.com.tw</u>) or FTP site (<u>ftp.draytek.com</u>).

2. Click the **Browse** button to locate the new firmware file and click **Apply**. The firmware will be prepared for upgrading and the status will be shown on the progress bar.

3. Click **Apply** to start the upgrading procedure. This process takes 3-5 minutes, and the router will reboot automatically once the upgrade is complete.

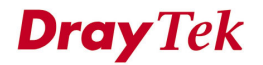

#### 4.5.2.2 Firmware Upgrade from a Console Port

This section outlines how to perform a firmware upgrade from a console port. The following example was run on a Windows environment.

 Download the newest firmware from the DrayTek Website (<u>www.draytek.com.tw</u>) or FTP site (<u>ftp.draytek.com</u>).

2. Use the console management cable to connect the RJ45 connector to a console port on the Vigor3300 and the DB9 connector to an RS232 port on the PC. The default setting of the console port is "baud rate 57600, no parity, and 8 bit with 1 stop bit." Figure 4-17 illustrates an example of the console setup on a PC.

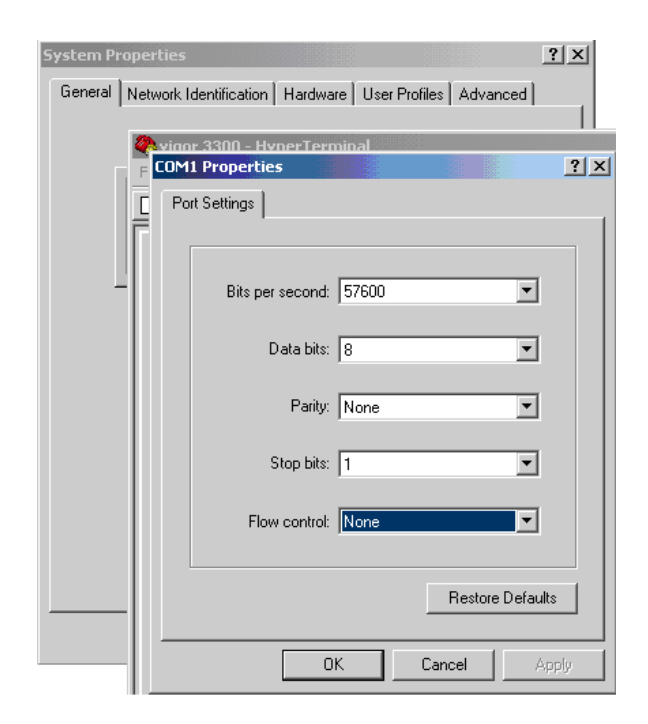

Figure 4-17. The console setup

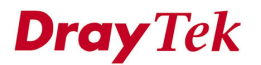

3. Power on the Vigor3300, then press **ENTER** on the PC before the system reboots completely. The Vigor3300 can now accept a TFTP download and will display the following message:

\*\*\*\*\*

\* DrayTek V3300 Bootloader \*

\*\*\*\*\*

#### Press [ENTER] key within 5 sec. to download image...2

Current LAN IP is 192.168.1.1

New IP:

#### Prepare downloading.

4. Type the path name of the firmware image and start the **TFTP Client** from the PC to download the image. The corresponding message is shown as follows.

#### TFTP -i 192.168.1.1 PUT [Vigor3300 image file name]

5. After upgrading is finished, the system will automatically reboot.

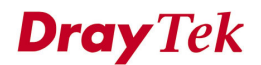

# 4.6 Diagnostic Tools

In some cases, a user may need to know some information the router, such as some static or dynamic databases, or other routing information. The Vigor3300 series supports four functions for the user to review this information.

The Vigor3300 series diagnostic tool has four functions:

- \* Routing Table
- \* ARP Cache Table
- \* DHCP Assignment Table
- \* NAT Active Sessions Table

We will give more detailed descriptions in following sections.

In the **System** group, click the **Diagnostic Tools** option, and then you will see the following Web page as shown in Figure 4-18.

| Vigor3300 seri<br>MultiService Sec                                                                                                    | ies<br>aurity                                                                                                    | VIGOROUS BROADBAND ACCESS |
|----------------------------------------------------------------------------------------------------|----------------------------------------------------------------------------------------------------|---------------------------|
| Quick Setup System Ne                                                                                                    | twork Advanced Firewall QoS VPN VolP                                                                                                    | 5:27:51 P.M               |
| System<br>Refresh Optio<br>Basic St<br>Model :<br>Hardware Ver<br>Build Date&Time :<br>System Uptime :<br>CPU Usage :<br>Memory Usage :<br>Current System Time : | ord<br>wde WAN Status<br>300V<br>S View Routing Table<br>2.5.6 View ARP Cache Table<br>Tue S View DHCP Assignment Table<br>0 days View NAT Active Sessions Table<br>2.5.8824%<br>59.2967%<br>Fri Sep 23 01:24:26 2005 |                           |

Figure 4-18. Functions of the diagnostic tools

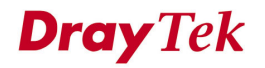

## 4.6.1 The View Routing Table

After clicking the **View Routing Table** option, you will see the following Web page as shown in Figure 4-19.

| Vigor33(<br>MultiSe | <b>10 Series</b><br>rvice Security   | Advanced F                                            | irewall QoS                          | VPN Vo                                                                 | IP                        | VIGORO                                      | DUS BROADBANI | 0 ACCES<br>48:44 P.M |
|---------------------|--------------------------------------|-------------------------------------------------------|--------------------------------------|------------------------------------------------------------------------|---------------------------|---------------------------------------------|---------------|----------------------|
| System - Di         | agnostic Tool                        | s - View Routi                                        | ing Table                            |                                                                        |                           |                                             |               |                      |
|                     | Dest<br>172.<br>1.1.<br>1.1.<br>127. | ination Gate<br>16.2.0 *<br>1.0 *<br>1.0 *<br>0.0.0 * | Bway S<br>2<br>2<br>2<br>2<br>2<br>2 | ubnet Mask<br>55.255.255.0<br>55.255.255.0<br>55.255.255.0<br>55.0.0.0 | Flags<br>U<br>U<br>U<br>U | Interface<br>eth0<br>vlan10<br>ipsec0<br>lo |               |                      |
|                     |                                      |                                                       |                                      |                                                                        |                           |                                             |               | Refresh              |

Figure 4-19. The view routing table

In Figure 4-19, "Destination" stands for "destination IP address" and "Gateway" stands for "default gateway". The "Flags" field describes the status of the routing entries. An interface will be denoted by eth0 if it is a LAN interface and eth1 if it is a WAN interface.

## 4.6.2 View ARP Cache Table

After clicking the **View ARP Cache Table** option, you will see the following Web page as shown in Figure 4-20.

| Vigor3<br>Mult | 300 s<br>iService | eries .<br>Security                          |                                                                  | VIGOROUS BROADBAND ACCESS              |                                                               |                                                          |                                                   |              |
|----------------|-------------------|----------------------------------------------|------------------------------------------------------------------|----------------------------------------|---------------------------------------------------------------|----------------------------------------------------------|---------------------------------------------------|--------------|
| Quick Setup    | System            | Network                                      | Advanced                                                         | Firewall                               | QoS                                                           | VPN                                                      | VoIP                                              | 5:51:34 P.M. |
| System -       | Diagno            | stic Tools                                   | s - View AR                                                      | P Cache                                | Table                                                         |                                                          |                                                   |              |
|                |                   | IP A<br>172.<br>172.<br>172.<br>172.<br>172. | ddress<br>16.2.145<br>16.2.249<br>16.2.222<br>16.2.88<br>16.2.91 | MAC<br>00:<br>00:<br>00:<br>00:<br>00: | Addres<br>0E:A6:2<br>40:F4:6<br>11:2F:D<br>50:7F:2<br>50:7F:2 | S<br>A:D5:BE<br>B:57:61<br>5:D0:2B<br>8:6E:1D<br>3:48:14 | Interface<br>eth0<br>eth0<br>eth0<br>eth0<br>eth0 |              |
|                |                   |                                              |                                                                  |                                        |                                                               |                                                          |                                                   | Refresh      |

Figure 4-20. The view ARP cache table option

# 4.6.3 View DHCP Assignment Table

After clicking the **View DHCP Assignment Table** option, you will see the following Web page as shown in Figure 4-21.

| Vig <u>or3</u><br>Mult | 300 s<br>tiService | VIGOROUS BROADBAND ACCESS |                     |             |                    |         |                         |              |
|------------------------|--------------------|---------------------------|---------------------|-------------|--------------------|---------|-------------------------|--------------|
| Quick Setup            | System             | Network                   | Advanced            | Firewall    | QoS                | VPN     | VoIP                    | 5:53:44 P.M. |
| System                 | - Diagno           | stic Tool                 | : - View DH         | ICP Assig   | nment              | t Table | •                       |              |
|                        |                    | Assi<br>192.              | gmed IP<br>168.1.10 | MAC<br>00:0 | Address<br>E:0C:35 | 5:E3:EA | Time Left<br>11 seconds | ~            |
|                        |                    |                           |                     |             |                    |         |                         | Refresh      |

Figure 4-21. The view DHCP assignment table option

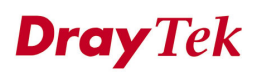

## 4.6.4 View NAT Active Sessions Table

After clicking the **View NAT Active Sessions Table** option, you will see the following Web page as shown in Figure 4-22.

| V   | ligo               | or3<br><sup>Multi</sup> | <b>30(</b><br>Serv | <b>) sei</b><br>ice Se  | ries<br><sup>curity</sup> | •                          |                          |                   |                        |               |                      |                         |                                        |                   | VIGOROL                          | JS B               | ROADB                | AND AC                    | CESS     |
|-----|--------------------|-------------------------|--------------------|-------------------------|---------------------------|----------------------------|--------------------------|-------------------|------------------------|---------------|----------------------|-------------------------|----------------------------------------|-------------------|----------------------------------|--------------------|----------------------|---------------------------|----------|
| Qui | ick Se             | etup                    | Syste              | m N                     | letwork                   | Adv                        | anced                    | Fire              | wall                   | Qos           | S VPI                | l Vol                   | P                                      |                   |                                  |                    |                      | 5:38                      | 3:13 P.M |
| Sy  | ster               | n - C                   | iagn               | iostic                  | Tools                     | s - Vie                    | w NAT                    | Acti              | ve S                   | essio         | ons Ta               | ble                     |                                        |                   |                                  |                    |                      |                           |          |
| Ē   | Type<br>tcp<br>tcp | Expi<br>591<br>598      | re in              | State<br>ESTAB<br>ESTAB | LISHED<br>LISHED          | Source<br>192.16<br>192.16 | IP<br>3 1.222<br>3.1.222 | Des<br>207<br>207 | t IP<br>.46.6<br>.46.6 | 5.24<br>5.153 | sPor<br>3435<br>3476 | t dPort<br>1863<br>1863 | Rep Source<br>207.46.6.2<br>207.46.6.1 | = IP<br>24<br>153 | Rep Dest<br>172.16.2<br>172.16.2 | IP<br>.225<br>.225 | sPor<br>1863<br>1863 | t dPort<br>34682<br>34723 |          |
| į   | <                  |                         |                    |                         |                           |                            | Pa                       | ige Inde:         | x:1 <u>23</u>          | 145671        | <u></u>              | 13 14 15 1              | <u>6 17 18 19 20</u>                   |                   |                                  |                    |                      |                           | >        |
|     |                    |                         |                    |                         |                           |                            |                          |                   |                        |               |                      |                         |                                        |                   |                                  |                    |                      | R                         | efresh   |

Figure 4-22. The view NAT active sessions table option

# 4.7 Configuration Setup

Most of the settings can be saved locally as a configuration file, which can be applied to another router. The Vigor3300 series supports the restore and upload functions of **configuration files.** In the System group, click the **Configuration Setup** option to bring up the following Web page as shown in Figure 4-23.

| Vigor3300 so<br>MultiService                                                                                                    | eries<br>Security                                                                                                    |          | VIGOROUS BROADBAND ACCESS |     |      |             |
|----------------------------------------------------------------------------------------------------|----------------------------------------------------------------------------------------------------|----------|---------------------------|-----|------|-------------|
| uick Setup System                                                                                                    | Network Advanced                                                                                                    | Firewall | QoS                       | VPN | VoIP | 5:56:07 P.M |
| System<br>Refresh Option<br>Basic St<br>Hardware Ver<br>Build Date&Time :<br>System Uptime :<br>CPU Usage :<br>Current System Time : | antrol<br>insword<br>lipgrade<br>2.5.6 RC3<br>Tue Sep 13 17:42:00 C3<br>0 days 1 hours 30 minu<br>19.3333%<br>59.3323%<br>Fri Sep 23 01:40:58 200 | I Status |                           |     |      |             |

Figure 4-23. The configuration setup option

After clicking the **Configuration** option, you will see the following setup Web page as shown in Figure 4-24.

| Vigor3        | 300 s<br>tiService | eries<br>Security | VIGOROUS BROADBAND ACCES |          |        |       |      |              |
|---------------|--------------------|-------------------|--------------------------|----------|--------|-------|------|--------------|
| uick Setup    | System             | Network           | Advanced                 | Firewall | QoS    | VPN   | VoIP | 5:13:51 P.M. |
| System        | - Config           | uration           |                          |          |        |       |      |              |
| Restore       |                    |                   |                          |          |        |       |      |              |
| Select a conf | iguration file:    |                   |                          |          | Browse | Apply |      |              |
| Backup        |                    |                   |                          |          |        |       |      |              |
|               | duration file      |                   |                          |          |        |       |      |              |
| Backup confi  | garanon mo         |                   |                          |          |        |       |      |              |

Figure 4-24. The configuration file function

| Upload                      |                                                              |
|-----------------------------|--------------------------------------------------------------|
| Select a Configuration File | The location of the configuration file to be uploaded to the |
|                             | router.                                                      |
| Download                    |                                                              |
| Download Configuration      | Download the configuration file to a local host. The         |
| File Push Download Button   | default file name is "v3300.cfg".                            |

**Dray** Tek

# CHAPTER 5 Network Setup

This chapter shows how to setup the router to access the Internet in WAN and LAN interfaces.

This chapter is divided into the following sections.

- Section 5.1: WAN and Internet Access Setup
- Section 5.2: LAN Setup
- Section 5.3: Load Balance Policy
- Section 5.4: High Availability Setup

# 5.1 WAN and Internet Access Setup

The Vigor3300 series supports four WAN interfaces, which share the same setting page. These WAN interfaces need to be configured for Internet access. In the **Network** group, click the **WAN** option as shown in Figure 5.1.

| MultiService           | ecurity                         |              | a parti | A COLOR    |
|------------------------|---------------------------------|--------------|---------|------------|
| uick Setup System      | Network Advanced Fire           | wall QoS VPN | VoIP    | 8:03:23 P. |
|                        | 🤯 WAN                           |              |         |            |
| System - Status        | Lan Lan                         |              |         |            |
| Refresh Option:        | Y High Availability             |              |         |            |
| Basic Status           | LAN Status WAN Status           | 1            |         |            |
| Model :                | Vigor3300V                      |              |         |            |
| Hardware Version :     | 1.0                             |              |         |            |
| Firmware Version :     | 2.5.6 RC3                       |              |         |            |
| Build Date&Time :      | Tue Sep 13 17:42:00 CST 2005    |              |         |            |
| System Uptime :        | 4 days 11 hours 4 minutes 18 se | onds         |         |            |
| CPU Usage :            | 15.6463%                        |              |         |            |
| Memory Usage :         | 60.4072%                        |              |         |            |
| Current Rustern Time : | Tue Sen 27 19:52:51 2005        |              |         |            |

Figure 5-1. The WAN option

After clicking the **WAN** option, you will see the following page as shown in Figure 5-2.

| Vig <u>or3</u>           | 300 s<br>Service | eries .<br>Security  |                            |               |              |        | VIGOR             | OUS BROADE    | AND ACCES    |
|--------------------------|------------------|----------------------|----------------------------|---------------|--------------|--------|-------------------|---------------|--------------|
| uick Setup               | System           | Network              | Advance                    | Firewall QoS  | VPN V        | oIP    | and the second    | Carlo CA Vian | 8:17:13 P.M  |
| Network                  | - WAN            |                      |                            |               |              |        |                   |               |              |
| Load Balance<br>Backup : | :                | ◯ Disabl<br>⊙ Disabl | e 💿 Enable (<br>e 🔿 Enable | Auto Weight)  |              |        |                   |               |              |
| #                        | Edit             | IP Mode              | Active                     | Default Route | Load Balance | Weight | Backup-<br>Master | Backup-Slave  | VolP         |
| WAN1                     |                  | Static               |                            |               |              | 50% 🗸  |                   |               | ۲            |
| WAN2                     | Ś                | Static               |                            |               | <b>&gt;</b>  | 30% 🗸  |                   |               | 0            |
| WAN3                     | 3                | PPPoE                |                            |               |              | 20% 🗸  |                   |               | 0            |
| WAN4                     |                  | PPTP                 |                            |               |              | 10% 🗸  |                   |               |              |
|                          |                  |                      |                            |               |              |        |                   |               | Apply Cancel |

Figure 5-2. WAN interfaces

| Load Balance  | "Enable" or "Disable" the WAN load balance function. The  |  |  |  |  |  |
|---------------|-----------------------------------------------------------|--|--|--|--|--|
|               | Auto Weight option becomes available if "Enable" mode is  |  |  |  |  |  |
|               | selected.                                                 |  |  |  |  |  |
| Backup        | "Enable" or "Disable" backup function for WAN interfaces. |  |  |  |  |  |
| Edit          | Link to configuration page of this WAN interface.         |  |  |  |  |  |
| IP Mode       | The current mode of this WAN interface.                   |  |  |  |  |  |
|               | There are four options:                                   |  |  |  |  |  |
|               | • Static                                                  |  |  |  |  |  |
|               | • DHCP                                                    |  |  |  |  |  |
|               | • PPPoE                                                   |  |  |  |  |  |
|               | • PPTP                                                    |  |  |  |  |  |
| Active        | Activate/deactivate this WAN interface.                   |  |  |  |  |  |
| Default Route | Set this WAN interface as default route interface.        |  |  |  |  |  |
| Load Balance  | Add this WAN interface to the load balance group.         |  |  |  |  |  |

| Weight        | Set the weight load (10-90%) for this WAN interface for load |
|---------------|--------------------------------------------------------------|
|               | balance.                                                     |
| Backup-Master | Set this WAN interface as a master interface.                |
| Backup-Slave  | Set this WAN interface as a slave interface.                 |
| VoIP          | Set this WAN interface as VoIP default interface.            |

Note:

If user enables backup function, user has to assign the WAN1 as Master interface absolutely.

Most users will use their routers primarily for Internet access. The Vigor3300 series supports broadband Internet access and provides multiple WAN interfaces. The following sections will give a detailed illustration to broadband access methods.

Click the "**Edit**" icon to bring up the WAN configuration page for the corresponding interface on Figure 5-3.

| Vigor3300 series<br>MultiService Security |                                                 |                                   | VIGOROUS BROADBAND ACCESS |     |      |               |
|-------------------------------------------|-------------------------------------------------|-----------------------------------|---------------------------|-----|------|---------------|
| Quick Setup System                        | Network Advance                                 | d Firewall                        | QoS                       | VPN | VoIP | 10:18:53 A.M. |
| Network - WAN                             | Orfault MAC ○                                   | <b>hernet</b><br>Jser Defined MAC |                           |     |      |               |
| Downstream Rate :<br>Upstream Rate :      | 00:50:7f:2f:c4:c6<br>102400<br>102400           | (kbps)<br>(kbps)                  |                           |     |      |               |
| Type :<br>Physical Mode :<br>IP Mode :    | Fast Ethernet<br>Auto Negotiati<br>Static ODHCP | on V<br>OPPPOE OPF                | TP                        |     |      |               |

Figure 5-3. WAN interface configuration

Network Setup

| MAC Address      |                                                                                                    |  |  |  |
|------------------|----------------------------------------------------------------------------------------------------|--|--|--|
| Default MAC      | Select the default Mac address.                                                                                                    |  |  |  |
| User Defined MAC | Select a MAC address defined by user.                                                                                                    |  |  |  |
| Downstream Rate  | Set downstream rate for this WAN interface. The default                                                                                                    |  |  |  |
|                  | value is 102400 kbps (100 Megabit).                                                                                                    |  |  |  |
| Upstream Rate    | Set transmission rate for this WAN interface. The default value is 102400 kbps (100 Megabit).                                                                                                    |  |  |  |
| Туре             | Set connection type for this WAN interface.                                                                                                    |  |  |  |
| Physical Mode    | Set connection speed mode. There are five options for Auto negotiation, full duplex, and half duplex, 10M or 100M.                                                                                                    |  |  |  |
| IP Mode          | Set IP Mode to Static (fixed IP), DHCP (dynamic IP<br>address), PPPoE, or PPTP and creates IP group information.<br>Most cable modem users use DHCP to get a globally<br>reachable IP address from the cable head-end system. |  |  |  |

Before you connect a broadband access device e.g. a DSL/Cable modem to the router, you need to know what kind of Internet access your ISP provides. The following sections introduce four widely used broadband access services: **Static, PPPoE, PPTP** for DSL and **DHCP** for Cable modem. In most cases, you will get a DSL or cable modem from the broadband access service provider. The router is connected behind the broadband device i.e. DSL/cable modem and works as a NAT or IP router for broadband connections.

### 5.1.1 Static IP Setup

The IP group information for each WAN interface can be manually assigned by the user and shown in Figure 5-4.

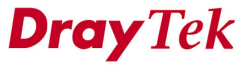

| Static/DHCP PR<br>Configuration Co               | PPoE/PPTP<br>onfiguration |                       |                                   |
|--------------------------------------------------|---------------------------|-----------------------|-----------------------------------|
| IP Address :                                     | 172.16.2.225              | Host Name :           | hinet                             |
| Subnet Mask :                                    | 255.255.255.0             | Domain Name :         | hinet.net                         |
| Default Gateway :                                | 172.16.2.233              | (Host Name and Domain | Name are required for some ISPs.) |
| Primary DNS :                                    | 168.95.1.1                |                       |                                   |
| Secondary DNS :                                  | 168.95.192.1              |                       |                                   |
| Connection Detection                             |                           |                       |                                   |
| Detect Type :                                    | Send PING 💌               |                       |                                   |
| Detect Interval(sec) :                           | 10                        |                       |                                   |
| Max Unreply Times:                               | 4                         |                       |                                   |
| Detect Destination Host :<br>(IP or Domain Name) | 172.16.2.233              |                       |                                   |
| IP Alias List                                    |                           |                       |                                   |
| 1.                                               | 10.1.1.100                | 2.                    | 10.1.1.104                        |
| 3.                                               | 10.1.1.101                | 4.                    | 10.1.1.105                        |
| 5.                                               | 10.1.1.102                | 6.                    | 10.1.1.106                        |
| 7.                                               | 10.1.1.103                | 8.                    | 10.1.1.107                        |
|                                                  |                           |                       | Apply Reset Cance                 |

DrayTek Corp. © 1997 - 2005 All rights reserved. DrayTek provides enterprise network solution.

### Figure 5-4. Static IP configuration

| IP Address                  | Sets the private IP address of WAN interface.                   |  |  |  |
|-----------------------------|-----------------------------------------------------------------|--|--|--|
| Subnet Mask                 | Sets the subnet mask value of WAN interface.                    |  |  |  |
| Default Gateway             | Sets the private IP address of gateway.                         |  |  |  |
| Primary DNS                 | Sets the private IP address of primary DNS.                     |  |  |  |
| Secondary DNS               | Sets the private IP address of secondary DNS.                   |  |  |  |
| <b>Connection Detection</b> |                                                                 |  |  |  |
| Detect Type                 | Select a detecting type for this WAN interface. There are three |  |  |  |
|                             | ways "ARP", "PING" and "HTTP" supported in 3300.                |  |  |  |
| Detect Interval(sec)        | Assign an interval period of time for each detecting.           |  |  |  |
| Max Unreply Times           | Assign detecting times to ensure the connection of the WAN.     |  |  |  |
| Detect Destination Host     | t Assign an IP address or Domain name as a destination to be    |  |  |  |
| (IP or Domain Name)         | detected.                                                       |  |  |  |
| IP Alias List               | Sets other IP addresses binding in this interface.              |  |  |  |

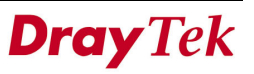

Click **Apply** to go back to the WAN Interface Configuration page as shown in Figure 5-3. To apply all settings, click **Apply** on the WAN Interface Configuration page and reboot your router when prompted.

### 5.1.2 DHCP Client Setup

If the WAN interface is set as a DHCP client, the Vigor3300 will ask for IP network settings from the DHCP server or DSL modem automatically. It is not necessary for the user to manually configure the router on Figure 5-5.

| • Address :                                   | 172.16.2.225  | Host Name :         | hinet                                 |       |
|-----------------------------------------------|---------------|---------------------|---------------------------------------|-------|
| ubnet Mask :                                  | 255.255.255.0 | Domain Name :       | hinet.net                             |       |
| efault Gateway :                              | 172.16.2.233  | (Host Name and Doma | ain Name are required for some ISPs.) |       |
| imary DNS :                                   | 168.95.1.1    |                     |                                       |       |
| econdary DNS :                                | 168.95.192.1  |                     |                                       |       |
| onnection Detection                           |               |                     |                                       |       |
| etect Type :                                  | Send PING 💌   |                     |                                       |       |
| etect Interval(sec) :                         | 10            |                     |                                       |       |
| ax Unreply Times:                             | 4             |                     |                                       |       |
| etect Destination Host :<br>P or Domain Name) | 172.16.2.233  |                     |                                       |       |
| P Alias List                                  |               |                     |                                       |       |
|                                               | 10.1.1.100    | 2.                  | 10.1.1.104                            |       |
|                                               | 10.1.1.101    | 4.                  | 10.1.1.105                            |       |
|                                               | 10.1.1.102    | 6.                  | 10.1.1.106                            |       |
|                                               | 10.1.1.103    | 8.                  | 10.1.1.107                            |       |
|                                               |               |                     | Annhy Pasat                           | Cance |

Figure 5-5. DHCP configuration

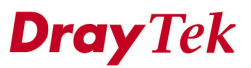

Click **Apply** to go back to the WAN Interface Configuration page as shown in Figure 5-3. To apply all settings, click **Apply** on the WAN Interface Configuration page and reboot your router when prompted.

### 5.1.3 PPPoE with a DSL Modem Setup

Most DSL modem users use this mode. All local users can share one PPPoE connection to access the Internet as shown in Figure 5-6.

| Static/DHCP<br>Configuration | PPPoE/PPTP<br>Configuration |                       |                    |
|------------------------------|-----------------------------|-----------------------|--------------------|
| User Name :                  | 88996666@hinet.net          | PPTP Subnet Mask :    | 255.225.225.0      |
| Password :                   | •••••                       | PPTP Local Address :  | 10.66.99.88        |
| Authentication :             | PAP 🗸                       | PPTP Remote Address : | 172.66.99.88       |
| Service Name :               | hinet                       |                       |                    |
| Connection Detectio          | n                           |                       |                    |
| Detect Interval :            | 10                          |                       |                    |
| Max Unreply Times:           | 2                           |                       |                    |
|                              |                             |                       | Apply Reset Cancel |

Figure 5-6. PPPoE configuration

DrayTek Corp. © 1997 - 2005 All rights reserved. DrayTek provides enterprise network solution.

| User Name                 | Assign a specific valid user name provided from a local ISP.            |  |
|---------------------------|-------------------------------------------------------------------------|--|
| Password                  | Assign a valid password provided from a local ISP.                      |  |
| Authentication            | Select <b>PAP</b> or <b>CHAP</b> protocol for widest compatibility. The |  |
|                           | default value is <b>PAP</b> .                                           |  |
| Service Name              | Assign a service name required from ISP service.                        |  |
| <b>Connection Detecti</b> | on                                                                      |  |
| Detect Interval           | Assign an interval time for detecting.                                  |  |
| Max Unreply Times         | Assign detecting times to ensure the connection of WAN.                 |  |

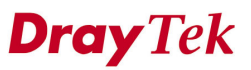

Click **Apply** to go back to the WAN interface configuration page as shown in Figure 5-3. To apply all settings, click **Apply** on the WAN interface configuration page and reboot your router when prompted.

### 5.1.4 PPTP with a DSL Modem Setup

The following setup page is just an example on Figure 5-7. Your service provider should provide the exact settings.

| Static/DHCP<br>Configuration | PPPoE/PPTP<br>Configuration |                                 |                                                            |
|------------------------------|-----------------------------|---------------------------------|------------------------------------------------------------|
| User Name :                  | 88996666@hinet.net          | PPTP Subnet Mask :              | 255.225.225.0                                              |
| Password :                   | •••••                       | PPTP Local Address :            | 10.66.99.88                                                |
| Authentication :             | PAP 💌                       | PPTP Remote Address :           | 172.66.99.88                                               |
| Service Name :               | hinet                       |                                 |                                                            |
| Connection Detection         | n                           |                                 |                                                            |
| Detect Interval :            | 10                          |                                 |                                                            |
| Max Unreply Times:           | 2                           |                                 |                                                            |
|                              |                             |                                 | Apply Reset Cancel                                         |
|                              |                             | DravTek Corp. © 1997 - 2005 All | rights reserved. DravTek provides enterprise network solut |

Figure 5-7. PPTP configuration

| PPTP Local Address  | Assign a local IP address.                 |
|---------------------|--------------------------------------------|
| PPTP Subnet Mask    | Assign a subnet mask value of IP address.  |
| PPTP Remote Address | Assign a remote IP address of PPTP server. |

Click **Apply** to go back to the WAN Interface Configuration page as shown in Figure 5-3. To apply all settings, click **Apply** on the WAN Interface Configuration page and reboot your router when prompted.

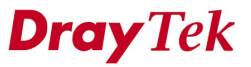
# 5.2 LAN Setup

In this section, we will explain more details on the LAN interface setup.

In the Network group, click LAN option as shown in Figure 5-8.

| Vigor3300 so<br>MultiService       | eries<br>Security                                                                           | VIGOROUS BROADBAND ACCESS |         |     |      |             |
|------------------------------------|---------------------------------------------------------------------------------------------|---------------------------|---------|-----|------|-------------|
| Quick Setup System                 | Network Adv                                                                                 | anced Firew               | all QoS | VPN | VoIP | 7:18:01 P.M |
| System - Status<br>Refresh Option: | <ul> <li>WAN</li> <li>Load Balance Polic</li> <li>LAN</li> <li>High Availability</li> </ul> | y                         |         |     |      |             |
| Basic Status                       | LAN Status                                                                                  | WAN Status                |         |     |      |             |
| Model :                            | Vigor3300V                                                                                  |                           |         |     |      |             |
| Hardware Version :                 | 1.0                                                                                         |                           |         |     |      |             |
| Firmware Version :                 | 2.5.6 RC3                                                                                   |                           |         |     |      |             |
| Build Date&Time :                  | Tue Sep 13 17                                                                               | :42:00 CST 2005           |         |     |      |             |
| System Uptime :                    | 0 days 3 hours 9 minutes 36 seconds                                                         |                           |         |     |      |             |
| CPU Usage :                        | 13.6564%                                                                                    |                           |         |     |      |             |
| Memory Usage :                     | 59.3394%                                                                                    |                           |         |     |      |             |
| Current System Time :              | Fri Sep 23 03:                                                                              | 18:01 2005                |         |     |      |             |

DrayTek Corp. © 1997 - 2005 All rights reserved. DrayTek provides enterprise network solution.
Figure 5-8. The LAN option

After clicking the LAN option, you will see the following page as shown in Figure 5-9.

| VIGOr3300 S<br>MultiService | Series<br>Security |             |          |     |     |      | VIGOROUS BROADBAND ACCESS |
|-----------------------------|--------------------|-------------|----------|-----|-----|------|---------------------------|
| uick Setup System           | Network            | Advanced    | Firewall | QoS | VPN | VoIP | 8:11:29 P./               |
| Network - LAN               |                    |             |          |     |     |      |                           |
| IP Configuration            | 1st DHCP Serv      | er 2nd DHCP | Server   |     |     |      |                           |
| For NAT Usage               |                    |             |          |     |     |      |                           |
| 1 st IP Address :           | 192.168            | 3.1.111     |          |     |     |      |                           |
| 1st Subnet Mask :           | 255.255            | 5.255.0     |          |     |     |      |                           |
| For IP Routing Usag         | e                  |             |          |     |     |      |                           |
| 🔿 Enable 💿 Disable          |                    |             |          |     |     |      |                           |
| 2nd IP Address :            |                    |             |          |     |     |      |                           |
| 2nd Subnet Mask :           |                    |             | -        |     |     |      |                           |
| WAN Interface :             | UAN1               | ~           |          |     |     |      |                           |
|                             |                    |             |          |     |     |      | Apply Cancel              |

Figure 5-9. LAN configuration

There are three options:

\*IP Configuration \*1<sup>st</sup> DHCP Server \*2<sup>nd</sup> DHCP Server

### 5.2.1 IP Configuration

After clicking **IP Configuration**, you will see the following page as shown in Figure 5-10.

| uick Setup System    | Network       | Advanced   | Firewall | QoS | VPN | VoIP | 4:08:54 P.    |
|----------------------|---------------|------------|----------|-----|-----|------|---------------|
| Network - LAN        |               |            |          |     |     |      |               |
| IP Configuration 1   | st DHCP Serve | r 2nd DHCP | Server   |     |     |      |               |
| For NAT Usage        |               |            |          |     |     |      |               |
| 1 st IP Address :    | 192.168       | 1.1        |          |     |     |      |               |
| 1st Subnet Mask :    | 255.255       | 255.0      |          |     |     |      |               |
| For IP Routing Usage | •             |            |          |     |     |      |               |
| 🔿 Enable 💿 Disable   |               |            |          |     |     |      |               |
| 2nd IP Address :     |               |            |          |     |     |      |               |
| 2nd Subnet Mask :    |               |            |          |     |     |      |               |
| WAN Interface :      | WAN1          |            |          |     |     |      |               |
|                      |               |            |          |     |     |      | Aucha Connect |
|                      |               |            |          |     |     |      | Apply Cancel  |

Figure 5-10. IP configuration

In the Vigor3300 router, there are some IP address settings for the LAN interface as shown below. The IP address/subnet mask is for private users or NAT users. To allow public users, you need to subscribe to a globally reachable subnet from your ISP. The IP address of the default gateway on other local PCs should be set as the Vigor3300's server IP address. When the DSL connection between the DSL and the ISP has been established, each local PC can directly route to the Internet. The IP address/subnet mask can also be used to connect to other private users (PCs). On the page you will see the private IP address defined in RFC-1918. Usually we use the 192.168.1.0/24 subnet for the route.

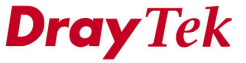

Network Setup

| NAT Usage                   |                                                             |
|-----------------------------|-------------------------------------------------------------|
| 1 <sup>st</sup> IP Address  | The first private IP address connecting to a local private  |
|                             | network. The default value is 192.168.1.1.                  |
| 1 <sup>st</sup> Subnet Mask | The subnet mask value of the first private IP address       |
|                             | connecting to a local private network. The default value is |
|                             | 255.255.255.0.                                              |
| IP Routing Usage            |                                                             |
| Status                      | "Enable" IP Routing Usage.                                  |
|                             | "Disable" IP Routing Usage.                                 |
| 2 <sup>nd</sup> IP Address  | Assign an IP address belongs to the subnet of the WAN       |
|                             | selected in WAN Interface field.                            |
| 2 <sup>nd</sup> Subnet Mask | The value of subnet mask.                                   |
| WAN Interface               | Select a WAN interface to be applied in IP Routing Usage.   |

Click **Apply** to reboot the system and apply the settings.

# 5.2.2 1<sup>st</sup> DHCP Server Configuration

The Vigor3300 series supports two DHCP servers.

DHCP stands for Dynamic Host Configuration Protocol. It acts as DHCP client and can automatically dispatch related IP settings from DHCP server. Please refer to the following picture for DHCP server configuration.

After clicking the 1<sup>st</sup> **DHCP Server** option, you will see the following page as shown in Figure 5-11.

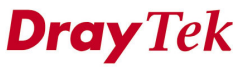

| MultiService S           | ecurity    |             |               |     |     |      | VIGOROUS BROADBAND ACCES |
|--------------------------|------------|-------------|---------------|-----|-----|------|--------------------------|
| uick Setup System        | Network    | Advanced    | Firewall      | QoS | VPN | VoIP | 8:13:26 P.               |
| Network - LAN            |            |             |               |     |     |      |                          |
| IP Configuration 1st     | DHCP Serve | er 2nd DHCP | Server        |     |     |      |                          |
| Status :                 | 📀 Enab     | le ODisable | O Relay Agent |     |     |      |                          |
| Start IP :               | 192.168    | .1.10       |               |     |     |      |                          |
| End IP :                 | 192.168    | .1.254      |               |     |     |      |                          |
| Primary DNS :            | 168.95.1   | 1.1         | 7             |     |     |      |                          |
| Secondary DNS :          |            |             | 7             |     |     |      |                          |
| Lease Time (Min) :       | 1400       |             | 7             |     |     |      |                          |
| Gateway IP(Optional) :   |            |             | 7             |     |     |      |                          |
| Relay Agent              | L          |             | _             |     |     |      |                          |
| WAN Interface :          | WAN1       |             |               |     |     |      |                          |
| DHCP Server IP Address : |            |             |               |     |     |      |                          |
|                          |            |             |               |     |     |      | Apply Cancel             |

Figure 5-11. 1<sup>st</sup> DHCP server configuration

| Status        | "Enable" the first DHCP server.                     |
|---------------|-----------------------------------------------------|
|               | "Disable" the first DHCP server.                    |
| Start IP      | Set the starting IP address of the IP address pool. |
| End IP        | Set the ending IP address of the IP address pool.   |
| Primary DNS   | Sets the private IP address of the primary DNS.     |
| Secondary DNS | Sets the private IP address of the secondary DNS.   |

Click **Apply** to reboot the system and apply the settings.

Note:

If both the Primary and Secondary DNS fields are left empty, the router will assign its own IP Address to local users as a DNS proxy server and maintain a DNS cache. If the IP address of a domain name is already in the DNS cache, the router will resolve the domain name immediately. Otherwise, the router forwards the DNS query packet to the external DNS server by establishing a WAN (e.g. DSL/Cable) connection.

# 5.2.3 2<sup>nd</sup> DHCP Server Configuration

The Vigor3300 supports a second DHCP server function for users. After clicking the  $2^{nd}$  **DHCP Server** option, you will see the following web page on Figure 5-12. Users can the  $2^{nd}$  DHCP feature to assign a specific PC to related IP in the IP address pool.

| Vig <u>or3300 se</u><br>MultiService S | eries .<br>Security      |             |     |     |      | VIGOROUS BROAD    | BAND ACCESS  |
|----------------------------------------|--------------------------|-------------|-----|-----|------|-------------------|--------------|
| Quick Setup System                     | Network Advanced         | Firewall    | QoS | VPN | VoIP |                   | 7:29:52 P.M. |
| Network - LAN                          |                          |             |     |     |      |                   |              |
| IP Configuration 1s                    | t DHCP Server 2nd DHC    | P Server    |     |     |      |                   |              |
| Start IP Address :                     | 192.168.1.10             |             |     |     |      |                   |              |
| IP Pool Size :                         | 10                       |             |     |     |      |                   |              |
| MAC Address List (MA                   | C Address Format xx:xx:x | x:xx:xx:xx) |     |     |      |                   |              |
| 1.                                     | 00:00:0a:00:00:01        |             |     | 2.  |      | 00:00:0a:00:00:02 |              |
| 3.                                     | 00:00:0a:00:00:03        |             |     | 4.  |      | 00:00:0a:00:00:04 |              |
| 5.                                     | 00:00:0a:00:00:05        |             |     | 6.  |      | 00:00:0a:00:00:06 |              |
| 7.                                     | 00:00:0a:00:00:07        |             |     | 8.  |      | 00:00:0a:00:00:08 |              |
| 9.                                     | 00:00:0a:00:00:09        |             |     | 10. |      | 00:00:0a:00:00:0a |              |
|                                        |                          |             |     |     |      |                   | Apply Cancel |

Figure 5-12. 2<sup>nd</sup> DHCP server configuration

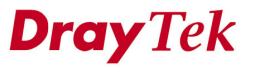

| Start IP Address | Set the starting IP address of the IP address pool.                                                                                       |
|------------------|----------------------------------------------------------------------------------------------------|
| IP Pool Size     | Assign the number how many IP addresses in the pool.                                                                                      |
| Mac Address List | Sets 10 Mac addresses to be served. Once the Mac address is<br>matched in this table, the router can get IP address group<br>information. |

Click **Apply** to reboot the system and apply your settings.

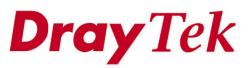

# 5.3 Load Balance Policy

The Vigor3300 supports a load balancing function. This function can assign traffic with protocol type, IP address for specific host, a subnet of hosts, and port range to be allocated in WAN interface. User can assign traffic category and force these traffic to go to dedicate network interface based on the following web page setup. VoIP and VPN traffic can also be assigned to specific WAN ports.

In the Network group, click the Load Balance Policy option as shown in Figure 5-13.

| Quick Setup System Net | twork Advanced                       | Financell |     |     |      | A REAL PROPERTY AND A REAL PROPERTY AND A REAL |
|------------------------|--------------------------------------|-----------|-----|-----|------|----------------------------------------------------------------------------------------------------|
|                        |                                      | Firewall  | QoS | VPN | VoIP | 7:31:40 P.M                                                                                                    |
|                        | WAN                                  |           |     |     |      |                                                                                                    |
| System - Status        | oad Balance Policy                   |           |     |     |      |                                                                                                    |
|                        | _AN                                  |           |     |     |      |                                                                                                    |
| Refresh Option:        | High Availability                    |           |     |     |      |                                                                                                    |
| Basic Status LAN       | I Status WAN                         | Status    |     |     |      |                                                                                                    |
| Model :                | Vigor3300V                           |           |     |     |      |                                                                                                    |
| Hardware Version :     | 1.0                                  |           |     |     |      |                                                                                                    |
| Firmware Version :     | 2.5.6 RC3                            |           |     |     |      |                                                                                                    |
| Build Date&Time :      | Tue Sep 13 17:42:00 CST 2005         |           |     |     |      |                                                                                                    |
| System Uptime :        | 0 days 3 hours 23 minutes 33 seconds |           |     |     |      |                                                                                                    |
| CPU Usage :            | 6.3779%                              |           |     |     |      |                                                                                                    |
| Memory Usage :         | 59.3394%                             |           |     |     |      |                                                                                                    |
| Current System Time :  | Fri Sep 23 03:31:58 200              | 5         |     |     |      |                                                                                                    |

Figure 5-13. The load balance policy option

After clicking the **Load Balance Policy** option, you will see the following web page as shown in Figure 5-14.

| Vię  | gor3<br>Mult | 300 s<br>iService | security  |           |          |        |                     | - 11                      | GOROUS BR            | DADBAND ACCES              |
|------|--------------|-------------------|-----------|-----------|----------|--------|---------------------|---------------------------|----------------------|----------------------------|
| uick | Setup        | System            | Network   | Advanced  | Firewall | QoS    | VPN VolP            |                           | Contrast of the      | 1:29:57 P.M                |
| Ne   | tworl        | ( - Load          | Balance I | Policy    |          |        |                     |                           |                      |                            |
| #    | Prot         | ocol              | Source IP | Subnet Ma | nsk D    | est IP | Subnet Mas          | k Dest Port<br>Start      | Dest Port End        | Network Interface          |
| 1    | •            |                   |           |           |          |        |                     |                           |                      |                            |
| 2    | 0            |                   |           |           |          |        |                     |                           |                      |                            |
| 3    | 0            |                   |           |           |          |        |                     |                           |                      |                            |
| 4    | 0            |                   |           |           |          |        |                     |                           |                      |                            |
| 5    | 0            |                   |           |           |          |        |                     |                           |                      |                            |
| 6    | 0            |                   |           |           |          |        |                     |                           |                      |                            |
| 7    | 0            |                   |           |           |          |        |                     |                           |                      |                            |
| 8    | 0            |                   |           |           |          |        |                     |                           |                      |                            |
| 9    | 0            |                   |           |           |          |        |                     |                           |                      |                            |
| 10   | 0            |                   |           |           |          |        |                     |                           |                      |                            |
|      |              |                   |           |           |          |        |                     |                           |                      | 1                          |
|      |              |                   |           |           |          |        |                     |                           | Edit                 | Delete Delete All          |
|      |              |                   |           |           |          |        | DrayTek Corp. © 199 | 17 - 2005 All rights rese | rved. DrayTek provid | es enterprise network solu |

Figure 5-14. Load balance policy table

To edit an entry, select it by clicking the radio button. Then click the **Edit** option to bring up the following Web page as shown in Figure 5-15.

| ries .             |                                                                                      |                                                                                                    |                                                                                                    |                                                                                                    | VIGOROUS BROADBAND ACCESS                                                           |
|--------------------|--------------------------------------------------------------------------------------|----------------------------------------------------------------------------------------------------|----------------------------------------------------------------------------------------------------|----------------------------------------------------------------------------------------------------|-------------------------------------------------------------------------------------|
| Network Advanced   | Firewall                                                                             | QoS                                                                                                    | VPN                                                                                                    | VoIP                                                                                                    | 8:16:25 P.M                                                                         |
| alance Policy - Ed | it                                                                                   |                                                                                                    |                                                                                                    |                                                                                                    |                                                                                     |
|                    |                                                                                      |                                                                                                    |                                                                                                    |                                                                                                    |                                                                                     |
| ALL 💌              |                                                                                      |                                                                                                    |                                                                                                    |                                                                                                    |                                                                                     |
| 192.168.1.128      | / 255.255.2                                                                          | 255.0                                                                                                    |                                                                                                    |                                                                                                    |                                                                                     |
| 202.99.99.1        | / 255.255.2                                                                          | 255.0                                                                                                    |                                                                                                    |                                                                                                    |                                                                                     |
|                    | ].                                                                                   |                                                                                                    |                                                                                                    |                                                                                                    |                                                                                     |
| WAN1 🐱             |                                                                                      |                                                                                                    |                                                                                                    |                                                                                                    |                                                                                     |
|                    |                                                                                      |                                                                                                    |                                                                                                    |                                                                                                    | Apply Cancel                                                                        |
|                    | Advanced<br>Advanced<br>Alance Policy - Ed<br>192.168.1.128<br>202.99.99.1<br>WAN1 V | Advanced       Firewall         alance Policy - Edit         192.168.1.128       / 255.255.2         202.99.99.1       / 255.255.2 | Advanced       Firewall       OoS         alance Policy - Edit       Image: Constraint of the second second | Advanced       Firewall       QoS       VPN         alance Policy - Edit       Image: Constraint of the second second s | Advanced       Firewall       QoS       VPN       VoIP         alance Policy - Edit |

Figure 5-15. Edit load balance policy entry

| Protocol              | Select the desired protocol.                 |
|-----------------------|----------------------------------------------|
| Source IP/Subnet Mask | Assign a source IP address or a subnet.      |
| Dest IP/Subnet Mask   | Assign a destination IP address or a subnet. |
| Dest Port Range       | Assign a destination port number range.      |
| Network Interface     | Select an interface to be forwarded to.      |

Click **Apply** to add or modify this entry into the Load Balance Policy table.

To delete an entry, select by clicking the radio button. Then click the **Delete** option to bring up the following Web page as shown in Figure 5-16.

| لمندا | k Sotur | Suctor   | Notwork   | Advanced  | Firowall                  | 0.05       | VAN             | ValB         |                    | Fail and      | 11:25:21 A        |
|-------|---------|----------|-----------|-----------|---------------------------|------------|-----------------|--------------|--------------------|---------------|-------------------|
| uici  | k setup | system   | Network   | Advanced  | Firewall                  | 005        | VPN             | VOIP         |                    |               | 11:30:31 A        |
| Ne    | etwor   | k - Load | Balance   | Policy    |                           |            |                 |              |                    |               |                   |
| #     | Pre     | otocol   | Source IP | Subnet Ma | sk De                     | st IP      | Su              | bnet Mask    | Dest Port<br>Start | Dest Port End | Network Interface |
| 1     | 💿 то    | PIUDP    | 10.1.1.1  | 255.255.2 | 55.0 Micros               | oft Intern | et Explorer     |              | 2000               | 3000          | WAN1              |
| 2     | 0       |          |           |           |                           |            |                 |              |                    |               |                   |
| 3     | 0       |          |           |           | $\langle \varphi \rangle$ | Are you :  | sure of deletin | g this item? |                    |               |                   |
| 4     | 0       |          |           |           | ſ                         | ОК         | Cancel          |              |                    |               |                   |
| 5     | 0       |          |           |           |                           |            |                 | _            |                    |               |                   |
| 6     | 0       |          |           |           |                           |            |                 |              |                    |               |                   |
| 7     | 0       |          |           |           |                           |            |                 |              |                    |               |                   |
| 8     | 0       |          |           |           |                           |            |                 |              |                    |               |                   |
| 9     | 0       |          |           |           |                           |            |                 |              |                    |               |                   |
| 10    | 0       |          |           |           |                           |            |                 |              |                    |               |                   |
|       |         |          |           |           |                           |            |                 |              |                    |               | 1                 |
|       |         |          |           |           |                           |            |                 |              |                    |               |                   |

Figure 5-16. Delete load balance policy entry

Click **Delete** to delete this entry from the Load Balance Policy table.

Click **Delete All** in the Load Balance Policy page (Figure 5-14) to delete all 10 entries on the page.

# 5.4 High Availability Setup

The High Availability (HA) feature refers to the availability of resources in the wake of component failures in the system. The complexity of a high availability solution to provide constant service is determined by a company's availability needs and by the amount of system interruptions that can be tolerated by a business. Any hardware or software components in the system will fail to have a redundant component to backup. Systems that can provide nearly full-time availability typically have redundant hardware and software that makes the system available despite failures. The high availability of the V3300 series is designed to avoid single points-of-failure. When failures occur, the failover process moves processing performed by the failed component (the "Master") to the backup component (the "Slave"). This process remains system-wide resources, recovers partial of failed transactions, and restores the system to normal within a matter of microseconds.

Take the following picture as an example. The left V3300 is Master, the right V3300 is Slave. When Master V3300 is broken down, the Slave V3300 could replace the Master role to take over all jobs as soon as possible. However, once the original Master is working again, the Slave would be changed to original role to stand by.

**Dray** Tek

5-21

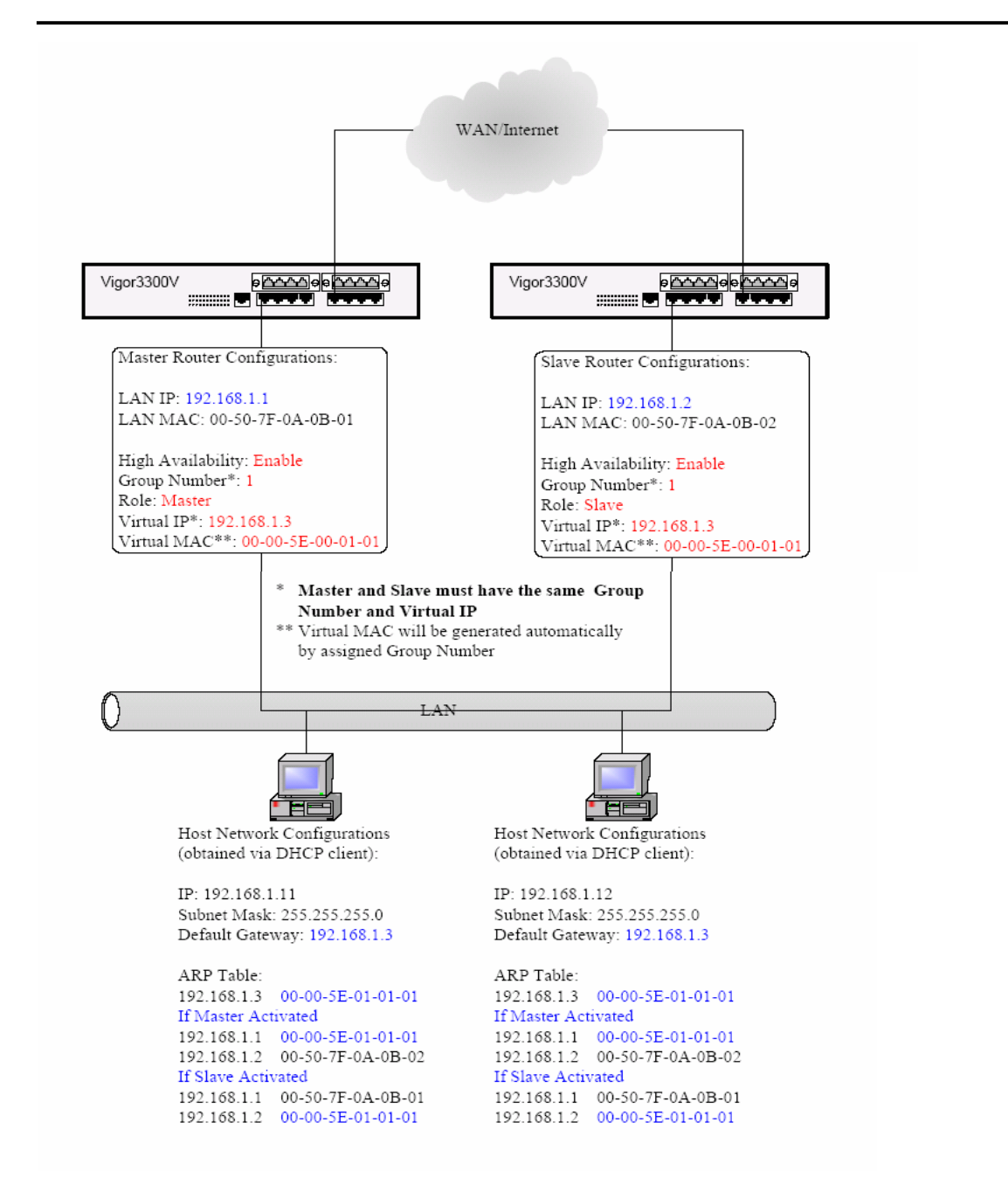

Figure 5-17. High availability application scenario

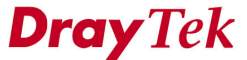

Please refer to the following web page in Figure 5-18.

| Vigor3300 s<br>MultiService | Series<br>Security | VIGOROUS BROADBAND ACCES |          |     |     |      |              |
|-----------------------------|--------------------|--------------------------|----------|-----|-----|------|--------------|
| uick Setup System           | Network            | Advanced                 | Firewall | QoS | VPN | VoIP | 6:28:02 P.   |
| Network - LAN               | - High Ava         | ailability               |          |     |     |      |              |
| High Availability:          | ODis               | able 💿 Enable            |          |     |     |      |              |
| Group Number:               | 1                  | (Range: 1~25             | 5)       |     |     |      |              |
| Role:                       | Mast               | er 🔽                     |          |     |     |      |              |
| Virtrual IP :               | 192.1              | 68.1.3                   |          |     |     |      |              |
|                             |                    |                          |          |     |     |      | Apply Cancel |

Figure 5-18. High availability configuration

| High Availability | "Disable" or "Enable" this function.               |
|-------------------|----------------------------------------------------|
| Group Number      | Assign a group number, the range is from 1 to 255. |
| Role              | Select a role as Master or Slave.                  |
| Virtual IP        | Assigns an IP address as a virtual IP.             |

Click **Apply** to reboot the router and apply the settings.

# CHAPTER 6 Advanced Setup

This chapter shows how to configure Advanced functions.

This chapter is divided into the following sections:

- Section 6.1: Static Route Setup
- Section 6.2: NAT Setup
- Section 6.3: Port Block Setup
- Section 6.4: UPnP Setup
- Section 6.5: DDNS Setup
- Section 6.6: RADIUS Setup
- Section 6.7: Call Schedule Setup
- Section 6.8: WAN Port Mirroring Setup
- Section 6.9: LAN Port Mirroring Setup
- Section 6.10: LAN VLAN Setup
- Section 6.11: SNMP

### 6.1 Static Route Setup

The **Static Route** function allows users to assign static routing information. In the **Advanced** group, click the **Static Route** option as shown in Figure 6-1.

| Vigor3300 s<br>MultiService                                                                 | eries<br>Security                                  |                                                                        |                                  | VIGOROUS BROADBAND ACCESS |     |      |             |
|---------------------------------------------------------------------------------------------|----------------------------------------------------|------------------------------------------------------------------------|----------------------------------|---------------------------|-----|------|-------------|
| uick Setup System                                                                           | Network                                            | Advanced                                                               | Firewall                         | QoS                       | VPN | VolP | 7:48:39 P.I |
| System - Status<br>Refresh Option:                                                          |                                                    | Static Route  NAT  RADIUS  Port Block  IIPnP                           | •                                |                           |     |      |             |
| Basic Status                                                                                | LAN Status                                         |                                                                        |                                  |                           |     |      |             |
| Model :<br>Hardware Version :<br>Firmware Version :<br>Build Date&Time :<br>System Uptime : | Vigor330<br>1.0<br>2.5.6 RC<br>Tue Sep<br>0 days 3 | VWAN Port Mirr<br>LAN Port Mirr<br>LAN VLAN<br>SNMP<br>hours 40 minute | roring<br>oring<br>Is 25 seconds |                           |     |      |             |
| Memory Usage :<br>Current System Time :                                                     | 8.3333%<br>59.36089<br>Fri Sep 2                   | %<br>3 03:48:14 2005                                                   |                                  |                           |     |      |             |

DrayTek Corp. © 1997 - 2005 All rights reserved. DrayTek provides enterprise network solution. **Figure 6-1. The static route option** 

After clicking the Static Route option, you will see the following web page as shown in

Figure 6-2.

| Vig <u>or</u><br>Mu | 3300 s<br>IltiService | eries .<br>Security |          |          |     |     |            | VIGOROUS BR | OADBA  | ND ACCES     |
|---------------------|-----------------------|---------------------|----------|----------|-----|-----|------------|-------------|--------|--------------|
| uick Setu           | p System              | Network             | Advanced | Firewall | QoS | VPN | VoIP       |             |        | 4:58:48 P.M. |
| Advan               | ed - Stat             | ic Route            |          |          |     |     |            |             |        |              |
| # Ne                | twork Interface       | •                   | Destina  | tion IP  |     |     | Gateway IP | Mask        |        |              |
| 1 💿                 |                       |                     |          |          |     |     |            |             |        |              |
| 2 🔿                 |                       |                     |          |          |     |     |            |             |        |              |
| з 🔘                 |                       |                     |          |          |     |     |            |             |        |              |
| 4 🔘                 |                       |                     |          |          |     |     |            |             |        |              |
| 5 🔿                 |                       |                     |          |          |     |     |            |             |        |              |
| 6 🔿                 |                       |                     |          |          |     |     |            |             |        |              |
| 7 🔿                 |                       |                     |          |          |     |     |            |             |        |              |
| 8 🔿                 |                       |                     |          |          |     |     |            |             |        |              |
| 9 🔿                 |                       |                     |          |          |     |     |            |             |        |              |
| 10 🔿                |                       |                     |          |          |     |     |            |             |        |              |
|                     |                       |                     |          |          |     |     |            |             |        | 1            |
|                     |                       |                     |          |          |     |     |            | Edit        | Delete | Delete All   |
|                     |                       |                     |          |          |     | D   | 0          | Edit        | Delete | Delete       |

Figure 6-2. Static route table

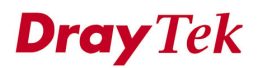

# 6.1.1 Edit Option

Click **Edit** to add or edit an entry in the static route table as shown in Figure 6-3.

| Vig <u>or3300</u><br>MultiServic | series .<br>e Security |          | VIGOROUS BROADBAND ACCES |     |            |                 |                                                                   |
|----------------------------------|------------------------|----------|--------------------------|-----|------------|-----------------|-------------------------------------------------------------------|
| Quick Setup System               | Network                | Advanced | Firewall                 | QoS | VPN        | VoIP            | 9:40:37 A.M                                                       |
| Advanced - Sta                   | atic Route             | - Edit   |                          |     |            |                 |                                                                   |
| 1                                |                        |          |                          |     |            |                 |                                                                   |
| Network Interface :              | WAN1                   | <b>*</b> |                          |     |            |                 |                                                                   |
| Gateway IP :                     | 172.16.                | 2.233    |                          |     |            |                 |                                                                   |
| Destination IP :                 | 202.66.                | 88.99    |                          |     |            |                 |                                                                   |
| Subnet Mask :                    | /24 🗸                  |          |                          |     |            |                 |                                                                   |
|                                  |                        |          |                          |     |            |                 | Apply Cancel                                                      |
|                                  |                        |          |                          | Dra | ayTek Corp | . © 1997 - 2005 | All rights reserved. DrayTek provides enterprise network solution |

Figure 6-3. Edit option

| Network Interface | Select a network interface as a destination to be sent. It includes                                   |
|-------------------|----------------------------------------------------------------------------------------------------|
|                   | LAN, WAN1~WAN4.                                                                                       |
| Gateway IP        | Assign an IP address of the gateway within the interface selected in <b>Network Interface field</b> . |
| Destination IP    | Assign the destination IP address to be checked.                                                      |
| Mask              | Assign a value of subnet mask for destination IP address.                                             |

Click **Apply** to finish settings.

### 6.1.2 Delete option

Click **Delete** button to remove an entry in the static route table then the following window will be popped-up as shown in Figure 6-4.

| Vi   | gor:<br>Mul | 3300 s<br>tiService | eries .<br>Security |          | 111      |            |                | -               | VIGOROUS BROADBAND ACCES |
|------|-------------|---------------------|---------------------|----------|----------|------------|----------------|-----------------|--------------------------|
| uicl | Setup       | System              | Network             | Advanced | Firewall | QoS        | VPN            | VolP            | 11:39:42 A               |
| Ac   | lvanc       | ed - Stat           | tic Route           |          |          |            |                |                 |                          |
| #    | Net         | work Interfac       | e                   | Destina  | tion IP  |            |                | Gateway IP      | Mask                     |
| 1    | 💿 LAI       | 4                   |                     | 10.1.1.  | 50       |            |                | 192.168.1.100   | /24                      |
| 2    | 0           |                     |                     |          | Micro    | soft Inter | net Explor     | er 🔀            |                          |
| 3    | 0           |                     |                     |          | ?        | Are you    | u sure of dele | ting this item? |                          |
| 4    | 0           |                     |                     |          | 7        |            |                |                 |                          |
| 5    | 0           |                     |                     |          |          | OK         | Car            | cel             |                          |
| 6    | 0           |                     |                     |          |          |            |                |                 |                          |
| 7    | 0           |                     |                     |          |          |            |                |                 |                          |
| 8    | 0           |                     |                     |          |          |            |                |                 |                          |
| 9    | 0           |                     |                     |          |          |            |                |                 |                          |
| 10   | 0           |                     |                     |          |          |            |                |                 |                          |
|      |             |                     |                     |          |          |            |                |                 | 1                        |
|      |             |                     |                     |          |          |            |                |                 | Edit Delete Delete All   |
|      |             |                     |                     |          |          |            |                |                 |                          |

Figure 6-4. Delete option

Click **OK** to delete the entry in static route table.

Before execute the **Edit** or **Delete** options, the user has to click the radio box belonging to each index number.

User can click **Delete All** to remove all entries in static route table.

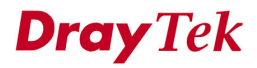

# 6.2 NAT Setup

NAT (Network Address Translation) is a method of mapping one or more IP addresses and/or service ports into different specified services. It allows the internal IP addresses of many computers on a LAN to be translated to one public address to save on costs and resources of multiple public IP addresses. It also plays a security role by obscuring the true IP addresses of important machines from potential hackers on the Internet. The Vigor 3300 is NAT-enabled by default and gets one globally routable IP addresses from the ISP by Static, PPPoE, or DHCP mechanism. The Vigor3300 series assigns private network IP addresses according to RFC-1918 protocol and will translate the private network addresses to a globally routable IP address so that local hosts can communicate with the router and access the Internet.

In the **Advanced** group, click the **NAT** option to bring up the following setup page as shown in Figure 6-5.

| uick Setup System Network | Advanced Firewall QoS VPN VolP | 5:05:35 P.) |
|---------------------------|--------------------------------|-------------|
|                           | Katic Route                    |             |
| Advanced - Static Route   | NAT     Port Redirection       |             |
|                           | - Address Mapping              |             |
| # Network Interface       | UPnP SWell-Known Ports List    | Mask        |
| 1 💿                       |                                |             |
| 2 🔿                       | Call Schedule                  |             |
| 3 🔿                       | LAN Port Mirroring             |             |
| 4 🔘                       | CAN VLAN                       |             |
| 5 🔿                       |                                |             |
| 6 🔿                       |                                |             |
| 7 0                       |                                |             |
| 8 ()                      |                                |             |
| 9 0                       |                                |             |
| 10 0                      |                                |             |
|                           |                                |             |

Figure 6-5. NAT functions

### 6.2.1 Port Redirection Table Setup

The **Port Redirection Table** may be used to expose internal servers to the public domain or open a specific port to internal hosts. Internet hosts can use the WAN IP address to access internal network services, such as FTP, WWW, etc. The following example shows how an internal FTP server is exposed to the public domain. The internal FTP server is running on the local host addressed as 192.168.1.2. A user can also translate the port to another port by configuration. The packet is forwarded to a specific local host if the port number matches that defined in the table.

Click **Port Redirection** option, and then you will see the following setup page. Figure 6-6 illustrates the web page as an example.

| Vi   | gor3    | 300 s    | eries<br>Security          |             |               |        |                       |                     | VIGOR        | DUS BROADE    | SAND ACCES   |
|------|---------|----------|----------------------------|-------------|---------------|--------|-----------------------|---------------------|--------------|---------------|--------------|
| Quic | k Setup | System   | Network                    | Advanced    | Firewall      | QoS    | VPN Vo                | IP                  |              |               | 5:14:54 P.M  |
| A    | dvance  | ∍d - NAT | - Port Re                  | direction   |               |        |                       |                     |              |               |              |
| #    | Com     | iment P  | Protocol Public I<br>Start | Port Public | Port End Priv | ate IP | Private Port<br>Start | Private Port<br>End | Use IP Alias | WAN Interface | IP Alias     |
| 1    | ۲       |          |                            |             |               |        |                       |                     |              |               |              |
| 2    | 0       |          |                            |             |               |        |                       |                     |              |               |              |
| 3    | 0       |          |                            |             |               |        |                       |                     |              |               |              |
| 4    | 0       |          |                            |             |               |        |                       |                     |              |               |              |
| 5    | 0       |          |                            |             |               |        |                       |                     |              |               |              |
| 6    | 0       |          |                            |             |               |        |                       |                     |              |               |              |
| 7    | 0       |          |                            |             |               |        |                       |                     |              |               |              |
| 8    | 0       |          |                            |             |               |        |                       |                     |              |               |              |
| 9    | 0       |          |                            |             |               |        |                       |                     |              |               |              |
| 10   | 0       |          |                            |             |               |        |                       |                     |              |               |              |
|      |         |          |                            |             |               |        |                       |                     |              |               | 1            |
|      |         |          |                            |             |               |        |                       |                     |              | Edit Delet    | e Delete All |

Figure 6-6. NAT-Port redirection information page

Click **Edit** to add a new rule entry or modify an existed rule entry. Figure 6-7 illustrates the web page as an example.

| Vig <u>or</u> 3<br>Mult | 300 s<br>iService | eries<br>Security |               | VIGOROUS BROADBAND ACCESS |     |        |                     |                                                                        |
|-------------------------|-------------------|-------------------|---------------|---------------------------|-----|--------|---------------------|------------------------------------------------------------------------|
| Quick Setup             | System            | Network           | Advanced      | Firewall                  | QoS | VPN    | VoIP                | 8:14:42 P.M                                                            |
| Advance                 | ed - NAT          | - Port Re         | edirection    | - Edit                    |     |        |                     |                                                                        |
| 1                       |                   |                   |               |                           |     |        |                     |                                                                        |
| Comment :               |                   | а                 |               |                           |     |        |                     |                                                                        |
| Protocol :              |                   | TCP               | *             |                           |     |        |                     |                                                                        |
| Public Port R           | ange:             | 200               |               | - 600                     |     |        |                     |                                                                        |
| Private IP :            |                   | 192.10            | 68.3.100      |                           |     |        |                     |                                                                        |
| Private Port R          | ange:             | 200               |               | - 600                     |     |        |                     |                                                                        |
| Use IP Alias :          |                   | 📀 Dis             | able 🔿 Enable |                           |     |        |                     |                                                                        |
| WAN Interface           | э:                | VAN1              | ~             |                           |     |        |                     |                                                                        |
| IP Alias :              |                   | 10.1              | .1.100 🗸      |                           |     |        |                     |                                                                        |
|                         |                   |                   |               |                           |     |        |                     | Apply Cancel                                                           |
| ~                       |                   |                   |               |                           |     | DrayTe | k Corp. © 1997 - 2( | 005 All rights reserved. DrayTek provides enterprise network solution. |

Figure 6-7. Edit a new entry

| Comment            | Assign a name of this entry.                                        |
|--------------------|---------------------------------------------------------------------|
| Protocol           | Assign the transport layer protocol with <b>TCP</b> or <b>UDP</b> . |
| Public Port Range  | Assign a port range from starting to end public port number.        |
| Private IP         | Assign a local IP address to be transferred into.                   |
| Private Port Range | Assign a port range from starting to end private port number.       |
| Use IP Alias       | "Disable" option uses IP address of WAN interface,                  |
|                    | "Enable" option uses IP alias addresses.                            |
| WAN Interface      | It is a pull-down window; user can select one specific WAN          |
|                    | interface.                                                          |
| IP Alias           | It is a pull-down window; user can select one specific IP           |
|                    | address assigned in IP Alias group of WAN interfaces.               |

Click **Apply** to finish this setting.

### Note:

The port forwarding function could redirect the Internet traffic, which has the destination port within the public port range and has the same IP address as "WAN Interface" or "IP Alias" you set. Please redirect only the ports you know you have to forward rather than forward all ports. Otherwise, the intrinsic firewall type security of NAT facility will be affected.

By the way, user can click **Delete** to remove one current existed NAT entry and click **Delete All** to remove all entries.

### 6.2.2 Address Mapping Setup

If you have a group of static IP addresses, then you can use the address-mapping feature to multiple open ports hosts in the Vigor3300 series of broadband security routers. The following session will show you how to setup address-mapping feature.

In the **Advance** group, click **NAT** option. Then you will see the following setup page. Figure 6-8 illustrates the location of **Address Mapping** option.

| Vigor3300 s<br>MultiService | eries<br>Security |                  |              |                    |      | VIGOROUS BROADBAND ACCESS |
|-----------------------------|-------------------|------------------|--------------|--------------------|------|---------------------------|
| uick Setup System           | Network           | Advanced         | Firewall     | QoS VPN            | VoIP | 8:06:37 P.                |
|                             |                   | Natic Route      |              |                    |      |                           |
| System - Status             |                   | E NAT            | •            | Port Redirection   |      |                           |
|                             |                   | KADIUS           | 4            | Address Mapping    |      |                           |
| Refresh Option:             |                   | Yort Block       |              | DMZ Host           |      |                           |
|                             |                   | UPnP             | 2            | Well-Known Ports L | ist  |                           |
| Basic Status                | LAN Status        | Coll Sobodulo    |              |                    |      |                           |
| Model :                     | Vigor330          | VAN Port Mirr    | oring        |                    |      |                           |
| Hardware Version :          | 1.0               | LAN Port Mirro   | rina         |                    |      |                           |
| Firmware Version :          | 2.5.6 RC          | 🔾 LAN VLAN       | 5            |                    |      |                           |
| Build Date&Time :           | Tue Sep           | SNMP             | •            |                    |      |                           |
| System Uptime :             | 0 days 3          | hours 58 minutes | s 54 seconds |                    |      |                           |
| CPU Usage :                 | 8.9147%           |                  |              |                    |      |                           |
| Memory Usage :              | 59.38219          | Х.               |              |                    |      |                           |
| Current System Time :       | Fri Sep 2         | 3 04:06:43 2005  |              |                    |      |                           |

Figure 6-8. NAT-Address mapping option

Click **Address Mapping** option, then you will see the following web page. Figure 6-9 illustrates the web page as an example.

| Vig     | or3300 s<br>MultiService | Security   |           |          |     |     |            | VIGOROUS BRO. | ADBAN | ID ACCES     |
|---------|--------------------------|------------|-----------|----------|-----|-----|------------|---------------|-------|--------------|
| uick Se | etup System              | Network    | Advanced  | Firewall | QoS | VPN | VoIP       |               |       | 5:22:35 P.M. |
| Adva    | anced - NA <sup>-</sup>  | T - Addres | s Mapping |          |     |     |            |               |       |              |
| #       | Protocol                 |            | Public I  | р        |     | F   | Private IP | Mask          |       |              |
| 1 💿     |                          |            |           |          |     |     |            |               |       |              |
| 2 🔿     |                          |            |           |          |     |     |            |               |       |              |
| з О     |                          |            |           |          |     |     |            |               |       |              |
| 4 🔿     |                          |            |           |          |     |     |            |               |       |              |
| 5 🔿     |                          |            |           |          |     |     |            |               |       |              |
| 6 🔿     |                          |            |           |          |     |     |            |               |       |              |
| 7 0     |                          |            |           |          |     |     |            |               |       |              |
| 8 🔿     |                          |            |           |          |     |     |            |               |       |              |
| 9 🔿     |                          |            |           |          |     |     |            |               |       |              |
| 10 🔿    |                          |            |           |          |     |     |            |               |       |              |
|         |                          |            |           |          |     |     |            |               |       | 1            |
|         |                          |            |           |          |     |     |            | <b>E E</b>    |       |              |

Figure 6-9. NAT-Address mapping information page

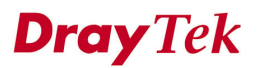

Click **Edit** to add a new rule entry or modify an existed rule entry. Figure 6-10 illustrates the web page as an example.

| Vigor3       | 300 s<br>tiService | eries<br>Security |            | 1110     |     |        |                | VIGOROUS BROADBAND ACCESS |
|--------------|--------------------|-------------------|------------|----------|-----|--------|----------------|---------------------------|
| Quick Setup  | System             | Network           | Advanced   | Firewall | QoS | VPN    | VolP           | 8:09:12 P.J               |
| Advance      | ed - NAT           | - Addres          | ss Mapping | - Edit   |     |        |                |                           |
| 1            |                    |                   |            |          |     |        |                |                           |
| Protocol :   |                    | TCP               | *          |          |     |        |                |                           |
| Public IP :  |                    | 10.1              | .1.100 💌   |          |     |        |                |                           |
| Private IP : |                    | 20.1.1            | .1         |          |     |        |                |                           |
| Subnet Mask  |                    | /24               | *          |          |     |        |                |                           |
|              |                    |                   |            |          |     |        |                | Apply Cancel              |
|              |                    |                   |            |          |     | DubuTa | Com @ 1997 - 2 | 2                         |

Figure 6-10. Edit a new entry in address mapping

| Protocol    | Select the transport layer protocol. It could be TCP, UDP, or All for                            |
|-------------|--------------------------------------------------------------------------------------------------|
|             | selection.                                                                                       |
| Public IP   | Select an IP address from IP Alias in WAN interface. Local host can                              |
|             | use this IP to connect to the Internet.                                                          |
| Private IP  | Assign an IP address or a subnet to be compared with the source IP address for incoming packets. |
| Subnet Mask | Select a value of subnet mask for private IP address.                                            |

Click **Apply** to finish this setting.

By the way, user can click **Delete** to remove a current existed NAT entry and click **Delete** All to remove all entries.

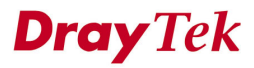

### 6.2.3 DMZ Host

In computer networks, a DMZ (De-Militarized Zone) is a computer host or small network inserted as a neutral zone between a company's private network and the outside public network. It prevents outside users from getting direct access to company network. A DMZ is an optional and more secure approach to a firewall and effectively acts as a proxy server as well. In a typical DMZ configuration for a small company, a separate computer (or host in network terms) receives requests from users within the private network for access to Web sites or other companies accessible on the public network. The DMZ host then initializes sessions for these requests on the public network. It can only forward packets that have already been requested. Users of the public network outside the company's web pages so these could be served to the outside world. If an outside user penetrated the DMZ host's security, only the Web pages might be corrupted but other company information would not be exposed.

In the **Advanced** group, click **NAT** option. Then you will see the following page. Figure 6-11 illustrates the location of **DMZ Host** option.

| Vigor3300 s<br>MultiService | eries<br>Security |                        |             |            |             |      | VIGOROUS BROADBAND ACCES |
|-----------------------------|-------------------|------------------------|-------------|------------|-------------|------|--------------------------|
| uick Setup System           | Network           | Advanced               | Firewall    | QoS        | VPN         | VolP | 8:11:26 P                |
|                             | 2                 | 👆 Static Route         |             |            |             |      |                          |
| System - Status             | 1                 | NAT                    | •           | 🔌 Port Red | lirection   |      |                          |
| System Status               |                   | 💊 RADIUS               |             | 🔧 Address  | s Mapping   |      |                          |
| Refrech Ontion:             | 2                 | 💊 Port Block           |             | NMZ Ho:    | st          |      |                          |
| relican option.             | 2                 | VPnP                   |             | 🕺 Well-Kno | own Ports L | ist  |                          |
| Basic Status                | LAN Status        | odd of the second      |             |            |             |      |                          |
| Model :                     | Vigor330          | Schedule Call Schedule |             |            |             |      |                          |
| Hardware Version :          | 1.0               | VVAN Port Mir          | roring      |            |             |      |                          |
| Firmware Version :          | 256.00            | LAN Port Mirr          | oring       |            |             |      |                          |
| Puild Date (Time :          | Z.J.O NGC         |                        |             |            |             |      |                          |
| Bullu Datex I line .        | Tue Sept          | SNMP                   | •           |            |             |      |                          |
| System Optime :             | U days 4 r        | iours 4 minutes        | s y seconds |            |             |      |                          |
| CPU Usage :                 | 51.3513%          | ,<br>,                 |             |            |             |      |                          |
| Memory Usage :              | 59.3750%          | 0                      |             |            |             |      |                          |
| Current System Time :       | Fri Sep 23        | 3 04:11:58 2005        |             |            |             |      |                          |

Figure 6-11. DMZ host option

Click **DMZ Host**, and then you will see the following page. Figure 6-12 illustrates the web page as an example.

| <b>IultiService</b> | Security                                         | 197                                                             |                                                                                                    |                                                                                   |                                                                                                    |                                                                                                    | VIGOROUS BR                                                                                        | OADBA                                            | ND ACCESS                                        |
|---------------------|--------------------------------------------------|-----------------------------------------------------------------|----------------------------------------------------------------------------------------------------|-----------------------------------------------------------------------------------|----------------------------------------------------------------------------------------------------|----------------------------------------------------------------------------------------------------|----------------------------------------------------------------------------------------------------|--------------------------------------------------|--------------------------------------------------|
| tup System          | Network                                          | Advanced                                                        | Firewall                                                                                              | QoS                                                                               | VPN                                                                                                    | VolP                                                                                                    |                                                                                                    |                                                  | 11:21:38 A.                                      |
| nced - NAT          | - DMZ H                                          | ost                                                             |                                                                                                    |                                                                                   |                                                                                                    |                                                                                                    |                                                                                                    |                                                  |                                                  |
| WAN Interface       |                                                  | Private IP                                                      |                                                                                                    | U                                                                                 | se IP Alias                                                                                                    |                                                                                                    | IP Alias                                                                                           |                                                  |                                                  |
| WAN1                |                                                  | 192.168.1.10                                                    |                                                                                                    | C                                                                                 | oisable                                                                                                    |                                                                                                    |                                                                                                    |                                                  |                                                  |
|                     |                                                  |                                                                 |                                                                                                    |                                                                                   |                                                                                                    |                                                                                                    |                                                                                                    |                                                  |                                                  |
|                     |                                                  |                                                                 |                                                                                                    |                                                                                   |                                                                                                    |                                                                                                    |                                                                                                    |                                                  |                                                  |
|                     |                                                  |                                                                 |                                                                                                    |                                                                                   |                                                                                                    |                                                                                                    |                                                                                                    |                                                  |                                                  |
|                     |                                                  |                                                                 |                                                                                                    |                                                                                   |                                                                                                    |                                                                                                    |                                                                                                    |                                                  |                                                  |
|                     |                                                  |                                                                 |                                                                                                    |                                                                                   |                                                                                                    |                                                                                                    |                                                                                                    |                                                  |                                                  |
|                     |                                                  |                                                                 |                                                                                                    |                                                                                   |                                                                                                    |                                                                                                    |                                                                                                    |                                                  |                                                  |
|                     |                                                  |                                                                 |                                                                                                    |                                                                                   |                                                                                                    |                                                                                                    |                                                                                                    |                                                  |                                                  |
|                     |                                                  |                                                                 |                                                                                                    |                                                                                   |                                                                                                    |                                                                                                    |                                                                                                    |                                                  |                                                  |
|                     |                                                  |                                                                 |                                                                                                    |                                                                                   |                                                                                                    |                                                                                                    |                                                                                                    |                                                  |                                                  |
|                     |                                                  |                                                                 |                                                                                                    |                                                                                   |                                                                                                    |                                                                                                    |                                                                                                    |                                                  | 1                                                |
|                     |                                                  |                                                                 |                                                                                                    |                                                                                   |                                                                                                    |                                                                                                    | Edit                                                                                               | Delete                                           | Delete All                                       |
|                     | up System<br>nced - NAT<br>NAN Interface<br>WAN1 | up System Network<br>nced - NAT - DMZ H<br>WANInterface<br>WAN1 | up System Network Advanced<br>Acced - NAT - DMZ Host<br>NAN Interface Private IP<br>WAN1 192.168.1.10 | up System Network Advanced Firewall  Advanced - NAT - DMZ Host  WAN1 192.168.1.10 | up System Network Advanced Firewall QoS Acced - NAT - DMZ Host WANI Interface Private IP U WANI 192.168.1.10 E | up System Network Advanced Firewall QoS VPN Acced - NAT - DMZ Host WANI Interface Private IP Use IP Alias WANI 192.168.1.10 Disable | up System Network Advanced Firewall QoS VPN VolP  Acced - NAT - DMZ Host WAN1 192.168.1.10 Disable | up System Network Advanced Firewall QoS VPN VolP | up System Network Advanced Firewall QoS VPN VoIP |

Figure 6-12. DMZ host table

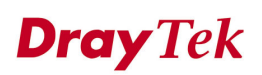

Click **Edit** to add a new entry in DMZ Host table. Figure 6-13 illustrates the web page as an example.

| Vigor3300<br>MultiServic | series<br>e Security |            |     |     |      | VIGOROUS BROADBAND ACCI |
|--------------------------|----------------------|------------|-----|-----|------|-------------------------|
| uick Setup System        | Network Advanced     | l Firewall | QoS | VPN | VoIP | 8:18:4                  |
| Advanced - NA            | T - DMZ Host - Edit  |            |     |     |      |                         |
| 1                        |                      |            |     |     |      |                         |
| WAN Interface :          | WAN1 🗸               |            |     |     |      |                         |
| Private IP :             | 20.1.1.1             |            |     |     |      |                         |
| Use IP Alias :           | 💿 Disable  🔘 Enabl   | e          |     |     |      |                         |
| IP Alias :               | 10.1.1.100 💟         |            |     |     |      |                         |
|                          |                      |            |     |     |      | Apply Cance             |

Figure 6-13. DMZ host – edit

| WAN Interface | Select a WAN interface                                         |
|---------------|----------------------------------------------------------------|
| Private IP    | Assign an IP address of DMZ server to be permitted for access  |
|               | from outside.                                                  |
| Use IP Alias  | "Disable" option uses WAN interface,                           |
|               | "Enable" option uses IP Alias addresses.                       |
| IP Alias      | Select an IP address within the list of IP Alias configured in |
|               | WAN interface.                                                 |

Click **Apply** to finish this setting.

Click **Delete** to remove an existed entry in DMZ Host table. Figure 6-14 illustrates the web page as an example.

| lick | Set | tup System    | Network | Advanced     | Firewall | QoS        | VPN          | VolP             | A LASSING MENT | 11:43:31 A       |
|------|-----|---------------|---------|--------------|----------|------------|--------------|------------------|----------------|------------------|
| Ac   | Iva | nced - NAT    | - DMZ H | ost          |          |            |              |                  |                |                  |
| #    |     | WAN Interface |         | Private IP   |          |            | Use IP A     | lias             | IP Alias       |                  |
| 1    | ۲   | WAN1          |         | 192.168.1.10 |          |            | Disable      |                  |                |                  |
| 2    | 0   |               |         |              | Micros   | oft Intern | et Explor    | er 🔀             |                |                  |
| 3    | 0   |               |         |              | ?)       | Are you    | sure of dele | eting this item? |                |                  |
| 4    | 0   |               |         |              | Y        |            |              |                  |                |                  |
| 5    | 0   |               |         |              | l        | ОК         | Car          | ncel             |                |                  |
| 6    | 0   |               |         |              |          |            |              |                  |                |                  |
| 7    | 0   |               |         |              |          |            |              |                  |                |                  |
| 8    | 0   |               |         |              |          |            |              |                  |                |                  |
| 9    | 0   |               |         |              |          |            |              |                  |                |                  |
| 10   | 0   |               |         |              |          |            |              |                  |                |                  |
|      |     |               |         |              |          |            |              |                  |                | 1                |
|      |     |               |         |              |          |            |              |                  | Edit De        | elete Delete All |

Figure 6-14. DMZ host – delete

Click **Apply** to finish this setting.

User can click **Delete All** to remove all entries in the table.

# 6.3 Port Block Setup

The **Port Block** function provides a user to set lots of proprietary port numbers. Packets will be dropped if destination ports (Both TCP and UCP) of packets with these assigned port numbers both on WAN and LAN. The advantage of this feature is to filter some unnecessary packets or attacking packets on Internet environment or LAN network. The Vigor3300 series supports ten port numbers<sup>1</sup> to be blocked.

In the Advanced group, click **Port Block** option. Figure 6-15 illustrates the location of the **Port Block** option.

| Vigor3300 s<br>MultiService              | eries .<br>Security                                                                                                    | 1111                                    |        |        | VIGOROUS BROADBAND ACCESS |
|------------------------------------------|----------------------------------------------------------------------------------------------------|-----------------------------------------|--------|--------|---------------------------|
| Quick Setup System                       | Network A                                                                                                    | dvanced Firewall                        | QoS VF | N VolP | 11:32:32 A.M              |
| System - Status                          | <u>بالمعامة المعامة المع<br/>معامة المعامة المعامة المعامة المعامة المعامة المعامة المعامة المعامة المعامة المعامة المعامة المعامة المعامة الم</u> | , Static Route<br>NAT •<br>RADIUS       |        |        |                           |
| Refresh Option:                          | LAN Ctatue                                                                                                    | , Port Block<br>, UPnP<br>, DDNS        |        |        |                           |
| Model :                                  | Vigor3300                                                                                                    | , Call Schedule<br>, WAN Port Mirroring |        |        |                           |
| Hardware Version :<br>Firmware Version : | 1.0<br>2.5.6 RC3 🔦                                                                                                    | , LAN Port Mirroring<br>, LAN VLAN      |        |        |                           |
| Build Date&Time :<br>System Uptime :     | Tue Sep 1<br>0 days 0 hou                                                                                                    | SNMP •                                  |        |        |                           |
| CPU Usage :<br>Memory Usage :            | 100.0000%<br>56.9049%                                                                                                    |                                         |        |        |                           |
| Current System Time :                    | Wed Sep 28                                                                                                    | 10:01:58 2005                           |        |        |                           |

Figure 6-15. Port block option

Click the **Port Block** option, and then you will see the following web page.

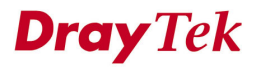

DrayTek Corp. © 1997 - 2005 All rights reserved. DrayTek provides enterprise network solution.

<sup>&</sup>lt;sup>1</sup> Vigor3300V model does not support default values.

Figure 6-16 illustrates the web page as an example.

| uick Setup | System Netwo   | ork      | Advanced | Firewall | QoS       | VPN | VoIP | 8:50:15 P.   |
|------------|----------------|----------|----------|----------|-----------|-----|------|--------------|
| Advanced   | l - Port Blocl | <b>‹</b> |          |          |           |     |      |              |
| Index      | Sta            | ntus     |          | Po       | rt Number |     |      |              |
| 1.         | 💿 Disable      | OEr      | nable    |          |           |     |      |              |
| 2.         | 💿 Disable      | OEr      | nable    |          |           |     |      |              |
| 3.         | 📀 Disable      | OEr      | nable    |          |           |     |      |              |
| 4.         | 💽 Disable      | OEr      | nable    |          |           |     |      |              |
| 5.         | 📀 Disable      | OEr      | nable    |          |           |     |      |              |
| 6.         | 💿 Disable      | OEr      | nable    |          |           |     |      |              |
| 7.         | 💿 Disable      | OEr      | nable    |          |           |     |      |              |
| 8.         | 💿 Disable      | OEr      | nable    |          |           |     |      |              |
| 9.         | 💿 Disable      | OEr      | nable    |          |           |     |      |              |
| 10.        | 💿 Disable      | OEr      | nable    |          |           |     |      |              |
|            |                |          |          |          |           |     |      | Apply Cancel |

Figure 6-16. Port block configuration

| Index       | The number of each entry.                                                |
|-------------|--------------------------------------------------------------------------|
| Status      | User can " <b>Disable</b> " or " <b>Enable</b> " this port to be blocked |
| Port Number | Assign a port number to be blocked in system.                            |

Click **Apply** to finish this setting. The default port setting for V3300B, 3300B+ is 135, 137, 138, 139, and 445.

## 6.4 UPnP Setup

The UPnP (Universal Plug and Play) protocol aims at the plug and play of network devices. Such a feature is already available for directly connected PC peripherals in Windows 'Plug and Play' system. For NAT routers, the major feature of UPnP on the Vigor3300 router is "NAT Traversal", which means that applications inside firewall could open ports to penetrate router automatically. Such a mechanism is more feasible than relying on the router to allocate open ports by itself. Further, the user does not have to manually setup port mappings or a DMZ.

In the Advanced group, click UPnP option. Figure 6-17 illustrates the location of UPnP option.

| Vigor3300 so<br>MultiService                                                                                                    | e <b>ries</b><br>Security                                                                    |                                                                    |                                  |     |     |      | VIGOROUS BROADBAND ACCESS |
|----------------------------------------------------------------------------------------------------|----------------------------------------------------------------------------------------------|--------------------------------------------------------------------|----------------------------------|-----|-----|------|---------------------------|
| uick Setup System                                                                                                    | Network A                                                                                    | dvanced                                                            | Firewall                         | QoS | VPN | VolP | 8:28:13 P.J               |
| System - Status                                                                                                    | ین<br>۱<br>۱                                                                                 | Static Route<br>NAT<br>RADIUS                                      | •                                |     |     |      |                           |
| Refresh Option:                                                                                                    | 2                                                                                            | Port Block                                                         |                                  |     |     |      |                           |
| Basic Status                                                                                                    | LAN Status                                                                                   | DDNS                                                               |                                  |     |     |      |                           |
| Model :<br>Hardware Version :<br>Firmware Version :<br>Build Date&Time :<br>System Uptime :<br>CPU Usage :<br>Memory Usage :<br>Current System Time : | Vigor330<br>1.0<br>2.5.6 RC<br>Tue Sep<br>0 days 4 ho<br>6.6390%<br>59.3821%<br>Fri Sep 23 ( | VVAN Port Min<br>LAN Port Min<br>LAN VLAN<br>SNMP<br>urs 21 minute | roring<br>oring<br>as 17 seconds |     |     |      |                           |

Figure 6-17. UPnP option

With the UPnP feature employed, the Vigor3300 series provide voice, video and messaging communication of MSN Messenger for user on Windows XP.

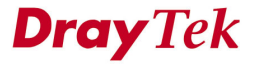

Click **UPnP option**, and then you will see the following web page. Figure 6-18 illustrates the web page as an example.

| Vigor3300 series<br>MultiService Security |                    |         |         |          |     | Constant in | VIGOROUS BROADBAND ACCES                              |  |
|-------------------------------------------|--------------------|---------|---------|----------|-----|-------------|-------------------------------------------------------|--|
| Quick Setup                               | System             | Network | Advance | Firewall | VPN | VoIP        |                                                       |  |
| Advance                                   | e - UPnP           |         |         |          |     |             |                                                       |  |
| O Disable (                               | ⊙ Enable<br>face : | WAN1    | *       |          |     |             |                                                       |  |
|                                           |                    |         |         |          |     |             | Apply Cancel                                          |  |
|                                           |                    |         |         |          |     |             | 2004 All sides and Day Telescolds are available to be |  |

Figure 6-18. UPnP configuration

| Enable/Disable     | Click the round box to <b>Disable</b> or <b>Enable</b> UPnP function. |
|--------------------|-----------------------------------------------------------------------|
| Network Interfaces | Select a specific WAN interface for UPnP.                             |

Click **Apply** to finish this setting.

Click the **IP Broadband Connection on DrayTek Router** on Windows XP/Network Connections, as shown as Figure 6-19. The connection status and control status will be able to be activated.

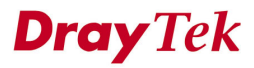

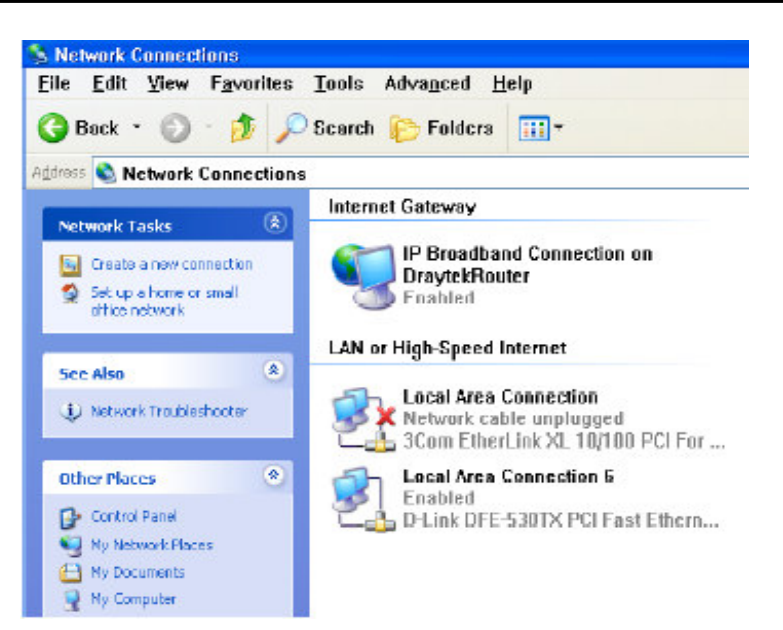

Figure 6-19. Windows network connection

The NAT Traversal feature of UPnP enables multimedia feature of your applications. Without UPnP, you will have to set up port mappings or do some similarly configurations manually.

Figure 6-20, 6-21 illustrate the web page as an example.

| nternet Glateway               |                           |                |
|--------------------------------|---------------------------|----------------|
| Status:                        |                           | Connected      |
| Duration:                      |                           | 00:07:53       |
| Speed                          |                           | 100.0 Mbps     |
| Internet                       | Internet Gateway<br>— 🧐 — | My Computer    |
| Packets:<br>Sent:<br>Received: | 20<br>115                 | 2.907<br>2,494 |
| Properties                     | Disable                   |                |

Figure 6-20. Connection status

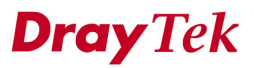

| rera                                                                                                 | Advanced Settings                                                                   |
|----------------------------------------------------------------------------------------------------|-------------------------------------------------------------------------------------|
| Connect to the Internet using:                                                                       | Services                                                                            |
| S IP Broadband Connection on DraytekRouter                                                           | Select the services running on your network that Internet users car<br>access.      |
| his connection allows you to connect to the Internet through a hared connection on another computer. | Services  msmsgs (192168.1.10:12678) 9456 TCP  msmsgs (192168.1.10:14316) 20214 UDP |
| Settings                                                                                             |                                                                                     |
| DK Cancel                                                                                            | Add Edit Delete                                                                     |

Figure 6-21. UPnP configuration

The Vigor3300 UPnP facility triggers UPnP-sensitive applications inside NAT such as MSN Messenger to discover the external IP address and configure port mappings on router. As a result, router with UPnP facility will redirect packets from the external ports to the internal ports according to application's requirement.

## 6.5 DDNS Setup

The Dynamic DNS function allows the router to update its online WAN IP address, which assigned by ISP or other DHCP server to the specified Dynamic DNS server. Once the router is online, you will be able to use the registered domain name to access the router or internal virtual servers from the Internet. DDNS is more popular on dynamic IP users, who typically receive dynamic, frequently-changing IP addresses from their service provider.

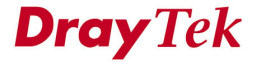

Before you set up the Dynamic DNS function, you have to subscribe free domain names from the Dynamic DNS service providers. The router provides up to ten accounts for the function and supports the following providers: **www.dynsns.org**, <u>www.no-ip.com</u>, **www.dtdns.com**, **www.changeip.com**, <u>www.ddns.cn</u>. You should visit their websites for registering your own domain name on the router.

In the **Advanced** group, click **DDNS** option. Figure 6-22 illustrates the location of **DDNS** option.

| Vigor3300 s<br>MultiService                                                                                  | eries<br>Security                                    |                                                                                     |               |     |     |      | VIGOROUS BROADBAND ACCESS |
|----------------------------------------------------------------------------------------------------|------------------------------------------------------|-------------------------------------------------------------------------------------|---------------|-----|-----|------|---------------------------|
| uick Setup System                                                                                            | Network                                              | Advanced                                                                            | Firewall      | QoS | VPN | VoIP | 8:30:19 P.                |
| System - Status Refresh Option: Basic Status Model : Hardware Version : Firmware Version : Build Date&Time : | LAN Status<br>Vigor330<br>1.0<br>2.5.6 RC<br>Tue Sep | Static Route NAT ARADIUS Port Block UPnP Call Schedule VVAN Port Mirr LAN VLAN SNMP | roring        |     |     |      |                           |
| System Uptime :<br>CPU Usage :                                                                               | U days 4<br>14.71869                                 | nours 23 minute<br>%                                                                | is 25 seconds |     |     |      |                           |
| Memory Usage :                                                                                               | 59.38219                                             | %                                                                                   |               |     |     |      |                           |
| Current System Time :                                                                                        | Fri Sep 2                                            | 3 04:30:38 2005                                                                     |               |     |     |      |                           |

Figure 6-22. DDNS option

Click the **DDNS** option, and then you will see the following web page. Figure 6-23 illustrates the web page as an example.
```
Advance Setup
```

| Status        |
|---------------|
| Not Connected |
| Not Connected |
| Not Connected |
| Not Connected |
| Not Connected |
| Not Connected |
| Not Connected |
| Not Connected |
| Not Connected |
| Not Connected |
|               |

### Figure 6-23. DDNS table

Click **Refresh** to re-display the whole page information. Click **#number** into edit mode to modify an entry in DDNS table. Figure 6-24 illustrates the web page as an example.

| uick Setup     | System   | Network    | Advanced      | Firewall    | QoS | VPN | VoIP | 8:35:51 P    |
|----------------|----------|------------|---------------|-------------|-----|-----|------|--------------|
| Advance        | ed - DDN | NS Setting |               |             |     |     |      |              |
| Status :       |          | ODis       | able 💿 Enable |             |     |     |      |              |
| Interface :    |          | WAN1       | ~             |             |     |     |      |              |
| Server Provide | er:      | dynd       | ns.org (www.o | lyndns.org) | *   |     |      |              |
| Server Type :  |          | dyna       | mic 🚩         |             |     |     |      |              |
| Domain Nam     | e:       | abc.d      | yndns.org     |             |     |     |      |              |
| Login Name :   |          | drayte     | łk            |             |     |     |      |              |
| Login Passwi   | ord :    |            | •••           |             |     |     |      |              |
| Wild Card :    |          | 📀 Dis      | able 🔿 Enable |             |     |     |      |              |
| Backup MX :    |          | 📀 Dis      | able 🔿 Enable |             |     |     |      |              |
| Mail Extender  |          | dray@      | )draytek.com  |             |     |     |      |              |
|                |          |            |               |             |     |     |      |              |
|                |          |            |               |             |     |     |      | Apply Cancel |

DrayTek Corp. © 1997 - 2005 All rights reserved. DrayTek provides enterprise network solution. Figure 6-24. DDNS configuration

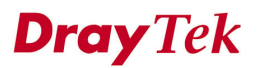

| Status                 | Click " <b>Disable</b> " to disable this function.             |
|------------------------|----------------------------------------------------------------|
|                        | Click " <b>Enable</b> " to activate this function.             |
| Interface              | Select a specific interface for registering on DDNS server.    |
|                        | The Interface should be any WAN port on V3300 series.          |
| Server Provider        | Assign a provider name to support DDNS server. The             |
|                        | Vigor3300 supports 4 domain server providers as default.       |
| Server Type            | Select Static, Dynamic or Custom type.                         |
| Domain Name            | Assign a private domain name to be accessed.                   |
| Login Name             | Assign a name to login into DDNS server.                       |
| Login Password         | Assign a password to login into DDNS server.                   |
| Wild Card              | If you want anything-here.yourhost.dyndns.org to work          |
|                        | (EX. To make things like <u>www.yourhost.dyndns.org</u> work), |
|                        | click "Enable" to active this function.                        |
| Backup MX <sup>3</sup> | MX stands for Mail Exchanger. Mail Exchangers are used         |
|                        | for directing mail to specific servers other than the one a    |
|                        | hostname points at.                                            |
| Mail Extender          | Assign an email address.                                       |

Click **Apply** to finish this setting. Figure 6-25 illustrates the web page as an example.

<sup>&</sup>lt;sup>2</sup> The Wildcard and Backup MX features are not supported for all Dynamic DNS providers. You could get more detailed information from their websites.

<sup>&</sup>lt;sup>3</sup> Backup MX provides a secondary mail server to hold your e-mail if your main email server go offline for any reason. Once you go back online, your email will be delivered to you.

| Vig <u>or3</u><br>Mult | 300 series     | •       |            |        | VIGORO      | VIGOROUS BROADBAND ACCE   |  |  |
|------------------------|----------------|---------|------------|--------|-------------|---------------------------|--|--|
| uick Setup             | System Network | Advance | Firewall   | VPN Vo | IP          | GANT C.R. BURNELL BURNELL |  |  |
| Advance                | e - DDNS       |         |            |        |             |                           |  |  |
| #                      | Domain Name    |         | Server Pro | vider  | Server Type | Active                    |  |  |
| 1                      | abc.dyndns.org |         | dyndns.    | org    | dynamic     | enable                    |  |  |
| 2                      |                |         | dyndns.    | org    | dynamic     | disable                   |  |  |
| 3                      |                |         | dyndns.    | org    | dynamic     | disable                   |  |  |
| <u>4</u>               |                |         | dyndns.    | org    | dynamic     | disable                   |  |  |
| 5                      |                |         | dyndns.    | org    | dynamic     | disable                   |  |  |
| 6                      |                |         | dyndns.    | org    | dynamic     | disable                   |  |  |
| Z                      |                |         | dyndns.    | org    | dynamic     | disable                   |  |  |
| <u>8</u>               |                |         | dyndns.    | org    | dynamic     | disable                   |  |  |
| <u>9</u>               |                |         | dyndns.    | org    | dynamic     | disable                   |  |  |
| 10                     |                |         | dyndns.    | org    | dynamic     | disable                   |  |  |

Figure 6-25. DDNS table

### 6.6 RADIUS Setup

A RADIUS (Remote Authentication Dial-In User Service) is a security authentication client/server protocol widely used by Internet service providers on other remote access service. A RADIUS is the most common means of authenticating and authorizing dial-up and tunneled network users. The built-in RADIUS client function allows you to extend the remote dial-in user accounts to the RADIUS server. Your user accounts will not be limited by built-in accounts. It also lets you centralize remote access authentication for network management. Radius is a server for remote user authentication and accounting. Its primary use is for Internet Service Providers, though it may as well be used on any network that needs a centralized authentication and/or accounting service. A Radius supports a wide variety of authentication schemes. A user supplies his authentication data to the server either directly by answering the terminal server's login/password prompts, or using PAP of CHAP protocols. The server obtains the user's personal data from one of the following places.

The Vigor 3300 series of routers support Radius client function. A user can configure some authentication information to do an authentication with Radius server. In the Vigor 3300, it is only used in VPN->PPTP function.

In the **Advanced** group, click the **Radius** option. Figure 6-26 illustrates the location of the **Radius** option.

| Vigor3300 se<br>MultiService S                                                                                                    | eries .<br>Security                                                                   |                                                                           |                                  |     |     |      | VIGOROUS BROADBAND ACCESS |
|----------------------------------------------------------------------------------------------------|---------------------------------------------------------------------------------------|---------------------------------------------------------------------------|----------------------------------|-----|-----|------|---------------------------|
| Quick Setup System                                                                                                    | Network                                                                               | Advanced                                                                  | Firewall                         | QoS | VPN | VoIP | 8:37:42 P.M               |
| System - Status                                                                                                    |                                                                                       | Static Route                                                              |                                  |     |     |      |                           |
| Refresh Option:                                                                                                    |                                                                                       | Vort Block                                                                |                                  |     |     |      |                           |
| Basic Status                                                                                                    | LAN Status                                                                            | DDNS                                                                      |                                  |     |     |      |                           |
| Model :<br>Hardware Version :<br>Firmware Version :<br>Build Date&Time :<br>System Uptime :<br>CPU Usage :<br>Memory Usage :<br>Current System Time : | Vigor330<br>1.0<br>2.5.6 RC<br>Tue Sep<br>0 days 4<br>20.3540<br>59.4177<br>Fri Sep 2 | VVAN Port Mir<br>LAN Port Mir<br>LAN VLAN<br>SNMP<br>hours 30 minute<br>% | roring<br>oring<br>es 51 seconds |     |     |      |                           |

Figure 6-26. Radius option

Click **Radius** option, and then you will see the following web page. Figure 6-27 illustrates the web page as an example.

| Vigor3300 s<br>MultiService | eries<br>Security |          |          |     |     |      | VIGOROUS BROADBAND ACCES |
|-----------------------------|-------------------|----------|----------|-----|-----|------|--------------------------|
| uick Setup System           | Network           | Advanced | Firewall | QoS | VPN | VoIP | 8:40:57 P                |
| Advanced - RAD              | olus              |          |          |     |     |      |                          |
| O Disable                   | 💿 En:             | able     |          |     |     |      |                          |
| Server IP Address :         | 69.14.            | .100.1   |          |     |     |      |                          |
| Destination Port :          | 1812              |          |          |     |     |      |                          |
| Shared Secret :             |                   |          |          |     |     |      |                          |
| Confirm Shared Secret :     | ••••              |          | 7        |     |     |      |                          |
| WAN Interface :             | VAN1              | *        |          |     |     |      |                          |

Figure 6-27. Radius configuration

| Enable/Disable        | Click " <b>Disable</b> " to disable this function.         |
|-----------------------|------------------------------------------------------------|
|                       | Click "Enable" to activate this function.                  |
| Server IP Address     | Assign an IP address of a Radius server.                   |
| Destination Port      | Assign a destination port number used for Radius function. |
| Shared Secret         | Assign a code for authentication to server.                |
| Confirm Shared Secret | Confirm the code assigned in Shared Secret field.          |
| WAN Interface         | Select one specific WAN interface to be used.              |

Click **Apply** to finish this setting.

### 6.7 Call Schedule Setup

These call schedule profiles will control the up or down time of the router's dialer or connection manager. In order to do the proper call schedule function, a user must have to setup time function and arrange schedules for specified Internet access profile or LAN-to-LAN profile. The Vigor 3300 series of routers support lots of profiles for call schedule usage.

In the Advanced group, click the Call Schedule option. Figure 6-28 illustrates the location of the Call Schedule option.

| MultiService          | Security   |                  |               |     |     |      | VIGOROUS BROADBAND ACCES |
|-----------------------|------------|------------------|---------------|-----|-----|------|--------------------------|
| uick Setup System     | Network    | Advanced         | Firewall      | QoS | VPN | VolP | 8:43:16 P                |
|                       |            | 🔌 Static Route   | -             |     |     |      |                          |
| System - Status       |            | 🔲 NAT            | •             |     |     |      |                          |
| System - Status       |            | 🔦 RADIUS         |               |     |     |      |                          |
| Refrech Option:       |            | Nort Block       |               |     |     |      |                          |
| Reliesh option.       |            | 🔧 UPnP           |               |     |     |      |                          |
| Basic Status          | LAN Status | S DDNS           |               |     |     |      |                          |
| Model :               | Vigor33    | Call Schedule    |               |     |     |      |                          |
| Hardware Version :    | 1.0        | VVAN Port Mil    | roring        |     |     |      |                          |
| Firmware Version :    | 2.5.6 RC   |                  | oning         |     |     |      |                          |
| Build Date&Time :     | Tue Sep    | SNMP             | •             |     |     |      |                          |
| System Uptime :       | 0 days 4   | hours 36 minut   | es 38 seconds |     |     |      |                          |
| CPU Usage :           | 7.68169    | 6                |               |     |     |      |                          |
| Memory Usage :        | 59.4177    | %                |               |     |     |      |                          |
| Current System Time : | Fri Sep 3  | 23 04:43:15 2006 | 5             |     |     |      |                          |

#### Figure 6-28. Call schedule option

Click the **Call Schedule** option, and then you will see the following web page. Figure 6-29 illustrates the web page as an example.

| Vi   | igor3<br>Mult | 300 s<br>tiService | eries .<br>Security |         |          |     |        |      | VIGOROUS I  | BROADBAND ACCESS      |
|------|---------------|--------------------|---------------------|---------|----------|-----|--------|------|-------------|-----------------------|
| Quic | k Setup       | System             | Network             | Advance | Firewall | QoS | VPN    | VoIP |             | 2:02:38 P.M.          |
| A    | dvance        | e - Call S         | schedule            |         |          |     |        |      |             |                       |
| #    | Stat          | IS                 | Date & Ti           | me      | Action   |     | How of | ften | Week Option | WAN                   |
| 1    | ۲             |                    |                     |         |          |     |        |      |             |                       |
| 2    | 0             |                    |                     |         |          |     |        |      |             |                       |
| з    | 0             |                    |                     |         |          |     |        |      |             |                       |
| 4    | $\bigcirc$    |                    |                     |         |          |     |        |      |             |                       |
| 5    | 0             |                    |                     |         |          |     |        |      |             |                       |
| 6    | 0             |                    |                     |         |          |     |        |      |             |                       |
| 7    | 0             |                    |                     |         |          |     |        |      |             |                       |
| 8    | 0             |                    |                     |         |          |     |        |      |             |                       |
| 9    | 0             |                    |                     |         |          |     |        |      |             |                       |
| 10   | 0             |                    |                     |         |          |     |        |      |             |                       |
|      |               |                    |                     |         |          |     |        |      |             | 1                     |
|      |               |                    |                     |         |          |     |        |      | E           | dit Delete Delete All |
|      |               |                    |                     |         |          |     |        |      |             |                       |

Figure 6-29. Call schedule configuration

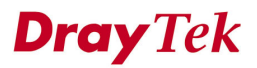

## 6.7.1 Edit Option

Click **Edit** to add or edit one entry in call schedule table. Figure 6-30 illustrates the web page as an example.

| Vigor3300 s<br>MultiService | Series                                                                 | OUS BROADBAND ACCESS |
|-----------------------------|------------------------------------------------------------------------|----------------------|
| Quick Setup System          | Network Advance Firewall QoS VPN VolP                                  |                      |
| Advance - Call              | Schedule - Edit                                                        |                      |
| ODisable 💿 Enable           |                                                                        |                      |
| Start Date :                | 2004 - 12 - 28 (Year - Month - Date)                                   |                      |
| Start Time :                | 00 : 00 (Hour: Minute)                                                 |                      |
| Action :                    | ○ force down                                                           |                      |
| How often :                 | ⊙ Once ○ Weekdays                                                      |                      |
|                             | 🗌 Monday 🗌 Tuesday 🗌 Wednesday 📄 Thursday 📄 Friday 📄 Saturday 📄 Sunday |                      |
| Network Interface           | WAN1 💌                                                                 |                      |
|                             |                                                                        | Apply Cancel         |
|                             |                                                                        |                      |

#### Figure 6-30. Edit call schedule table

| Enable/Disable    | Click " <b>Disable</b> " to disable this function.            |  |  |  |  |  |  |
|-------------------|---------------------------------------------------------------|--|--|--|--|--|--|
|                   | Click "Enable" to activate this function.                     |  |  |  |  |  |  |
| Start Date        | Assign a date for starting this profile.                      |  |  |  |  |  |  |
| Start Time        | Assign a time for starting this profile.                      |  |  |  |  |  |  |
| Action            | "Force down" means to inactivate the Network Interface.       |  |  |  |  |  |  |
|                   | "Force up" means to activate the Network Interface.           |  |  |  |  |  |  |
| How often         | "Once" means only for one time.                               |  |  |  |  |  |  |
|                   | "Weekdays" means that user can select some weekdays to apply. |  |  |  |  |  |  |
| Network Interface | Select one specific WAN interface to be applied.              |  |  |  |  |  |  |

Click **Apply** to finish this setting.

## 6.7.2 Delete Option

Click **Delete** to remove a profile entry in call schedule table. Figure 6-31 illustrates the web page as an example.

| Vi       | go<br>N | r3300 s<br>AultiService | Security   |          |          |            |                             | VIGOROUS    | BROADBAND A                     | CCESS    |
|----------|---------|-------------------------|------------|----------|----------|------------|-----------------------------|-------------|---------------------------------|----------|
| Quic     | k Set   | tup System              | Network    | Advanced | Firewall | QoS        | VPN VolP                    |             | 11:4                            | 9:26 A.N |
| A        | dvai    | nced - Cal              | l Schedule | •        |          |            |                             |             |                                 |          |
| #        | 1       | Status                  | Date & Ti  | me       | Action   |            | How often                   | Week Option | · · · · · · · · · · · · · · · · | WAN      |
| 1        | ۲       | Enable                  | 2000-1-2   | 6, 00:00 | Force On |            | Once                        |             |                                 | WAN1     |
| 2        | 0       |                         |            |          | Micros   | oft Interr | net Explorer 🛛 🔣            |             |                                 |          |
| 3        | 0       |                         |            |          | ?)       | Are you    | sure of deleting this item? |             |                                 |          |
| 4        | 0       |                         |            |          | ~        |            |                             |             |                                 |          |
| 5        | 0       |                         |            |          | l        | ОК         | Cancel                      |             |                                 |          |
| 6        | 0       |                         |            |          | -        |            |                             |             |                                 |          |
| 7        | 0       |                         |            |          |          |            |                             |             |                                 |          |
| 8        | 0       |                         |            |          |          |            |                             |             |                                 |          |
| 9        | 0       |                         |            |          |          |            |                             |             |                                 |          |
| 10       | 0       |                         |            |          |          |            |                             |             |                                 |          |
|          |         |                         |            |          |          |            |                             |             |                                 | 1        |
|          |         |                         |            |          |          |            |                             | E           | dit Delete Delet                | te All   |
| <u> </u> |         |                         |            |          |          |            |                             |             |                                 |          |

Figure 6-31. Call schedule - delete

Click **Apply** to finish this setting.

User can click **Delete All** to remove all entries in the table.

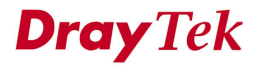

## 6.8 WAN Port Mirroring Setup

3300V supports port mirroring function in four WAN interfaces. Generally speaking, this function copies traffic from one or more specific ports to a target port. This mechanism helps user track the network errors or abnormal packets transmission without interrupting the flow of data access the network. By the way, user can apply this function to monitor all traffics which user needs to check.

There are some advantages supported in this feature. Firstly, it is more economical without other detecting equipments to be set up. Secondly, it may be able to view traffic on one or more ports within a VLAN at the same time. Thirdly, it can transfer all data traffics to be mirrored to one analyzer connect to the mirroring port. Last, it is more convenient and easy to configure in user interface.

In the Advanced group, click the WAN Port Mirroring option as shown in Figure 6-32.

| Vigor3300<br>MultiServic | series<br>e Security |          |          | VIGOROUS BROADBAND ACCE |     |      |              |
|--------------------------|----------------------|----------|----------|-------------------------|-----|------|--------------|
| Quick Setup System       | Network              | Advanced | Firewall | QoS                     | VPN | VoIP | 7:17:35 P.I  |
| Advanced - W             | AN Port Mi           | rroring  |          |                         |     |      |              |
| ODisable 💿 Enable        |                      |          |          |                         |     |      |              |
| Mirroring Port :         | Port                 | 1 🗸      |          |                         |     |      |              |
| Mirrored Port(s) :       | P                    | ort 1    |          |                         |     |      |              |
|                          | <b>P</b>             | ort 2    |          |                         |     |      |              |
|                          | <b>P</b>             | ort 3    |          |                         |     |      |              |
|                          | P                    | ort 4    |          |                         |     |      |              |
|                          |                      |          |          |                         |     |      | Apply Cancel |
|                          |                      |          |          |                         |     |      |              |

Figure 6-32. WAN port mirroring configuration

Click **Apply** to finish this setting.

| Enable/Disable   | Click " <b>Disable</b> " to disable this function.      |
|------------------|---------------------------------------------------------|
|                  | Click "Enable" to activate this function.               |
| Mirroring Port   | Select a port to view traffic sent from mirrored ports. |
| Mirrored Port(s) | Click which ports are necessary to be mirrored.         |

## 6.9 LAN Port Mirroring Setup

We still support the port mirroring function in LAN site not only in WAN site. It has the same mechanism like WAN port mirroring.

In the Advanced group, click the LAN Port Mirroring option as shown in Figure 6-33.

| Vigor3300<br>MultiServic | series<br>æSecurity | •        |          |     |     |      | VIGOROUS BROADBAND ACCESS |
|--------------------------|---------------------|----------|----------|-----|-----|------|---------------------------|
| Quick Setup System       | Network             | Advanced | Firewall | QoS | VPN | VoIP | 7:22:17 P.M               |
| Advanced - LA            | N Port Mir          | roring   |          |     |     |      |                           |
| ODisable 💿 Enable        |                     |          |          |     |     |      |                           |
| Mirroring Port :         | Port                | ; 3 🗸    |          |     |     |      |                           |
| Mirrored Port(s) :       | 🗹 P                 | ort 1    |          |     |     |      |                           |
|                          | <b>P</b>            | ort 2    |          |     |     |      |                           |
|                          | P                   | ort 3    |          |     |     |      |                           |
|                          | <b>P</b>            | ort 4    |          |     |     |      |                           |
|                          |                     |          |          |     |     |      | Apply Cancel              |
|                          |                     |          |          |     |     |      |                           |

Figure 6-33. LAN port mirroring configuration

Click **Apply** to finish this setting.

| Enable/Disable   | Click " <b>Disable</b> " to disable this function.      |
|------------------|---------------------------------------------------------|
|                  | Click "Enable" to activate this function.               |
| Mirroring Port   | Select a port to view traffic sent from mirrored ports. |
| Mirrored Port(s) | Click which ports are necessary to be mirrored.         |

## 6.10 LAN VLAN Setup

3300 supports VLAN function in only in LAN site. Basically, it is only implemented by port-based. User can select some ports to add into a VLAN group. In one VLAN group, the port number can be single one or more.

The purpose of VLAN is to isolate traffic between different users and it can provide better security application.

| Vigor3      | 300 s<br>tiService         | eries .<br>Security | 0        | 11/2     |     |        |                  | • VIGC                  | DROUS BROADBAND ACCESS                         |
|-------------|----------------------------|---------------------|----------|----------|-----|--------|------------------|-------------------------|------------------------------------------------|
| Quick Setup | System                     | Network             | Advanced | Firewall | QoS | VPN    | VolP             |                         | 7:31:28 P./                                    |
| Advance     | ed - LAN                   | VLAN Se             | tting    |          |     |        |                  |                         |                                                |
| ODisable    | <ul> <li>Enable</li> </ul> |                     |          |          |     |        |                  |                         |                                                |
|             |                            |                     | P1       |          |     | P2     |                  | P3                      | P4                                             |
|             | VLAN0                      |                     |          |          |     |        |                  |                         |                                                |
|             | VLAN1                      |                     |          |          |     |        |                  |                         |                                                |
|             | VLAN2                      |                     | <b>v</b> |          |     |        |                  |                         |                                                |
|             | VLAN3                      |                     |          |          |     |        |                  |                         |                                                |
|             |                            |                     |          |          |     |        |                  |                         | Apply Reset Cancel                             |
|             |                            |                     |          |          |     | DrauTe | c Coro. @ 1997 - | 2005 All rights reserve | d. DrauTek provides enterprise petwork solutio |

In the Advanced group, click the LAN VLAN option as shown in Figure 6-34.

Figure 6-34. LAN VLAN configuration

Click **Apply** to finish this setting.

Click **Reset** to reset the VLAN setting as default.

| Vigor3     | 3300 s<br>tiService | eries .<br>Security |          |              |             |               |                     | . VIGO | ROUS BROADBAND ACCES |
|------------|---------------------|---------------------|----------|--------------|-------------|---------------|---------------------|--------|----------------------|
| uick Setup | System              | Network             | Advanced | Firewall     | QoS         | VPN           | VoIP                |        | 11:51:20 /           |
| Advance    | ed - LAN            | VLAN Se             | tting    |              |             |               |                     |        |                      |
| O Disable  | Enable              |                     |          |              |             |               |                     |        |                      |
|            |                     |                     | P1       | -            |             | D2            |                     | P3     | P4                   |
|            | VLAN0               |                     | <b>v</b> | Microsof     | t Internet  | Explorer      |                     |        |                      |
|            | VLAN1               |                     |          | 2            |             |               |                     |        |                      |
|            | VLAN2               |                     | <b>V</b> | $\checkmark$ | Are you sur | e of resetini | ; the VLAN setting? |        |                      |
|            | VLAN3               |                     |          |              | ОК          | Ca            | ncel                |        |                      |
|            |                     |                     |          |              |             |               |                     |        | Apply Reset Cancel   |

Figure 6-35. LAN VLAN configuration-Reset

## 6.11 SNMP Configuration

The Simple Network Management Protocol (SNMP) is an application layer protocol that facilitates the exchange of management information between network devices. There is a set of protocols for managing complex networks. SNMP works by sending messages, called protocol data units (PDUs), to different parts of a network. SNMP enables network administrators to manage network performance, find and solve network problems, and plan for network growth.

A SNMP-managed network consists of three key components, managed devices, agents, and network-management systems (NMSs).

A managed device is a network node that contains an SNMP agent and that resides on a managed network. Managed devices collect and store management information and make this information available to NMSs using SNMP. Managed devices, sometimes called network elements, can be routers and access servers, switches and bridges, computers hosts, or printers.

An agent is a network-management software module that resides in a managed device. An agent has local knowledge of management information and translates that information into a form compatible with SNMP.

A NMS executes applications that monitor and control managed devices. NMSs provide the bulk of the processing and memory resources required for network management. One or more NMSs must exist on any managed network.

In the Advanced group, click the SNMP option as shown in Figure 6-36.

| Vigor3300 s<br>MultiService | eries<br>Security |                 |               |          |          |      | VIGOROUS BROADBAND ACCESS |
|-----------------------------|-------------------|-----------------|---------------|----------|----------|------|---------------------------|
| uick Setup System           | Network           | Advanced        | Firewall      | QoS      | VPN      | VoIP | 7:40:43 P.I               |
|                             |                   | 🔌 Static Route  |               |          |          |      |                           |
| Sustam Status               |                   | 🛅 NAT           | •             |          |          |      |                           |
| System - Status             |                   | NADIUS          |               |          |          |      |                           |
| Defeeth Outline             |                   | Nort Block      |               |          |          |      |                           |
| Reiresn option:             |                   | VPnP            |               |          |          |      |                           |
| Basic Status                | LAN Status        | DDNS            |               |          |          |      |                           |
| Model :                     | Vigor330          | VAII Schedule   | roring        |          |          |      |                           |
| Hardware Version :          | 1.0               | LAN Port Min    | roring        |          |          |      |                           |
| Firmware Version :          | 2.5.6 RC          | LAN VLAN        | 1. To 1       |          |          |      |                           |
| Build Date&Time :           | Tue Sep           | SNMP            | •             | 👆 SNMP C | ommunity |      |                           |
| System Uptime :             | 0 days 8          | hours 55 minut  | es 53 second: | 🔧 SNMP T | raps     |      |                           |
| CPU Usage :                 | 6.8536%           | 5               |               |          |          |      |                           |
| Memory Usage :              | 60.0726           | %               |               |          |          |      |                           |
| Current System Time :       | Sat Sep           | 24 03:40:52 200 | 5             |          |          |      |                           |

Figure 6-36. The location of SNMP

### 6.11.1 SNMP Community

This function is to define a community string name. Generally speaking, NMSs which is within the community are said to exist within the same administrative domain. Community names serve as a weak form of authentication because devices that do not know the proper community name are precluded from SNMP operations.

| Vigor       | 3300 s<br>ItiService | Security |          |           |     |         |                    | VIGOROUS BR                             | OADBAND ACCESS                   |
|-------------|----------------------|----------|----------|-----------|-----|---------|--------------------|-----------------------------------------|----------------------------------|
| Quick Setup | System               | Network  | Advanced | Firewall  | QoS | VPN     | VoIP               |                                         | 7:44:46 P.M                      |
| EMS - S     | NMP Con              | nmunity  |          |           |     |         |                    |                                         |                                  |
| # Co        | nmunity              |          |          | Host/mask |     |         |                    | Max Access                              |                                  |
| 1 💿         |                      |          |          |           |     |         |                    |                                         |                                  |
| 2 🔿         |                      |          |          |           |     |         |                    |                                         |                                  |
| з 🔿         |                      |          |          |           |     |         |                    |                                         |                                  |
| 4 🔘         |                      |          |          |           |     |         |                    |                                         |                                  |
| 5 🔿         |                      |          |          |           |     |         |                    |                                         |                                  |
| 6 🔿         |                      |          |          |           |     |         |                    |                                         |                                  |
| 7 🔿         |                      |          |          |           |     |         |                    |                                         |                                  |
| 8 🔿         |                      |          |          |           |     |         |                    |                                         |                                  |
| 9 🔿         |                      |          |          |           |     |         |                    |                                         |                                  |
| 10 🔿        |                      |          |          |           |     |         |                    |                                         |                                  |
|             |                      |          |          |           |     |         |                    |                                         | 1                                |
|             |                      |          |          |           |     |         |                    | Edit                                    | Delete All                       |
|             |                      |          |          |           |     | DrauTek | ( Corp. @ 1997 - 2 | 2005 All rights reserved. DravTek provi | des enternrise network solution. |

Click **SNMP Community** option, the page is shown as Figure 6-37.

Figure 6-37. SNMP community configuration

Click Edit button, the page is shown in Figure 6-38.

| Mult         | tiService | Security |                  |          |     |     |      | VIGOROUS BROADBAND ACCES |
|--------------|-----------|----------|------------------|----------|-----|-----|------|--------------------------|
| uick Setup   | System    | Network  | Advanced         | Firewall | QoS | VPN | VoIP | 7:57:26 P                |
| EMS - SN     | IMP Com   | munity - | Edit             |          |     |     |      |                          |
| Host/mask:   |           | 255.25   | 55.255.0         |          |     |     |      |                          |
| Max Access : |           | 💿 Re:    | ad only 🔿 Read/V | Vrite    |     |     |      |                          |
|              |           |          |                  |          |     |     |      |                          |

Figure 6-38. SNMP community-edit

| Community  | Click " <b>Public</b> " as the community string in SNMP protocol.  |  |  |  |  |  |  |  |
|------------|--------------------------------------------------------------------|--|--|--|--|--|--|--|
|            | Click " <b>Private</b> " as the community string in SNMP protocol. |  |  |  |  |  |  |  |
| Host/mask  | Assign a value of subnet mask for host IP address.                 |  |  |  |  |  |  |  |
| Max Access | Select the authority as "Read only" or "Read/Write".               |  |  |  |  |  |  |  |
|            | Read only means user only can monitor managed devices.             |  |  |  |  |  |  |  |
|            | Read/Write means user can control managed devices including        |  |  |  |  |  |  |  |
|            | change the values of variable stored within managed devices.       |  |  |  |  |  |  |  |

Click **Apply** to finish this setting.

| Vigo<br>N | or3300 so<br>MultiService | e <b>ries</b> .<br>Security |          |              |            |              |                 | VIGOROI    | JS BR   | DADBA         | ND ACCES    |
|-----------|---------------------------|-----------------------------|----------|--------------|------------|--------------|-----------------|------------|---------|---------------|-------------|
| uick Se   | tup System                | Network                     | Advanced | Firewall     | QoS        | VPN          | VoIP            |            |         |               | 11:53:32 A. |
| EMS -     | SNMP Com                  | munity                      |          |              |            |              |                 |            |         |               |             |
| #         | Community                 |                             |          | Host/mask    |            |              |                 | Max Access |         |               |             |
| 1 💿       | Public                    |                             |          | 255.255.255. | 0          |              |                 | Read only  |         |               |             |
| 2 🔿       |                           |                             |          | Micros       | oft Intern | et Explor    | er 🔀            |            |         |               |             |
| з 🔘       |                           |                             |          | ?            | Are you    | sure of dele | ting this item? |            |         |               |             |
| 4 ()      |                           |                             |          | Y            |            |              |                 |            |         |               |             |
| 5 🔿       |                           |                             |          |              | OK         | Can          | cel             |            |         |               |             |
| 6 O       |                           |                             |          |              |            |              |                 |            |         |               |             |
| 7 0       |                           |                             |          |              |            |              |                 |            |         |               |             |
| 8 🔿       |                           |                             |          |              |            |              |                 |            |         |               |             |
| 9 🔿       |                           |                             |          |              |            |              |                 |            |         |               |             |
| 10 🔿      |                           |                             |          |              |            |              |                 |            |         |               |             |
|           |                           |                             |          |              |            |              |                 |            |         |               | 1           |
|           |                           |                             |          |              |            |              |                 |            | Edit    | Delete        | Delete All  |
|           |                           |                             |          |              |            |              |                 |            | <u></u> | annest Brites |             |

Click **Delete** to remove this entry. The page is shown as Figure 6-39.

Figure 6-39. SNMP community-delete

| VI    | Mul     | iService | Security |          | 166          | 111        | 1            | -                | VIGOROUS   | BROADB      | AND ACCES  |
|-------|---------|----------|----------|----------|--------------|------------|--------------|------------------|------------|-------------|------------|
| luick | Setup   | System   | Network  | Advanced | Firewall     | QoS        | VPN          | VoIP             |            |             | 11:55:48 A |
| EN    | ns - sn | IMP Com  | munity   |          |              |            |              |                  |            |             |            |
| #     | Con     | munity   |          |          | Host/mask    |            |              |                  | Max Access |             |            |
| 1     | O Put   | lic      |          |          | 255.255.255. | 0          |              |                  | Read only  |             |            |
| 2     | 0       |          |          |          | Micros       | oft Interi | net Explor   | er 🔀             |            |             |            |
| 3     | 0       |          |          |          | ?            | Are you    | sure of dele | eting all items? |            |             |            |
| 4     | 0       |          |          |          | 4            |            |              |                  |            |             |            |
| 5     | 0       |          |          |          |              | OK         | Car          | ncel             |            |             |            |
| 6     | 0       |          |          |          | 1.8          |            |              |                  |            |             |            |
| 7     | 0       |          |          |          |              |            |              |                  |            |             |            |
| 8     | 0       |          |          |          |              |            |              |                  |            |             |            |
| 9     | 0       |          |          |          |              |            |              |                  |            |             |            |
| 10    | 0       |          |          |          |              |            |              |                  |            |             |            |
|       |         |          |          |          |              |            |              |                  |            |             | 1          |
|       |         |          |          |          |              |            |              |                  |            | Edit Delete | Delete All |
|       |         |          |          |          |              |            |              |                  |            |             |            |

Click **Delete All** to remove all entries in the table. The page is shown as Figure 6-40.

Figure 6-40. SNMP community-delete all

### 6.11.2 SNMP Traps

In managed network by SNMP protocol, agent will send a specific packet as an attention for administrator; it is called "**Trap**". Trap is the only PDU sent by an agent on its own initiative. It is used to notify the management station of an unusual event that may demand further attention (like a link down).

Click **SNMP Traps** option, the page is shown as Figure 6-41.

| Vig <u>or3</u><br>Mult | 300 s<br>iService | eries .<br>Security |          |             |      |         |                  | VIGOROUS BROA                              | DBAND ACCESS                 |
|------------------------|-------------------|---------------------|----------|-------------|------|---------|------------------|--------------------------------------------|------------------------------|
| Quick Setup            | System            | Network             | Advanced | Firewall    | QoS  | VPN     | VolP             |                                            | 8:08:16 P.M.                 |
| EMS - SN               | MP Tra            | os                  |          |             |      |         |                  |                                            |                              |
| # Trap                 | Server            |                     |          | Trap Commun | iity |         |                  | Trap server port                           |                              |
| 1 💿                    |                   |                     |          |             |      |         |                  |                                            |                              |
| 2 🔿                    |                   |                     |          |             |      |         |                  |                                            |                              |
| з 🔿                    |                   |                     |          |             |      |         |                  |                                            |                              |
| 4 🔘                    |                   |                     |          |             |      |         |                  |                                            |                              |
| 5 🔿                    |                   |                     |          |             |      |         |                  |                                            |                              |
| 6 🔘                    |                   |                     |          |             |      |         |                  |                                            |                              |
| 7 🔿                    |                   |                     |          |             |      |         |                  |                                            |                              |
| 8 🔿                    |                   |                     |          |             |      |         |                  |                                            |                              |
| 9 🔿                    |                   |                     |          |             |      |         |                  |                                            |                              |
| 10 🔿                   |                   |                     |          |             |      |         |                  |                                            |                              |
|                        |                   |                     |          |             |      |         |                  |                                            | 1                            |
|                        |                   |                     |          |             |      |         |                  | Edit D                                     | elete Delete All             |
|                        |                   |                     |          |             |      | DrauTek | Corp. @ 1997 - 2 | 1005 All rights reserved. DravTek provides | enterprise network solution. |

Figure 6-41. SNMP traps configuration

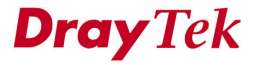

Click **Edit** button, the page is shown as Figure 6-42.

| Vig <u>or3</u><br>Mult | 300 s<br>iService | eries<br>Security |          |          | VIGOROUS BROADBAND ACCESS |     |      |              |
|------------------------|-------------------|-------------------|----------|----------|---------------------------|-----|------|--------------|
| Quick Setup            | System            | Network           | Advanced | Firewall | QoS                       | VPN | VoIP | 8:11:45 P.M  |
| EMS - SN               | IMP Traj          | ps - Edit         |          |          |                           |     |      |              |
| 1                      |                   |                   |          |          |                           |     |      |              |
| Trap server :          |                   | 192.16            | 68.1.100 |          |                           |     |      |              |
| Trap commu             | hity :            | public            |          |          |                           |     |      |              |
| Trap server p          | ort :             | 2048              |          |          |                           |     |      |              |
|                        |                   |                   |          |          |                           |     |      | Apply Cancel |

Figure 6-42. SNMP Traps-Edit

| Trap server      | Assign an IP address of trap server.             |
|------------------|--------------------------------------------------|
| Trap community   | Assign a community string for Trap packet using. |
| Trap server port | Assign a port number for Trap server using.      |

Click **Delete** option to remove this entry.

Click **Delete All** option to remove all the entries in the table.

# CHAPTER 7

## **Firewall Setup**

This chapter shows how to configure your router's firewall feature. The firewall controls which packets to allow or deny into or out of the router.

This chapter is divided into the following sections.

- Section 7.1: Introduction
- Section 7.2: An Overview of the Firewall Setup
- Section 7.3: IP Filter Setup
- Section 7.4: Denial of Service Attacks Setup
- Section 7.5: URL Filter Setup

### 7.1 Introduction

The **Firewall Setup** in the Vigor 3300 mainly consists of packet filtering, Denial of Service (DoS) and URL (Universal Resource Locator) content filtering facilities. These firewall filters help to protect your local network against attack from outsiders. A firewall also provides a way of restricting users on the local network from accessing inappropriate Internet content and can filter out specific packets, which may trigger an unexpected outgoing connection such as a Trojan.

There is group, filter definition on the firewall Web page as follows. A group contains filter rules, and a filter is a member of a particular group. Before IP filter rules are set, a group should be created to arrange and maintain filer rules. One group should be selected as the starting group to enable the firewall function.

In the next group setting, the order of groups can be arranged. A filter rule can also link to another group for advanced properties. An example is shown in Figure 7-1.

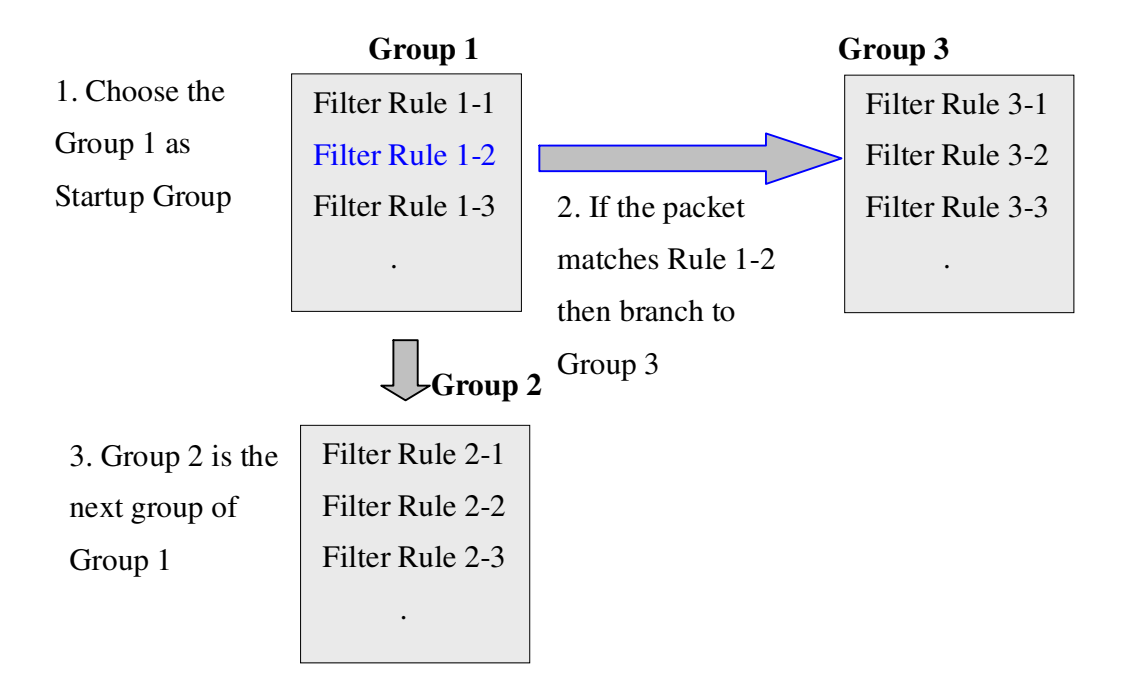

Figure 7-1. Concept of filter rules group

## 7.2 An Overview of the Firewall Setup

The following sections will explain how to configure the **Firewall**. User can select the **Firewall** option in the menu to find the **General Setup**, **IP Filter**, **DoS** and **URL Filter** options.

The **DoS** facility can detect and mitigate the DoS attacks. The **URL Filter** can block inappropriate websites for SME. The setting is shown in Figure 7-2.

| Vigor3300 s<br>MultiService | eries .<br>Security                    | VIGOROUS BROADBAND ACCESS |
|-----------------------------|----------------------------------------|---------------------------|
| uick Setup System           | Network Advanced Firewall QoS VPN VolP | 9:22:58 A.M               |
|                             | 🔝 IP Filter 🛛 😽 General Setup          |                           |
| System - Status             | 🍾 DoS 🦂 Group Table                    |                           |
|                             | URL Filter                             |                           |
| Refresh Option:             | No Refresh                             |                           |
| Basic Status                | LAN Status WAN Status                  |                           |
| Model :                     | Vigor3300V                             |                           |
| Hardware Version :          | 1.0                                    |                           |
| Firmware Version :          | 2.5.6 RC3                              |                           |
| Build Date&Time :           | Tue Sep 13 17:42:00 CST 2005           |                           |
| System Uptime :             | 0 days 17 hours 27 minutes 0 seconds   |                           |
| CPU Usage :                 | 12.3037%                               |                           |
| Memory Usage :              | 59.4960%                               |                           |
|                             |                                        |                           |

Figure 7-2. The firewall option

## 7.3 IP Filter Setup

First, you should create at least one Group in the **IP Filter > Group Table**. Then you can enable the **Data Filter** and select a **Start Filter Group** in **General Setup**. The following sections explain **IP Filter** functions with details.

### 7.3.1 General Setup

Click the **General Setup** option to bring up the following Web page as shown in Figure 7-3.

| Vig <u>or3</u><br>Mult | 300 s<br>iService | eries<br>Security |            |          |     |            |                 | VIGOROUS BROADBAND ACCESS                                           |
|------------------------|-------------------|-------------------|------------|----------|-----|------------|-----------------|---------------------------------------------------------------------|
| uick Setup             | System            | Network           | Advance    | Firewall | QoS | VPN        | VolP            | 9:58:47 A.M.                                                        |
| Firewall               | - Gene            | ral Setup         |            |          |     |            |                 |                                                                     |
| Data Filter :          |                   | 🔿 Disabl          | e 💿 Enable |          |     |            |                 |                                                                     |
| Start Filter Gro       | oup:              | G1 🔽              |            |          |     |            |                 |                                                                     |
|                        |                   |                   |            |          |     |            |                 | Apply Cancel                                                        |
|                        |                   |                   |            |          | D   | ravTek Cor | p. @ 1997 - 200 | 15 All rights reserved. DravTek provides enterprise network solutio |

Figure 7-3. General configuration

| Data Filter        | "Disable" or "Enable" the firewall function. This firewall      |
|--------------------|-----------------------------------------------------------------|
|                    | can only be enabled if at least one filter group exists. The    |
|                    | default is Disable                                              |
| Start Filter Group | Select the first filter group to begin filtering mechanism. The |
|                    | group in this list must exist and had been pre-configured.      |

## 7.3.2 Group Table Setup

Click the **Group Table** option to bring up the following Web page and shown in Figure 7-4.

| Vig <u>or3</u><br>Mult | 300 s<br>iService | eries .<br>Security | VIGOROUS BROADBAND ACC |            |              |           |            |                 |
|------------------------|-------------------|---------------------|------------------------|------------|--------------|-----------|------------|-----------------|
| uick Setup             | System            | Network             | Advance                | Firewall   | QoS          | VPN       | VoIP       | 11:42:26 A.M.   |
| Firewall               | - IP Fil          | ter - Grou          | ıp Table               |            | ID Filter Gr | oup Table |            |                 |
|                        |                   | Index               |                        | Group Name | ip Filler Of | oup rable | Next Group | comment         |
| ۲                      |                   | 1                   |                        | G1         |              |           | none       | group1          |
|                        |                   |                     |                        |            |              |           |            | Add Edit Delete |
|                        |                   |                     |                        |            |              |           |            |                 |

Figure 7-4. Group table configuration

Click **Delete**<sup>1</sup> to remove a group from the IP Filter table configuration. Click **Add** to add a new Group. The Web page is shown in Figure 7-5.

**Dray** Tek

<sup>&</sup>lt;sup>1</sup> If this entry is assigned as the started filter group already, it cannot be deleted unless the Data Filter function is disabled in General Setup page in Figure 7-7.

| Vigor3300 s<br>MultiService | eries .<br>Security | VIGOROUS BROADBAND ACCES |          |     |        |            |                                                           |
|-----------------------------|---------------------|--------------------------|----------|-----|--------|------------|-----------------------------------------------------------|
| Quick Setup System          | Network             | Advance                  | Firewall | QoS | VPN    | VolP       |                                                           |
| Firewall - IP Fil           | ter Table           |                          |          |     |        |            |                                                           |
| Group Name :                | Group1              |                          |          |     |        |            |                                                           |
| Next Group Name :           | none                | /                        |          |     |        |            |                                                           |
| Comment :                   | first grou          | ιp                       |          |     |        |            |                                                           |
|                             |                     |                          |          |     |        |            | Apply Cancel                                              |
|                             |                     |                          |          |     |        |            |                                                           |
|                             |                     |                          |          |     | T-L C- | - 01007 00 | of All delayers and Deve Telescold a second second second |

Figure 7-5. Add IP filter group

| Group Name      | The name of the group.                  |
|-----------------|-----------------------------------------|
| Next Group Name | The next group to filter packets.       |
| Comment         | A comment or description for the group. |

Fill out the **Group Name**, **Next Group Name** and **Comment** fields. Click **Apply** when you are finished to apply the settings, or click **Cancel** to go back without saving the settings. Users should change any setting on the same screen by clicking **Edit<sup>2</sup>** to modify an IP Filter table configuration as Figure 7-6.

<sup>&</sup>lt;sup>2</sup> In Edit mode, the Group Name field cannot be modified.

| Vig <u>or33</u><br>MultiSe                                 | 00 s<br>ervice | eries<br>Security  |         |          |     | -   |      | VIGOROUS BROADBAND ACCESS |
|------------------------------------------------------------|----------------|--------------------|---------|----------|-----|-----|------|---------------------------|
| Quick Setup Sy                                             | /stem          | Network            | Advance | Firewall | QoS | VPN | VoIP | 11:45:51 A.M.             |
| Firewall -<br>Group Name :<br>Next Group Name<br>Comment : | IP Filt        | G1<br>G1<br>group1 | <b></b> |          |     |     |      | Annly Cancel              |
|                                                            |                |                    |         |          |     |     |      |                           |

Figure 7-6. Edit IP filter table entry

Click **Apply** to apply the settings.

| Vigor3      | 300 s<br>iService | eries<br>Security |          |             |             |                    |             | VIGOROUS BROADBAND ACCESS                                   |
|-------------|-------------------|-------------------|----------|-------------|-------------|--------------------|-------------|-------------------------------------------------------------|
| Quick Setup | System            | Network           | Advanced | Firewall    | QoS         | VPN V              | oIP         | 1:33:53 P                                                   |
| Firewall    | - IP Fil          | ter - Grou        | ıp Table |             | IP Filter ( | Group Table        |             |                                                             |
|             |                   | Index             |          | Group Name  |             |                    | Next Group  | Comment                                                     |
| ۲           |                   | 1                 |          | Grou Micros | oft Intern  | net Explorer       | 🔀 ne        | first group                                                 |
|             |                   |                   |          | 2           | Are you     | sure of deleting I | his group?  | Add Edit Delete                                             |
|             |                   |                   |          |             | ОК          | Cancel             | 2005 All ri | ghts reserved. DrayTek provides enterprise network solution |

Figure 7-7. Delete IP filter table

## 7.3.3 Add Filter Rule

Click Add Rule icon under Firewall->IP Filter Table to add a new rule as following Web page in Figure 7-8<sup>3</sup>.

| MultiServic       | e Security |                  |          |       |     |      | VIGOROUS BROADBAND ACCESS |
|-------------------|------------|------------------|----------|-------|-----|------|---------------------------|
| uick Setup System | Network    | Advanced         | Firewall | QoS   | VPN | VoIP | 7:20:47 P.                |
| Firewall - IP Fi  | lter - Add | Filter Rule      | •        |       |     |      |                           |
| Filter Condition  |            |                  |          |       |     |      |                           |
| Active            |            |                  |          |       |     |      |                           |
| Source :          | IP :       | 192.168.1.1      | 77       |       |     |      |                           |
|                   | Subnet     | Mask: 255.255.25 | 5.0      |       |     |      |                           |
|                   | Port :     | between          | ✓ 100    | - 200 |     |      |                           |
| Destination :     | IP :       | 10.1.1.77        |          |       |     |      |                           |
|                   | Subnet     | Mask: 255.255.25 | 5.0      |       |     |      |                           |
|                   | Port :     | between          | ✓ 100    | - 200 |     |      |                           |
| Group Name :      | Group      | 1 🗸              |          |       |     |      |                           |
| Protocol :        | TCP        | ~                |          |       |     |      |                           |
| Direction :       | In 🗸       |                  |          |       |     |      |                           |
| Fragment :        | do no      | t care ⊻         |          |       |     |      |                           |
| Action            |            |                  |          |       |     |      |                           |
| Block or Pass :   | Block      | immediately      | *        |       |     |      |                           |
| Next Group Name : | none       | ~                |          |       |     |      |                           |

Figure 7-8. IP filter configuration

**Dray** Tek

<sup>&</sup>lt;sup>3</sup> Don't forget to click the Active checkbox to activate this rule.

| Source IP        | It is the source IP address. Placing the symbol "!" before a       |
|------------------|--------------------------------------------------------------------|
|                  | particular IP address will prevent this rule from being            |
|                  | applied to that IP address. It is equal to the logical NOT         |
|                  | operator.                                                          |
| Subnet Mask      | It is the subnet mask for the source IP.                           |
| Source Port      | It is the port for the source IP                                   |
| Destination IP   | It is the destination IP address for this filter rule. Placing the |
|                  | symbol "!" before a particular IP address will prevent this        |
|                  | rule from being applied to that IP address. It is equal to the     |
|                  | logical NOT operator.                                              |
| Destination Mask | It is the subnet mask for the destination IP.                      |
| Destination Port | It is the port for the destination IP.                             |
| Group Name       | It is the filter group for the current rule.                       |
| Direction        | The direction of packet flow IN is for incoming packets.           |
|                  | OUT is for outgoing packets, and Any is for both                   |
|                  | directions.                                                        |
| Protocol         | It is the protocol(s) for this filter rule.                        |
| Fragments        | It is the response to fragmented packets. There are three          |
|                  | options as below.                                                  |
|                  | • <b>Do not care:</b> Specifies no fragment options.               |
|                  | • <b>Unfragment:</b> Applies the rule to unfragment packets.       |
|                  | • <b>Fragmented:</b> Applies the rule to fragmented packets.       |

|                 | I                                                                                 |
|-----------------|-----------------------------------------------------------------------------------|
| Block or Pass   | The action to be taken when packets match the rule. There                         |
|                 | are four options:                                                                 |
|                 | • Block immediately: Block the packet immediately.                                |
|                 | • <b>Pass immediately: P</b> ass the packet immediately.                          |
|                 | • Block if no further match: means to locks the packet                            |
|                 | if no further rules are matched.                                                  |
|                 | • Pass if no further match: means to passes the packet                            |
|                 | if no further rules are matched.                                                  |
| Next Group Name | It indicates the next filter group. If the option Block if no                     |
|                 | further match or Pass if no further match of Block or                             |
|                 | Pass parameter is selected, the unmatched packets will be                         |
|                 | compared with rules in Next Group. The option None must                           |
|                 | be chosen while <i>Block or Pass</i> is selected as <b>Block</b> or <b>Pass</b> . |

### (Operator)

The operator column specifies the port number settings. If the **Start Port** column is empty, the *Start Port* and the *End Port* column will be ignored. The filter rule will filter out any port number.

- =: If the *End Port* column is empty, the filter rule will set the port number to be the value of the *Start Port* column. Otherwise, the port number ranges from the *Start Port* to the *End Port* including the *Start Port* and the *End Port*.
- !=: If the End Port column is empty, the port number is not equal to the value of the Start Port column. Otherwise, this port number is not between the Start Port and the End Port including the Start Port and End Port.
- >: Specifies the port number is larger than or equal to the *Start Port*.
- <: Specifies the port number is less than or equal to the *Start Port*.

## 7.4 Denial of Service Attacks Setup

The DoS function helps to detect and mitigates DoS attacks. These include flooding-type attacks and vulnerability attacks. Flooding-type attacks attempt to use up all your system's resources while vulnerability attacks try to paralyze the system by offending the vulnerabilities of the protocol or operation system. Click the **DoS** option under the **Firewall** menu in Figure 7-8 and to set up the **DoS** function in Figure 7-9.

| Vigor3300 s<br>MultiService | eries<br>Security                                   | <b>VIGOROUS BROADBAND ACCESS</b> |  |  |
|-----------------------------|-----------------------------------------------------|----------------------------------|--|--|
| Quick Setup System          | Network Advanced <mark>Firewall</mark> QoS VPN VolP | 9:54:14 A.M                      |  |  |
| System - Status             | Des URL Filter                                      |                                  |  |  |
| Refresh Option:             | No Refresh                                          |                                  |  |  |
| Basic Status                | LAN Status WAN Status                               |                                  |  |  |
| Model :                     | Vigor3300V                                          |                                  |  |  |
| Hardware Version :          | 1.0                                                 |                                  |  |  |
| Firmware Version :          | 2.5.6 RC3                                           |                                  |  |  |
| Build Date&Time :           | Tue Sep 13 17:42:00 CST 2005                        |                                  |  |  |
| System Uptime :             | 0 days 18 hours 3 minutes 22 seconds                |                                  |  |  |
| CPU Usage :                 | 11.0749%                                            |                                  |  |  |
| Memory Usage :              | 59.5458%                                            |                                  |  |  |
| Current System Time :       | Fri Sep 23 17:54:20 2005                            |                                  |  |  |

DrayTek Corp. © 1997 - 2005 All rights reserved. DrayTek provides enterprise network solution.
Figure 7-8. The DoS option

| ick Setup System       | Network     | Advance | Firewall | QoS | VPN                  | VolP        |             | Carles of the state | Canal Canal |
|------------------------|-------------|---------|----------|-----|----------------------|-------------|-------------|---------------------|-------------|
| Firewall - DoS         |             |         |          |     |                      |             |             |                     |             |
| DoS Defense : 🔿 Disab  | le 💿 Enable |         |          |     |                      |             |             |                     |             |
| Enable SYN flood def   | ense :      |         |          |     | Threshold            | 300         | Packets/sec | Timeout: 10         | ) sec       |
| Enable UDP flood det   | énse :      |         |          |     | Threshold            | : 300       | Packets/sec | Timeout: 10         | ) sec       |
| Enable ICMP flood de   | fense:      |         |          |     | Threshold            | : 300       | Packets/sec | Timeout: 10         | ) sec       |
| 🗹 Enable Port Scan det | ection :    |         |          |     | Threshold            | ; 300       | Packets/sec |                     |             |
| 🔲 Block IP options     |             |         |          |     | 🔲 Block <sup>-</sup> | FCP flag sc | an          |                     |             |
| 🔲 Block Land           |             |         |          |     | 🗌 Block <sup>-</sup> | Fear Drop   |             |                     |             |
| Block Smurf            |             |         |          |     | 🔲 Block I            | Ping of Dea | th          |                     |             |
| 🔲 Block trace route    |             |         |          |     | 🔲 Block I            | CMP fragm   | ent         |                     |             |
| Block SYN fragment     |             |         |          |     | 🔲 Block (            | Jnknown P   | rotocol     |                     |             |
| 🔲 Block Fraggle Attack |             |         |          |     |                      |             |             |                     |             |
|                        |             |         |          |     |                      |             |             |                     | -           |

Figure 7-9. DoS configuration

The DoS Defense Engine inspects each incoming packet against the attack signature database. Any packet that may paralyze the host in the security zone is blocked. The DoS Defense Engine also monitors traffic behavior. Any anomalous situation violating the DoS configuration is reported and the corresponding defense function is executed to mitigate the attack.

The following section will explains the DoS Defense Setup in more detail. It is a sub-functionality of the IP filter. There are 15 kinds of defense functions for the DoS Defense Setup. A brief description for each function is shown below.

| DoS Defense       | Enables or Disables the DoS Defense function. Default                  |
|-------------------|------------------------------------------------------------------------|
|                   | value is <b>Disable</b> .                                              |
| Enable SYN Flood  | Activates the SYN flood defense function. If the amount of             |
| Defense           | TCP SYN packets from the Internet exceeds the user-defined             |
|                   | threshold value, the router will be forced to randomly discard         |
|                   | the subsequent TCP SYN packets within the user-defined                 |
|                   | timeout period. The default setting for threshold and timeout          |
|                   | are <b>300</b> packets per second and <b>10</b> seconds, respectively. |
| Enable UDP Flood  | Activates the UDP flood defense function. If the amount of             |
| Defense           | UDP packets from the Internet exceeds the user-defined                 |
|                   | threshold value, the router will be forced to randomly discard         |
|                   | the subsequent UDP packets within the user-defined timeout             |
|                   | period. The default setting for threshold and timeout are 300          |
|                   | packets per second and 10 seconds, respectively.                       |
| Enable ICMP Flood | Activates the ICMP flood defense function. If the amount of            |
| Defense           | ICMP echo requests from the Internet exceeds the                       |
|                   | user-defined threshold value, the router will discard the              |
|                   | subsequent echo requests within the user-defined timeout               |
|                   | period. The default setting for threshold and timeout are 300          |
|                   | packets per second and 10 seconds, respectively.                       |

| Enable Port Scan     | Activates the Port Scan detection function. Port scan sends     |
|----------------------|-----------------------------------------------------------------|
| Detection            | packets with different port numbers to find available services, |
|                      | which respond. The router will identify it and report a         |
|                      | warning message if the port scanning rate in packets per        |
|                      | second exceeds the user-defined threshold value. The default    |
|                      | threshold is <b>300</b> pps (packets per second).               |
| Enable Block IP      | Activates the Block IP options function. The router will        |
| Options              | ignore any IP packets with IP option field appearing in the     |
|                      | datagram header.                                                |
| Enable Block Land    | Activates the Block Land function. A Land attack occurs         |
|                      | when an attacker sends spoofed SYN packets with                 |
|                      | identical source address, destination addresses and port        |
|                      | number as those of the victim.                                  |
| Enable Block Smurf   | Activates the Block Smurf function. The router will reject      |
|                      | any ICMP echo request destined for the broadcast address.       |
| Enable Block Trace   | Activates the Block trace route function. The router will not   |
| Route                | forward any trace route packets.                                |
| Enable Block SYN     | Activates the Block SYN fragment function. Any packets          |
| Fragment             | having the SYN flag and fragmented bit sets will be dropped.    |
| Enable Block Fraggle | Activates the Block fraggle Attack function. Any broadcast      |
| Attack               | UDP packets received from the Internet are blocked.             |
| Enable TCP Flag Scan | Activates the Block TCP flag scan function. Any TCP packet      |
|                      | with an anomalous flag setting is dropped. These scanning       |
|                      | activities include no flag scan, FIN without ACK scan,          |
|                      | SYN FIN scan, Xmas scan and full Xmas scan.                     |
|                      |                                                                 |

| Enable Tear Drop     | Activates the Block Tear Drop function. This attack involves   |
|----------------------|----------------------------------------------------------------|
|                      | the perpetrator sending overlapping packets to the target      |
|                      | hosts so that target host will hang once they re-construct the |
|                      | packets. The routers will block any packets resembling this    |
|                      | attacking activity.                                            |
| Enable Ping of Death | Activates the Block Ping of Death function. Many machines      |
|                      | may crash when receiving an ICMP datagram that exceeds         |
|                      | the maximum length. The router will block any fragmented       |
|                      | ICMP packets with a length greater than 1024 octets.           |
| Enable Block ICMP    | Activates the Block ICMP fragment function. Any ICMP           |
| Fragment             | packets with fragmented bit sets are dropped.                  |
| Enable Block Unknown | Activates the Block Unknown Protocol function. The router      |
| Protocol             | will block any packets with unknown protocol types.            |

Click **Apply** to apply the settings.
## 7.5 URL Filter Setup

#### 7.5.1 Introduction

The Internet contains a wide range of offenses or illegal materials. Unlike traditional media, the Internet does not have any obvious tools to segregate materials based on URL strings or content. URL content filtering systems are seen as tools that would provide the cyberspace equivalent of the physical separations that are used to limit access to particular materials. By rating a site as objectionable, and refusing to display it on user's browser, URL content filter can prevent employee on SME from accessing inappropriate Internet resources.

Instead of traditional firewall inspects packets based on the fields of TCP/IP headers, the URL content filter checks the URL strings or the payload of TCP/IP packets.

### 7.5.2 An Overview of URL Content Filtering

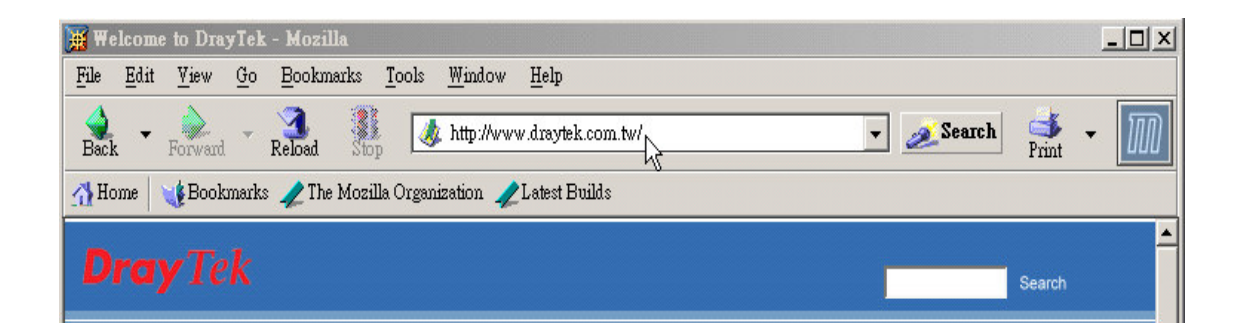

Figure 7-10. URL filtering example

The URL content filter in the series of broadband security routers inspects every URL string in the HTTP request initiated inside against the keyword list. If the entire or part of the URL string (for instance, <u>http://www.draytek.com</u>, as shown as Figure 7-11) matches any activated keyword, the first and the following associate HTTP request will be blocked. The system will discard any request, which tries to retrieve the malicious code.

Notice that you must clear your browser cache first so that the URL content filter operates properly on a Web page that you visited before.

#### 7.5.3 URL Content Filter Configuration

The following sections describe the Web configuration for setting up the URL content filter, including specific configuration information and limitations.

The URL content filter consists of the following functions: URL Access Control, Block Web access by IP address, Restrict Web Feature, Excepting Subnets, and Filter Schedule. The URL Access Control controls Web site access by inspecting the URL string against user-defined keywords. The Restrict Web Feature control blocks malicious codes hidden in Web pages, such as Java Applet, Active X, Cookies, Proxy, compressed files, and executable files. It is also able to block all downloads of multimedia files from Web pages in order to control the bandwidth usage.

The **Block Web access by IP address** function is used to avoid inappropriate Web sites that can be accessed directly using the IP address in the URL locator. The **Excepting Subnets** function allows the administrator to specify a group of hosts that are free from the URL Access Control. This group of hosts can be defined as a set of IP addresses or subnets. Finally, the **Filter Schedule** function controls what times the URL content filter should be active.

Click the **URL Filter** option in the **Firewall** menu in Figure 7-11 and to configure the **URL Filter** in Figure 7-12.

| Vig <u>or3300 s</u><br>MultiService | series<br>Security                     | <b>VIGOROUS BROADBAND ACCESS</b> |
|-------------------------------------|----------------------------------------|----------------------------------|
| Quick Setup System                  | Network Advanced Firewall QoS VPN VolP | 10:05:35 A.M                     |
| System - Status                     | P Filter                               |                                  |
| Refresh Option:                     | No Refresh                             |                                  |
| Basic Status                        | LAN Status WAN Status                  |                                  |
| Model :                             | Vigor3300V                             |                                  |
| Hardware Version :                  | 1.0                                    |                                  |
| Firmware Version :                  | 2.5.6 RC3                              |                                  |
| Build Date&Time :                   | Tue Sep 13 17:42:00 CST 2005           |                                  |
| System Uptime :                     | 0 days 18 hours 15 minutes 3 seconds   |                                  |
| CPU Usage :                         | 13.3603%                               |                                  |
| Memory Usage :                      | 59.5530%                               |                                  |
| Current System Time :               | Fri Sep 23 18:06:00 2005               |                                  |

Figure 7-11. The URL filter option

Firewall Setup

| ck Setup 🖇          |              |                                  |                                |            |            |        |      |          | THE R ROOM BUILD |
|---------------------|--------------|----------------------------------|--------------------------------|------------|------------|--------|------|----------|------------------|
|                     | system       | Network                          | Advanced                       | Firewall   | QoS        | VPN    | VoIP |          | 11:44:48 A       |
| irewall -           | URL Fil      | ter                              |                                |            |            |        |      |          |                  |
| )Disable 🤇          | Enable       |                                  |                                |            |            |        |      |          |                  |
| URL Acce<br>Control | ss (         | SurfControl                      | Restri                         | t Web      | Filter Sci | hedule | 1    |          |                  |
| ccess Cont          | rol by Keyv  | vord                             | ·                              | ·          |            |        |      |          |                  |
| 3lock Direct        | IP Web Acc   | Keyword<br>Keyword<br>WWW.k:     | List:<br>imo.com               |            |            |        |      |          |                  |
| Block Direct        | IP Web Acces | s                                |                                |            |            |        |      |          |                  |
| exception Li        | st           |                                  |                                |            |            |        |      |          |                  |
| 🗹 Enable Exce       | ption List   | IP Addres<br>Exception<br>192.16 | ss:<br>n List:<br>68.1.10 (25) | 5.255.255. | Subnet M   | 1ask:  |      | Add Edit | Delete           |

Figure 7-12. URL filter on URL access control

| Enable/Disable | "Disable" or "Enable" URL Filter function. |
|----------------|--------------------------------------------|
|                |                                            |

### Firewall Setup

## 7.5.3.1 URL Access Control Setup

| Access Control by Ke  | yword                                                       |  |  |  |  |  |  |
|-----------------------|-------------------------------------------------------------|--|--|--|--|--|--|
| Keyword               | The keyword(s) used to filter URLs. Keywords can be partial |  |  |  |  |  |  |
|                       | words or complete URLs. The router will reject any Website  |  |  |  |  |  |  |
|                       | which whole or partial URL matches any keywords.            |  |  |  |  |  |  |
| Keyword List          | The list of keywords.                                       |  |  |  |  |  |  |
| Block Direct IP Web   | Access                                                      |  |  |  |  |  |  |
| Block Direct IP Web   | Deny any Web surfing activity that directly uses an IP      |  |  |  |  |  |  |
| Access                | address.                                                    |  |  |  |  |  |  |
| Exception List        |                                                             |  |  |  |  |  |  |
| Enable Excepting List | Click it to allow specified IP addresses or subnets to be   |  |  |  |  |  |  |
|                       | passed through.                                             |  |  |  |  |  |  |
| IP Address            | The allowed IP address.                                     |  |  |  |  |  |  |
| Subnet Mask           | The allowed subnet mask of IP address.                      |  |  |  |  |  |  |
| Exception List        | The list of IP addresses where content filter rules are not |  |  |  |  |  |  |
|                       | applied.                                                    |  |  |  |  |  |  |

## 7.5.3.2 SurfControl Setup

Click the **SurfControl** page as Figure 7-13 to set up this function.

| Vig <u>or3300</u><br>MultiServi | series .                      |                                                            | 11                                                             |                                                       |                                                        |                                                 | VIGORO                     | <u>US BROADBAN</u>       | D ACCESS         |
|---------------------------------|-------------------------------|------------------------------------------------------------|----------------------------------------------------------------|-------------------------------------------------------|--------------------------------------------------------|-------------------------------------------------|----------------------------|--------------------------|------------------|
| Quick Setup Syster              | n Network                     | Advanced                                                   | Firewall                                                       | QoS                                                   | VPN                                                    | VoIP                                            |                            |                          | 11:51:29 A.M     |
| Firewall - UR                   | . Filter                      |                                                            |                                                                |                                                       |                                                        |                                                 |                            |                          |                  |
| ⊖Disable ⊙Ena                   | ble                           |                                                            |                                                                |                                                       |                                                        |                                                 |                            |                          |                  |
| URL Access<br>Control           | SurfControl                   | Restri<br>Fea                                              | ct Web<br>iture                                                | Filter Sc                                             | hedule                                                 |                                                 |                            |                          |                  |
| Access Control by               | Category                      |                                                            |                                                                |                                                       |                                                        |                                                 |                            |                          |                  |
| CPA Server:                     | ODis                          | able 💿 Enable                                              |                                                                |                                                       |                                                        |                                                 |                            |                          |                  |
|                                 |                               |                                                            |                                                                |                                                       |                                                        |                                                 | Powered by                 |                          |                  |
| Select a CPA Server:            | asia                          | .surfcpa.com                                               | · •                                                            | <u>Activate F</u><br><u>Test a site</u>               | ree Trial and<br>to verify wh                          | Purchase Subscriptio<br>ether it is categorized | SurfContrøl'               |                          |                  |
|                                 | Permitt<br>Other<br>*Categor  | ed Categories Lis<br>rs                                    | st.<br>from the Surfoor                                        | ntrol Server.                                         | <                                                      | > Forbidden                                     | Categories List:           |                          |                  |
|                                 | URL :                         | on URL List :                                              |                                                                |                                                       | Ор                                                     | tion : 💽 💌                                      | Add Edit De                | lete                     |                  |
|                                 | Example<br>"www.ab<br>"www.ab | s of URL:<br>c.org" all items unde<br>c.org/page.htm" only | r this host and th<br>is under this host<br>this particular it | ne host itselfw<br>IS particular d<br>tern (page or f | vill be conside<br>irectory, exclu<br>itle) will be co | ed.<br>ling the directory itse<br>isidered.     | If, will be considered.    |                          |                  |
|                                 |                               |                                                            |                                                                |                                                       |                                                        |                                                 |                            | Apply                    | Cancel           |
|                                 |                               |                                                            |                                                                |                                                       | DrayTek                                                | Corp. @ 1997 - 200                              | 5 All rights reserved. Dra | yTek provides enterprise | network solution |

Figure 7-13. URL filter on SurfControl

#### Firewall Setup

| Access Control by Co | utegory                                                     |
|----------------------|-------------------------------------------------------------|
| CPA Server           | Enable or Disable URL Access Control.                       |
| Select a CPA Server  | The domain name is used to as a CPA server. The name should |
|                      | be filled when enable CPA Server, otherwise it will impact  |
|                      | performance.                                                |
| Permitted Categories | The permitted categories are from the selected CPA server.  |
| List                 |                                                             |
| Forbidden Categories | The forbidden categories are from the selected CPA server.  |
| List                 |                                                             |
| Category Exception   | List                                                        |
| URL                  | The URL domain name.                                        |
| Option               | Allow or Deny the selected URL.                             |
| Exception URL List   | The list of filtered URLs.                                  |

*Example* - If you want to filter any website whose URL string contains "sex", "gun", or "drug", you should add these words into the keyword frames. Thus, the system will automatically deny any Web surfing with the URL string containing any one of the keywords listed. If the user tries to access <u>www.backdoor.net/images/sex /p\_386.html</u>, the router will deny the connection because this website is prohibited. However, the user is still able to access the website <u>www.backdoor.net/firewall/forum/d\_123.html</u>. Further, the URL content filtering facility also allows you to specify either a complete URL string (e.g., "<u>www.whitehouse.com</u>" and "<u>www.hotmail.com</u>") or a partial URL string (e.g., "<u>yahoo.com</u>") in the blocking keyword list. Accordingly, the router will identify the forbidden URL and deny the associated connections.

#### 7.5.3.3 Restrict Web Feature Setup

Malicious code may be embedded in some executable objects, such as ActiveX, Java Applet, compressed files, executable files, Proxy, and Multimedia. For example, an ActiveX object with malicious code may gain unlimited access to the system. Click the **Restrict Web Feature** tab (Figure 7-14) to set up this function.

| Vigor330<br>MultiServ | <b>O Series</b> |               |                | 111       | -       | -    | <b>VIGOROUS BROADBAND ACCES</b> |
|-----------------------|-----------------|---------------|----------------|-----------|---------|------|---------------------------------|
| Quick Setup Syst      | em Network      | Advanced      | Firewall       | QoS       | VPN     | VoIP | 10:41:47 A.                     |
| Firewall - UI         | RL Filter       |               |                |           |         |      |                                 |
| ⊖Disable ⊙En          | able            |               |                |           |         |      |                                 |
| URL Access<br>Control | SurfContro      | Restri<br>Fea | ct Web<br>ture | Filter So | chedule |      |                                 |
| Java                  |                 |               |                |           |         |      |                                 |
| ActiveX               |                 |               |                |           |         |      |                                 |
| Compressed File       | s               |               |                |           |         |      |                                 |
| Cookies               |                 |               |                |           |         |      |                                 |
| Execution Files       |                 |               |                |           |         |      |                                 |
| Proxy                 |                 |               |                |           |         |      |                                 |
| 🔲 Multimedia Files    |                 |               |                |           |         |      |                                 |
|                       |                 |               |                |           |         |      | Apply Cancel                    |

Figure 7-14. URL filter for restrict web feature

### Firewall Setup

| Java       | Activates the Block Java object function. The router will discard Java     |  |  |  |  |  |  |  |
|------------|----------------------------------------------------------------------------|--|--|--|--|--|--|--|
|            | objects from the Internet.                                                 |  |  |  |  |  |  |  |
| ActiveX    | Activates the Block ActiveX object function. The router will discard       |  |  |  |  |  |  |  |
|            | ActiveX object from the Internet.                                          |  |  |  |  |  |  |  |
| Compressed | Activates the Block Compressed file function to prevent downloading of     |  |  |  |  |  |  |  |
| Files      | any compressed file. These following types of compressed files are         |  |  |  |  |  |  |  |
|            | blocked by the router.                                                     |  |  |  |  |  |  |  |
|            | .zip .rar .arj .ace .cab .sit                                              |  |  |  |  |  |  |  |
| Execution  | Activates the Block Executable file function to prevent downloading of     |  |  |  |  |  |  |  |
| Files      | any executable file. The following types of executable files are blocked   |  |  |  |  |  |  |  |
|            | by the router.                                                             |  |  |  |  |  |  |  |
|            | .exe .com .scr .pif .bas .bat .inf .reg                                    |  |  |  |  |  |  |  |
| Cookie     | Activates the Block Cookie function. Cookies are used by many websites     |  |  |  |  |  |  |  |
|            | to create "stateful" sessions for tracking Internet users, which would     |  |  |  |  |  |  |  |
|            | violate the users' privacy. The router will filter out all cookies-related |  |  |  |  |  |  |  |
|            | transmissions.                                                             |  |  |  |  |  |  |  |
| Proxy      | Activates the Block Proxy function. The router will filter out all         |  |  |  |  |  |  |  |
|            | proxy-related transmissions.                                               |  |  |  |  |  |  |  |
| Multimedia | Activates the Block Multimedia function. The router will filter out        |  |  |  |  |  |  |  |
| Files      | multimedia from any website.                                               |  |  |  |  |  |  |  |

#### 7.5.3.4 Filter Schedule Setup

The Filter Schedule specifies what times the URL content filtering facility should be active in Figure 7-15.

| Vig <u>or3</u>               | 300 s<br>iService | eries .<br>Security |                            |                   |           |         |                  | VIGOROUS BROADBAND ACCESS                                              |
|------------------------------|-------------------|---------------------|----------------------------|-------------------|-----------|---------|------------------|------------------------------------------------------------------------|
| Quick Setup                  | System            | Network             | Advanced                   | Firewall          | QoS       | VPN     | VolP             | 10:45:30 A.M.                                                          |
| <b>Firewall</b><br>O Disable | • URL F           | Filter              |                            |                   |           |         |                  |                                                                        |
| URL Acc<br>Contro            | ess<br>ol         | SurfControl         | Restri<br>Fea              | ct Web<br>ature   | Filter So | hedule  |                  |                                                                        |
| O Always Blo<br>O Block only | at                | 8<br>Day of M       | : OO<br>/eek:<br>aysSun .☑ | To 18<br>Mon ☑Tue | : 00      | Thu 🗹   | ri 🗌 Sat         |                                                                        |
|                              |                   |                     |                            |                   |           |         |                  | Apply Cancel                                                           |
|                              |                   |                     |                            |                   |           | DrayTek | Corp. © 1997 - 2 | 005 All rights reserved. DrayTek provides enterprise network solution. |

Figure 7-15. URL filter for filter schedule

| Always Block  | The URL content filtering facility is always active.        |
|---------------|-------------------------------------------------------------|
| Block Only at | The URL content filtering facility is active during the     |
|               | specified times from H1:M1 to H2:M2 in one day, where H1    |
|               | and $H2$ indicate the hours and $M1$ and $M2$ represent the |
|               | minutes.                                                    |
| Days of Week  | The URL content filtering facility is active during the     |
|               | specified days of the week.                                 |
|               | The default value is 8:00 to 18:00 from Monday to Friday.   |

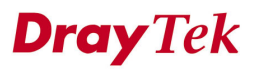

#### 7.5.4 Warning Message

When an HTTP request is denied, an alert page will appear in your browser, as shown in Figure 7-16.

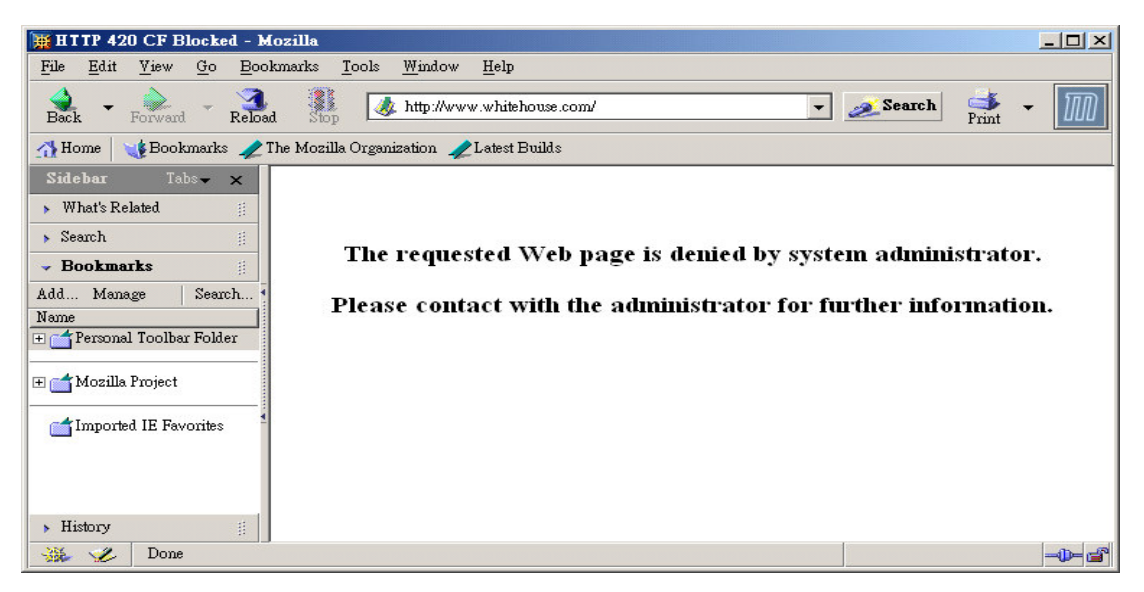

Figure 7-16. Warning message

## CHAPTER 8

# VPN (Virtual Private Network) and Remote Access Setup

This chapter shows how to setup the configuration of VPN and Remote Access to let users create a virtual private network for security in the Internet.

This chapter is divided into the following sections.

- Section 8.1: Introduction
- Section 8.2: IPSec Group Setup
- Section 8.3: PPTP Group Setup

#### 8.1 Introduction

A Virtual Private Network (VPN) is an extension of a private network that encompasses links across shared or public networks like the Intranet. A VPN enables you to send data between two hosts across a shared or public network in a manner that emulates the properties of a point-to-point private link.

There are two types of VPN connections: remote dial-in access and LAN-to-LAN connection. The "Remote dial-In Access" facility allows a remote access node, a NAT router or a single computer to dial into a VPN router through the Internet to access the network resources of the remote network. The "LAN-to-LAN Access" facility connects two independent LANs for mutual sharing of network resources. For example, the head office network can access the branch office network, and vice versa.

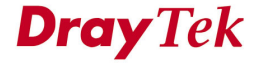

The VPN technology implemented in the Vigor3300 series of broadband security routers supports Internet-industry standards to provide customers with interoperable VPN solutions, such as X.509 and DHCP over Internet Protocol Security (IPSec). This VPN feature is only supported for Vigor 3300, Vigor3300V routers. IPSec is the security architecture for IP networks. IPSec provides security services at the IP layer by enabling a system to select required security protocols. It determines the algorithms to use for the services, and puts in place any cryptographic keys required to provide the requested services. IPSec can be used to protect one or more "paths" between a pair of hosts, between a pair of security gateways, or between a security gateway and a host.

The IPSec services can provide access control, connectionless integrity, data origin authentication, rejection of replayed packets that is a form of partial sequence integrity, and confidentiality by encryption. These objectives are met through the use of two traffic security protocols, the Authentication Header (AH) and the Encapsulating Security Payload (ESP), and through the use of cryptographic key management procedures and protocols.

The Vigor3300 series supports ESP Tunnel mode with IKE for key management. Internet Key Exchange (IKE) Protocol, a key protocol in the IPSec architecture, is a hybrid protocol using part of Oakley and part of SKEME in conjunction with ISAKMP to obtain authenticated keying material for use with ISAKMP, and for other security associations such as AH and ESP for the IPsec DOI.

#### VPN and Remote Access Setup

Click the VPN option to configure the VPN Setup in Figure 8-1.

| /igor3300 s<br>MultiService | series<br>Security                     | VIGOROUS BROADBAND ACCESS |
|-----------------------------|----------------------------------------|---------------------------|
| iick Setup System           | Network Advanced Firewall QoS VPN VolP | 1:19:48 P.                |
| System - Status             | PPSec                                  |                           |
| Refresh Option:             | No Refresh                             |                           |
| Basic Status                | LAN Status WAN Status                  |                           |
| Model :                     | Vigor3300V                             |                           |
| Hardware Version :          | 1.0                                    |                           |
| Firmware Version :          | 2.5.6 RC3                              |                           |
| Build Date&Time :           | Tue Sep 13 17:42:00 CST 2005           |                           |
| System Uptime :             | 0 days 2 hours 27 minutes 7 seconds    |                           |
| CPU Usage :                 | 8.4668%                                |                           |
| Memory Usage :              | 57.8303%                               |                           |
| Oursent Guatara Tirra :     | Fri Sen 23 21:19:55 2005               |                           |

Figure 8-1. The VPN option

## 8.2 IPSec Group Setup

## 8.2.1 Policy Table Setup

To create a VPN IPSec policy, click the **Policy Table** option under the **IPSec** menu in Figure 8-2 and bring up the Policy Table Setup in Figure 8-3.

| Vigor3300 s<br>MultiService | eries .<br>Security                 |                            | VIGOROUS BROADBAND ACCESS |
|-----------------------------|-------------------------------------|----------------------------|---------------------------|
| Quick Setup System          | Network Advanced Firewall QoS       | VPN VoIP                   | 1:22:35 P.M               |
| <u></u>                     |                                     | 🔝 IPSec 🔹 😽 Policy Table   |                           |
| System - Status             |                                     | E PPTP • 🔧 Log<br>Trust CA |                           |
| Refresh Option:             | No Refresh                          | Status                     |                           |
| Basic Status                | LAN Status WAN Status               |                            |                           |
| Model :                     | Vigor3300V                          |                            |                           |
| Hardware Version :          | 1.0                                 |                            |                           |
| Firmware Version :          | 2.5.6 RC3                           |                            |                           |
| Build Date&Time :           | Tue Sep 13 17:42:00 CST 2005        |                            |                           |
| System Uptime :             | 0 days 2 hours 27 minutes 7 seconds |                            |                           |
| CPU Usage :                 | 8.4668%                             |                            |                           |
| Memory Usage :              | 57.8303%                            |                            |                           |
| Current System Time :       | Fri Sep 23 21:19:55 2005            |                            |                           |

Figure 8-2. The VPN policy table option

#### VPN and Remote Access Setup

| Quick | Setup   | System Netwo    | rk Ad∨anced  | Firewall QoS   | VPN VoIP      |              |                    | 1:25:09 P.      |
|-------|---------|-----------------|--------------|----------------|---------------|--------------|--------------------|-----------------|
| VP    | 'N - IP | Sec - Policy Ta | ble          |                |               |              |                    |                 |
| #     |         | Connection Name | Local Subnet | Remote Gateway | Remote Subnet | Admin Status | Operational Status | Action          |
| 1     | ۲       | A               | 10.1.1.1/24  | 0.0.0.0        | 20.1.1.1/24   | enable       | down               | <u>Initiate</u> |
| 2     | 0       |                 |              |                |               |              |                    |                 |
| 3     | 0       |                 |              |                |               |              |                    |                 |
| 4     | 0       |                 |              |                |               |              |                    |                 |
| 5     | 0       |                 |              |                |               |              |                    |                 |
| 6     | 0       |                 |              |                |               |              |                    |                 |
| 7     | 0       |                 |              |                |               |              |                    |                 |
| 8     | 0       |                 |              |                |               |              |                    |                 |
| 9     | 0       |                 |              |                |               |              |                    |                 |
| 10    | 0       |                 |              |                |               |              |                    |                 |

Figure 8-3. VPN policy table setup

There are four options:

| Refresh    | Refresh the page information.    |
|------------|----------------------------------|
| Edit       | Configure an entry.              |
| Delete     | Delete a designated entry.       |
| Delete All | Delete all entries in the table. |

### 8.2.2.1 Default Setup

Select an entry and click Edit to create a new IPSec Tunnel in Figure 8-4.

| Vigor3300 se<br>MultiService S | eries .  |                                                                                                    |          |     |         |                 | VIGOROUS BROADBAND ACCES                                                |
|--------------------------------|----------|----------------------------------------------------------------------------------------------------|----------|-----|---------|-----------------|-------------------------------------------------------------------------|
| uick Setup System              | Network  | Advanced                                                                                                    | Firewall | QoS | VPN     | VoIP            | 1:33:55                                                                 |
| VPN - IPSec Tunn               | nel      |                                                                                                    |          |     |         |                 |                                                                         |
| Default                        | Advanced |                                                                                                    |          |     |         |                 |                                                                         |
| Basic                          |          |                                                                                                    |          |     |         |                 |                                                                         |
| Name :                         | A        |                                                                                                    |          |     |         |                 |                                                                         |
| Authentication :               | Presh    | nared Key 💌                                                                                                    |          |     |         |                 |                                                                         |
| Preshared Key :                | •••••    | •••••                                                                                                    |          |     |         |                 |                                                                         |
| Security Protocol :            | ESP 💊    | <ul> <li>Image: A second second s</li></ul> |          |     |         |                 |                                                                         |
| Admin Status :                 | Enabl    | le 💌                                                                                                    |          |     |         |                 |                                                                         |
| Local Gateway                  |          |                                                                                                    |          |     |         |                 |                                                                         |
| WAN Interface :                | VAN1     | *                                                                                                    |          |     |         |                 |                                                                         |
| Local Certificate :            |          |                                                                                                    |          |     |         |                 |                                                                         |
| Security Gateway :             | default  |                                                                                                    |          |     |         |                 |                                                                         |
| Network IP / Subnet Mask :     | 10.1.1.  | 1 ,                                                                                                    | 24       |     |         |                 |                                                                         |
| Next hop :                     | default  |                                                                                                    |          |     |         |                 |                                                                         |
| Remote Gateway                 |          |                                                                                                    |          |     |         |                 |                                                                         |
| Remote ID :                    |          |                                                                                                    |          |     |         |                 |                                                                         |
| DHCP-over-IPSec :              | OFF 💉    | /                                                                                                    |          |     |         |                 |                                                                         |
| Security Gateway :             | 0.0.0.0  | I                                                                                                    |          |     |         |                 |                                                                         |
| Network IP / Subnet Mask :     | 20.1.1.  | 1j                                                                                                    | 24       |     |         |                 |                                                                         |
|                                |          |                                                                                                    |          |     |         |                 | Apply Cancel                                                            |
|                                |          |                                                                                                    |          |     | DrauTel | Com @ 1997 - 20 | 05 All vighte recorded DesuTak availage appropriate estimation activity |

Figure 8-4. IPSec tunnel configuration

| Basic                                              |                                                       |  |  |  |  |  |  |
|----------------------------------------------------|-------------------------------------------------------|--|--|--|--|--|--|
| Name The name for VPN connection (ex. "VPN1"). The |                                                       |  |  |  |  |  |  |
|                                                    | length of name is 20 characters including spaces.     |  |  |  |  |  |  |
| Authentication                                     | The authentication to be used by PreShared Key or RSA |  |  |  |  |  |  |
|                                                    | Signature.                                            |  |  |  |  |  |  |

| VPN | and | Remote | Access | Setup |
|-----|-----|--------|--------|-------|
|-----|-----|--------|--------|-------|

| PreShared Key       | The shared key for peer identification. The maximum length is            |  |  |  |  |  |  |
|---------------------|--------------------------------------------------------------------------|--|--|--|--|--|--|
|                     | 40 characters, including spaces.                                         |  |  |  |  |  |  |
| Security Protocol   | AH: Specify the IPSec protocol for the Authentication Header             |  |  |  |  |  |  |
|                     | protocol. The data will be authenticated, but not be encrypted.          |  |  |  |  |  |  |
|                     | ESP: Specify the IPSec protocol for the Encapsulating                    |  |  |  |  |  |  |
|                     | Security Payload protocol The data will be encrypted and                 |  |  |  |  |  |  |
|                     | suthentiested                                                            |  |  |  |  |  |  |
|                     | aumenneateu.                                                             |  |  |  |  |  |  |
| Admin Status        | The administrative status. <b>Enable</b> the policy to wait for a peer   |  |  |  |  |  |  |
|                     | to initiate the IKE negotiation. <b>Disable</b> the policy to deactivate |  |  |  |  |  |  |
|                     | the VPN connection. The Always-on is recommended and                     |  |  |  |  |  |  |
|                     | automatically activates a VPN connection indefinitely.                   |  |  |  |  |  |  |
| Local Gateway       |                                                                          |  |  |  |  |  |  |
| WAN Interface       | The WAN interface to be used.                                            |  |  |  |  |  |  |
| Local Certificate   | The local certificate to be used for authentication if the "RSA          |  |  |  |  |  |  |
|                     | Signature" option is selected in the "Authentication" field.             |  |  |  |  |  |  |
|                     | These options are from the user certificate file.                        |  |  |  |  |  |  |
| Security Gateway    | The IP address of the local gateway's public-network interface.          |  |  |  |  |  |  |
|                     | The keyword "default" can be used to represent the IP Address            |  |  |  |  |  |  |
|                     | of the selected "WAN Interface".                                         |  |  |  |  |  |  |
| Network IP / Subnet | The subnet behind the local gateway.                                     |  |  |  |  |  |  |
| Mask<br>Nert Hon    | The IP address of the next hop. The keyword "default" can be             |  |  |  |  |  |  |
| нелі Пор            | The final deficiency word default can be                                 |  |  |  |  |  |  |
|                     | used to represent the gateway IP address of the selected "WAN            |  |  |  |  |  |  |
|                     | Interface".                                                              |  |  |  |  |  |  |
|                     |                                                                          |  |  |  |  |  |  |
| Remote Gateway      |                                                                          |  |  |  |  |  |  |
| Remote ID           | The identification number for the remote gateway.                        |  |  |  |  |  |  |
| DHCP-over-IPSEC     | Turns this function <b>ON</b> or <b>OFF</b> .                            |  |  |  |  |  |  |

#### VPN and Remote Access Setup

| Security Gateway    | The IP address of the remote client/gateway. This field is      |
|---------------------|-----------------------------------------------------------------|
|                     | mandatory. The setting for 0.0.0.0 is used for the road-warrior |
|                     | with a dynamic IP address.                                      |
| Network IP / Subnet | The subnet behind the remote gateway. If the remote gateway     |
| Mask                | IP address is 0.0.0.0, this field can be omitted, but you can   |
|                     | specify it as 0.0.0/32 for clarity.                             |

#### 8.2.2.2 Advance Setup

Click the **Advanced** tab to see the Advanced Setup page in Figure 8-5.

| uick Setup System   | Network Advanced Firewall QoS VPN VolP                   | 1:51:48             |
|---------------------|----------------------------------------------------------|---------------------|
| VPN - IPSec Tun     | nel                                                      |                     |
| Default             | Advanced                                                 |                     |
| IKE Phase1(main mod | e)                                                       |                     |
| Key lifetime :      | 480 minutes                                              |                     |
| Proposal :          | des-md5-modp768 💌 des-sha-modp768 💌 3des-md5-modp768 💌 : | 8des-sha-modp1024 💌 |
| IKE Phase2(quick mo | de)                                                      |                     |
| Key lifetime :      | 60 minutes                                               |                     |
| Proposal :          | des-md5 💙 des-sha1 💙 3des-md5 💙 3des-sha1 💌              |                     |
|                     | PFS (Perfect Forward Secrecy)                            |                     |
| Dead Peer Detection |                                                          |                     |
| Status :            | ⊙ Disable ○ Enable                                       |                     |
| Delay :             | 30 seconds                                               |                     |
| Timeout :           | 120 seconds                                              |                     |
|                     |                                                          | Apply Cancel        |
|                     |                                                          |                     |

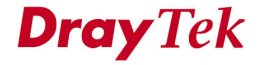

| Main Mode)                                                     |  |  |  |  |  |  |  |
|----------------------------------------------------------------|--|--|--|--|--|--|--|
| The rekey-renegotiated period of the IKE Phase1 keying         |  |  |  |  |  |  |  |
| channel of a connection. The acceptable range is from 5 to 480 |  |  |  |  |  |  |  |
| minutes (8 hours).                                             |  |  |  |  |  |  |  |
| The proposed encryption and/or authentication algorithms for   |  |  |  |  |  |  |  |
| IKE Phase1 negotiation. There are 3 options:                   |  |  |  |  |  |  |  |
| Encryption algorithms - DES/3DES/AES                           |  |  |  |  |  |  |  |
| Authentication algorithms - MD5/SHA1                           |  |  |  |  |  |  |  |
| DH Group - MODP768/MODP1024/MODP1536.                          |  |  |  |  |  |  |  |
| Iode)                                                          |  |  |  |  |  |  |  |
| The rekey-renegotiated period of the IKE Phase2 keying         |  |  |  |  |  |  |  |
| channel. The acceptable range is from 5 to 1440 minutes (24    |  |  |  |  |  |  |  |
| hours).                                                        |  |  |  |  |  |  |  |
| The proposed encryption and/or authentication algorithms for   |  |  |  |  |  |  |  |
| IKE Phase2 negotiations. There are 2 options.                  |  |  |  |  |  |  |  |
| Encryption algorithms –NULL/DES/3DES/AES.                      |  |  |  |  |  |  |  |
| Authentication algorithms - MD5/SHA1                           |  |  |  |  |  |  |  |
| Enables the PFS (Perfect Forward Secrecy) function. A new      |  |  |  |  |  |  |  |
| Diffie-Hellman Key Exchange is included every time an          |  |  |  |  |  |  |  |
| encryption and/or authentication key are computed on PFS.      |  |  |  |  |  |  |  |
|                                                                |  |  |  |  |  |  |  |
| Enables or Disables the function.                              |  |  |  |  |  |  |  |
| The keep-alive timer. A Hello message will be emitted          |  |  |  |  |  |  |  |
| periodically when a tunnel is idle. Use the value 0 to disable |  |  |  |  |  |  |  |
| this function. The recommended value is 30 seconds if          |  |  |  |  |  |  |  |
| enabled.                                                       |  |  |  |  |  |  |  |
|                                                                |  |  |  |  |  |  |  |

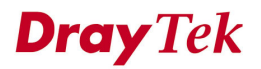

VPN and Remote Access Setup

| Timeout | The timeout timer. The peer will be declared dead once no    |
|---------|--------------------------------------------------------------|
|         | acknowledge message is received after timeout value. Use the |
|         | value 0 to disable this function. The recommended value is   |
|         | 120 seconds if enabled.                                      |

Click **Apply** to apply the IPSec policy setting and add a new record into the policy table in Figure 8-6.

| Vi    | gor3<br>Mult | 300 s<br>iService | eries<br>Security | •            |          |        |     |            | VIGO         | ROUS BROADBAI      | ND ACCESS   |
|-------|--------------|-------------------|-------------------|--------------|----------|--------|-----|------------|--------------|--------------------|-------------|
| Quick | Setup        | System            | Network           | Advanced     | Firewall | QoS    | VPN | VoIP       |              |                    | 2:37:23 P.M |
| VP    | N - IP       | Sec - Po          | licy Tabl         | e            |          |        |     |            |              |                    |             |
| #     |              | Connectio         | n Name            | Local Subnet | Remote ( | ateway | Rem | ote Subnet | Admin Status | Operational Status | Action      |
| 1     | ۲            | A                 |                   | 10.1.1.1/24  | 0.0.0    | 0.0    | 20  | .1.1.1/24  | enable       | down               | Initiate    |
| 2     | 0            |                   |                   |              |          |        |     |            |              |                    |             |
| 3     | 0            |                   |                   |              |          |        |     |            |              |                    |             |
| 4     | 0            |                   |                   |              |          |        |     |            |              |                    |             |
| 5     | 0            |                   |                   |              |          |        |     |            |              |                    |             |
| 6     | 0            |                   |                   |              |          |        |     |            |              |                    |             |
| 7     | 0            |                   |                   |              |          |        |     |            |              |                    |             |
| 8     | 0            |                   |                   |              |          |        |     |            |              |                    |             |
| 9     | 0            |                   |                   |              |          |        |     |            |              |                    |             |
| 10    | 0            |                   |                   |              |          |        |     |            |              |                    |             |
|       |              |                   |                   |              |          |        |     |            |              |                    | 1           |
|       |              |                   |                   |              |          |        |     |            | Re           | fresh Edit Delete  | Delete All  |
|       |              |                   |                   |              |          |        |     |            | -            |                    |             |

Figure 8-6. VPN policy table list

Significant fields will be summarized in the IPSec Table. **Operational Status** reflects the current status of the tunnel. "UP" means the IPSec tunnel has been established. "DOWN" means no tunnel existing, or termination status of the tunnel.

If user expects the local gateway to act as the IKE initiator, i.e., emit the first IKE main mode message; user can click the hyperlink Initiate to start the IKE negotiation or set admin status to be always on to automatically restart IKE negotiation. During the negotiation, you can press Refresh to show the latest status of all policies.

#### 8.2.2 Log

At any time, you can click **VPN > Log** to monitor the VPN tunnel status (Figure 8-7). The log is helpful for solving some setting problems. The system will keep the 100 most recent messages. Click **Clear** to clear the log.

| Vigor3300 series<br>MultiService Security |               |          |                       |          |     |        |                       | VIGOROUS BROADBAND ACCESS                                          |  |  |
|-------------------------------------------|---------------|----------|-----------------------|----------|-----|--------|-----------------------|--------------------------------------------------------------------|--|--|
| Quick Setup                               | System        | Network  | Advanced              | Firewall | QoS | VPN    | VoIP                  | 2:45:00 P.M                                                        |  |  |
| VPN - IP                                  | Sec - Log     | ğ        |                       |          |     |        |                       | Refresh Clear                                                      |  |  |
| #                                         | Date/Time     |          |                       |          |     |        | Description           |                                                                    |  |  |
| 1                                         | 21:55:49 09/2 | 3 connec | tion {1_A} is adde    | d        |     |        |                       |                                                                    |  |  |
| 2                                         | 21:55:43 09/2 | 3 connec | tion {1_A} is deleted | ed       |     |        |                       |                                                                    |  |  |
| 3                                         | 18:56:05 09/2 | 3 connec | tion {1_A} is adde    | d        |     |        |                       |                                                                    |  |  |
|                                           |               |          |                       |          |     |        |                       | Refresh Clear                                                      |  |  |
|                                           |               |          |                       |          |     | DrayTe | k Corp. @ 1997 - 2005 | All rights reserved. DravTek provides enterprise network solution. |  |  |

Figure 8-7. VPN log information

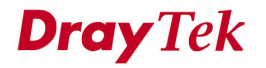

## 8.2.3 Trust CA Setup

Click the **VPN->IPSec->Trust CA** option to set up the CA configuration in Figure 8-8.

| Vigor3<br>Mult | 300 s<br>iService | <b>VIGOROUS BROADBAND ACCESS</b> |          |          |     |     |        |                    |
|----------------|-------------------|----------------------------------|----------|----------|-----|-----|--------|--------------------|
| Quick Setup    | System            | Network                          | Advanced | Firewall | QoS | VPN | VoIP   | 3:14:03 P.M        |
| VPN - IP       | Sec - Tr          | ust CA                           |          |          |     |     |        |                    |
| #              |                   | Name                             |          |          |     |     | Issuer |                    |
| 1              | ۲                 |                                  |          |          |     |     |        |                    |
| 2              | 0                 |                                  |          |          |     |     |        |                    |
| 3              | 0                 |                                  |          |          |     |     |        |                    |
| 4              | $\circ$           |                                  |          |          |     |     |        |                    |
| 5              | 0                 |                                  |          |          |     |     |        |                    |
| 6              | 0                 |                                  |          |          |     |     |        |                    |
| 7              | 0                 |                                  |          |          |     |     |        |                    |
| 8              | 0                 |                                  |          |          |     |     |        |                    |
| 9              | 0                 |                                  |          |          |     |     |        |                    |
| 10             | 0                 |                                  |          |          |     |     |        |                    |
|                |                   |                                  |          |          |     |     |        | 1                  |
|                |                   |                                  |          |          |     |     |        | Upload Delete View |
|                |                   |                                  |          |          |     |     |        |                    |

Figure 8-8. VPN IPSec trust CA configuration

Select an entry, and then click the **Upload** option (Figure 8-9).

| Vig <u>or3</u><br>Mult | VIGOROUS BROADBAND ACCESS |            |            |          |     |     |      |              |
|------------------------|---------------------------|------------|------------|----------|-----|-----|------|--------------|
| uick Setup             | System                    | Network    | Advanced   | Firewall | QoS | VPN | VoIP | 3:28:25 P.M. |
| VPN - IP               | Sec - Tr                  | ust CA # 1 | 1 - Upload | 1        |     |     |      |              |
| Upload File            | Certificate               | C:\ca      | cert.pem   | Browse   | ]   |     |      |              |
| Opioad File            |                           |            | cerchem    | Drowse   | J   |     |      | Apply Cance  |

Figure 8-9. Upload VPN IPSec trust CA

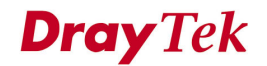

## 8.2.4 User Certificate

Click the User Certificate option to see the User Certificate page in Figure 8-10.

| Vig    | or3<br>Mult | 300 s     | eries<br>Security |              |          |     | VIGOROUS BROADBAND ACCES                                                                  |
|--------|-------------|-----------|-------------------|--------------|----------|-----|-------------------------------------------------------------------------------------------|
| uick S | etup        | System    | Network           | Advanced     | Firewall | QoS | VPN 3:55:18 P.M.                                                                          |
| VPN    | - IP        | Sec - Use | er Certifi        | icate        |          |     |                                                                                           |
| #      |             | Status    |                   | Name         |          |     | lssuer                                                                                    |
| 1      | ۲           | Import O  | к                 | 3300CA_0804  |          |     | /C=TW/ST=Hsin-<br>Chu/L=HouKo/O=Draytek/OU=RD3/CN=presto/emailAddress=pcho@draytek.com.tw |
| 2      | 0           | Import O  | к                 | 3300CA_RD3   |          |     | /C=TW/ST=Hsin-<br>Chu/L=HouKo/O=Draytek/OU=RD3/CN=presto/emailAddress=pcho@draytek.com.tw |
| 3      | 0           | Import O  | К                 | 3300CA_attel |          |     | /C=TW/ST=Hsin-<br>Chu/L=HouKo/O=Draytek/OU=RD3/CN=presto/emailAddress=pcho@draytek.com.tw |
| 4      | 0           | Empty     |                   |              |          |     |                                                                                           |
| 5      | 0           | Empty     |                   |              |          |     |                                                                                           |
| 6      | 0           | Empty     |                   |              |          |     |                                                                                           |
| 7      | 0           | Empty     |                   |              |          |     |                                                                                           |
| 8      | 0           | Empty     |                   |              |          |     |                                                                                           |
| 9      | 0           | Empty     |                   |              |          |     |                                                                                           |
| 10     | 0           | Empty     |                   |              |          |     |                                                                                           |
|        |             |           |                   |              |          |     | 1                                                                                         |
|        |             |           |                   |              |          |     | Generate Download Import Delete View                                                      |
|        |             |           |                   |              |          |     |                                                                                           |

Figure 8-10. VPN IPSec user certificate

There are five options:

| Generate | Generate a new entry for user certification.                        |
|----------|---------------------------------------------------------------------|
| Download | Download a certification file generated from router to be stored in |
|          | local host.                                                         |
| Import   | Import a certificated file from server.                             |
| Delete   | Delete an assigned entry.                                           |
| View     | Show configuration of the assigned entry.                           |

### 8.2.4.1 Generate Setup

Click Generate to bring up the following web page in Figure 8-11.

| Vig <u>or3300 ser</u><br>MultiService Sec | ies .<br>curity   |                |     |          | <b>VIGOROUS BROADBAND ACCESS</b> |
|-------------------------------------------|-------------------|----------------|-----|----------|----------------------------------|
| uick Setup System N                       | etwork Advanced   | Firewall       | QoS | VPN Volf | P 1:33:03 P.                     |
| VPN - IPSec - User                        | Certificate # 1 - | Generate       |     |          |                                  |
| Generate Certificate Sign                 | ning Request      |                |     |          |                                  |
| Certification Name                        | 33000             | A_0804         |     |          |                                  |
| ID Type                                   | Doma              | in Name 🛩      |     |          |                                  |
| ID Value                                  |                   |                |     |          |                                  |
| User Certificate Informat                 | ion               |                |     |          |                                  |
| Organization Unit                         | RD3               |                |     |          |                                  |
| Organization                              | Drayte            | k              |     |          |                                  |
| Locality(City)                            | Houko             |                |     |          |                                  |
| State/Province                            | Hsin-0            | hu             |     |          |                                  |
| Common Name                               | abc               |                |     |          |                                  |
| Country                                   | Taiv              | an             |     |          | ×                                |
| e-mail                                    | abc@              | iraytek.com.tw |     |          |                                  |
| Key Size                                  | 1024              | ✓ Bits         |     |          |                                  |
|                                           |                   |                |     |          | Apply Cancel                     |
|                                           |                   |                |     |          |                                  |

Figure 8-11. Generate VPN IPSec user certificate

| Generate Certificat | e Signing Request                                   |
|---------------------|-----------------------------------------------------|
| Certification Name  | The name of the certification entry.                |
| ID Type             | The ID type for this entry.                         |
|                     | There are three types:                              |
|                     | • <b>Domain Name</b> : Certificated by domain name. |
|                     | • <b>IP:</b> Certificated by IP address.            |
|                     | • Email: Certificated by email address.             |
| ID Value            | The ID value for this entry.                        |

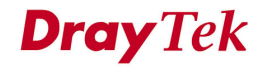

| User Certification | Information                          |
|--------------------|--------------------------------------|
| Organization Unit  | The unit value of this organization. |
| Organization       | The value of this organization.      |
| Locality (City)    | The local city name of this entry.   |
| State/Province     | The state name of this entry.        |
| Common Name        | The common name for this entry.      |
| Country            | The country name of this entry.      |
| E-mail             | The email address of this entry.     |
| Key Size           | The key size for this entry.         |
|                    | There are 3 options:                 |
|                    | • <b>1024</b> Bits                   |
|                    | • <b>1536</b> Bits                   |
|                    | • <b>2048</b> Bits                   |

#### VPN and Remote Access Setup

#### 8.2.4.2 Download Setup

This function exports a certification file generated in the router to a local host. This file must be removed to a certification server for certification (Figure 8-12).

#### VPN and Remote Access Setup

| VPN - IPSec - User Certificate                                                                                                    | uick Setup Syste                                                                                                    | m Network                                                                                                    | Advanced                                                                                         | Firewall                                                                                         | QoS                                                                                                    | VPN VolP                                                                                                    |                                                                                                    |                                  |                             | 3:31:05 P.M.   |  |
|----------------------------------------------------------------------------------------------------|----------------------------------------------------------------------------------------------------|----------------------------------------------------------------------------------------------------|--------------------------------------------------------------------------------------------------|--------------------------------------------------------------------------------------------------|----------------------------------------------------------------------------------------------------|----------------------------------------------------------------------------------------------------|----------------------------------------------------------------------------------------------------|----------------------------------|-----------------------------|----------------|--|
| VPN - IPSec - User Certificate     I   I   I   Request General   I   I   I   I   Request General   I   I   I   I   Request General   I   I   I   I   I   I   I   I   I   I   I   I   I   I   I   I   I   I   I   I   I   I   I   I   I   I   I   I   I   I   I   I   I   I   I   I   I   I   I   I   I   I   I   I   I   I   I   I   I   I   I   I   I   I   I   I   I   I   I   I   I   I   I   I    I   I   I   I   I   I   I    I    I <t< td=""><td></td><td></td><td>File Dov</td><td>vnload</td><td></td><td></td><td></td><td>1</td><td></td><td></td></t<>                                                                                                    |                                                                                                    |                                                                                                    | File Dov                                                                                         | vnload                                                                                           |                                                                                                    |                                                                                                    |                                                                                                    | 1                                |                             |                |  |
|                                                                                                    | VPN - IPSec -                                                                                                    | User Certific                                                                                                    | ate                                                                                              | Some files or                                                                                    | n harm uour oo                                                                                          | vouter. If the file info                                                                                                    | mation balow                                                                                                    |                                  |                             |                |  |
| i       Request Gener<br>2       Enspty<br>3         i       Enspty<br>4       Enspty<br>5         i       Enspty<br>6       Enspty<br>7         i       Enspty<br>7       Enspty<br>7         i       Enspty<br>7       Enspty<br>7                                                                                                    | #                                                                                                    | Status                                                                                                    | Ŷ                                                                                                | looks suspici<br>save this file.                                                                 | ous, or you do r                                                                                        | ot fully trust the sour                                                                                                    | ce, do not open or                                                                                                    | SHAF                             |                             |                |  |
| Feiger Feiger <p< td=""><td>1</td><td>Request</td><td>General</td><td>File nam</td><td>ie: newreg 33</td><td>OCA 1.pem</td><td></td><td></td><td></td><td></td></p<>                                                                                                    | 1                                                                                                    | Request                                                                                                    | General                                                                                          | File nam                                                                                         | ie: newreg 33                                                                                           | OCA 1.pem                                                                                                    |                                                                                                    |                                  |                             |                |  |
| Image: Section of Section of Sectio                                                                                                    | 2                                                                                                    | Empty                                                                                                    |                                                                                                  | File type                                                                                        | с                                                                                                    |                                                                                                    |                                                                                                    |                                  |                             |                |  |
| 4 0 Endy 5 Endy 6 Endy 7 0 Endy 9 0 Endy 10 Endy 1                                                                                                    | 3 0                                                                                                    | Empty                                                                                                    | _                                                                                                | From:                                                                                            | 192.168.1.                                                                                              | L                                                                                                    |                                                                                                    |                                  |                             |                |  |
| <ul> <li>imply</li> <li>imply</li> <li< td=""><td>4 0</td><td>Empty</td><td></td><td></td><td></td><td></td><td></td><td></td><td></td><td></td></li<></ul>                                                                                                    | 4 0                                                                                                    | Empty                                                                                                    |                                                                                                  |                                                                                                  |                                                                                                    |                                                                                                    |                                                                                                    |                                  |                             |                |  |
| 6 Enny<br>7 Enny<br>8 Enny<br>9 Enny<br>9 Enn | 5 0                                                                                                    | Empty                                                                                                    | _                                                                                                | Would you lik                                                                                    | te to open the f                                                                                        | le or save it to your o                                                                                                    | omputer?                                                                                                    | -                                |                             |                |  |
| 7       Empty         8       Empty         9       Empty         9       Empty         10       Empty         10       Empty         10       Empty         10       Empty         10       Empty         10       Empty         10       Empty         10       Empty         10       Empty         10       Empty         10       Empty         10       Empty         10       Empty         10       Request Contribution         10       Request Contribution         10       Request Contribution         10       Request Contribution         10       Request Contribution         10       Request Contribution         10       Request Contribution         10       Request Contribution         10       Empty         20       Empty         20       Empty         20       Empty         20       Empty         20       Empty         20       Empty         20       Empty                                                                                                    | 6 0                                                                                                    | Empty                                                                                                    |                                                                                                  | Open                                                                                             | Save                                                                                                    | Cancel                                                                                                    | More Info                                                                                                    |                                  |                             |                |  |
| Bennyby     Bennyby     B                                                                                                    | 7 0                                                                                                    | Empty                                                                                                    |                                                                                                  | Always as                                                                                        | k before openir                                                                                         | g this type of file                                                                                                    |                                                                                                    |                                  |                             |                |  |
| 9                                                                                                    | 8 0                                                                                                    | Empty                                                                                                    |                                                                                                  |                                                                                                  |                                                                                                    |                                                                                                    |                                                                                                    | 7.0                              |                             |                |  |
| 10 Empty<br>10 Empty<br>10 Emp                                                                                                    | 9 0                                                                                                    | Empty                                                                                                    |                                                                                                  |                                                                                                  |                                                                                                    |                                                                                                    |                                                                                                    |                                  |                             |                |  |
| Image: status       Sove As         Image: status       Image: status         Image: status       Sove As         Image: status       Image: status         Image: status       Sove As         Image: status       Sove As         Image: status       Image: status         Image: status       Sove As         Image: status       Image: status         Image: status       Sove As         Image: status       Image: status         Image: status       Sove As         Image: status       Image: status         Image: status       Sove Brown Rese: Metwork Correctors         Image: status       Image: status         Image: status       Sove Image: status         Image: status       Sove Image: status         Image: status       Sove Image: status         Image: status       Sove Image: status         Image: status       Sove Image: status         Image: status       Sove Image: status         Image: status       Sove Image: status         Image: status       Sove Image: status         Image: status       Sove Image: status         Image: status       Sove Image: status         Image: status       Sove Image: status <td>10 0</td> <td>Empty</td> <td></td> <td></td> <td></td> <td></td> <td></td> <td></td> <td></td> <td></td>                                                                                                    | 10 0                                                                                                    | Empty                                                                                                    |                                                                                                  |                                                                                                  |                                                                                                    |                                                                                                    |                                                                                                    |                                  |                             |                |  |
|                                                                                                    |                                                                                                    |                                                                                                    |                                                                                                  |                                                                                                  |                                                                                                    |                                                                                                    |                                                                                                    |                                  |                             | 1              |  |
| VPN - IPSec - User Certificate       File Downloat         #       Status         1       0         1       0         1       0         1       0         1       0         1       0         1       0         1       0         1       0         1       0         1       0         1       0         1       0         1       0         1       0         1       0         1       0         1       0         1       0         1       0         1       0         1       0         1       0         1       0         1       0         1       0         1       0         1       0         1       0         1       0         1       0         1       0         1       0         1       0         1       0         1                                                                                                    |                                                                                                    |                                                                                                    |                                                                                                  |                                                                                                  |                                                                                                    |                                                                                                    |                                                                                                    |                                  |                             |                |  |
| VPN - IPSec - User Certificate       Image: Construction of the status of the status of                                                                                                    | uick Setup Syste                                                                                                    | m Network                                                                                                    | Advanced                                                                                         | Firews Sa                                                                                        | vo As                                                                                                   |                                                                                                    |                                                                                                    |                                  | Sec. Lin                    |                |  |
| #       Status         1       •       Request Generate         2       •       Empty         3       •       Empty         3       •       Empty         4       •       Empty         5       •       Empty         6       •       Empty         7       •       Empty         8       •       Empty         9       •       Empty         10       •       Empty         10 <th>uick Setup Syste</th> <th>m Network</th> <th>Advanced</th> <th>Firewa <mark>Sa</mark></th> <th>ve As<br/>Save in</th> <th>Deskton</th> <th></th> <th></th> <th></th> <th>?×</th>                                                                                                    | uick Setup Syste                                                                                                    | m Network                                                                                                    | Advanced                                                                                         | Firewa <mark>Sa</mark>                                                                           | ve As<br>Save in                                                                                        | Deskton                                                                                                    |                                                                                                    |                                  |                             | ?×             |  |
| #       Status       Status                                                                                                    | uick Setup Syste                                                                                                    | m Network<br>User Certific                                                                                                    | Advanced                                                                                         | Firewa Sa<br>ownload                                                                             | ve As<br>Save in                                                                                        | Desktop                                                                                                    | C∑ v2800 <sup>1</sup>                                                                                                    |                                  | 3 Ø 🗗 🖽                     | •              |  |
| 1       Image: Constraint of the constraint of the constraint                                                                                                    | uick Setup Syste                                                                                                    | n Network<br>User Certific                                                                                                    | Advanced                                                                                         | Firewa Sa                                                                                        | ve As<br>Save in                                                                                        | Desktop                                                                                                    | Cares                                                                                                    | 7<br>D0tunnel<br>rk Connections  | 3 ø 🕫 🖽 -                   | <b>? X</b> •   |  |
| 2       C       Empty         3       Empty       Download to:<br>Transfer rate:       Desktop         4       Empty       Download to:<br>Transfer rate:       My Documents         5       Empty       Close this de<br>My Documents       My Documents         6       Empty       Estimated timely       My Documents         8       Empty       Empty       Estimated timely         9       Empty       Empty       Save         10       Empty       Empty       Save as type:       pem Document       Cancel         10       Empty       Empty       Save as type:       pem Document       Cancel                                                                                                    | VPN - IPSec -                                                                                                    | n Network<br>User Certific<br>Status<br>Beguget                                                                                                    | Advanced<br>ate File D                                                                           | Firew: Sa                                                                                        | ve As<br>Save in<br>My Recent<br>Documents                                                              | Desktop  My Documents My Computer  My Network Pl  2.5.3,RC4                                                                                                    | C v2800<br>VPN_2<br>acces Netwo                                                                                              | 2<br>DOtunnel<br>rk Connections  | 3 🕸 📂 🖽                     | -              |  |
| 3       C       Empty         4       C       Empty         5       Empty         6       Empty         7       Empty         8       Empty         9       Empty         10       Empty         10 <t< td=""><td>uick Setup         System           VPN - IPSec -         -           #         -           1         •           2         •</td><td>m Network<br/>User Certific<br/>Status<br/>Request</td><td>Advanced<br/>ate<br/>Generate</td><td>Firew: Sa<br/>ownload</td><td>ve As<br/>Save in<br/>My Recent<br/>Documents</td><td>Desktop<br/>My Documents<br/>My Computer<br/>My Network PI<br/>2.5.3_RC4<br/>3.0+<br/>111</td><td>C v2800<br/>VPN_2<br/>aces Netwo</td><td>V<br/>00tunnel<br/>rk Connections</td><td>3 🕸 🏱 🔜</td><td></td></t<>                                                                                                    | uick Setup         System           VPN - IPSec -         -           #         -           1         •           2         •                                                                                                    | m Network<br>User Certific<br>Status<br>Request                                                                                                    | Advanced<br>ate<br>Generate                                                                      | Firew: Sa<br>ownload                                                                             | ve As<br>Save in<br>My Recent<br>Documents                                                              | Desktop<br>My Documents<br>My Computer<br>My Network PI<br>2.5.3_RC4<br>3.0+<br>111                                                                                                    | C v2800<br>VPN_2<br>aces Netwo                                                                                               | V<br>00tunnel<br>rk Connections  | 3 🕸 🏱 🔜                     |                |  |
| 1       Close this dial         5       Empty         6       Empty         7       Empty         8       Empty         9       Empty         10       Empty         10       Empty                                                                                                    | uick Setup Syste<br>VPN - IPSec -<br>#<br>1                                                                                                    | m Network<br>User Certific<br>Status<br>Request<br>Empty<br>Empty                                                                                                    | Advanced                                                                                         | Firew: Sa<br>ownload<br>p<br>q_3300C4                                                            | ve As<br>Save in<br>My Recent<br>Documents                                                              | My Documents<br>My Documents<br>My Network P<br>My Network P<br>2.5.3 RC4<br>3.0+<br>111<br>2900 cfg<br>3300                                                                                                    | C v2800<br>VPN_2<br>aces Netwo                                                                                               | 2<br>00tunnel<br>rk Connections  | 3 2 1                       |                |  |
| 3       0       Empty         6       0       Empty         7       0       Empty         8       0       Empty         9       0       Empty         10       0       Empty         File name:          My Network       Save as type:         .pem Document       Cancel         T                                                                                                    | VPN - IPSec -     #     1                                                                                                    | m Network<br>User Certific<br>Status<br>Request<br>Empty<br>Empty                                                                                                    | Advanced                                                                                         | Firew: Sa<br>ownload<br>g<br>g<br>g<br>g3300C4<br>ted time k<br>oad to:<br>er rate:              | ve As<br>Save in<br>Save in<br>My Recent<br>Documents<br>Desktop                                        | My Documents<br>My Computer<br>My Computer<br>My Network Pl<br>2.5.3,RC4<br>3.0+<br>111<br>2900 cfg<br>3300<br>CCA                                                                                                    | C v2800<br>VPN_20<br>aces Netwo                                                                                              | 2<br>00tunnel<br>rk Connections  | 3 🕸 🔛 🛄                     |                |  |
| 0       Empty         7       0       Empty         8       0       Empty         9       0       Empty         10       0       Empty         File name: newreg_3300C& Save         10       0       Empty         Impty         Impty <td co<="" td=""><td>uick Setup Syste<br/>VPN - IPSec -<br/>#<br/>1</td><td>m Network<br/>User Certific<br/>Status<br/>Request<br/>Empty<br/>Empty<br/>Empty</td><td>Advanced</td><td>Firews Sal<br/>pwnload<br/>p;<br/>q_3300C4<br/>ted time k<br/>coad to:<br/>ier rate:<br/>sse this die k</td><td>ve As<br/>Save in<br/>Wy Recent<br/>Documents</td><td>My Documents<br/>My Computer<br/>My Network Pl<br/>2:5.3_RC4<br/>3.0+<br/>111<br/>2:900 cfg<br/>3:300<br/>CA<br/>cfg<br/>cfg<br/>capers</td><td>C v2800<br/>VPN_21<br/>acces Netwo</td><td>200tunnel<br/>vk Connections</td><td>3 🕸 🔛 🛄</td><td></td></td>                                                                                                    | <td>uick Setup Syste<br/>VPN - IPSec -<br/>#<br/>1</td> <td>m Network<br/>User Certific<br/>Status<br/>Request<br/>Empty<br/>Empty<br/>Empty</td> <td>Advanced</td> <td>Firews Sal<br/>pwnload<br/>p;<br/>q_3300C4<br/>ted time k<br/>coad to:<br/>ier rate:<br/>sse this die k</td> <td>ve As<br/>Save in<br/>Wy Recent<br/>Documents</td> <td>My Documents<br/>My Computer<br/>My Network Pl<br/>2:5.3_RC4<br/>3.0+<br/>111<br/>2:900 cfg<br/>3:300<br/>CA<br/>cfg<br/>cfg<br/>capers</td> <td>C v2800<br/>VPN_21<br/>acces Netwo</td> <td>200tunnel<br/>vk Connections</td> <td>3 🕸 🔛 🛄</td> <td></td> | uick Setup Syste<br>VPN - IPSec -<br>#<br>1                                                                                                    | m Network<br>User Certific<br>Status<br>Request<br>Empty<br>Empty<br>Empty                       | Advanced                                                                                         | Firews Sal<br>pwnload<br>p;<br>q_3300C4<br>ted time k<br>coad to:<br>ier rate:<br>sse this die k        | ve As<br>Save in<br>Wy Recent<br>Documents                                                                                                    | My Documents<br>My Computer<br>My Network Pl<br>2:5.3_RC4<br>3.0+<br>111<br>2:900 cfg<br>3:300<br>CA<br>cfg<br>cfg<br>capers | C v2800<br>VPN_21<br>acces Netwo | 200tunnel<br>vk Connections | 3 🕸 🔛 🛄        |  |
| My Computer       8     Empty       9     Empty       10     Empty       File name: newreg 3300CA       Wy Network     Save as type:                                                                                                    | vick Setup Syste     VPN - IPSec -     #     1                                                                                                    | m Network User Certific Status Request Empty Empty Emp | Advanced                                                                                         | Firews Sa<br>pwnload<br>g_3300C4<br>ted time k<br>er rate:<br>sse this dia h                     | ve As<br>Save in<br>Wy Recent<br>Documents<br>Desktop<br>Ay Documents                                   | My Documents<br>My Computer<br>My Network Pl<br>2.5.3 RC4<br>3.0+<br>111<br>2900 cfg<br>3000<br>CA<br>CA<br>cfg<br>kapers<br>pic<br>SmartBits                                                                                                    | C v2800<br>VPN_21<br>acces Networ                                                                                            | 200tunnel<br>rk Connections      | 3 🕸 📂 🏥                     |                |  |
| 0     Empty       9     0       10     0       Empty     Imply       Imply     Imply       Imply     Imply </td <td>vick Setup Syste<br/>VPN - IPSec -<br/>#<br/>1</td> <td>m Network<br/>User Certific<br/>Status<br/>Request<br/>Empty<br/>Empty<br/>Empty<br/>Empty</td> <td>Advanced<br/>ate<br/>Generate<br/>Generate<br/>Saving<br/>newre<br/>Estima<br/>Downl<br/>Transf<br/>I Cla</td> <td>Firews Sa<br/>pwnload<br/>ga3300Cf<br/>ted time k<br/>aad to:<br/>er rate:<br/>sse this die h</td> <td>ve As<br/>Save in<br/>My Recent<br/>Documents<br/>Desktop<br/>My Documents</td> <td>My Documents<br/>My Documents<br/>My Computer<br/>My Network PI<br/>2.5.3 RC4<br/>3.0+<br/>1111<br/>2900 cfg<br/>3300<br/>CA<br/>CA<br/>CA<br/>cfg<br/>kapers<br/>pic<br/>SmartBits<br/>test</td> <td>C v2800<br/>C vPN_2<br/>aces Netwo</td> <td>2<br/>Dotunnel<br/>rk Connections</td> <td>3 🕸 📂 🖽</td> <td></td>                                                                                                    | vick Setup Syste<br>VPN - IPSec -<br>#<br>1                                                                                                    | m Network<br>User Certific<br>Status<br>Request<br>Empty<br>Empty<br>Empty<br>Empty                                                                                                    | Advanced<br>ate<br>Generate<br>Generate<br>Saving<br>newre<br>Estima<br>Downl<br>Transf<br>I Cla | Firews Sa<br>pwnload<br>ga3300Cf<br>ted time k<br>aad to:<br>er rate:<br>sse this die h          | ve As<br>Save in<br>My Recent<br>Documents<br>Desktop<br>My Documents                                   | My Documents<br>My Documents<br>My Computer<br>My Network PI<br>2.5.3 RC4<br>3.0+<br>1111<br>2900 cfg<br>3300<br>CA<br>CA<br>CA<br>cfg<br>kapers<br>pic<br>SmartBits<br>test                                                                     | C v2800<br>C vPN_2<br>aces Netwo                                                                                             | 2<br>Dotunnel<br>rk Connections  | 3 🕸 📂 🖽                     |                |  |
| 10 Empty My Network Save as type: pem Document Cancel                                                                                                    | vick Setup Syste<br>VPN - IPSec -<br>#<br>1                                                                                                    | m Network User Certific Status Request Empty Empty Emp | Advanced                                                                                         | Firew: Sa<br>pwnload<br>y;<br>q_3300C4<br>ted time k<br>oad to:<br>er rate:<br>soe this dia<br>N | ve As<br>Save in<br>My Recent<br>Documents<br>Desktop<br>Desktop<br>My Computer                         | My Documents<br>My Documents<br>My Computer<br>My Network Pl<br>2.5.3,RC4<br>3.0+<br>1111<br>2900 cfg<br>3300<br>CA<br>cfg<br>kapers<br>pic<br>SmartBits<br>test<br>tool                                                                         | C v2800<br>VPNL23<br>aces Netwo                                                                                              | 200tunnel<br>rk Connections      | 3 🕸 🔛 🖽                     |                |  |
| The contract of the second second sec                                                                                                    | uick Setup Syste<br>VPN - IPSec -<br>#<br>1                                                                                                    | m Network User Certific Status Request Empty Empty Emp | Advanced                                                                                         | Firews Sa<br>pwnload<br>p:<br>q_3300C4<br>ted time k<br>oad to:<br>ier rate:<br>ses this dia     | ve As<br>Save in<br>My Recent<br>Documents<br>Desktop<br>Desktop<br>My Documents                        | My Documents<br>My Computer<br>My Computer<br>S.A.C.<br>3.0+<br>111<br>2.53,RC4<br>3300<br>CA<br>drfg<br>kapers<br>pic<br>Sanetbits<br>tool                                                                                                    | aces Networ                                                                                                    | 00tunnel<br>rk Connections       | 3 🕸 🔛 🖽                     | Save           |  |
| Generate     Download     Import     Delete     View       DrayTek     Corp. © 1997 - 2005 All rights reserved. DrayTek provides enterprise network solution                                                                                                    | uick Setup Syste<br>VPN - IPSec -<br>#<br>1                                                                                                    | m Network User Certific Status Request Empty Empty Emp | Advanced                                                                                         | Firew Sa<br>pwnload<br>p:<br>q_3300C4<br>ted time k<br>oad to:<br>'e' rate:<br>see this dia      | ve As<br>Save in<br>My Recent<br>Documents<br>Desktop<br>Desktop<br>My Computer                         | My Documents<br>My Computer<br>My Computer<br>2.5.3,RC4<br>111<br>2.900 cfg<br>3300<br>CA<br>cfg<br>kapers<br>pic<br>Smartbits<br>tool<br>File name:<br>Save as type:                                                                            | newreg_3000CA                                                                                                    | 2<br>00tunnel<br>rk Connections  |                             | Save           |  |
| Generate         Download         Import         Delete         View           DrayTek: Corp. © 1997 - 2005 All rights reserved. DrayTek provides enterprise network solution         Solution         So                                                                                                    | uick Setup         System           VPN - IPSec -         #           1         •           2         •           3         •           4         •           5         •           6         •           7         •           8         •           9         •                                                                                                    | m Network User Certific Status Request Empty Empty Emp | Advanced<br>ate<br>Generated<br>Saving<br>newre<br>Estima<br>Downh<br>Transf<br>V Cic            | Firew Sa<br>pwnload<br>p;<br>q_3300C4<br>ted time k<br>coad to:<br>i'e' rate:<br>see this dia    | ve As<br>Save in<br>Wy Recent<br>Documents<br>Wy Documents<br>My Documents<br>My Computer<br>My Network | Pesktop     My Documents     My Computer     My Network Pl     2.5.3,RC4     111     2900 cfg     3300     CA     cfg     kapers     pic     SmartBits     tool      File name:     Save as type:                                                | rewreg 3300CA.                                                                                                    | 00tunnel<br>rk Connections       |                             | Save           |  |
| DrayTek Corp. © 1997 - 2005 All rights reserved. DrayTek provides enterprise network solut                                                                                                    | uick Setup Syste<br>VPN - IPSec -<br>#<br>1                                                                                                    | m Network User Certific Status Request Empty Empty Emp | Advanced<br>ate<br>Generate<br>Saving<br>newre<br>Estima<br>Downh<br>Transf<br>V Cle             | Firew Sa<br>ownload<br>p:<br>q_3300C4<br>ted time k<br>cad to:<br>r rate:<br>see this dia<br>h   | ve As<br>Save in<br>My Recent<br>Documents<br>My Documents<br>My Documents<br>My Computer<br>My Network | My Documents<br>My Computer<br>My Network Pl<br>2.5.3 RC4<br>3.0+<br>1111<br>2900 cfg<br>3300<br>CA<br>CA<br>Ca<br>SmartBits<br>test<br>tool                                                                                                    | newreg 3300CA                                                                                                    | 200tunnel<br>ik Connections      |                             | Save<br>Cancel |  |
| Dray rek Corp. © 1997 - 2003 All rights reserved. Dray rek provides encerprise network solution                                                                                                    | uick Setup         System           VPN - IPSec -         #           1         •           2         •           3         •           4         •           5         •           6         •           7         •           8         •           9         •                                                                                                    | m Network User Certific Status Request Empty Empty Emp | Advanced<br>ate<br>Generate<br>Saving<br>newre<br>Estima<br>Downh<br>Transf<br>C Cc              | Firew Sa<br>ownload<br>,:<br>,,,,,,,,,,,,,,,,,,,,,,,,,,,,,,,,,,                                  | ve As<br>Save in<br>My Recent<br>Documents<br>Desktop<br>My Documents<br>My Computer                    | My Documents<br>My Computer<br>My Network Pl<br>2.5.3 RC4<br>3.04<br>1111<br>2900 cfg<br>3300<br>CA<br>CA<br>cfg<br>kapers<br>pic<br>SmartBits<br>test<br>tool                                                                                   | newreg 3300CA                                                                                                    | 200tunnel<br>vk Connections      | d Import                    | Save<br>Cancel |  |
| Done 🎯 Internet                                                                                                    | uick Setup Syste<br>VPN - IPSec -<br>#<br>1                                                                                                    | m Network User Certific Status Request Empty Empty Emp | Advanced                                                                                         | Firew: Sa<br>pwnload<br>p;<br>q_3300C4<br>ted time k<br>oad to:<br>er rate:<br>see this die<br>k | ve As<br>Save in<br>My Recent<br>Documents<br>Desktop<br>Ay Documents                                   | My Documents     My Documents     My Computer     My Network Pl     2.5.3,RC4     111     2.300 drg     3.04     111     2.300 drg     3300     CA     c drg     kapers     pic     Samtbits     test     tool      File name:     Save as type: |                                                                                                    | 200tunnel<br>rk Connections      | d Import                    | Save<br>Cancel |  |

Figure 8-12. Download VPN IPSec user certificate

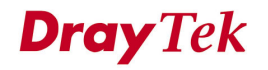

#### 8.2.4.3 Import Setup

Click **Import** to bring up the following web page in Figure 8-13. Select a certified file from a local host and click **Apply** to import the user certificate.

|             | 1300 s<br>tiService      | eries .<br>Security |                 | VIGOROUS BROADBAND ACCES |          |     |      |             |
|-------------|--------------------------|---------------------|-----------------|--------------------------|----------|-----|------|-------------|
| uick Setup  | System                   | Network             | Advanced        | Firewall                 | QoS      | VPN | VoIP | 3:33:09 P.M |
| VPN - IP    | Sec - Us<br>er Certifica | er Certifi<br>te    | icate # 1 -     | Import                   |          |     |      |             |
| Upload File |                          | C:\W2               | 000_certnew_sig | Browse                   | <u>ן</u> |     |      |             |
|             |                          |                     |                 |                          |          |     |      |             |

Figure 8-13. Import VPN IPSec user certificate

#### 8.2.4.4 Delete Setup

Click **Delete** to delete a user certificate in Figure 8-14. Any User Certificate can be deleted from this table.

| uick Setup | System   | Network     | Advanced  | Firewall      | QoS         | VPN           | VoIP                |          |          |        | 3:33:  | 51 P.N |  |  |
|------------|----------|-------------|-----------|---------------|-------------|---------------|---------------------|----------|----------|--------|--------|--------|--|--|
| VPN - IP   | Sec - Us | er Certific | ate       |               |             |               |                     |          |          |        |        |        |  |  |
| #          |          | Status      |           | Name          | 1           |               |                     | Issue    | Issuer   |        |        |        |  |  |
| 1          | ۲        | Request     | Generated | 3300          | CA          |               |                     |          |          |        |        |        |  |  |
| 2          | 0        | Empty       |           | Microsoft Int | ernet Exp   | lorer         |                     |          |          |        |        |        |  |  |
| 3          | 0        | Empty       |           | 2 Are         | you sure of | deleting this | User Certificate II | :em?     |          |        |        |        |  |  |
| 4          | 0        | Empty       |           | Y             |             |               |                     |          |          |        |        |        |  |  |
| 5          | 0        | Empty       |           | l             | OK          | Car           | icel                |          |          |        |        |        |  |  |
| 6          | 0        | Empty       |           |               |             |               |                     | _        |          |        |        |        |  |  |
| 7          | 0        | Empty       |           |               |             |               |                     |          |          |        |        |        |  |  |
| 8          | 0        | Empty       |           |               |             |               |                     |          |          |        |        |        |  |  |
| 9          | 0        | Empty       |           |               |             |               |                     |          |          |        |        |        |  |  |
| 10         | 0        | Empty       |           |               |             |               |                     |          |          |        |        |        |  |  |
|            |          |             |           |               |             |               |                     |          |          |        |        | 1      |  |  |
|            |          |             |           |               |             |               |                     | Generate | Download | Import | Delete | View   |  |  |

Figure 8-14. Delete VPN IPSec user certificate

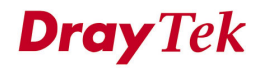

#### 8.2.4.5 View

Click **View** to view the certification information in Figure 8-15.

| Vig <u>or3300 s</u><br>MultiService | eries .<br>Security                   |                          | • VIGOROUS BROADBAND ACCESS                                              |
|-------------------------------------|---------------------------------------|--------------------------|--------------------------------------------------------------------------|
| uick Setup System                   | Network Advanced Firewall Q           | oS VPN                   | 3:58:59 P.M.                                                             |
| VPN - IPSec - Us                    | er Certificate # 1 View               |                          |                                                                          |
| Certificate Detail Info             | rmation                               |                          |                                                                          |
| Certificate Name :                  | 3300CA_0804                           |                          |                                                                          |
| Issuer:                             | /C=TW/ST=Hsin-Chu/L=HouKo/O=Draytek/O | J=RD3/CN=presto/emailAdd | iress=pcho@draytek.com.tw                                                |
| Subject :                           | /C=TW/ST=HouKo/L=Hsin-Chu/O=RD3/OU=[  | Draytek/CN=3300CA_0804/e | mailAddress=pcho@draytek.com                                             |
| Valid From :                        | Aug 4 11:57:40 2005 GMT               |                          |                                                                          |
| Valid To :                          | Aug 4 11:57:40 2007 GMT               |                          |                                                                          |
|                                     |                                       |                          | Back                                                                     |
|                                     |                                       | DrauTek Corn. @ 199      | 7 - 2005 All rights reserved. DravTek provides enterprise network soluti |

Figure 8-15. View VPN IPSec user certificate

### 8.2.5 Status

The Status page is shown in Figure 8-16.

| MultiService Security |            |       |           |              |        |               |     |                 |              |         | 25th          | A BOOM      |            |
|-----------------------|------------|-------|-----------|--------------|--------|---------------|-----|-----------------|--------------|---------|---------------|-------------|------------|
| Jick Setup            | System     | Net   | work      | Advanced     | Firewa | all QoS       | VPN | VoIP            |              |         |               |             | 3:06:40    |
| VPN - IF              | PSec - Sta | atus  |           |              |        |               |     |                 |              |         |               |             |            |
| # Nan                 | ne S       | tatus | Algorithm | n            | R      | emote IP      |     | Remote Subnet   | Packet<br>In | Byte In | Packet<br>Out | Byte<br>Out | Uptime     |
| 1 💿 290               | 0V u       | р     | DES_0-H   | MAC_SHA1-NO_ | PFS 6  | 1.230.211.232 |     | 192.168.29.0/24 | 13           | 716     | 12            | 624         | 29         |
|                       |            |       |           |              |        |               |     |                 |              |         | R             | fresh       | Disconnect |

Figure. 8-16 VPN connection status

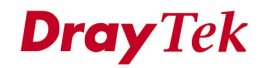

## 8.3 PPTP Group Setup

## 8.3.1 General Setup

The Vigor3300 series supports PPTP configuration through the VPN function in Figure 8-17.

| Vigor3300 s<br>MultiService | eries<br>Security                    |                          | VIGOROUS BROADBAND ACCESS |
|-----------------------------|--------------------------------------|--------------------------|---------------------------|
| uick Setup System           | Network Advanced Firewall Qo         | VPN VolP                 | 4:14:21 P./               |
|                             |                                      | 🔝 IPSec 🔸                |                           |
| System - Status             |                                      | 🔝 PPTP 🔹 💊 General Setup |                           |
| System - Status             |                                      | Group Table              |                           |
| Pofrach Ontion:             | No Pofrech                           | Authentication           |                           |
| Reliesh Option.             | NO REFIESH                           | Status                   |                           |
| Basic Status                | LAN Status WAN Status                |                          |                           |
| Model :                     | Vigor3300V                           |                          |                           |
| Hardware Version :          | 1.0                                  |                          |                           |
| Firmware Version :          | 2.5.6 RC3                            |                          |                           |
| Build Date&Time :           | Tue Sep 13 17:42:00 CST 2005         |                          |                           |
| System Uptime :             | 0 days 5 hours 25 minutes 30 seconds |                          |                           |
| CPU Usage :                 | 12.4000%                             |                          |                           |
| Memory Usage :              | 60.0014%                             |                          |                           |
| Current System Time :       | Sat Sep 24 00:14:42 2005             |                          |                           |

DrayTek Corp. © 1997 - 2005 All rights reserved. DrayTek provides enterprise network solution. Figure 8-17. The VPN PPTP option

### 8.3.1.1 General Setup

Click **VPN -> PPTP->General Setup** to bring up the following web page in Figure 8-18.

| Vig <u>or3300 s</u><br>MultiService | eries<br>Security                    | VIGOROUS BROADBAND ACCESS |
|-------------------------------------|--------------------------------------|---------------------------|
| uick Setup System                   | Network Advanced Firewall QoS VPN Vo | 4:18:11 P.M               |
| VPN - PPTP - Ge                     | neral Setup                          |                           |
| Status :                            | Active      Inactive                 |                           |
| PPTP Authentication :               | CHAP                                 |                           |
| PPTP Encryption :                   | No Encryption                        |                           |
| User Authentication :               | ● Local ○ RADIUS Server              |                           |
| Mutual Authenticatio                | n                                    |                           |
| 📀 Enable 🔘 Disable                  |                                      |                           |
| User Name :                         | draytek                              |                           |
| Password :                          | ••••                                 |                           |
|                                     |                                      | Apply Cancel              |
|                                     |                                      |                           |

DrayTek Corp. © 1997 - 2005 All rights reserved. DrayTek provides enterprise network solution. Figure 8-18. PPTP general setup

| Sets the function to Active or Inactive.                    |
|-------------------------------------------------------------|
| The authentication mode to be used. The default setting is  |
| СНАР.                                                       |
| The encryption mode to be used. If PPTP authentication mode |
| is set to CHAP or PAP, PPTP Encryption mode does not need   |
| to be set.                                                  |
| Sets user authentication to Local server or RADIUS server.  |
| n                                                           |
| Enables or Disables this function.                          |
| The user name.                                              |
| The password.                                               |
|                                                             |

### 8.3.2.2 Group Setup

The Vigor3300 series provides up to four groups configurations in Figure 8-19.

| Vig <u>o</u> | r3300 series      | ·                    |              | VIGOROUS BROADBAND ACCESS |
|--------------|-------------------|----------------------|--------------|---------------------------|
| Quick Setu   | ip System Network | Advanced Firewall Qo | OS VPN VolP  | 4:26:36 P.M               |
| VPN -        | PPTP - Group Tabl | e                    |              |                           |
| Group        | Start IP          | Subnet Mask          | Accessed IP  | Subnet Mask               |
| А            | 192.168.1.224     | /28 🗸                | 172.16.2.225 | ∕24 💌                     |
| B            | 192.168.1.225     | /29 🗸                | 172.16.2.226 | ∕25 💌                     |
| С            | 192.168.1.226     | /30 🗸                | 172.16.2.227 | ∕26 ❤                     |
| D            | 192.168.1.227     | /31 🗸                | 172.16.2.228 | ∕27 ⊻                     |
|              |                   |                      |              | Apply Cancel              |

# DrayTek Corp. @ 1997 - 2005 All rights reserved. DrayTek provides enterprise network solution. Figure 8-19. PPTP group configuration

| Start IP    | The  | starting   | IP   | address.    | The    | default   | group | value | is |
|-------------|------|------------|------|-------------|--------|-----------|-------|-------|----|
|             | 192. | 168.1.224  | /28. |             |        |           |       |       |    |
| Subnet Mask | The  | value of s | ubne | t mask for  | the St | art IP.   |       |       |    |
| Accessed IP | The  | accessed I | P ad | dress.      |        |           |       |       |    |
| Subnet Mask | The  | value of s | ubne | et mask for | the A  | ccessed I | P.    |       |    |

#### 8.3.2.3 Authentication Setup

Click the **Authentication** option to bring up the following web page (Figure 8-20). This page will display "**User Name**" and "**Group**" fields. Select an entry and click **Edit** to add a new entry in Figure 8-21.

| Vię   | <b>Jor33</b><br>MultiS | 00 se<br>ervice S | eries .  |         |          |     |     |      | VIGOROUS BROADBAND ACCESS |
|-------|------------------------|-------------------|----------|---------|----------|-----|-----|------|---------------------------|
| Quick | Setup S                | ystem             | Network  | Advance | Firewall | QoS | VPN | VoIP | 4:31:18 P.M.              |
| VPI   | N - PPT                | P - Aut           | henticat | ion     |          |     |     |      |                           |
| #     | 1                      | User Name         |          | Group   |          |     |     |      |                           |
| 1     | ۲                      |                   |          |         |          |     |     |      |                           |
| 2     | 0                      |                   |          |         |          |     |     |      |                           |
| 3     | 0                      |                   |          |         |          |     |     |      |                           |
| 4     | 0                      |                   |          |         |          |     |     |      |                           |
| 5     | 0                      |                   |          |         |          |     |     |      |                           |
| 6     | 0                      |                   |          |         |          |     |     |      |                           |
| 7     | 0                      |                   |          |         |          |     |     |      |                           |
| 8     | 0                      |                   |          |         |          |     |     |      |                           |
| 9     | 0                      |                   |          |         |          |     |     |      |                           |
| 10    | 0                      |                   |          |         |          |     |     |      |                           |
|       |                        |                   |          |         |          |     |     |      | 1                         |
|       |                        |                   |          |         |          |     |     |      | Edit Delete All           |
|       |                        |                   |          |         |          |     |     |      |                           |

DrayTek Corp. © 1997 - 2005 All rights reserved. DrayTek provides enterprise network solution. Figure 8-20. PPTP authentication configuration

| Vig <u>or</u> 3 | 300 s<br>iService | security   |            |          |     |     |      | VIGOROUS BROADBAND ACCESS                                                                                        |
|-----------------|-------------------|------------|------------|----------|-----|-----|------|----------------------------------------------------------------------------------------------------|
| Quick Setup     | System            | Network    | Advanced   | Firewall | QoS | VPN | VoIP | 4:32:07 P.M                                                                                                    |
| VPN - PF        | TP - Au           | ithenticat | ion - Edit |          |     |     |      |                                                                                                    |
| User Passwo     | rd :              | ••••       | •••        |          |     |     |      |                                                                                                    |
| Group :         |                   | À 💙        |            |          |     |     |      |                                                                                                    |
|                 |                   |            |            |          |     |     |      | Apply Cancel                                                                                                    |
|                 |                   |            |            |          |     |     |      | and the second second second second second second second second second second second second second second second |

Figure 8-21. PPTP authentication entry

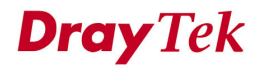

VPN and Remote Access Setup

| User Name     | The user name for this entry. |
|---------------|-------------------------------|
| User Password | The password for this entry.  |
| Group         | The group for this entry.     |

Click **Apply** to apply these settings.

#### 8.3.2.4 Status

Click the **Status** option to bring up the following web in Figure 8-22. This page displays some relevant information about PPTP connection. It will refresh automatically every 10 seconds.

| uick Setup | System       | Network | Advanced      | Firewall | QoS  | VPN | VoIP |         |          | 3:07:5  |
|------------|--------------|---------|---------------|----------|------|-----|------|---------|----------|---------|
| VPN - P    | PTP - Sta    | itus    |               |          |      |     |      |         |          |         |
| # Index F  | Remote IP    |         | Assigned IP   |          | User |     |      | Byte In | Byte Out | Up Time |
| -          | 1 21 162 262 |         | 192 168 1 224 |          | 3300 |     |      | 1280    | 74       | 11      |

Figure 8-22. PPTP status

# *CHAPTER* 9 VoIP Setup

This chapter shows how to configure VoIP function.

This chapter is divided into the following sections.

- Section 9.1: Introduction
- Section 9.2: Protocol Setup
- Section 9.3: Port Settings Setup
- Section 9.4: Speed Dial Setup
- Section 9.5: Advanced Speed Dial Setup
- Section 9.6: Miscellaneous Setup
- Section 9.7: Tone Settings Setup
- Section 9.8: QoS Setup
- Section 9.9: NAT Traversal Setup
- Section 9.10: Incoming Call Barring Setup
- Section 9.11: Call History
- Section 9.12: Status

### 9.1 Introduction

Voice over Internet Protocol (VoIP) is a technology that allows you to make telephone calls using a broadband Internet connection instead of a regular (or analog) phone line The Vigor3300 provides cost effective voice solution for SME customers in Figure 9-1.

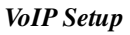

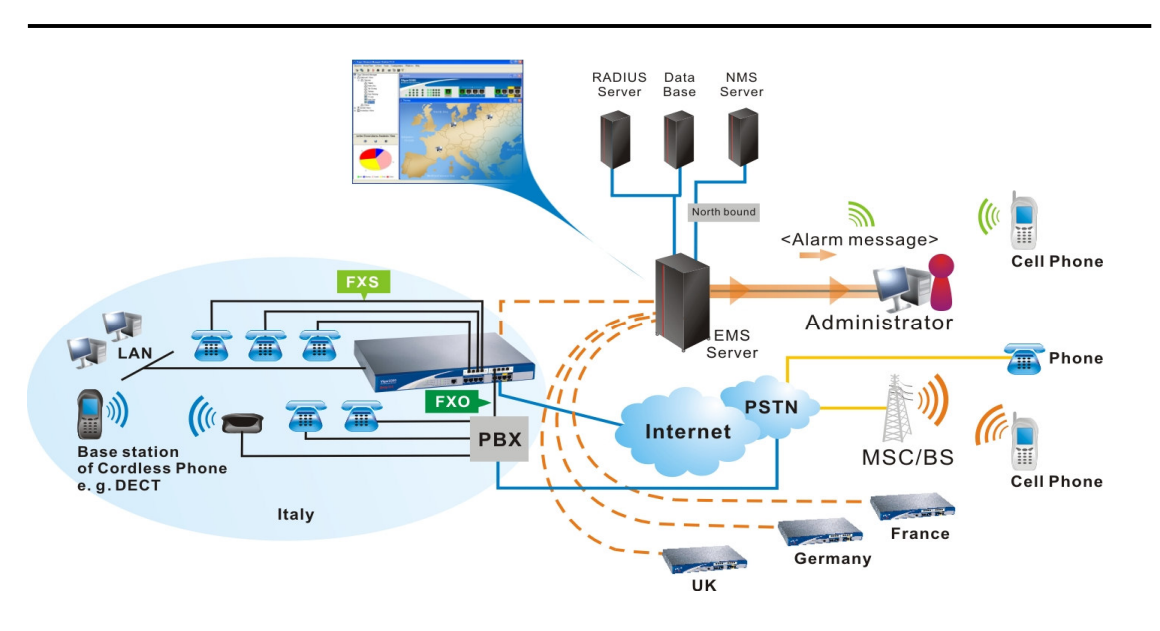

Figure 9-1. Vigor3300 VoIP application scenario

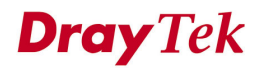
Click the VoIP option to set up VoIP configuration in Figure 9-2.

| Vigor3300 s<br>MultiService | eries<br>Security                  | VIGOROUS BROADBAND ACCES |
|-----------------------------|------------------------------------|--------------------------|
| uick Setup System           | Network Advanced Firewall QoS VPN  | VoIP 4:49:17 P           |
|                             |                                    | V Protocol               |
| Suctor - Statue             |                                    | Nort Settings            |
| System - Status             |                                    | Speed Dial               |
| Bofrach Ontion:             | No. Deferent                       | Advanced Speed Dial      |
| Reiresh Option.             | NO KEITESN                         | Miscellaneous            |
| Basic Status                | LAN Status WAN Status              | Tone Settings            |
| Model :                     | Viger3300V                         | QoS                      |
| Hardware Version            | 10                                 |                          |
| Firmware Version            | 2.5.6 RC3                          | Call History             |
| Build Date&Time :           | Tue Sep 13 17:42:00 CST 2005       | Status                   |
| System Uptime :             | 0 days 6 hours 1 minutes 7 seconds |                          |
| CPU Usage :                 | 17.6647%                           |                          |
| Memory Usage :              | 60.0085%                           |                          |
| Current System Time :       | Sat Sep 24 00:49:43 2005           |                          |

DrayTek Corp. © 1997 - 2005 All rights reserved. DrayTek provides enterprise network solution.

Figure 9-2. The VoIP menu

# 9.2 Protocol Setup

Click the **Protocol** option to bring up the following web page in Figure 9-3. There are two protocols in VoIP: **SIP** and **MGCP**.

| Vigor3300 series .<br>MultiService Security |         |                      |          |          |     |     |      | VIGOROUS BROADBAND ACCESS |
|---------------------------------------------|---------|----------------------|----------|----------|-----|-----|------|---------------------------|
| Quick Setup                                 | System  | Network              | Advanced | Firewall | QoS | VPN | VoIP | 5:01:03 P.M               |
| VoIP - P                                    | rotocol |                      |          |          |     |     |      |                           |
| Select Protoco                              | ol :    | ⊙ SIP                | OMGCP    |          |     |     |      |                           |
| SIP Config                                  | uration | MGCP<br>Configuratio | n        |          |     |     |      |                           |

#### Figure 9-3. Protocol configuration

| Select Protocol | The protocol to be used. There are two options: SIP, and |
|-----------------|----------------------------------------------------------|
|                 | MGCP. The default setting is SIP.                        |

### 9.2.1 SIP Configuration

The Vigor 3300V supports three SIP server settings in Figure 9-4.

|              | system            | Network              | Advanced Fi   | rewall QoS | VPN VoIP       |                                 | 4:53:11 |
|--------------|-------------------|----------------------|---------------|------------|----------------|---------------------------------|---------|
| /oIP - P     | rotocol           |                      |               |            |                |                                 |         |
| elect Protoc | ol :              | 💽 SIF                | OMGCP         |            |                |                                 |         |
| SIP Config   | uration           | MGCP<br>Configuratio | on            |            |                |                                 |         |
| IP Local Por | t:                | 5060                 |               |            |                |                                 |         |
| # Active     | Outbound<br>Proxy | Proxy<br>Name        | Proxy Address | Proxy Port | Registrar Addr | Registrar Expires<br>Port (sec) | Domain  |
|              | <b>V</b>          | а                    | 0             | 5060       | 0              | 5060 300                        | 0       |
| . 💌          |                   | b                    | 0             | 5060       | 0              | 5060 300                        | 0       |
| . 🔽          |                   |                      |               | 5000       | 0              | 5060 300                        | D       |
|              |                   | с                    | 0             | 2060       |                |                                 |         |

Figure 9-4. SIP configurations

SIP Local Port – The port number for SIP protocol. The default value is 5060.

| SIP Proxy Setting   | 5                                                                |
|---------------------|------------------------------------------------------------------|
| Active <sup>1</sup> | Click this square box to activate this SIP proxy server setting. |
| Outbound Proxy      | Enable this function to send SIP protocol packets to an SIP      |
|                     | proxy server.                                                    |

<sup>1</sup> If the "LAN/VPN" option is selected in the VoIP IP Address field, it is recommended to keep each SIP proxy entry inactive to keep connections of VoIP applications.

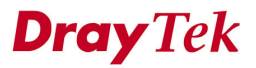

| Drown Marno       | The name of the SID provy server                               |
|-------------------|----------------------------------------------------------------|
| r roxy Name       | The name of the Sh proxy server.                               |
| Proxy Address     | The IP address of the SIP proxy server.                        |
| Proxy Port        | The port number of the SIP proxy server.                       |
| Registrar Address | The IP address or domain name of the SIP registrar server.     |
| Registrar Port    | The port number of the SIP registrar server.                   |
| Expires           | The timeout value for SIP protocols. The default value is 300. |
| Domain            | The IP address or domain name of the SIP Domain/Realm.         |

Click **Apply** to apply these settings.

### 9.2.2 MGCP Configuration

Click **MGCP** to bring up the following web page in Figure 9-5.

| Vigor3300 sel<br>MultiService Se | ries<br>curity                                                | VIGOROUS BROADBAND ACCES |
|----------------------------------|---------------------------------------------------------------|--------------------------|
| uick Setup System 🕴              | letwork Advance Firewall VPN VolP                             |                          |
| VoIP - Protocol                  |                                                               |                          |
| Select Protocol :                | ⊖SIP ⊙MGCP                                                    |                          |
| SIP Configuration                | MGCP<br>figuration                                            |                          |
| MGCP Local Port :                | 2427                                                          |                          |
| MGCP Call Agent Address :        | 192.168.100.100                                               |                          |
| MGCP Call Agent Port :           | 2727                                                          |                          |
| EndPoint Name Style :            | • aaln/#@[ip_addr]                                            | ddr                      |
| Wild-carded RSIP :               | ● Each endpoint sends its own RSIP  〇 Send only one wild RSIP |                          |
|                                  |                                                               | Apply Cancel             |

Figure 9-5. MGCP configuration

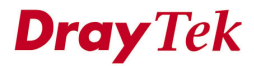

| MGCP Local Port      | The UDP port number in MGCP local terminal.                                                                                                    |  |  |  |  |  |
|----------------------|----------------------------------------------------------------------------------------------------|--|--|--|--|--|
| MGCP Call Agent      | The IP address of the Call Agent server in MGCP.                                                                                                    |  |  |  |  |  |
| Address              |                                                                                                    |  |  |  |  |  |
| MGCP Call Agent Port | The UDP port number for the Call Agent server.                                                                                                    |  |  |  |  |  |
| EndPoint Name Style  | There are three options:<br><u>aaln/#@[ip_addr]</u> ex: aaln/1@[1.1.1.1]<br><u>mac_addr/#@[ip_addr]</u> ex: 000504030201/1@[1.1.1.1]<br>aaln/#@mac_addr ex: aaln/1@000504030201 |  |  |  |  |  |
| Wild-carded RSIP     | There are two options:<br>Each endpoint sends its own RSIP<br>Send only one wild RSIP                                                                                           |  |  |  |  |  |

# 9.3 Port Settings Setup

There are two parts to this feature. They are described in greater details as below.

#### 9.3.1 Phone Number Configuration

Click **VoIP -> Port settings** to configure basic information for VoIP in Figure 9-6.

| Vię   | Vigor3300 series .<br>MultiService Security |              |              |             |              |       |              |  |  |  |
|-------|---------------------------------------------|--------------|--------------|-------------|--------------|-------|--------------|--|--|--|
| Quick | Setup                                       | System Ne    | twork Advand | ed Firewall | QoS VPN VoIP |       | 5:07:33 P.M  |  |  |  |
| Vo    | IP - Po                                     | ort Settings | Group        |             |              |       |              |  |  |  |
| #     | Edit                                        | Туре         | Active       | Group       | Username     | Proxy | Codec        |  |  |  |
| 1     | <u></u>                                     | FXS          | V            | 1           | 1001         | а     | G.729A-8kbps |  |  |  |
| 2     | 3                                           | FXS          | V            | 1           |              |       |              |  |  |  |
| 3     | <u>8</u>                                    | FXS          | V            | 1           |              |       |              |  |  |  |
| 4     | <u>8</u>                                    | FXS          | V            | 1           |              |       |              |  |  |  |
| 5     | <u>8</u>                                    | FXS          | V            | 5           | 1005         | а     | G.729A-8kbps |  |  |  |
| 6     |                                             | FXS          | V            | 6           | 1006         |       | G.729A-8kbps |  |  |  |
| 7     | 2                                           | FXS          | V            | 7           | 1007         |       | G.729A-8kbps |  |  |  |
| 8     | 3                                           | FXS          | V            | 8           | 1008         |       | G.729A-8kbps |  |  |  |
|       |                                             |              |              |             |              |       |              |  |  |  |

Figure 9-6. The port settings configuration

| Click Edit to bring up | the following | web page in | Figure 9-7. |
|------------------------|---------------|-------------|-------------|
|------------------------|---------------|-------------|-------------|

| Vig <u>or3300 se</u><br>MultiService Se | ries .<br>ecurity |                   |       |     |      | VIGOROUS BROADBAND ACCESS |
|-----------------------------------------|-------------------|-------------------|-------|-----|------|---------------------------|
| Quick Setup System                      | Network Adva      | nced Firewal      | I QoS | VPN | VoIP | 5:43:07 P.J               |
| VoIP - Port Settin                      | gs - Port1 - E    | dit               |       |     |      |                           |
| Port 1 (FXS)                            |                   |                   |       |     |      |                           |
| 🔿 Disable 💿 Enable                      |                   |                   |       |     |      |                           |
| Username:                               | 1001              |                   |       |     |      |                           |
| Password:                               |                   |                   |       |     |      |                           |
| Display Name:                           | 1001              |                   | -     |     |      |                           |
| Prox Server                             | a 💙               |                   |       |     |      |                           |
| VoIP IP Address:                        | VAN               |                   |       |     |      |                           |
| Hotline                                 |                   |                   |       |     |      |                           |
| Hotline Number to Internet:             | 888123            |                   |       |     |      |                           |
| Hotline Number to PBX / PSTN            | J:                |                   |       |     |      |                           |
| FXO                                     |                   |                   |       |     |      |                           |
| Manual Disconnection:                   | Disconnect        |                   |       |     |      |                           |
| Codec                                   |                   |                   |       |     |      |                           |
| Preferred Codec :                       | G.729A -8kb       | ps 🗸              |       |     |      |                           |
| Codec Rate :                            | 20 🗸 (ms)         |                   |       |     |      |                           |
| Codec VAD:                              | 💿 Disable 🔘       | Enable            |       |     |      |                           |
| CAS                                     |                   |                   |       |     |      |                           |
| RX Gain:                                | 0                 | (Range: -32 ~ 31) |       |     |      |                           |
| TX Gain:                                | 0                 | (Range: -32 ~ 31) |       |     |      |                           |
| FAX                                     |                   | ,g                |       |     |      |                           |
| FAX Mode:                               | T.38 Relay        | <b>~</b>          |       |     |      |                           |
| FAX Bypass Codec:                       | G.711U(PCMU       | ) -64kbps 📝       |       |     |      |                           |
| FAX Bypass Codec Rate :                 | 20 🗸 (ms)         |                   |       |     |      |                           |
| DTMF                                    |                   |                   |       |     |      |                           |
| DTMF Relay:                             | 🔿 Disable 💿       | RFC2833 🔘 SIP INI | FO    |     |      |                           |
| Call Forwarding                         |                   |                   |       |     |      |                           |
| 🔘 Disable                               |                   |                   |       |     |      |                           |
| Call forwarding all calls               |                   |                   |       |     |      |                           |
| O Call forwarding busy                  |                   |                   |       |     |      |                           |
| Call forwarding no answe                | rafter 3 rings    | (Range:1~10)      |       |     |      |                           |
| SIP URL                                 | www.iptel.com     |                   |       |     |      |                           |
|                                         |                   |                   |       |     |      | Apply Cancel              |
|                                         |                   |                   |       |     |      |                           |

Figure 9-7. Edit phone number configuration

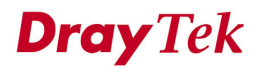

| Port 1 (FXS)    |                                                                                                    |
|-----------------|----------------------------------------------------------------------------------------------------|
| Selective Box   | Enable or Disable this port.                                                                                                    |
| User Name       | The user name (a number) for each phone line.                                                                                                    |
| Password        | The user password for each phone line.                                                                                                    |
| Display Name    | The user name to be displayed on another phone terminal.                                                                                                    |
| Proxy Server    | The SIP proxy server to be applied on this port.                                                                                                    |
| VoIP IP Address | The interface is used to apply VoIP traffics. There are two<br>options: <b>WAN</b> and <b>LAN/VPN</b> . If LAN/VPN is selected, VoIP<br>can be applied through a VPN tunnel to create a high security<br>voice phone. |

| Hotline                      |                                                 |
|------------------------------|-------------------------------------------------|
| Hotline Number to Internet   | Pre-set this phone number to make the port dial |
|                              | out to Internet automatically.                  |
| Hotline Number to PBX / PSTN | Pre-set this phone number to make the port dial |
|                              | out to PBX/PSTN automatically.                  |

| FXO                  |                                       |                        |
|----------------------|---------------------------------------|------------------------|
| Manual Disconnection | Click "Disconnect" button to disconne | ect this phone line by |
|                      | manual.                               |                        |

| Codec           |                                                               |
|-----------------|---------------------------------------------------------------|
| Preferred Codec | The Codec to be applied on this port. Vigor3300 supports five |
|                 | Codecs.                                                       |
| Codec Rate      | The rate value to be applied on this port.                    |
| Codec VAD       | Enable or Disable VAD (Voice Activity Detection).             |

VoIP Setup

| CAS              |                                                                     |  |  |  |  |  |  |
|------------------|---------------------------------------------------------------------|--|--|--|--|--|--|
| RX Gain          | The gain value while receiving voice. The default value is 0.       |  |  |  |  |  |  |
|                  | The range is from -32 to 31.                                        |  |  |  |  |  |  |
| TX Gain          | The gain value while transmitting voice. The default value is       |  |  |  |  |  |  |
|                  | 0. The range is from -32 to 31.                                     |  |  |  |  |  |  |
| FAX              |                                                                     |  |  |  |  |  |  |
| FAX Mode         | The FAX function mode. There are three options:                     |  |  |  |  |  |  |
|                  | Transparent: FAX will be transmitted via voice channel; no          |  |  |  |  |  |  |
|                  | fax relay and no Codec change will be involved.                     |  |  |  |  |  |  |
|                  | <b>T.38 Relay:</b> Using T.38 Fax Relay. This is the default value. |  |  |  |  |  |  |
|                  | Bypass: Once FAX is detected, the Codec will automatically          |  |  |  |  |  |  |
|                  | switch to a high bit rate type (G.711a/u or G.726) to make          |  |  |  |  |  |  |
|                  | sure FAX can transmit successfully.                                 |  |  |  |  |  |  |
|                  | If this option is selected, the Vigor3300 will apply these two      |  |  |  |  |  |  |
|                  | following settings (FAX Bypass Codec and FAX Bypass                 |  |  |  |  |  |  |
|                  | Codec Rate).                                                        |  |  |  |  |  |  |
| FAX Bypass Codec | Select one option to be applied if FAX mode is configured as        |  |  |  |  |  |  |
|                  | Bypass mode.                                                        |  |  |  |  |  |  |
| FAX Bypass Codec | Select one option to be applied if FAX mode is configured as        |  |  |  |  |  |  |
| Rate             | Bypass mode.                                                        |  |  |  |  |  |  |

| DTMF       |                                                                            |
|------------|----------------------------------------------------------------------------|
| DTMF Relay | The DTMF Relay function. There are three options to be supported as below: |
|            | Disable                                                                    |
|            | RFC2833                                                                    |
|            | SIP INFO                                                                   |

| Call Forwarding | Click "Disable" to disable forwarding function.             |  |  |  |  |  |  |
|-----------------|-------------------------------------------------------------|--|--|--|--|--|--|
|                 | Click "Call forwarding all calls" to forward all callings.  |  |  |  |  |  |  |
|                 | Click "Call forwarding busy" to forward callings when this  |  |  |  |  |  |  |
|                 | line is busy.                                               |  |  |  |  |  |  |
|                 | Click "Call forwarding no answer after (Range: 1~10) rings" |  |  |  |  |  |  |
|                 | to forward callings after ringing 1~10 times.               |  |  |  |  |  |  |
| SIP URL         | Assign a SIP URL site to be confirmed by call forwarding    |  |  |  |  |  |  |
|                 | function.                                                   |  |  |  |  |  |  |

Click **Apply** to apply these settings.

Note

1. The default internal phone numbers are "01", "02", "03"..."08" for each port. These numbers can be dialed for internal phone line usage.

2. If the FAX function needs to be used, it is advisable to configure the same FAX mode settings between the two VoIP routers.

The FAX mode option will be varied depends on which Codec has been selected (see table).

| Codec   | Allowed FAX Modes         |
|---------|---------------------------|
| G.711U  | Transparent, T.38, Bypass |
| G.711A  |                           |
| G.726   |                           |
| G.729A  | T.38, Bypass              |
| G.723.1 |                           |

#### 9.3.2 Group Configuration

It is very important to provide a Group function for voice service within a company. Customers can simultaneously call the same phone number. When the Vigor3300 gets a phone call, which is configured in the first port of a group from Internet, it will ring all available ports belonging to this group to provide voice service at the same time. It is easier for the customer to remember just one phone number corresponding to the company. By enabling this function, the 4 or 8 port VoIP will use the first enabled port phone setting on the table as their phone number.

Up to 8 groups can be configured and assigned a specific phone line. Each phone line must be unique and cannot be overlapped in Figure  $9-8^2$ .

<sup>&</sup>lt;sup>2</sup> Each group has a default leading port. If this group has more than one port, the settings for all ports have to follow the setting of the leading port.

|              | System         | Secu     | r <b>ity</b> | Adva     | nced      | Fires     | vall | 005 | VPN | VolP | A Republic Contraction | 5:33:57 P   |
|--------------|----------------|----------|--------------|----------|-----------|-----------|------|-----|-----|------|------------------------|-------------|
| alok Setup   | System         | Netw     |              | Adva     | nceu      | ritev     | van  | 005 | VEN | VOI  |                        | 5.55.57 1   |
| VoIP - Po    | ort Sett       | ings     |              |          |           |           |      |     |     |      |                        |             |
| Phone Nu     | mber           | Gr       | oup          |          |           |           |      |     |     |      |                        |             |
| Group :      |                |          | O Dis        | able 💿 B | Enable    |           |      |     |     |      |                        |             |
| Group        |                |          |              | Po       | ort       |           |      |     |     |      |                        |             |
|              | 1              | 2        | 3            | 4        | 5         | 6         | 7    | 8   |     |      |                        |             |
| 1            | ۲              | ۲        | ۲            | ۲        | 0         | 0         | 0    | 0   |     |      |                        |             |
| 2            | 0              | 0        | 0            | 0        | 0         | 0         | 0    | 0   |     |      |                        |             |
| 3            | 0              | 0        | 0            | 0        | 0         | 0         | 0    | 0   |     |      |                        |             |
| 4            | 0              | 0        | 0            | 0        | 0         | 0         | 0    | 0   |     |      |                        |             |
| 5            | 0              | 0        | 0            | 0        | ۲         | 0         | 0    | 0   |     |      |                        |             |
| 6            | 0              | 0        | 0            | 0        | 0         | ۲         | 0    | 0   |     |      |                        |             |
| 7            | 0              | 0        | 0            | 0        | 0         | 0         | ۲    | 0   |     |      |                        |             |
| 8            | 0              | 0        | 0            | 0        | 0         | 0         | 0    | ۲   |     |      |                        |             |
| Incomming Ca | ll Rings       |          |              |          |           |           |      |     |     |      |                        |             |
| Rings        | all ports in f | he group | )            | ORings   | the first | available | port |     |     |      |                        |             |
|              |                |          |              |          |           |           |      |     |     |      | Default Group A        | pply Cancel |

Figure 9-8. The group configuration

### 9.4 Speed Dial Setup

This feature provides a simple way to dial a specific number. Up to 150 numbers can be stored in Vigor3300V.

#### Click **VoIP -> Speed Dial** to set up dialing entries in Figure 9-9.

| uick Set | up System        | Network | Advanced        | Firewall | QoS | VPN | VoIP  | 5:49:37 P.                   |
|----------|------------------|---------|-----------------|----------|-----|-----|-------|------------------------------|
| VoIP -   | - Speed Dia      | l       |                 |          |     |     |       |                              |
| #        | Speed Dial Phone | Number  | Speed Dial Dest | tination |     |     | Memo  |                              |
| 1        | 1001             |         | 1001@iptel.org  | 9        |     |     | Dial1 |                              |
| 2        | 1002             |         | 1002@iptel.org  | 9        |     | ]   | Dial2 |                              |
| 3        | 1003             |         | 1003@iptel.org  | 3        |     |     | Dial3 |                              |
| 4        | 1004             |         | 1004@iptel.org  | 9        |     |     | Dial4 |                              |
| 5        | 1005             |         | 1005@iptel.org  | 3        |     |     | Dial5 |                              |
| Example  | 101              |         | 101@iptel.org   |          |     |     |       |                              |
|          |                  |         |                 |          |     |     |       | 1 <u>2345678910 ≻</u>        |
|          |                  |         |                 |          |     |     |       | Apply Cancel Clear This Page |

Figure 9-9. The speed dial configuration

| Speed Dial Phone       | The phone number to be dialed.   |
|------------------------|----------------------------------|
| Number                 |                                  |
| Speed Dial Destination | The dialing destination address. |
| Memo                   | A description for each number.   |

Click **Apply** to apply these settings.

# 9.5 Advanced Speed Dial

Click **VoIP ->Advanced Speed Dial** to configure the setting as shown in Figure 9-10.

| Vigor330<br>MultiSer | 0 series<br>vice Security |              |                                          | VIGOROUS BROADBAND ACCESS                               |
|----------------------|---------------------------|--------------|------------------------------------------|---------------------------------------------------------|
| Quick Setup Syst     | em Network Advanced       | Firewall QoS | VPN VoIP                                 | 5:56:31 P.M                                             |
| VoIP - Advar         | nced Speed Dial           |              |                                          |                                                         |
| # Prefix             | Strip Length              | Append       | Destination                              | Memo                                                    |
| 1 💿 0                |                           | 1            |                                          |                                                         |
| 2 🔿                  |                           |              |                                          |                                                         |
| 3 🔿                  |                           |              |                                          |                                                         |
| 4 🔿                  |                           |              |                                          |                                                         |
| 5 🔿                  |                           |              |                                          |                                                         |
| 6 🔘                  |                           |              |                                          |                                                         |
| 7 🔿                  |                           |              |                                          |                                                         |
| 8 🔿                  |                           |              |                                          |                                                         |
| 9 🔿                  |                           |              |                                          |                                                         |
| 10 🔿                 |                           |              |                                          |                                                         |
|                      |                           |              |                                          | 1                                                       |
|                      |                           |              |                                          | Edit Delete Delete All                                  |
|                      |                           |              | DrayTek Corp. © 1997 - 2005 All rights r | reserved. DrayTek provides enterprise network solution. |

Figure 9-10. The advanced speed dial configuration

Click Edit to configure one entry and the following web page as shown in Figure 9-11.

| Vig <u>or33</u><br>Multis | 300 service S | eries .<br>Security |             |          |     |         |                     | VIGOROUS BROADBAND ACCESS                                                  |
|---------------------------|---------------|---------------------|-------------|----------|-----|---------|---------------------|----------------------------------------------------------------------------|
| Quick Setup               | System        | Network             | Advanced    | Firewall | QoS | VPN     | VoIP                | 6:12:37 P.M                                                                |
| VoIP - Ad                 | vanced        | Speed D             | vial - Edit |          |     |         |                     |                                                                            |
| 1                         |               |                     |             |          |     |         |                     |                                                                            |
| Prefix:                   |               | 03                  |             |          |     |         |                     |                                                                            |
| Strip Length:             |               | 0                   |             |          |     |         |                     |                                                                            |
| Append :                  |               | 886                 |             |          |     |         |                     |                                                                            |
| Destination :             |               | 10.1.1              | .1          |          |     |         |                     |                                                                            |
| Memo :                    |               | Memo                | 1           |          |     |         | ]                   |                                                                            |
|                           |               |                     |             |          |     |         |                     | Apply Cancel                                                               |
|                           |               |                     |             |          |     | DrayTel | : Corp. © 1997 - 2( | )<br>D05 All rights reserved. DrayTek provides enterprise network solution |

Figure 9-11. Advanced speed dial edit page

| Prefix       | Assign a prefix of phone number to be checked.       |
|--------------|------------------------------------------------------|
| Strip Length | Assign the length of digit to be removed.            |
| Append       | Assign the number to be added before a phone number. |
| Destination  | Assign a destination address to be sent.             |
| Memo         | A description for this entry.                        |

### 9.6 Miscellaneous Setup

**Miscellaneous Setup** includes **RTP** and **T.38 Starting Port, T.38 Redundancy Number** and **VoIP ToS** settings. Click **VoIP ->Miscellaneous** to configure Miscellaneous Setup in Figure 9-12.

| Vigor3300 se<br>MultiService Se | ries .                  |              |           |             |                 | <b>VIGOROUS BROADBAND ACCESS</b>                                       |
|---------------------------------|-------------------------|--------------|-----------|-------------|-----------------|------------------------------------------------------------------------|
| Quick Setup System I            | Network Advanced        | Firewall     | QoS       | VPN         | VoIP            | 3:28:28 P.M.                                                           |
| VoIP - Miscellaneo              | ous                     |              |           |             |                 |                                                                        |
| RTP Starting Port:              | 13456                   |              |           |             |                 |                                                                        |
| T.38 Starting Port:             | 49170                   |              |           |             |                 |                                                                        |
| T.38 Redundancy number:         | 1 (Range: 0~4)          |              |           |             |                 |                                                                        |
| VoIP TOS :                      | 0x <b>a0</b>            |              |           |             |                 |                                                                        |
| FXO auto disconnection if no p  | packet is received in 3 | minutes.(Rai | nge:1~60, | 0:no auto d | lisconnection)  |                                                                        |
|                                 |                         |              |           |             |                 | Apply Cancel                                                           |
|                                 |                         |              |           | DeseTal     | Com @ 1997 - 20 | DOE All stakes as sound. Description and the second state of the later |

Figure 9-12. Miscellaneous configuration

| RTP Starting Port  | The starting port number for RTP protocol packet.              |
|--------------------|----------------------------------------------------------------|
|                    | The default setting is 13456.                                  |
| T.38 Starting Port | The starting port number for T.38 protocol packet.             |
|                    | The default setting is 49170.                                  |
| T.38 Redundancy    | The redundancy number (how many payloads to attach to the      |
| Number             | tail of the packet) for T.38 protocol. The default value is 1. |
| VoIP ToS           | The ToS value in VoIP protocol packet.                         |
|                    | The default setting is 0xa0.                                   |

Click **Apply** to apply these settings.

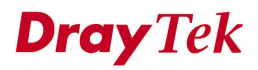

# 9.7 Tone Settings Setup

Click VoIP->Tone Settings to configure the Tone Settings in Figure 9-13.

| Vigor3300 series<br>MultiService Security |            |            |          |             |              |              | VIGOROUS BROADBAND ACCI |              |               |
|-------------------------------------------|------------|------------|----------|-------------|--------------|--------------|-------------------------|--------------|---------------|
| uick Setup System                         | Network    | Advanced   | Firewall | QoS         | VPN          | VoIP         |                         |              | 3:32:01 P.M   |
| VoIP - Tone Se                            | ttings     |            |          |             |              |              |                         |              |               |
| Region : UK                               | ~          |            |          |             | Caller ID Ty | /pe: ETSI    | ~                       |              |               |
| Tone Classfication                        | Low Free   | quency(Hz) | ŀ        | High Freque | ncy(Hz)      | TOn1(10msec) | TOff1(10msec)           | TOn2(10msec) | TOff2(10msec) |
| Dial tone                                 | 350        |            |          | 440         |              | 500          | 0                       | 0            | 0             |
| E la lono                                 |            |            |          |             |              |              |                         |              |               |
| Ringing tone                              | 440        |            |          | 480         |              | 0            | 0                       | 200          | 400           |
| Ringing tone<br>Busy tone                 | 440<br>480 |            |          | 480<br>620  |              | 0            | 0                       | 200<br>50    | 400<br>50     |

Figure 9-13. The tone setting configuration

rp. @ 1997

| Region         | The country area for using VoIP feature. Select User Defined       |
|----------------|--------------------------------------------------------------------|
|                | for proprietary settings.                                          |
| Caller ID Type | If User Defined is selected in the Region field, users can         |
|                | select one of the supported values. If a country is selected, this |
|                | field will display ID type value automatically.                    |

There are four kinds of tones provided: Dial tone, Ringing tone, Busy tone and Congestion tone).

*Dial tone* – A tone means the phone line is ready to make a call.

*Ringing tone* – A tone means the call is ringing.

Busy tone – A tone means the phone line is busy.

*Congestion tone* – A tone means the network is busy.

**Dray** Tek

| Low Frequency (Hz)  | The low frequency number in Hertz.                   |
|---------------------|------------------------------------------------------|
| High Frequency (Hz) | The high frequency number in Hertz.                  |
| Ton1 (10msec)       | The duration of the first ring.                      |
| TOff1 (10msec)      | The silence duration after the first ring.           |
| Ton2 (10msec)       | The duration of the next continuous ring.            |
| Toff2 (10msec)      | The silence duration after the next continuous ring. |

# 9.8 VoIP QoS<sup>3</sup> Setup

Click **VoIP->QoS** to bring up the following web page as Figure 9-14.

| ouick Setup System N | Network Advanced               | Firewall           | OoS VPN |      |              |
|----------------------|--------------------------------|--------------------|---------|------|--------------|
|                      |                                |                    | 400 VIN | VOIP | 5:22:26 P.M. |
| VoIP - QoS           |                                |                    |         |      |              |
| ODisable (non        | n-guaranteed voice quality, hi | gher data through: | out)    |      |              |

Figure 9-14. VoIP QoS configuration

| Status | Enable or Disable QoS function |
|--------|--------------------------------|
|        |                                |

Click **Apply** to apply these settings.

<sup>3</sup> This Quality of Service (QoS) function is only for the VoIP feature. When this function is enabled, the Vigor 3300 will set rate limitation for incoming and outgoing transmissions to ensure the best quality of service in VoIP.

**Dray** Tek

DrayTek Corp. © 1997 - 2005 All rights reserved. DrayTek provides enterprise network solution.

### 9.9 NAT Traversal Setup

NAT traversal is a challenge that all Service Providers looking to deliver public IP-based voice and multimedia services must solve. The goal is to provide secure connection to subscribers behind NAT (Network Address Translation) devices and Firewalls. Overcoming this traversal problem will lead to widespread deployment of profitable voice and multimedia over IP services to any subscriber with broadband connection.

The Vigor3300 series supports this feature to keep voice application behind any NAT routers as it is in Figure 9-15.

| VoIP - NAT Traversal          Image: Strategy of the second decording MAT         Image: Strategy of the second decording MAT           |            |
|----------------------------------------------------------------------------------------------------|------------|
| VoIP - NAT Traversal  NAT Traversal  O Disable  Manually Input NAT IP Address  NAT IP Address : 127.0.0.1  Auto Discover NAT IP Address |            |
| NAT Traversal                                                                                                    |            |
| O Disable     Manually Input NAT IP Address     NAT IP Address : 127.0.0.1     Auto Discover NAT IP Address                             |            |
| Manually Input NAT IP Address     NAT IP Address :     127.0.0.1      Auto Discover NAT IP Address                                      |            |
| NAT IP Address :     127.0.0.1       O Auto Discover NAT IP Address     Evaluation proved to config NAT                                 |            |
| O Auto Discover NAT IP Address                                                                                                    |            |
| Compliante pedate config NAT                                                                                                    |            |
| C Sentrado, need to conignation Contradio, no need to                                                                                   | config NAT |
| STUN Local Port: 3478                                                                                                    |            |
| STUN Server Address : stun.fwdnet.net                                                                                                   |            |
| STUN Server Port : 3478                                                                                                    |            |
| Symmetric Media                                                                                                    |            |
| Disable symmetric RTP and T.38     O Enable symmetric RTP and T.38                                                                      |            |
| NAT Status                                                                                                    |            |
| NAT Type: N/A, Local IP Address: 172.16.2.225, WAN IP Address: 172.16.2.225                                                             |            |

Figure 9-15. NAT traversal configuration

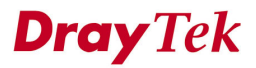

There are three parts supported as below.

| Disable             | Disable this function. The feature is used if 3300V has a     |
|---------------------|---------------------------------------------------------------|
|                     | public WAN IP address and not behind a NAT router.            |
| Manually Input NAT  | TIP Address                                                   |
| NAT IP Address      | The IP address to be used as the NAT IP address. The feature  |
|                     | is used if 3300V is behind a NAT router, and the NAT router   |
|                     | uses static WAN IP address. This value is the same as the     |
|                     | WAN IP of the front NAT router.                               |
| Auto Discovery NAT  | IP Address                                                    |
| Semi-auto           | Click this function; User needs to configure NAT information. |
| Full-auto           | Click this function; User does not configure NAT information. |
| STUN Local Port     | The port number of the STUN server.                           |
| STUN Server Address | The IP address of the STUN server.                            |
| STUN Server Port    | The server port number of the STUN server.                    |
| Symmetric Media     |                                                               |
| Disable             | RTP and T.38 are not symmetrical.                             |
| Enable              | RTP and T.38 are symmetrical.                                 |
|                     |                                                               |

Note

"Auto Discovery NAT IP Address" option is used when the Vigor3300 is behind a NAT router, and the NAT router uses a dynamic WAN IP address such as a DHCP or PPPoE client. The Vigor3300 requires a STUN server for this option.

Note

The "STUN" (Simple Traversal of UDP through NATs) server is an implementation of the STUN protocol that enables STUN functionality in SIP-based systems. STUN is an application-layer protocol that can determine the public IP and nature of a NAT device that sits between the STUN client and STUN server.

# 9.10 Incoming Call Barring Setup

This feature is used to bar incoming VoIP calls from the Internet. Barring classes can be specified to allow or deny incoming calls. There are five barring classes on the device. The default setting is "Allow all incoming calls."

#### 9.10.1 Set

Click the **Set** option to bring up the following web page as Figure 9-16.

| VolP - Incon    | tem Net   | work Advance       | Firewall |     |     |      |              |
|-----------------|-----------|--------------------|----------|-----|-----|------|--------------|
| VolP - Incon    |           |                    |          | QoS | VPN | VolP | 8:08:02 P.M. |
| Ton meon        | ning Call | Barring - Set      |          |     |     |      |              |
| Barring Class   |           |                    |          |     |     |      |              |
| A               | llow only | calls from allow   | list     | ~   |     |      |              |
| Match Method    |           |                    |          |     |     |      |              |
| Na              | ime :     | 💿 Disable 🔘 Enable | Remind:  |     |     |      |              |
| IP/             | Domain :  | 💿 Disable 🔘 Enable | Remind:  |     |     |      |              |
| Speed Dial Entr | ies       |                    |          |     |     |      |              |
| Fro             | om : 🚺 💌  | To : 30 💌          |          |     |     |      |              |
|                 |           |                    |          |     |     |      | Aught Course |
|                 |           |                    |          |     |     |      | Apply Cancel |

Figure 9-16. Set incoming call barring configuration

| Barring Class | There are five options as below.           |
|---------------|--------------------------------------------|
|               | • Allow all incoming calls.                |
|               | • Allow only calls from allow list.        |
|               | • Allow only calls from speed dial entries |
|               | • Deny only calls from deny list.          |
|               | • Deny all incoming calls.                 |

| Match Method       |                                                              |
|--------------------|--------------------------------------------------------------|
| Name               | Enable or Disable this function to take value of Speed Dial  |
|                    | Phone Number to be checked.                                  |
| IP/Domain          | Enable or Disable this function to take the value of Speed   |
|                    | Dial Destination to be checked.                              |
| Speed Dial Entries | The range to be checked. The default value is from 1 to 150. |

### 9.10.2 Allow List<sup>4</sup>

•

Click the Allow List option to bring up the following web page as Figure 9-17.

| Vig <u>or3</u><br>Mult | 300 series .<br>iService Security |                |            |                      | VIGOROUS BROADBAND ACCESS |
|------------------------|-----------------------------------|----------------|------------|----------------------|---------------------------|
| Quick Setup            | System Network                    | Advance Fi     | rewall QoS | VPN VolP             | 8:41:05 P.M.              |
| VoIP - In              | coming Call Barr                  | ing - Allow Li | st         |                      |                           |
| #                      | Name                              |                |            | IP/Domain            |                           |
| 1                      | Tom                               |                |            | 192.168.1.66         |                           |
| 2                      | Jim                               |                |            | iptel.org            |                           |
| 3                      |                                   |                |            |                      |                           |
| 4                      |                                   |                |            |                      |                           |
| 5                      |                                   |                |            |                      |                           |
| Example                | Free Text                         |                |            | 192.168.1.1/iptel.or | rg                        |
|                        |                                   |                |            |                      | 123456                    |
|                        |                                   |                |            |                      | Apply Cancel              |
|                        |                                   |                |            |                      | )                         |

Figure 9-17. Allow list configuration

<sup>&</sup>lt;sup>4</sup> The Vigor3300 series supports up to 30 entries in the AllowLlist table.

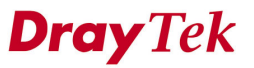

| Name      | The name or number in the allow list.                          |
|-----------|----------------------------------------------------------------|
| IP/Domain | The IP address or domain name to be allowed. If the peer is    |
|           | registered in SIP proxy server, use the domain name of the SIP |
|           | proxy server. Otherwise, use the static IP address or DDNS     |
|           | domain name.                                                   |

### 9.10.3 Deny List<sup>5</sup>

Click **Deny List** to bring up the following web page as Figure 9-18.

| uick Setup | System    | Network    | Advance    | Firewall | QoS | VPN | VolP                 | 8:45:   | 20 P.N |
|------------|-----------|------------|------------|----------|-----|-----|----------------------|---------|--------|
| VolP - In  | coming    | Call Barri | ing - Deny | List     |     |     |                      |         |        |
| #          | Name      |            |            |          |     | IF  | P/Domain             |         |        |
| 1          | James     |            |            |          |     | [   | 172.16.2.111         |         |        |
| 2          | Steven    |            |            |          |     | 2   | arctel.com           |         |        |
| 3          |           |            |            |          |     |     |                      |         |        |
| 4          |           |            |            |          |     |     |                      |         |        |
| 5          |           |            |            |          |     |     |                      |         |        |
| Example    | Free Text |            |            |          |     | 1   | 92.168.1.1/iptel.org | 3       |        |
|            |           |            |            |          |     |     |                      | 12      | 23456  |
|            |           |            |            |          |     |     |                      | Apply C | ancel  |

Figure 9-18. Deny list configuration

<sup>5</sup> Note

Vigor3300 series of router support up to 30 entries in deny list table.

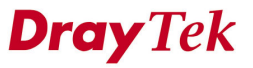

| Name      | The name or number in the deny list.                          |
|-----------|---------------------------------------------------------------|
| IP/Domain | The IP address or domain name to be denied.                   |
|           | If the peer is registered in SIP proxy server, use the domain |
|           | name of the SIP proxy server. Otherwise, use the static IP    |
|           | address or DDNS domain name.                                  |

### 9.11 Call History

Click **VoIP->Call History** to bring up the connection history status page in Figure 9-19. Click "**Refresh**" to get the latest status information for these VoIP phones. The page refreshes automatically every 10 seconds.

| lick | Setup          | System    | Net              | work             | Advanced                       | Firewall                       | QoS                    | VPN Vo            | IP                    |                       | Low Series                                                           | 62 C I          |                  | C.  | 3:02:20 F     |
|------|----------------|-----------|------------------|------------------|--------------------------------|--------------------------------|------------------------|-------------------|-----------------------|-----------------------|----------------------------------------------------------------------|-----------------|------------------|-----|---------------|
| Vol  | P - Ca         | ll Hist   | ory              |                  |                                |                                |                        |                   |                       |                       |                                                                      |                 |                  |     |               |
| #    | Port<br>Number | Call Type | Caller<br>Number | Callee<br>Number | Start Time                     | End Time                       | Duration               | Release<br>Reason | Remote RTP<br>Address | Remote<br>RTP<br>Port | RTP<br>Statistic                                                     | Codec<br>Type   | Packet<br>Period | VAD | DTMF<br>Relay |
| 1    | 5              | Incoming  | 888846           | 888845           | Fri Sep 23<br>17:01:51<br>2005 | Fri Sep 23<br>17:02:00<br>2005 | 0 days,<br>OOh:OOm:O9s | Normal Drop       | 61.230.213.114        | 13466                 | PS=275,<br>OS=5500,<br>PR=143,<br>OR=2860,<br>PL=0,<br>JI=0,<br>LA=0 | G.729A<br>8kbps | 20ms             | Off | RFC2833       |
| 2    | 6              | Outgoing  | 888846           | 888845           | Fri Sep 23<br>17:01:47<br>2005 | Fri Sep 23<br>17:02:00<br>2005 | 0 days,<br>00h:00m:13s | Normal Drop       | 61.230.213.114        | 13464                 | PS=143,<br>OS=2860,<br>PR=144,<br>OR=2880,<br>PL=0,<br>JI=0,<br>LA=0 | G.729A<br>8kbps | 20ms             | Off | RFC2833       |

Figure 9-19. VoIP call history log

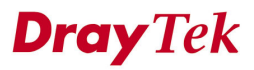

| Port Number        | The port number of VoIP.                                 |  |  |  |  |  |  |
|--------------------|----------------------------------------------------------|--|--|--|--|--|--|
| Call Type          | The dialing direction for this call (Incoming/Outgoing). |  |  |  |  |  |  |
| Caller Number      | The phone number of the caller.                          |  |  |  |  |  |  |
| Callee Number      | The phone number of the receiver.                        |  |  |  |  |  |  |
| Start Time         | The starting time of the call.                           |  |  |  |  |  |  |
| End Time           | The ending time of the call.                             |  |  |  |  |  |  |
| Duration           | The duration of the call.                                |  |  |  |  |  |  |
| Release Reason     | The reason for the call termination.                     |  |  |  |  |  |  |
| Remote RTP Address | The IP address of remote voice site.                     |  |  |  |  |  |  |
| Remote RTP Port    | The used port number of remote voice site.               |  |  |  |  |  |  |
| RTP Statistic      | The statistic of RTP.                                    |  |  |  |  |  |  |
| Codec Type         | The Codec mode used for this phone calling.              |  |  |  |  |  |  |
| Packet Period      | The period of time for sampling on voice signal.         |  |  |  |  |  |  |
| VAD                | The status of VAD.                                       |  |  |  |  |  |  |
| DTMF Relay         | The status of DTMF.                                      |  |  |  |  |  |  |

### 9.12 Status

Click Status to bring up the connection status page as Figure 9-20.

| uicł | Setup              | System       | Network      | Advance          | d Firewall      | QoS         | VPN        | VoIP              |                    |                    |               |                  | 2    | :57:33        |
|------|--------------------|--------------|--------------|------------------|-----------------|-------------|------------|-------------------|--------------------|--------------------|---------------|------------------|------|---------------|
| Vo   | IP - St            | atus         |              |                  |                 |             |            |                   |                    |                    |               |                  |      |               |
| #    | Register<br>Status | Call Status  | Call<br>Type | Caller Number    | Callee Number   | Start Time  | Rei<br>Ade | note RTP<br>Iress | Remote<br>RTP Port | RTP Statistic      | Codec<br>Type | Packet<br>Period | VAD  | DTMF<br>Relay |
| 1    | ОK                 | Idle         |              |                  |                 |             |            |                   |                    |                    |               |                  |      |               |
| 2    | ОК                 | Idle         |              |                  |                 |             |            |                   |                    |                    |               |                  |      |               |
| 3    | OK                 | Idle         |              |                  |                 |             |            |                   |                    |                    |               |                  |      |               |
| 4    | OK                 | Idle         |              |                  |                 |             |            |                   |                    |                    |               |                  |      |               |
| 5    | OK                 | Idle         |              |                  |                 |             |            |                   |                    |                    |               |                  |      |               |
| 6    | OK                 | Idle         |              |                  |                 |             |            |                   |                    |                    |               |                  |      |               |
| 7    | OK                 | Idle         |              |                  |                 |             |            |                   |                    |                    |               |                  |      |               |
| 8    | OK                 | Idle         |              |                  |                 |             |            |                   |                    |                    |               |                  |      |               |
| * P8 | ): Packets         | Sent, OS: Oc | tets Sent, P | R: Packets Recei | ved, OR: Octets | Received, F | 'L: Packet | is Lost, JI       | : Interarrival Ji  | tter Estimate(ms), | LA: Avg       | TX Delay         | (ms) |               |
|      |                    |              |              |                  |                 |             |            |                   |                    |                    |               |                  |      |               |

Figure 9-20. VoIP status

| Register Status    | The status of registering in proxy server.               |  |  |  |  |  |  |
|--------------------|----------------------------------------------------------|--|--|--|--|--|--|
| Call Status        | The calling status.                                      |  |  |  |  |  |  |
| Call Type          | The dialing direction for this call (Incoming/Outgoing). |  |  |  |  |  |  |
| Caller Number      | The phone number of the caller.                          |  |  |  |  |  |  |
| Callee Number      | The phone number of the receiver.                        |  |  |  |  |  |  |
| Start Time         | The starting time of the call.                           |  |  |  |  |  |  |
| Remote RTP Address | The IP address of the remote voice site.                 |  |  |  |  |  |  |
| Remote RTP Port    | The used port number of the remote voice site.           |  |  |  |  |  |  |
| Codec Type         | The Codec mode used for this phone call.                 |  |  |  |  |  |  |
| Packet Period      | The period of time for sampling on voice signal.         |  |  |  |  |  |  |
| VAD                | The status of VAD.                                       |  |  |  |  |  |  |
| DTMF Relay         | The status of DTMF.                                      |  |  |  |  |  |  |

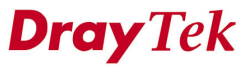

Click "**Refresh**" to get new status information for these VoIP phones. The page refreshes automatically every 10 seconds.

# **CHAPTER** 10 Quality of Service Setup

This chapter shows how to configure the capabilities of the QoS facility and uses the following setup link on the Main Menu to configure the QoS control function.

This chapter is divided into the following sections.

- Section 10.1: Introduction
- Section 10.2: Incoming/outgoing Class Setup
- Section 10.3: Incoming/outgoing Class Filter Setup

### **10.1 Introduction**

The QoS (Quality of Service) guaranteed technology in the Vigor 3300 series allows the network administrator to monitor, analyze, and allocate bandwidth for various types of network traffic in real-time and/or for business-critical traffic. Thus, timing-sensitive applications will not be impacted by web surfing traffic or other non-critical applications, such as file transfer. Without QoS-guaranteed control, there would be virtually no way to prioritize users/services or guarantee allocation of finite bandwidth resources to network or servers for supporting timing-sensitive and mission-critical network applications, such as VoIP (Voice over IP) and online gaming applications. Differentiated quality of service is therefore one of the most important issues over the Internet infrastructure. In the Vigor 3300 series DSCP (Differentiated Service Code Point) support is also taken into

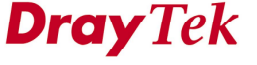

consideration in the design of theQoS-guaranteed control module.

In the **QoS** group, Figure 10-1 illustrates the functions of **QoS** option.

The QoS function handles incoming and outgoing classes independently. Users can configure incoming or outgoing separately without any impact on the other.

Click the **QoS** option to bring up the QoS Setup menu as Figure 10-1.

| Vigor3300 s<br>MultiService | eries<br>Security                                                                                                    | VIGOROUS BROADBAND ACCESS |
|-----------------------------|----------------------------------------------------------------------------------------------------|---------------------------|
| uick Setup System           | Network Advanced Firewall <mark>OoS</mark> VPN V                                                                                                    | /oIP 6:51:14 P./          |
| System - Status             | المحمد المحمد المحم<br>المحمد المحمد المحمد المحمد المحمد المحمد المحمد المحمد المحمد المحم<br>المحمد المحمد المحمد المحمد المحمد المحمد المحمد المحمد المحمد المحمد المحمد المحمد المحمد المحمد المحمد المحمد المحمد المحم<br>المحمد المحمد المحمد المحمد المحمد المحمد المحمد المحمد المحمد المحمد المحمد المحمد المحمد المحمد المحمد المحمد المحمد المحمد المحمد المحمد المحمد المحمد المحمد المحمد المحمد المحمد المحمد المحمد المحمد المحمد المحمد المحمد المحمد المحمد المحمد المحمد المحمد المحمد المحمد المحمد المحمد المحمد المح<br>المحمد المحمد المحمد المحمد المحمد المحمد المحمد المحمد المحمد المحمد المحمد المحمد المحمد المحمد المحمد المحمد المحمد المحمد المحمد المحمد المحمد المحمد المحمد المحمد المحمد المحمد المحمد المحمد المحمد المحمد المحمد المحمد المحمد ال | p                         |
| Refresh Option:             | No Refresh                                                                                                    |                           |
| Basic Status                | LAN Status WAN Status                                                                                                    |                           |
| Model :                     | Vigor3300V                                                                                                    |                           |
| Hardware Version :          | 1.0                                                                                                    |                           |
| Firmware Version :          | 2.5.6 RC3                                                                                                    |                           |
| Build Date&Time :           | Tue Sep 13 17:42:00 CST 2005                                                                                                    |                           |
| System Uptime :             | 0 days 8 hours 4 minutes 48 seconds                                                                                                    |                           |
| CPU Usage :                 | 8.6420%                                                                                                    |                           |
| Memory Usage :              | 60.0370%                                                                                                    |                           |
| Current System Time :       | Sat Sep 24 02:50:59 2005                                                                                                    |                           |

DrayTek Corp. © 1997 - 2005 All rights reserved. DrayTek provides enterprise network solution.

Figure 10-1. The QoS menu

# 10.2 Incoming/Outgoing Class Setup

This section describes how to configure incoming/outgoing classes.

Click Incoming Class Setup to see the following setup page as Figure 10-2.

| Vig <u>or3</u><br>Mult | 300 s<br>iService | eries .<br>Security |           |          |     |     |      | • 11 | GOROU     | S BROADBAND ACCES      |
|------------------------|-------------------|---------------------|-----------|----------|-----|-----|------|------|-----------|------------------------|
| uick Setup             | System            | Network             | Advanced  | Firewall | QoS | VPN | VoIP |      |           | 9:55:30 A.M.           |
| QoS - Inc              | oming (           | Class Setu          | qr        |          |     |     |      |      |           |                        |
| O Disable              | 📀 Enable          |                     |           |          |     |     |      |      |           |                        |
| Index                  |                   |                     | Class Nam | ne       |     |     |      | E    | Bandwidth |                        |
| 1.                     |                   |                     | ClassA    |          |     |     |      | 3    | 0 %       | 5                      |
| 2.                     |                   |                     | ClassB    |          |     |     |      | 2    | 0 %       |                        |
| 3.                     |                   |                     | ClassC    |          |     |     |      | 1    | 0 %       |                        |
| 4.                     |                   |                     |           |          |     |     |      |      | %         |                        |
| 5.                     |                   |                     |           |          |     |     |      |      | %         |                        |
| 6.                     |                   |                     |           |          |     |     |      |      | %         |                        |
| 7.                     |                   |                     |           |          |     |     |      |      | %         |                        |
| 8.                     |                   |                     | others    |          |     |     |      |      | %         | 5                      |
|                        |                   |                     |           |          |     |     |      |      |           | Apply Cancel Clear All |

Figure 10-2. The QoS class configuration

| Status     | Enable or Disable this function.     |
|------------|--------------------------------------|
| Index      | The number for each queue.           |
| Class Name | The name for each queue.             |
| Bandwidth  | The usage percentage for each queue. |

There are eight queues that can be configured. The total sum of bandwidth has to be 100 percent for all configured queues. Any leftover bandwidth is assigned to eight queues to meet 100 percent totally.

Click **Apply** to apply these settings.

### **10.3 Incoming/Outgoing Class Filter Setup**

This section describes how to configure each queue as below.

Click **Incoming Class Filter** to see the following setup page as Figure 10-3.

| Vig      | or3<br><sup>Mult</sup> | 300 se<br>iService S | eries .<br>Security |          | 111      |     |         |             | VIGOROUS BROA             | DBAND ACCE       |
|----------|------------------------|----------------------|---------------------|----------|----------|-----|---------|-------------|---------------------------|------------------|
| uick S   | etup                   | System               | Network             | Advanced | Firewall | QoS | VPN     | VolP        |                           | 9:59:18 A.M      |
| QoS      | - Inc                  | oming C              | lass Filte          | ər       |          |     |         |             |                           |                  |
| Priority | /                      | Source IP            |                     | Destina  | tion IP  |     | Service | Type Status | DiffServ CodePoint Status | Class            |
| 1        | ۲                      |                      |                     |          |          |     |         |             |                           |                  |
| 2        | 0                      |                      |                     |          |          |     |         |             |                           |                  |
| 3        | 0                      |                      |                     |          |          |     |         |             |                           |                  |
| 4        | 0                      |                      |                     |          |          |     |         |             |                           |                  |
| 5        | 0                      |                      |                     |          |          |     |         |             |                           |                  |
| 6        | 0                      |                      |                     |          |          |     |         |             |                           |                  |
| 7        | 0                      |                      |                     |          |          |     |         |             |                           |                  |
| 8        | 0                      |                      |                     |          |          |     |         |             |                           |                  |
| 9        | 0                      |                      |                     |          |          |     |         |             |                           |                  |
| 10       | 0                      |                      |                     |          |          |     |         |             |                           |                  |
|          |                        |                      |                     |          |          |     |         |             |                           | 1                |
|          |                        |                      |                     |          |          |     |         |             | Edit D                    | elete Delete All |
|          |                        |                      |                     |          |          |     |         |             |                           |                  |

Figure 10-3. Class filter configuration

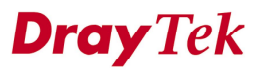

Click **Edit** to bring up the following page and edit filter conditions to be applied on the specific queue in Figure 10-4.

| er - Edit                 |          |
|---------------------------|----------|
| 10.1.1.1                  |          |
| 10.1.2.1                  |          |
| • Basic O Advanced O None |          |
| AUTH(TCP:113)             |          |
| TCP                       |          |
|                           |          |
| ⊙ Basic ○ Advanced ○ None |          |
| BE                        |          |
| 0x (Hex)                  |          |
| undefined V               |          |
|                           | T - Edit |

Figure 10-4. Edit incoming class filter

| Source IP           | The source IP address with subnet mask value to be applied.             |
|---------------------|-------------------------------------------------------------------------|
| Destination IP      | The destination IP address with subnet mask value to be                 |
|                     | applied.                                                                |
| Service Type Status | There are three options:                                                |
|                     | <i>Basic</i> – The Service Type field can be configured.                |
|                     | Advanced – The Protocol and Port fields can be configured.              |
|                     | None – No fields need to be configured.                                 |
| Service Type        | The service type to be used. There are thirty-five service types        |
|                     | supported.                                                              |
| Protocol            | There are three options: <b>TCP</b> , <b>UDP</b> , and <b>TCP/UDP</b> . |

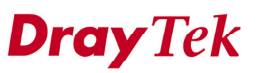

# APPENDIX A

# **PC Web Browser Setup**

The chapter describes the setup of PC to configure Vigor 3300. The setup items are including PC IP setting to communicate with Vigor 3300, Microsoft Web Browser version.

#### Part1-PCs/LAN communicating with Vigor 3300

- Your PC should be connected to the router via an Ethernet (RJ45) cable. Then, the appropriate Ethernet switch LED (1/2/3/4) will light up (green = 100Mbps, off = 10Mbps). The Vigor3300's Ethernet ports are auto-sensing to speed and cable configuration. It can automatically adjust crossover/straight or uplink/normal connections.
- 2. Every device on your network must have a unique IP address. The router's DHCP server facility will automatically allocate these to your client PCs, assuming that they are set to obtain their details automatically. The default IP address of Vigor 3300 is 192.168.1.1 and all local PCs must have an IP address within the same 'subnet', e.g. IP address should be 192.168.1.10 or 192.168.1.254 for local PCs.
- 3. Check that the PC is actually getting the IP details from Vigor 3300. You can check this from the winipcfg utility. To run this, press the Windows Start button, select 'Run', type **winipcfg** and press OK.

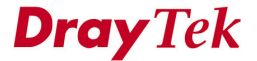

| IP Configuration<br>Ethernet Adapter Information | 1 <b></b> |                 |                      | _ 🗆 × |
|--------------------------------------------------|-----------|-----------------|----------------------|-------|
|                                                  | 1         | Realtek P       | RTL8029 Ethernet     | -     |
| Adapter Addre                                    | ess       | 00-20           | )-18-2F-F1-3F        |       |
| IP Addre                                         | ess       | 19              | 2.168.1.2            |       |
| Subnet Ma                                        | sk.       | 255             | 5.255.255.0          |       |
| Default Gatew                                    | ay        | 192             | 2.168.1.1            |       |
| ОК                                               | Re        | :leage          | Renew                |       |
| Rele <u>a</u> se All                             | Rer       | ne <u>w</u> All | <u>M</u> ore info >> |       |

PC Web Browser Setup

In the above example, the PC has been given an IP address of 192.168.1.2 and has been told that the default gateway (router) is at 192.168.1.1. Ensure that your network card is selected in the top pulldown box (not 'PPP Adaptor'). If you click 'Release', the details should be cleared 'Renew' should get them back.

If you do not have the winipcfg utility, you can try **ipconfig.exe** from the MS-DOS command prompt.

| KS-DOS Prompt                                |                                                    |
|----------------------------------------------|----------------------------------------------------|
| C:\>ipconfig                                 |                                                    |
| Windows IP Configuration                     |                                                    |
| 0 Ethernet adapter :                         |                                                    |
| IP Address<br>Subnet Mask<br>Default Gateway | : 192.168.1.10<br>: 255.255.255.0<br>: 192.168.1.1 |
|                                              |                                                    |

Winipcfg is not supplied as standard with Windows 2000.

4. In **Windows XP**, you can check your PC's current IP address by opening Network Connections; if you select the LAN connection, the settings will appear on the left of the screen–like the example below. Here we can see that the Network connection is

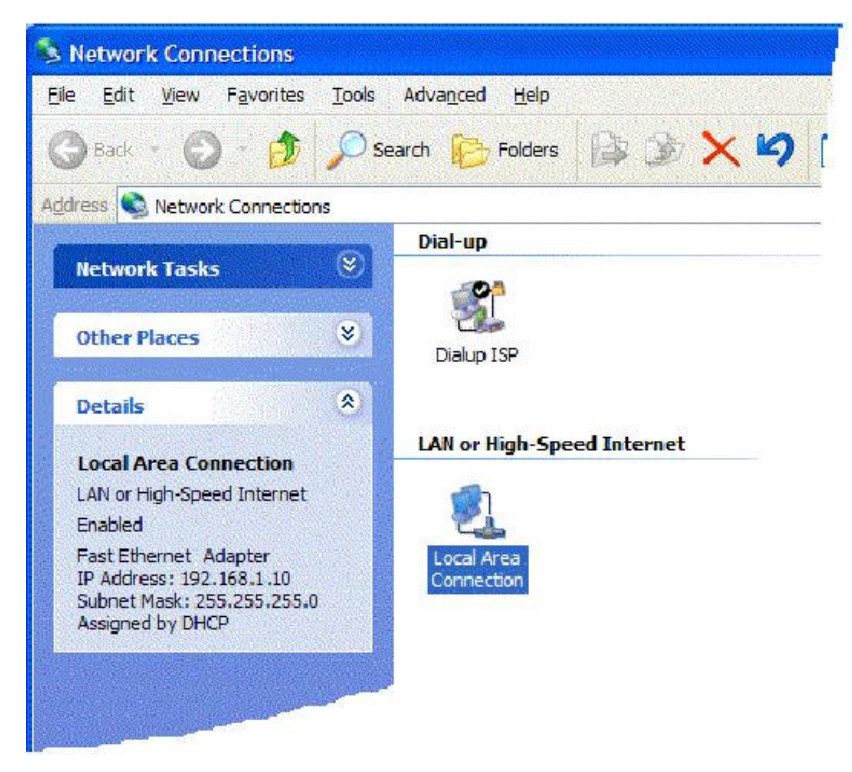

enabled and that the PC has obtained an IP address of 192.168.1.10.

You can obtain the same information by right clicking on the Network Connection's icon in the system tray and selecting 'Status'.

| ternet Protocol (TCP/IP) |                  |
|--------------------------|------------------|
| ddress Type:             | Assigned by DHCP |
| Address:                 | 192.168.1.10     |
| ubnet Mask:              | 255.255.255.0    |
| efault Gateway:          | 192.168.1.1      |
|                          |                  |

#### PC Web Browser Setup

5. If your PC is not getting an IP address (as described in previous sections), you need to check that your PC's TCP/IP settings are correct. As mentioned earlier, we recommend that you make use of the router's DHCP facility, which is enabled by default. From Windows98/Me Control Panel/Network, check your TCP/IP Properties are like this:

| - Par Vial-Up                             | o Adapter                                                       |                                       |                               |                   | -                    |      |
|-------------------------------------------|-----------------------------------------------------------------|---------------------------------------|-------------------------------|-------------------|----------------------|------|
| Realtel                                   | k RTL8029<br>P→ Dial-Un                                         | (AS) PCI<br>(Adapte                   | Ethernet                      | NIC               |                      |      |
| TCP/IF                                    | P → NE200                                                       | 0 E them                              | et Card                       |                   |                      |      |
| File an                                   | d printer sha                                                   | aring for                             | Microsoft                     |                   | í.                   |      |
|                                           | Remove                                                          |                                       | PIOF                          | erties            | ĺ                    |      |
| P/IP Prop                                 | erties                                                          |                                       |                               |                   |                      | ?    |
|                                           |                                                                 |                                       |                               |                   |                      |      |
| Binding<br>DNS Configu                    | js  <br>Iration   Ga                                            | Adv<br>ateway                         | anced<br>WINS (               | )<br>Configuratio | NetBIOS<br>on IPAdd  | res  |
| Binding<br>DNS Configu<br>ⓒ <u>O</u> btai | js  <br>Iration   Ga<br>in an IP add                            | Adv<br>ateway<br>dress aut            | anced<br>WINS (<br>omaticall) | )<br>Configuratio | NetBIOS<br>on IP Add | res  |
| Binding<br>DNS Configu<br>© <u>D</u> btai | js  <br>uration   Ga<br>in an IP ado<br>ify an IP ad            | Adv<br>ateway<br>dress aul<br>ldress: | anced<br>WINS (<br>omatical)  | )<br>Configuratio | NetBIOS<br>on IP Add | res  |
| Binding<br>DNS Configu<br>O <u>D</u> btai | js  <br>uration   Ga<br>in an IP add<br>ify an IP ad<br>ddress: | Adv<br>ateway<br>dress au<br>Idress:  | anced<br>WINS (<br>omatical)  | )<br>Configuratio | NetBIOS<br>on IP Add | ires |
PC Web Browser Setup

|                                                                                                    |                                                              | ?                        |
|----------------------------------------------------------------------------------------------------|--------------------------------------------------------------|--------------------------|
| Bindings                                                                                                    | Advanced                                                     | NetBIOS                  |
| DNS Configuration                                                                                                 | Gateway   WINS Cor                                           | nfiguration   IP Address |
| Naw gatawar                                                                                                    |                                                              |                          |
| <u>It</u> errigaterray.                                                                                           |                                                              | u 1                      |
| · · ·                                                                                                    | <u>80</u>                                                    |                          |
| Instaled galews                                                                                                   | ays:                                                         |                          |
|                                                                                                    | -                                                            |                          |
|                                                                                                    | <u>H</u> em                                                  | ove                      |
|                                                                                                    |                                                              |                          |
|                                                                                                    |                                                              |                          |
|                                                                                                    | 0                                                            | DK Eancel                |
|                                                                                                    |                                                              |                          |
|                                                                                                    |                                                              |                          |
| P/IP Properties                                                                                                   |                                                              | 2                        |
| Bindings                                                                                                    | ] Advanced                                                   | NetBIOS                  |
| Bindings<br>DNS Configuration                                                                                     | Advanced<br>  Gateway   WINS Cor                             | NetBIOS                  |
| Bindings<br>Bindings<br>DNS Configuration                                                                         | Advanced<br>  Gateway   WINS Cor<br>}                        | NetBIOS                  |
| Bindings<br>Bindings<br>DNS Configuration<br>Disable DNS                                                          | Advanced<br> Gateway   WINS Cor<br>S                         | NetBIOS                  |
| Bindings<br>Bindings<br>DNS Configuration<br>© Disable DNS<br>© Enable DNS                                        | Advanced<br>  Gateway   WINS Cor<br>5                        | NetBIOS                  |
| Bindings<br>Bindings<br>DNS Corfiguration<br>Disable DNS<br>Enable DNS                                            | Advanced<br>Gateway WINS Cor<br>B<br>Domein:                 | NetBIOS                  |
| P/IP Properties<br>Bindings<br>DNS Corfiguration<br>© Disable DNS<br>Contemporation<br>Host:<br>DNS Server Server | Advanced<br>Gateway WINS Cor<br>S<br>Domein:<br>arch Crder   | NetBIOS                  |
| P/IP Properties<br>Bindings<br>DNS Corfiguration<br>© Disable DNS<br>© Enable DNS<br>Host:<br>DNS Server Ser      | Advanced<br>Gateway WINS Cor<br>S<br>Domain:<br>arch Crder   | NetBIOS                  |
| P/IP Properties<br>Bindings<br>DNS Corfiguration<br>© Disable DNS<br>C Enable DNS<br>Host:<br>DNS Server Ser      | Advanced<br>Gateway WINS Cor<br>S<br>Domain:<br>andri Crider | Add                      |
| P/IP Properties<br>Bindings<br>DNS Corfiguration<br>© Disable DNS<br>© Enable DNS<br>Host:<br>DNS Server Ser      | Advanced<br>Gateway WINS Cor<br>S<br>Domain:<br>arch Crder   | Add                      |
| P/IP Properties<br>Bindings<br>DNS Corfiguration<br>© Disable DNS<br>C Enable DNS<br>Host:<br>DNS Server Set      | Advanced<br>Gateway WINS Cor<br>Domein:<br>arch Crder        | Add                      |
| P/IP Properties<br>Bindings<br>DNS Corfiguration<br>© Disable DNS<br>C Enable DNS<br>Host:<br>DNS Server Set      | Advanced<br>Gateway WINS Cor<br>Domein:<br>arch Crder        | NetBIOS                  |

6. For **Windows XP**, the LAN/Network card setup is very similar to Windows98/Me, but the screens look a little different. Once your network card (Ethernet 10/100BaseT) is installed, it may be automatically set up correctly be default. You can check the settings from your PC's 'Network Connections' menu.

#### PC Web Browser Setup

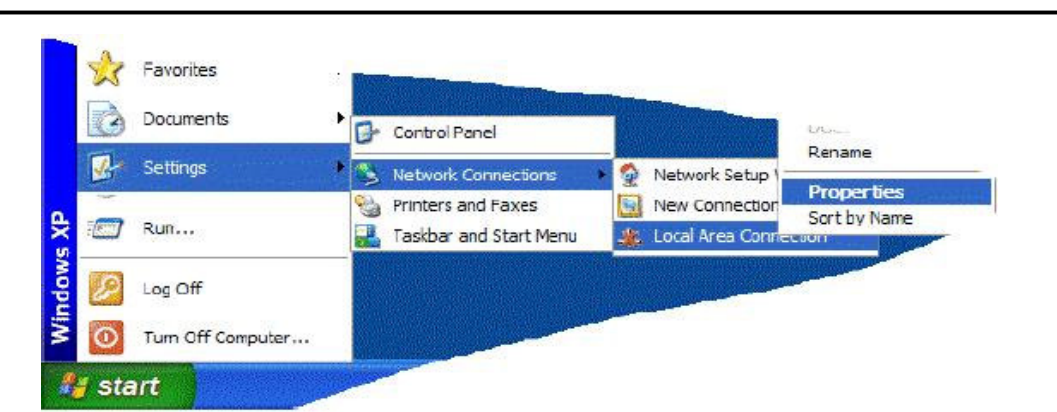

Select the TCP/IP protocol as shown below and click on 'properties' and then check that.

Obtain IP address & DNS Automatically are both selected:

| Local                 | Area Connection 2                                                                                     | Properties                                                   | 20                      |
|-----------------------|----------------------------------------------------------------------------------------------------|--------------------------------------------------------------|-------------------------|
| General               | Authentication Advar                                                                                  | nced                                                         |                         |
| Connec                | using:                                                                                                |                                                              |                         |
| 🕎 A:                  | USTeK/Broadcom 440                                                                                    | x 10/100 Integrated                                          | Controller              |
| This co               | nection uses the follow                                                                               | ing terrs:                                                   | Configure               |
|                       | Client for Microsoft Net<br>File and Printer Sharing<br>QoS Packet Schedule<br>Internet Protocol (TCP | works<br>g for Microsoft Netwo<br>r<br>/IP)                  | oks                     |
| 1                     | stal                                                                                                  | install                                                      | Properties              |
| Tran<br>wide<br>acros | ption<br>miasion Control Protoco<br>area network protocol th<br>s diverse interconnecte               | l/Internet Protocol. T<br>nat provides commun<br>d networks. | The default<br>nication |
| Sho                   | z icon in notification are                                                                            | a when connected                                             |                         |
|                       |                                                                                                    | OK                                                           | Cancel                  |

#### PC Web Browser Setup

| ieneral                        | Alternate Configuration                                                         | 1                                                                                       |
|--------------------------------|---------------------------------------------------------------------------------|-----------------------------------------------------------------------------------------|
| You car<br>this cap<br>the app | n get IP settings assigne<br>abilty. Otherwise, you no<br>ropriate IP settings. | ed automatically if your network supports<br>reed to ask your network administrator for |
| <u>ی</u>                       | otain an IP address autor                                                       | matically                                                                               |
| OUs                            | se the following IP addres                                                      | 355.                                                                                    |
| [P ac                          | ddress:                                                                         |                                                                                         |
| Sybr                           | net mask:                                                                       |                                                                                         |
| <u>D</u> efa                   | ult gateway:                                                                    | · · · · · · · ·                                                                         |
| 00                             | otain DNS server addres                                                         | ss automatically                                                                        |
| OUs                            | se the following DNS ser                                                        | rver ad <mark>d</mark> resses:                                                          |
| Prefe                          | arred DNS server.                                                               | (2 2) (2                                                                                |
| ≜ter                           | nate DNS server:                                                                |                                                                                         |
|                                |                                                                                 | Ad <u>w</u> anced                                                                       |

7. For **Apple MacOS**, to select and enable the DHCP client facility on your computer, the TCP/IP control panel should be set like this for MacOS 8/9 and X respectively.

PC Web Browser Setup

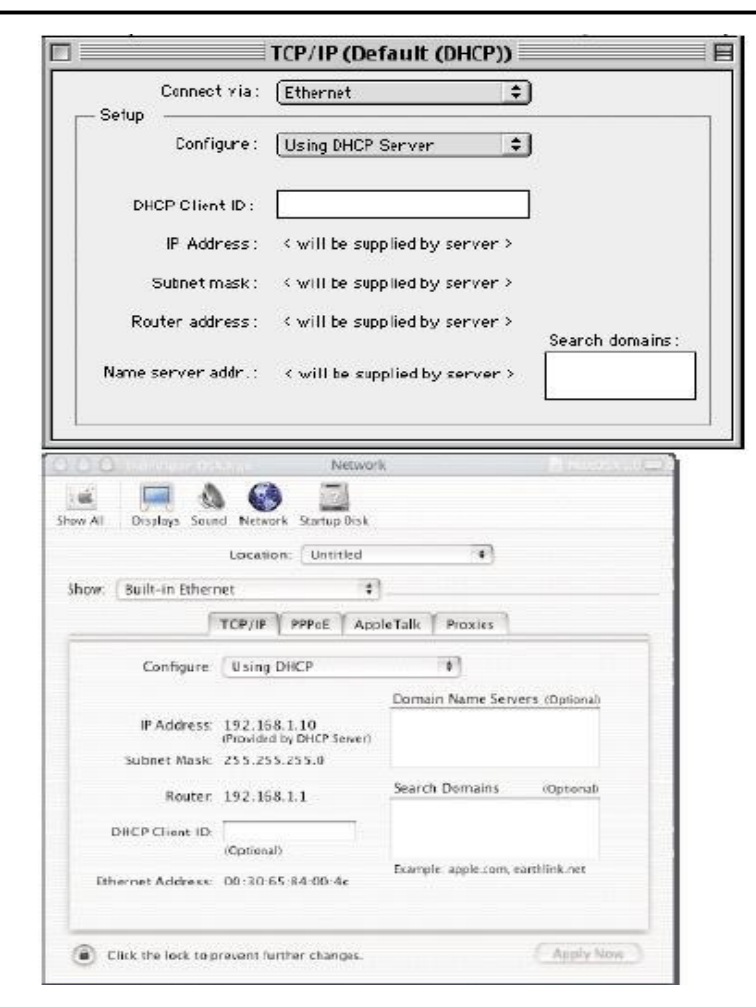

Once IP addresses are assigned by Vigor 3300, then they will appear on the above screen.

8. If you are not using DHCP (i.e. 'Obtain IP Address Automatically' as shown above) then you must manually give your PCs an IP address, This address must be within the same subnet as the router's own LAN IP address. This means that if the router is 192.168.1.1, then the other PCs must be numbered 192.168.1.nnn where 'nnn' is a number from 2 to 254. Additionally, each PC must have the 'Default Gateway' and "DNS Server Address" set to the router's IP address (192.168.1.1 unless you changed it.) None of this is necessary if you are using DHCP, hence it's recommended to rely on DHCP whenever possible.

9. To confirm the connectivity between your PC and the router, you can use the Windows 'ping' utility. This sends a small packet to the router, which the router sends back, to confirm the connectivity. From an MS-DOS prompt, enter 'ping 19.168.1.1' and you should get replies with a time in milliseconds (e.g. 12ms).

| KS-DOS Prompt                                                                                                    |                |
|----------------------------------------------------------------------------------------------------|----------------|
| Microsoft(R) Windows 98<br>(C)Copyright Microsoft Corp 1981-1999.                                                                                                    |                |
| C:>>ping 192.168.0.254                                                                                                    |                |
| Pinging 192.168.1.1 with 32 bytes of data:                                                                                                    |                |
| Reply from 192.168.1.1: bytes=32 time=3ms<br>Reply from 192.168.1.1: bytes=32 time=1ms<br>Reply from 192.168.1.1: bytes=32 time=1ms<br>Reply from 192.168.1.1: bytes=32 time=1ms |                |
| Ping statistics for 192.168.0.254:<br>Packets: Sent = 4, Received = 4, Lost = 0<br>Approximate round trip times in milli-seconds<br>Minimum = Ims, Maximum = Sms, Average =      | ð<br>≅:<br>1ms |
| C:N2                                                                                                    |                |
|                                                                                                    |                |

### Part2-Setup and Check your Web Browser Version

10. The above checks will confirm that your PC and network are connected to the Vigor 3300 correctly, so you should be able to access the Vigor 3300's Web Configuration interface. This is the main method for setting up, controlling and monitoring the router. Load your updated standard web browser (e.g. IE 6.0 or Netscape 7.1 is preferred.). You can go to <u>www.microsoft.com</u> ands then on **resources** field to choose **downloads** item. **Search for a Download** on **Product/ Technology** field to find **Internet Explore** software. You can choose newest update Internet Explore version e.g. Internet Explore 6.

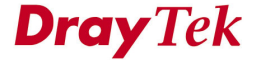

11. Press bar and simply enter http://192.168.1.1 (that is the default IP of Vigor 3300).Enter login by user name and password. The factory default for username is "Draytek", and password is "1234", then click OK. The login message is shown as below.

| Enter Netv | vork Passwor          | d ?X                           |
|------------|-----------------------|--------------------------------|
| <b>@</b>   | Please type yo        | our user name and password.    |
| ۶Ŭ         | Site:                 | 192.168.1.1                    |
|            | Realm                 |                                |
|            | <u>U</u> ser Name     | draytek                        |
|            | <u>P</u> assword      | ******                         |
|            | $\square$ Save this p | password in your password list |
|            |                       | OK Cancel                      |
|            |                       |                                |

Then, the main menu should appear as shown below.

| Vigor3300<br>MultiServi        | series .<br>ce Security |              |          |     |      | VIGOROUS BROADBAND ACCESS |
|--------------------------------|-------------------------|--------------|----------|-----|------|---------------------------|
| uick Setup Syster              | n Network A             | dvance       | Firewall | VPN | VoIP |                           |
| System - Statı                 | 12                      |              |          |     |      |                           |
| Basic Status                   | LAN Status              | WAN S        | Status   |     |      |                           |
| Model :                        | Vigor3300V              |              |          |     |      |                           |
| Firmware Version :             | 2.5.3                   |              |          |     |      |                           |
| Hardware Version :             | 0                       |              |          |     |      |                           |
| Build Date&Time                | Thu Aug 12              | 16:50:22 CST | 2004     |     |      |                           |
| e and e are arrive .           |                         |              |          |     |      |                           |
| System Uptime :                | 723.09                  |              |          |     |      |                           |
| System Uptime :<br>CPU Usage : | 723.09<br>7.1194%       |              |          |     |      |                           |

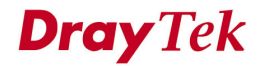

## Quality of Service Setup

| Port               | The port number to be applied.                             |
|--------------------|------------------------------------------------------------|
| DiffServ CodePoint | There are three options:                                   |
| Status             | Basic – The DiffServ CodePoint Type field can be           |
|                    | configured.                                                |
|                    | Advanced – The DiffServ CodePoint field can be configured. |
|                    | None – No fields need to be configured.                    |
| DiffServ CodePoint | There are twenty-one types supported (Figure 10-5).        |
| Туре               |                                                            |
| DiffServ CodePoint | The number (by hex mode) to be applied.                    |
| Class              | The filtering conditions to be applied.                    |

| alek setup system                                                                                                    | Network                   | Advanced                                                                                                    | Firewall                                                                                                    | QoS                                                                                                    | VPN | VoIP | 6:56:48 P. |
|----------------------------------------------------------------------------------------------------|---------------------------|----------------------------------------------------------------------------------------------------|----------------------------------------------------------------------------------------------------|----------------------------------------------------------------------------------------------------|-----|------|------------|
| QoS - Incoming<br>Source IP:<br>Destination IP:<br>Service Type Status:<br>Service Type:<br>Protocol:<br>Port:<br>DiffServ CodePoint Statu<br>DiffServ CodePoint:<br>DiffServ CodePoint: | <b>; Class Filt</b><br>s: | er - Ed<br>IF pr<br>IP pr<br>IP pr<br>IP pr<br>IP pr<br>IP pr<br>AF CC<br>AF CC<br>AF C | ecendence<br>ecendence<br>ecendence<br>ecendence<br>ecendence<br>ecendence<br>ASS 1(Medi<br>ASS 1(Medi<br>ASS 2(Iow<br>ASS 2(Iow<br>ASS 2(Iow<br>ASS 2(Iow<br>ASS 3(Iow<br>ASS 3(Iow<br>ASS 3(Iow<br>ASS 3(Iow<br>ASS 4(Iow<br>ASS 4(Iow<br>ASS 4(Medi<br>ASS 4(Medi<br>ASS 4 | 1<br>2<br>3<br>4<br>5<br>6<br>7<br>7<br>0<br>7<br>0<br>7<br>0<br>7<br>0<br>7<br>0<br>7<br>0<br>7<br>0<br>7<br>0<br>7<br>0 |     |      |            |

Figure 10-5. DiffServ CodePoint type list

Click **Apply** to apply these settings.

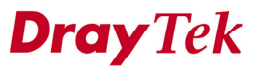